The Swedish Maritime Single Window

## Användarguide

Version 1.39

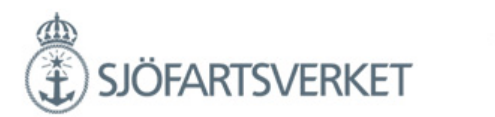

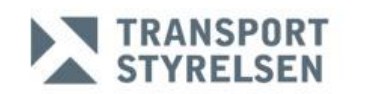

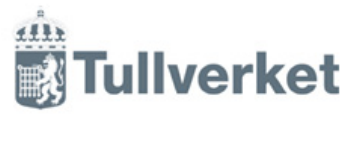

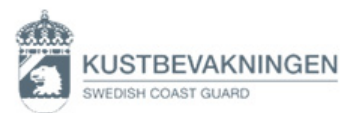

### Innehåll

| MSW Reportal                                                                                                    | 1                                    |
|----------------------------------------------------------------------------------------------------|--------------------------------------|
| Inloggning till MSW Reportal<br>Ansök om behörighet<br>Certifikat - Primär inloggning<br>Engångslösenord – Sekundär inloggning<br>Konfigurera inloggning via engångslösenord första gången<br>Förstasidan i MSW Reportal<br>Välj språk<br>RSS-flöde | 1<br>2<br>2<br>4<br>5<br>5<br>6<br>6 |
| Fartygsanmälan                                                                                                    | 7                                    |
| Rapporteringsskyldig till Tullverket<br>Rapportering av att resa är säkert utförd<br>Förgående hamn<br>Fartygsanmälan för tidtabell<br>Pråm och bogserbåt                                                                                           | 11<br>15<br>15<br>16<br>19           |
| Lotsstatus                                                                                                    | 22                                   |
| Lotsdispens                                                                                                    | 22                                   |
| Lots och förhalning                                                                                                    | 23                                   |
| Ankommande lotsning<br>Förhalning<br>Avgående lotsning<br>Fristående lotsning                                                                                                    | 23<br>27<br>28<br>32                 |
| Ladda upp excelmallen för hela besöket                                                                                                    | 36                                   |
| Besättningsuppgifter                                                                                                    | 37                                   |
| Besättningsbyte<br>Besättningens tillhörigheter (Crew´s Effect)                                                                                                    | 40<br>41                             |
| Passageraruppgifter                                                                                                    | 44                                   |
| Dokumentation                                                                                                    | 47                                   |
| Sjöfartsskydd                                                                                                    | 49                                   |
| Saneringsintyg och hälsodeklaration                                                                                                    | 54                                   |
| Gods att deklarera                                                                                                    | 56                                   |
| All last vid ankomst<br>Last att lossa<br>Gods att lossa<br>Last att lossa som står under Tullövervakning - Fordon<br>Last att lasta som står under Tullövervakning<br>Tomma containrar                                                             | 57<br>59<br>65<br>69<br>70<br>71     |
| Fartygsförråd (Ships store)                                                                                                    | 72                                   |
| Farligt eller förorenande gods                                                                                                    | 74                                   |

| Bunker                                                                                                    | 77                                                                                                    |
|----------------------------------------------------------------------------------------------------|----------------------------------------------------------------------------------------------------|
| Avfall                                                                                                    | 79                                                                                                    |
| Avfallskvitto                                                                                                    | 81                                                                                                    |
| Skapa avfallskvitto<br>Lägg till avfall på avfallskvitto                                                                                                    | 81<br>82                                                                                                    |
| Hamn                                                                                                    | 83                                                                                                    |
| Last<br>Hamntjänster                                                                                                    | 83<br>84                                                                                                    |
| Utökad inspektion                                                                                                    | 85                                                                                                    |
| Farledsdeklaration                                                                                                    | 86                                                                                                    |
| Första svenska hamn<br>Last<br>Påminnelse om att lämna in farledsdeklaration<br>Passagerarfärjor och transport av passagerare<br>Kryssning med Turn around, TA<br>Periodvis farledsdeklaration                                                                                                    | 87<br>88<br>90<br>92<br>92<br>93                                                                                                    |
| Kryssningsrutt                                                                                                    | 97                                                                                                    |
| Hantera anlöpet                                                                                                    | 99                                                                                                    |
| Signera och validering<br>Valideringsmeddelanden från Kustbevakningen (exempel)<br>Valideringsmeddelanden från Sjöfartsverket (exempel)                                                                                                    | 99<br>103<br>104<br>105                                                                                                    |
| Tullverkets beslut<br>Kopiera anlöp<br>Ta bort påbörjat anlöp<br>Dela anlöp med MSW Support                                                                                                    | 107<br>108<br>109<br>111                                                                                                    |
| Valideringsmeddelanden fran Tullverket (exempel)         Tullverkets beslut         Kopiera anlöp         Ta bort påbörjat anlöp         Dela anlöp med MSW Support         BILAGA 1 – MYNDIGHETSSPECIFIK INFORMATION                                                                                                    | 107<br>108<br>109<br>111<br><b>112</b>                                                                                                   |
| Valideringsmeddelanden fran Tuliverket (exempel)<br>Tullverkets beslut<br>Kopiera anlöp<br>Ta bort påbörjat anlöp<br>Dela anlöp med MSW Support<br>BILAGA 1 – MYNDIGHETSSPECIFIK INFORMATION<br>OM MARITIME SINGLE WINDOW<br>SJÖFARTSVERKET<br>Fartygsanmälan<br>KUSTBEVAKNING<br>ISPS-anmälan<br>Schengenanmälan<br>Hälsodeklaration<br>Saneringsintyg<br>TULLVERKET<br>TRANSPORTSTYRELSEN                | 107<br>108<br>109<br>111<br><b>112</b><br>113<br>113<br>113<br>116<br>116<br>116<br>117<br>118<br>118<br>118<br>119<br>123               |
| Valderingsmeddelanden från Tullverket (exempel)<br>Tullverkets beslut<br>Kopiera anlöp<br>Ta bort påbörjat anlöp<br>Dela anlöp med MSW Support<br>BILAGA 1 – MYNDIGHETSSPECIFIK INFORMATION<br>OM MARITIME SINGLE WINDOW<br>SJÖFARTSVERKET<br>Fartygsanmälan<br>KUSTBEVAKNING<br>ISPS-anmälan<br>Schengenanmälan<br>Hälsodeklaration<br>Saneringsintyg<br>TULLVERKET<br>TRANSPORTSTYRELSEN<br>Ändringslogg | 107<br>108<br>109<br>111<br><b>112</b><br>113<br>113<br>113<br>116<br>116<br>116<br>117<br>118<br>118<br>118<br>119<br>123<br><b>125</b> |

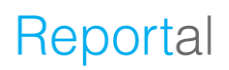

#### Kontaktuppgifter

#### **MSW Support**

MSW Support finns tillgängliga dygnet runt och kan svara på frågor gällande rapportering i MSW-portalen. Telefon 0771-40 00 50 E-post: <u>support@mswreportal.se</u> Öppettider: måndag-söndag 00:00-24:00

#### För myndighetsspecifika frågor, vänligen kontakta respektive myndighet.

#### Kustbevakningen

Kustbevakningen hanterar myndighetsspecifika frågor kopplat till förhandsanmälningar för gränskontroll och sjöfartsskydd. Telefon: 08-578 976 30 (Swedish Coast Guard Maritime Clearance) Epost: <u>sweden24@kustbevakningen.se</u> Öppettider: måndag-söndag 00:00-24:00

#### Sjöfartsverket

Sjöfartsverket hanterar myndighetsspecifika frågor kopplat till fartygsanmälan, lotsning och farledsdeklaration. Telefon: 010-478 58 00 (Sjöfartsverkets kundstöd) Epost: <u>portcall@sjofartsverket.se</u> Öppettider: måndag-fredag 08:00-16:30

#### Tullverket

Tullverket hanterar myndighetsspecifika frågor kopplat till vilka tidsgränser som gäller och vilka uppgifter som ska lämnas.

Telefon: 0771-520 520 (TullSvar dagtid) Telefon: 08-456 65 61 (Fartygsklarering dagtid) Telefon: 08-456 65 60 (Klarering utanför kontorstid) Epost: <u>fartygsklarering@tullverket.se</u> Öppettider: måndag-söndag 00:00–24:00

#### Transportstyrelsen

Transportstyrelsen hanterar myndighetsspecifika frågor kopplat till föreskrifter. Telefon: 0771-503 503 (växeln) Epost: <u>kontakt@transportstyrelsen.se</u> Öppettider: måndag-fredag 08:00-16:30

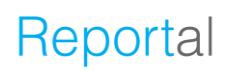

#### **MSW Reportal**

MSW Reportal används för att rapportera in myndighetsinformation kopplat till fartygsanlöp till Sverige. Portalen tillhandahålls av Sjöfartsverket och är en myndighetsgemensam portal mellan Kustbevakningen, Tullverket, Sjöfartsverket och Transportstyrelsen.

#### **Inloggning till MSW Reportal**

Gå till MSW Reportals startsida <u>https://mswreportal.se/</u> för att logga in - klicka på "Logga in".

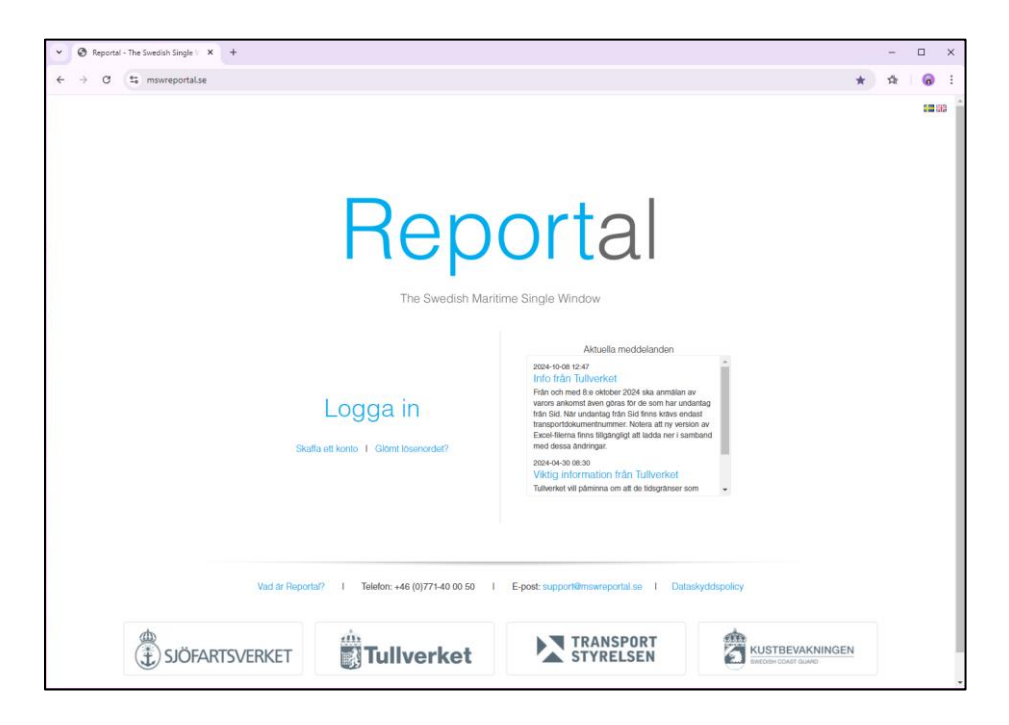

Det finns två inloggningslösningar att använda för att komma in i MSW Reportal, det primära är att logga in via certifikat, se avsnitt *Certifikat - Primär inloggning*, och det sekundära är engångslösenord via en autentiseringsapplikation, se avsnitt *Engångslösenord – Sekundär inloggning*.

Om du har glömt lösenord så är det via "Glömt lösenord?" på denna sida som du hanterar det.

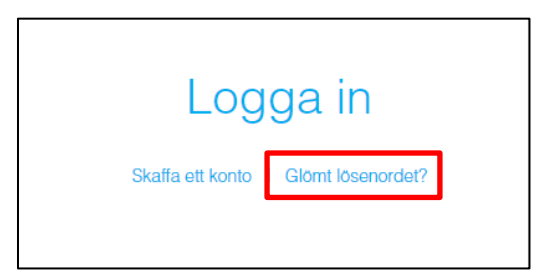

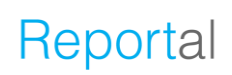

#### Ansök om behörighet

Om du ej har behörighet och därmed inloggningsuppgifter till MSW Reportal behöver du ansöka om detta. Du kan antingen trycka på "Skaffa ett konto" på sidan eller via Sjöfartsverkets hemsida <u>Ansökan om</u> <u>behörighet</u>. Via länken finnes information om behörighet samt om tillhörande certifikat.

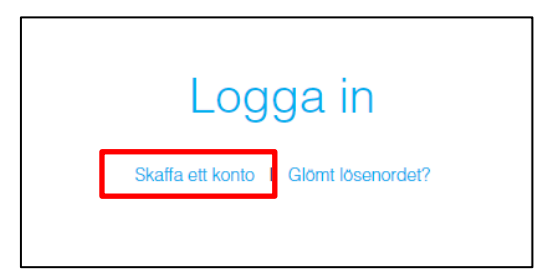

Vid godkänd ansökan om behörighet delges inloggningsuppgifter och certifikat.

Certifikatet är giltigt i två år och behöver uppdateras innan det går ut, för att ha fortsatt åtkomst till MSW Reportal. Påminnelsemail med instruktion om detta sker via automatiska mail innan giltighetstiden har gått ut.

#### Certifikat - Primär inloggning

För att använda certifikat vid inloggning markera ditt personliga certifikatet och tryck "OK" i rutan som dyker upp. Den större bilden nedan visar hur det ser ut i Google Chrome, och mindre bilden visar certifikatsrutan i Edge.

| C Reportal - The Swedish Single V × +     |                                                                          |                           |                                         |           | -                                                                                                    | □ ×     |        |
|-------------------------------------------|--------------------------------------------------------------------------|---------------------------|-----------------------------------------|-----------|----------------------------------------------------------------------------------------------------|---------|--------|
| ← → × 🔹 testmswreportal.sjofartsverket.se |                                                                          |                           |                                         |           | ★ ☆                                                                                                    | 8 :     |        |
|                                           | Välj ett certifikat<br>Välj ett certifikat för att styrka din id<br>Ämne | entitet för idpcertauth.t | st.sjofartsverket.se:443<br>Serienummer | ×         |                                                                                                    | 100 EH3 |        |
|                                           | Certifikatinformation                                                    | 5MA External Issuing      | ок                                      | wbryt     | Välj certifikat för autentisering<br>Ange dina autentiseringsuppgifter för webb<br>idpcertauth.tst.sjofartsverket.se.443: | platsen | ;      |
| L<br>Skatta ot                            | LOgga in                                                                 | Maritime Sing             | le Window<br>Aktuella mee               | delanden  | Certifikatinformation                                                                                                    | ОК      | Avbryt |
| Vad är Reporta?                           | 1 Telefor: +46 (0)771-40 00 :                                            | 50 I E-post               | support@mswreportal.a                   | e I Datas | skyddispolicy                                                                                                    |         |        |
| SJÖFARTSVERKET                            | Tullverke                                                                | t P                       |                                         | RT<br>EN  | KUSTBEVAKNINGEN<br>SWEDSH COAST GUARD                                                                                     |         |        |

Ett pop-up-fönster kopplat till autentiseringsuppgifter dyker upp. Den behöver tillåtas för att komma vidare till sidan för själva inloggningen.

| Windows-sakerheit       ×         Autentiseringsuppgifter krävs       ×         Vill du tillåta att appen anvånder din privata nyckel?       ×         Nyckelbeskrivning: CryptoAPI Private Key       €         Tillåt       Tillåt inte | 500 GB |
|----------------------------------------------------------------------------------------------------|--------|
| Skafta ett konto 1 Glomi lösenordet?                                                                                                    |        |

Skriv in användarnamn och lösenord i fälten som visas samt tryck "Logga in" för att nå MSW Reportal.

| MSWREPORTAL                                     |
|-------------------------------------------------|
| <sub>Svenska v</sub><br>Logga in i MSW Reportal |
| Användarnamn                                    |
| Logga in                                        |
| Or sign in with                                 |
| Logga in med engångslösenord / Login with OTP   |
|                                                 |

#### Engångslösenord – Sekundär inloggning

För att använda engångslösenord vid inloggning, klickar du på knappen "Logga in med engångslösenord / Login with OTP". "OTP" står för One Time Password.

| <sub>Svenska v</sub><br>Logga in i MSW Reportal                  |
|------------------------------------------------------------------|
| Arvändarnamn                                                     |
| Logga in                                                         |
| Or sign in with<br>Logga in med engångslösenord / Login with OTP |
|                                                                  |

Skriv in användarnamn och lösenord i rutan som dyker upp, tryck sedan "Logga in".

| Använda | arnamn |          |   |  |
|---------|--------|----------|---|--|
|         |        |          |   |  |
| Lösenor | d      |          | ۲ |  |
|         |        | Logga in |   |  |

Använd din autentiseringsapplikation för att få din engångskod som behövs i följande ruta som dyker upp.

| Svenska v  |
|------------|
| Engångskod |
| Logga in   |
|            |

# Konfigurera inloggning via engångslösenord första gången

Första gången du ska använda inloggningslösningen engångslösenord så behöver du konfigurera din sekundära inloggning tillsammans med en mobil enhet. Detta görs genom att använda en giltig autentiseringsapplikation.

Sjöfartsverket rekommenderar följande autentiseringsapplikationer:

- Google Authenticator
- Microsoft Authenticator
- FreeOTP

Instruktion för hur konfigurationen går till kommer visas vid konfiguration i webbläsaren, och ser ut enligt bild till höger.

#### Förstasidan i MSW Reportal

|             | Svenska v                                                                                                   |
|-------------|----------------------------------------------------------------------------------------------------|
|             | Inställning av mobilautentiserare                                                                           |
|             |                                                                                                    |
| A           | Du behöver konfigurera mobilautentiseraren för att<br>aktivera ditt konto.                                  |
| 1. In       | stallera en av följande applikationer på din mobil:                                                         |
| G           | oogle Authenticator                                                                                         |
| Fr          | eeOTP<br>icrosoft Authenticator                                                                             |
| 2. Ö        | ppna applikationen och skanna streckkoden eller skriv i nyckeln                                             |
|             |                                                                                                    |
| 0           | m du inte kan skanna QR-kod?                                                                                |
| 3. Fy<br>Sp | ll i engängskoden som tillhandahälls av applikationen och klicka på<br>para för att avsluta inställningarna |
| A           | nge ett enhetsnamn för att lättera hantera dina olika OTP-enheter                                           |
| Engâi       | ngskod *                                                                                                    |
| Enhei       | tsnamn Namn                                                                                                 |

När du loggat in i portalen ser du besökssida/anlöpssida, inklusive dina registrerade anlöp. Välj "Nytt besök" för att göra en fartygsanmälan eller välj "Ny tidtabell" för att göra en fartygsanmälan för fartyg som går på tidtabell.

| Z | Besök 🖌 🔎            | na mânad                          | <b>&gt;</b> >    | Q        | □ Se raderade⊚<br>□ Utökad vy |   |     |      |               |     |    |       |        | F     | lapportör:<br>F<br>Supr | Sophie<br>För: TES | e Lund<br>STKU<br>ormat | dell ~<br>ND ~<br>tion ~ |
|---|----------------------|-----------------------------------|------------------|----------|-------------------------------|---|-----|------|---------------|-----|----|-------|--------|-------|-------------------------|--------------------|-------------------------|--------------------------|
|   | Nytt besök           | ll⊙ I ∨ Ladda ne                  | d Excel          |          |                               | ≥ | KBV | SSNS | Hamn<br>I ots | FDK |    |       |        |       |                         |                    |                         |                          |
| - | Fartygsnamn          | <ul> <li>Angöringshamn</li> </ul> | ♦ ETA / ATA ③    | ETD / AT | D@                            | 0 | ٥   | •    | 0 0           | ۰   |    |       |        |       |                         |                    |                         |                          |
|   | JUPIA                | Norrkoping                        | 250128 12:00     | 250129   | 12.00                         |   |     |      |               |     |    |       |        |       |                         |                    |                         |                          |
|   | VIKING BRAVERY       | Norrköping                        | 250125 11:11 🛆   | 250126   | 11:11 🗥                       |   |     |      |               |     |    |       |        |       |                         | 3 8                | 1                       |                          |
|   | E TEST SHIP SAFESEAN | Göteborg                          | 250120 13:37 ATA | 250122   | 12:00 🛆                       | 2 |     | 1    | 3             |     |    |       |        |       |                         | T                  |                         | 20                       |
|   | IDA 🖾                | Göteborg                          | 250119 12:00 🛆   | 250120   | 12:00 🛆                       | 2 |     | 1    | 2 3           |     |    |       |        | W.    |                         |                    | A                       | 1                        |
|   | 📁 IDA                | Falkenberg                        | 250117 12:00 📥   | 250119   | 12:00 🛆                       |   |     |      |               |     |    |       | EX Car |       |                         |                    | 20-                     |                          |
|   | E TEST SHIP SAFESEAN | Norrköping                        | 250117 08:00 🛆   | 250117   | 22:00 🗥                       |   |     | 1    |               |     |    |       |        | 1     |                         | 2                  |                         | 12                       |
|   | SAGA FREYA           | Stockholm                         | 250116 17:00 📥   | 250117   | 10:00 🖄                       |   |     |      |               |     |    | - Art | T &    |       |                         |                    |                         |                          |
|   | MENTOR               | Sandhamn (Stock                   | 250115 01:11 🛆   | 250117   | 01:11 🛆                       | 3 |     | 1    |               |     |    |       | in     |       |                         |                    | N                       | 2                        |
|   | SAGA FREYA           | Norrköping                        | 250112 12:00 📥   | 250114   | 12:00 🗥                       |   |     |      |               |     |    |       |        | Þ     | - Charton               |                    |                         | al .                     |
|   | ASTRID SCHULTE       | Luleå                             | 250111 12:00 🛆   | 250112   | 23:00 🛆                       | 2 | 1   | 1    |               |     |    | E X   | 1      |       | 11                      |                    |                         | 1 4                      |
|   | E TEST SHIP SAFESEAN | Norrköping                        | 250110 02:00 🛆   | 250112   | 02:00 🛆                       |   |     |      |               |     | S. | -     | 2      |       |                         |                    | Yap.                    | at )                     |
|   | LADY CHRISTINA       | Stockholm                         | 250102 02:00 🛆   | 250103   | 02:00 🛆                       |   |     |      |               |     |    | 83    | n      | and a | 5 .                     | 48                 | 25                      | 5                        |
|   | KETHI                | Grisslehamn                       | 250101 01:23 🛆   | 250102   | 12:00 🛆                       |   |     |      |               |     | ¢. | 1 4   | i y    |       | y.                      | 1.                 | AL.                     |                          |

1

#### Välj språk

| East Business Process Sin XY □ Reportel - Viot X      ← → C    G    Golatsweeker (SQ) https://mswreportal.se/Visit/(     H) Apper € East Business Proces     ① W Fall 1- Alla objet: @ Upplak | Ipdate/129866<br>t av hemsfør 🖞 Reportal - The Swedin 🖞                                                 | Sjófartsverket - Norsi 🔯 Sjófartsverket - Nor                                                                                           | 🐑 🍨 Atlaccian Cloud 🕒 Sea Traffic                                                               | Tu-academy                                                                                |                                                                        | 🔹 🖃 🔂 📩       |
|----------------------------------------------------------------------------------------------------|----------------------------------------------------------------------------------------------------|----------------------------------------------------------------------------------------------------|-------------------------------------------------------------------------------------------------|-------------------------------------------------------------------------------------------|------------------------------------------------------------------------|---------------|
| $<$ TESTFARTYG1 $\rightarrow$ K<br>Freeglands back $\sim$                                                                                                    | Karlshamn<br>v<br>2016 02 20 1620 - SSNS - Bouchairfo<br>Pert, Not: The message processed               | Signera <b>Ta bort</b> i<br>masion moltagen/wildowd OK<br>auccessfully                                                                  | ⊙ → Dela⊘                                                                                       | > Logg<br>Sang                                                                            | Rapp<br>Tornemark<br>jona tonenark@sjofatteverket a<br>Gå till profil@ | e<br>Logga ut |
|                                                                                                    | Översikt Avsikt med anlöp® Fartyg® Anlöper hannstad®                                                    | Lasthantering × +Lagg BI<br>TESTFARTYG1 C<br>SEKAN - Karlshamn                                                                          | Egen rolerens 🔿                                                                                 | Beacke-ID: SE000129866                                                                    |                                                                        |               |
|                                                                                                    | Ankomat<br>ETA (kaj)<br>Lotsstatus<br>Lotsdispensrummer                                                 | ## 2016-03-31         12:00           Lotspiktig - Dispens         *           11-111         +           + Logg Bil lottofispensnummer | Avgding<br>ETD (kaj) ©<br>Lotsstatus<br>Lotsdispensnummer                                       | 2014-04-02      12:00     Lotspikig - Dispens     11-111     + Lagg III lottdispensnummer |                                                                        |               |
|                                                                                                    | Djupgående vid ankomst⊙<br>Fartygshöjd vid ankomst⊙<br>Första plats i hamnen⊙<br>Någon ankommande last? | m<br>m<br>Q<br>Ja * Noj                                                                                                    | Djupgående vid avgång<br>Fartygshöjd vid avgång<br>Sista plats i hamnen<br>Någon avgående last? | m<br>m<br>* Ja () Noj                                                                     |                                                                        |               |
|                                                                                                    | Föregående hamn                                                                                         | Q 📾 MACAS - Casablanca                                                                                                    | Kort beskrivning av avgåend<br>Fils                                                             | o last⊙<br>                                                                               |                                                                        |               |

Under "Rapportör" finns möjligheten att välja vilket språk du vill ha (svenska eller engelska).

#### RSS-flöde

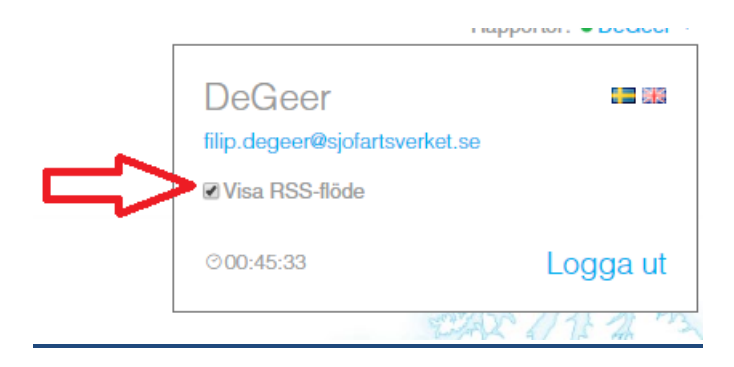

Under "Rapportör" finns möjligheten att klicka i "RSS-Flöde". När man klickar i "Visa RSS-Flöde" så visas samma information för driftmeddelanden, som man har på inloggningshemsidan. Information visas som blå text längst ner i fönstret på besökslistan eller inuti anlöpet.

ôrbättringar, så som mer användarvänliga responsmeddelande från SjöV/Fenix, påminnelsefunktion för ej inkommen farledsdeklaration och åtgärder kopplat till excel. \*\*\* \*\*\* Dataskyddsförordningen (GDPR) o

Detta finns för att man ska kunna ta del av nyhetsinformationen utan att behöva logga ut.

#### Fartygsanmälan

| √ S                        | ignera/Skicka 🔊     | Та | a bort@ Dela@                | Logg                   |
|----------------------------|---------------------|----|------------------------------|------------------------|
|                            |                     |    |                              |                        |
| ▼Översikt                  |                     |    |                              |                        |
| Avsikt med anlöp 💿         | +Lägg till          |    |                              |                        |
| Fartyg®                    | Q                   |    | Rapporteringsskyldig till    |                        |
| Anlöper hamnstad (2)       | Q                   |    | Tullverket ()                | 🔾 Ja 🔿 Nej             |
| Egen referens ()           |                     |    | Detta anlöp är del av en RSS | S-tidtabell ()         |
|                            |                     |    | Kustbevakningen 0            | ⊖ Ja ⊃ Nej             |
| Ankomst                    |                     |    | Avgång                       |                        |
| ETA (kaj/ankringsplats) () | 🏥 åååå-mm-dd 🕞 tt:m | m  | ETD (kaj/ankringsplats) ③    | 🏢 åååå-mm-dd 🕑 tt:mm   |
| Lotsstatus                 |                     | ~  | Lotsstatus                   | <b>v</b>               |
| Första plats i hamnstaden  | Q                   |    | Sista plats i hamnstaden 💿   |                        |
| Djupgående vid ankomst®    | m                   |    | Djupgående vid avgång ③      | m                      |
| Fartygshöjd vid ankomst ③  | m                   |    | Fartygshöjd vid avgång ③     | m                      |
| Någon ankommande last?     | 🔾 Ja 🔿 Nej          |    | Någon avgående last?         | 🔾 Ja 🔿 Nej             |
| Ankommande resa säkert s   | slutförd            |    | Avgående resa säkert slutför | d                      |
| Föregående hamn            | Q                   |    | Nästa hamn 💿                 | Q                      |
| ETD (föregående hamn)      | 🏢 åååå-mm-dd 📀 tt:m | m  | ETA (nästa hamn)             | IIII åååå-mm-dd ⊙tt:mm |
|                            |                     |    |                              | ~ Avancerat            |

Nytt besök (fartygsanmälan). Alla fält markerade med orange är OBLIGATORISKA fält.

| ← Översikt<br>Avsikt med anlöp ◎ +L                                             | āgg till                                                                                                    |                                                                                                    |                                                                                                    |
|---------------------------------------------------------------------------------|----------------------------------------------------------------------------------------------------|----------------------------------------------------------------------------------------------------|----------------------------------------------------------------------------------------------------|
| Fartyg ③<br>Anlöper hamnstad ③<br>Egen referens ③                               | Lastoperationer<br>Lasta, inrikes (SE) gods<br>Lasta, utrikes gods<br>Lasthantering<br>Lossa, inrikes (SE) gods | Besättning och passagerare<br>Av- & ombordstigande<br>besättning<br>Av- & ombordstigande<br>passagerare<br>Besättningsbyte | Reparation och underhåll<br>Avfallshantering<br>Avgasning<br>Bunkra annat fartyg<br>Bunkring av eget fartyg |
| Ankomst<br>ETA (kaj/ankringsplats) ③<br>Lotsstatus<br>Första plats i hamnstaden | Lossa, utrikes gods<br>Läktring<br>Proviantering<br>Speciella                                                   | Kryssning, fritid och rekreation<br>Kryssning, turnaround<br>Hamn                                                          | Lasttankrengöring<br>Reparation<br>Reparation i flytdocka<br>Reparation i torrdocka<br>Ovriga               |

#### Last att deklarera

När du rapporterar är det viktigt att du anger korrekt avsikt med ditt anlöp. De vanligast förekommande avsikterna med anlöp som är tullrelaterade är "Lossa, utrikes gods", "Lasta, utrikes gods" samt "Proviantering".

#### Lossa gods

Ankommer fartyget med last som inte ska förtullas (endast inrikes last), ska "Lossa inrikes (SE) gods" anges för "Avsikt med anlöp".

Man klickar i "JA" för "Rapporteringsskyldig till Tullverket". Därefter ska man inte rapportera något under "Gods att deklarera", styrkande dokument ska läggas till under fliken "Dokumentation".

"Crew's Effect" och "Ship Stores" ska alltid rapporteras om man är rapporteringsskyldig till Tullverket.

Ankommer fartyget med last som ska förtullas ska "**Lossa utrikes gods**" anges för "Avsikt med anlöp".

Man klickar i "JA" för "Rapporteringsskyldig till Tullverket".

Under "Någon ankommande last?" ska "JA" anges och som beskrivning av den ankommande lasten ska vikten av den last som ska lossas anges och den totala lasten på fartyget ska kortfattat beskrivas.

Under "Gods att deklarera" ska man ange godset status om det är EU, ICKE EU eller BLANDAT och styrkande dokument ska läggas till under fliken "Dokumentation". Crew's Effect och Ship Stores ska alltid rapporteras om man är rapporteringsskyldig till Tullverket.

#### Lasta gods

Avgår fartyget med last som inte ska förtullas (endast inrikes last), ska "**Lasta inrikes (SE) gods**" anges för "Avsikt med anlöp. Man klickar i "JA" för "Rapporteringsskyldig till Tullverket".

Därefter ska man inte rapportera något under "Last att deklarera", styrkande dokument ska läggas till under fliken "Dokumentation". Crew´s Effect och Ship Stores ska alltid rapporteras om man är rapporteringsskyldig till Tullverket.

Avgår fartyget med last som ska förtullas, ska "**Lasta utrikes gods**" anges för "Avsikt med anlöp". Man klickar i "JA" för "rapporteringsskyldig till Tullverket", styrkande dokument ska läggas till under fliken "Dokumentation".

Crew's Effect och Ship Stores ska alltid rapporteras om man är rapporteringsskyldig till Tullverket.

Du ska ange att du är rapporteringsskyldig till Tullverket om har EU varor, icke EU varor eller obeskattade varor (proviant) ombord. Markera valet "Ja" i rutan "Rapporteringsskyldig till Tullverket. Ange avsikten med ditt anlöp och rapportera besättningens tillhörigheter (Crew's Effect) och Fartygsförråd (Ship Store).

| ✓ Översikt                                                                                                    |                                                                                                    |                                                                                                    |                                                                                                    |
|----------------------------------------------------------------------------------------------------|----------------------------------------------------------------------------------------------------|----------------------------------------------------------------------------------------------------|----------------------------------------------------------------------------------------------------|
| Avsikt med anlöp 💿                                                                                                    | +Lägg till                                                                                                    |                                                                                                    |                                                                                                    |
| Fartyg ③<br>Anlöper hamnstad ③<br>Egen referens ④                                                                      | Lastoperationer<br>Lasta, inrikes (SE) gods<br>Lasta, utrikes gods<br>Lasthantering<br>Lossa, inrikes (SE) gods<br>Lossa, utrikes gods | Besättning och passagerare<br>Av- & ombordstigande<br>besättning<br>Av- & ombordstigande<br>passagerare<br>Besättningsbyte<br>Kryssning, fritid och rekreation | Reparation och underhåll<br>Avfallshantering<br>Avgasning<br>Bunkra annat fartyg<br>Bunkring av eget fartyg<br>Lasttankrengöring |
| Ankomst<br>ETA (kaj/ankringsplats) ③                                                                                   | Läktring<br>Proviantering                                                                                                    | Kryssning, turnaround                                                                                                    | Reparation<br>Reparation i flytdocka<br>Reparation i torrdocka                                                                   |
| Lotsstatus<br>Första plats i hamnstaden<br>Djupgående vid ankomst<br>Fartygshöjd vid ankomst<br>Någon ankommande last? | Speciella<br>Artighetsvisit<br>Karantäninspektion<br>På regeringens uppdrag<br>Transportmedel att deklarera                            | Hamn<br>Offshore operationer                                                                                                    | Ovriga<br>Avvaktar order<br>Diverse<br>Passera genom<br>Söka skydd<br>Uppland                                                    |
| Föregående hamn<br>ETD (föregående hamn)                                                                               |                                                                                                    |                                                                                                    | Klar                                                                                                    |

Observera att det finns två olika avsikter med anlöp för bunkring: "Bunkra annat fartyg" och "Bunkring av eget fartyg".

|                                          | ✓ Signera/Skicka⑦ Ta                                                                                                    | i bort <sup>®</sup> Dela <sup>®</sup> | Logg                       |
|------------------------------------------|----------------------------------------------------------------------------------------------------|---------------------------------------|----------------------------|
|                                          |                                                                                                    |                                       |                            |
| ▼Översikt                                |                                                                                                    |                                       |                            |
| Avsikt med anlöp ()                      | +Lägg till                                                                                                    |                                       |                            |
| Fartyg <sup>(</sup> )                    | Q                                                                                                    | Rapporteringsskyldig till             |                            |
| Anlöper hamnstad                         | Q                                                                                                    | Tullverket ()                         | ⊖ Ja ⊃ Nej                 |
| Egen referens ③                          |                                                                                                    | Detta anlöp är del av en RSS-         | tidtabell 💿                |
|                                          |                                                                                                    | Kustbevakningen (2)                   | ⊖ Ja ⊃ Nej                 |
| Ankomst                                  |                                                                                                    | Avgång                                |                            |
| ETA (kai/apkringaplata)                  |                                                                                                    |                                       |                            |
|                                          | ETA avser er beräknade tid för ankomst till ka                                                                                | aj                                    |                            |
| Första plats i hampstade                 | eller till ankringsplats.                                                                                                    | Sista plats i hampstadon @            |                            |
| Diupgående vid ankoms                    | även om ni har beställt lots.                                                                                                 | Diupgående vid avgång@                | m                          |
| Fartygshöjd vid ankoms                   |                                                                                                    | Fartygshöjd vid avgång (2)            | m                          |
| Någon ankommande las                     | ATA fylls i normala fall i per automatik a<br>fartygets AIS och kan därefter inte ändras                                      | v<br>Någon avgående last?             | ⊖ Ja ⊖ Nej                 |
| Ankommande resa s                        | Om ATA trots allt inte skulle sättas ska du sor<br>rapportör och som agerar på uppdrag a<br>bafälhavaren fvlla i ATA manuellt | n  Avgående resa säkert slutförd v    |                            |
| Föregående hamn<br>ETD (föregående hamn) | NÅR DU HAR SATT ATA OCH SIGNERA<br>BESÖKET KAN DET ALDRIG ÄNDRAS IGEN                                                         | T<br><sup>!</sup> TA (nästa hamn)     | Q<br>###åååå-mm-dd 📀 tt:mm |
|                                          | Visa ATA fältet                                                                                                    |                                       | ~ Avancerat                |

Under varje "frågetecken" (?) hittar du mer information om vad som ska anges.

|                                                                       | ✓ Signera/Skicka⊘             | Ta bort@               | Dela 🕐       | Logg          |         |
|-----------------------------------------------------------------------|-------------------------------|------------------------|--------------|---------------|---------|
|                                                                       |                               |                        |              |               |         |
| <ul> <li>✓ Översikt</li> <li>Avsikt med anlöp <sup>③</sup></li> </ul> | +Lagg till                    |                        |              |               |         |
| Fartyg 1                                                              |                               | Rapporteringss         | kyldig till  |               |         |
| Anlöper hamnstad (2)                                                  | Sök på fartygsnamn, anr       | opssignal, IMO eller N | IMSI         | Växla sökläge | ř.      |
| Egen referens @                                                       | Fartygsnamn                   | Anropssignal           | IMO          | MMSI          |         |
|                                                                       | Inga sökresultat kunde hittas |                        |              |               |         |
|                                                                       |                               |                        |              |               |         |
| Ankomst                                                               |                               |                        |              |               |         |
| ETA (kaj/ankringsplats)                                               | 0                             |                        |              |               | 🕑 tt:mm |
| Lotsstatus                                                            |                               |                        |              |               |         |
| Första plats i hamnstad                                               | en Q                          | Sista plats i h        | namnstaden 💿 |               |         |

För att hitta ett fartyg kan du söka på "Fartygsnamn", "Anropssignal (Call sign)", "IMO-nr" eller "MMSI-nummer". Om systemet inte hittar fartygen kan du välja att "Växla sökläge" (se nästa bild).

|                                                                                                    | ✓ Signera/Skicka <sup>®</sup> Ta                     | a bort 1 Dela 1           | Logg          |
|----------------------------------------------------------------------------------------------------|------------------------------------------------------|---------------------------|---------------|
| ♥ Översikt<br>Avsikt med anlöp ♥ Fartyg ♥                                                           | +Lagg till                                           | Rapporteringsskyldig till |               |
| Anioper hamnstad ()                                                                                 | Sök på IMO<br>Klicka här för att söka<br>Fartygsnamn | Anropssignal IMO          | Vaxia sökläge |
| Ankomst<br>ETA (kaj/ankringsplats)<br>Lotsstatus<br>Första plats i hamnstad<br>Djupgående vid ankom | ⊙<br>len<br>st⊙                                      |                           | >tt:mm        |
| Fartygshöjd vid ankom                                                                               | st <sup>®</sup> m                                    | Fartygshöjd vid avgång 💿  | m             |

Om du tryckt på "Växla sökläge" ska du här söka på fartygets IMO-nummer och trycka på "Klicka här för att söka", så hämtas fartyget med automatik.

| ~                                                                                                    | Signera/Skicka@                                     | Та  | bort <sup>®</sup> Dela                                                                                                    | logg                                            |
|----------------------------------------------------------------------------------------------------|-----------------------------------------------------|-----|----------------------------------------------------------------------------------------------------|-------------------------------------------------|
| <ul> <li>✓ Översikt</li> <li>Avsikt med anlöp <sup>③</sup></li> <li>Fartyg <sup>③</sup></li> <li>Anlöper hamnstad <sup>③</sup></li> <li>Egen referens <sup>③</sup></li> </ul> | +Lagg till<br>Q<br>Q                                | P   | Rapporteringsskyldig till<br>Tullverket ©<br>Detta anlöp är del av e<br>Kustbevakningen ©                                                                    | ◯ Ja ◯ Nej ◀<br>en RSS-tidtabell☉<br>◯ Ja ◯ Nej |
| Ankomst<br>ETA (kaj/ankringsplats) ③<br>Lotsstatus<br>Första plats i hamnstaden<br>Djupgående vid ankomst③<br>Fartygshöjd vid ankomst③<br>Någon ankommande last?              | ## åååå-mm-dd ⊙ tt:m<br>Q<br>m<br>_ m<br>_ Ja _ Nej | m 🗸 | Avgång<br>ETD (kaj/ankringsplats) ©<br>Lotsstatus<br>Sista plats i hamnstaden<br>Djupgående vid avgång ©<br>Fartygshöjd vid avgång ©<br>Någon avgående last? | <pre>     ### åååå-mm-dd ⓒ tt:mm</pre>          |
| Ankommande resa säke Föregående hamn ETD (föregående hamn)                                                                                                    | rt slutförd<br>Q<br>## åååå-mm-dd Ott:m             | m   | <ul> <li>Avgående resa säkert</li> <li>Nästa hamn ③</li> <li>ETA (nästa hamn)</li> </ul>                                                                     | slutförd<br>### åååå-mm-dd ⓒ tt:mm<br>~ Avance  |

#### Rapporteringsskyldig till Tullverket

Du ska manuellt ange om du är rapporteringsskyldig till Tullverket, oavsett avsikt med anlöp. **Tänk på** att ni <u>alltid</u> är rapporteringsskyldiga till Tullverket om ni har EU varor, icke EU varor, obeskattade varor (proviant) ombord, fartygsförråd (Ship Store) eller om besättningen har tillhörigheter (Crew's Effect) att rapportera.

För att se om du är undantagen rapporteringsskyldighet se 4 kap. 6–10 §§ Tullordning (TFS 2016:2). Mer information finner du på <u>Tullverkets hemsida</u>.

Om du som uppgiftslämnare är skyldig att rapportera till Kustbevakningen ska du markera valet "Ja" i rutan *Rapporteringsskyldig till* "Kustbevakningen".

Vilken eller vilka typer av förhandsanmälan som du ska göra beror på avsikt med anlöp, fartygstyp samt om det finns speciella tillstånd eller undantag.

#### **ISPS-anmälan**

Reglerna om sjöfartsskydd syftar till att skydda sjöfartssektorn. Regelverket innebär ett krav på att fartyg med en bruttodräktighet över 500 ton som avser att anlöpa svensk hamn ska lämna information gällande sjöfartsskydd.

ISPS är en förkortning av International Ship & Port Facility Security code och är ett regelverk som är antaget av det internationella sjösäkerhetsorganet IMO, International Maritime Organization. Regelverket som vi tillämpar i Sverige gäller alltså för hamnar över hela världen. Syftet är att skapa säkra transporter mellan hamnarna för fartyget och dess besättning, passagerare och gods.

Kustbevakningen sköter på uppdrag av Transportstyrelsen klareringen av förhandsanmälan gällande sjöfartsskydd.

#### Schengen

Reglerna om Gränskontroll är gemensamma för alla EU- och Schengenländer. Reglerna finns i EU-lagstiftningen (Kodex om Schengengränserna). I Kodex finns särskilda bestämmelser för sjötrafiken och personer som arbetar ombord eller medföljer som passagerare.

Fartyg som kommer från eller är på väg till utrikes ort har en skyldighet att lämna uppgifter om fartyget och personerna ombord till Kustbevakningen. Mer information finner du på Kustbevakningens hemsida.

| $\checkmark$              | Signera/Skicka® T                                                                                                    | a bort <sup>®</sup> Dela <sup>®</sup> | Logg                 |
|---------------------------|----------------------------------------------------------------------------------------------------|---------------------------------------|----------------------|
| ▼Översikt                 |                                                                                                    |                                       |                      |
| Avsikt med anlöp ()       | +Lägg till                                                                                                    |                                       |                      |
| Fartyg <sup>®</sup>       | Q                                                                                                    | Rapporteringsskyldig till             |                      |
| Anlöper hamnstad @        | Q                                                                                                    | Tullverket (2)                        | 🔾 Ja 🔿 Nej           |
| Egen referens ⑦           |                                                                                                    | Detta anlöp är del av en RSS-ti       | idtabell (2)         |
|                           |                                                                                                    | Kustbevakningen @                     | ⊖ Ja ⊃ Nej           |
| Ankomst                   |                                                                                                    | Avgång                                |                      |
| ETA (kaj/ankringsplats) @ |                                                                                                    | ETD (kaj/ankringsplats) @             | 🏢 åååå-mm-dd 📀 tt:mm |
| Lotsstatus                | ETA avser er beräknade tid för ankomst till k<br>eller till ankringsplats.                                                 | <sup>kaj</sup> Lotsstatus             | ✓                    |
| Första plats i hamnstade  | ETA är alltså INTE beräknad tid för lotssta                                                                                | art, Sista plats i hamnstaden ®       |                      |
| Djupgående vid ankoms     | även om ni har beställt lots.                                                                                              | Djupgående vid avgång 📀               | m                    |
| Fartygshöjd vid ankomst   |                                                                                                    | Fartygshöjd vid avgång ③              | m                    |
| Någon ankommande las      | ATA fylls i normala fall i per automatik<br>fartygets AIS och kan därefter inte ändras.                                    | av Någon avgående last?               | ⊖ Ja     ∩ Nej       |
| Ankommande resa s         | Om ATA trots allt inte skulle sättas ska du so<br>rapportör och som agerar på uppdrag<br>befälhavaren fulla i ATA manuellt | Avgående resa säkert slutförd<br>av   |                      |
| Föregående hamn           | NÅR DU HAR SATT ATA OCH SIGNER                                                                                             | AT ästa hamn 3                        | Q                    |
| ETD (föregående hamn)     | BESÖKET KAN DET ALDRIG ÄNDRAS IGEN                                                                                         | <sup>N!</sup> TA (nästa hamn)         | 🏢 åååå-mm-dd 📀 tt:mm |
|                           | Visa ATA fältet                                                                                                    |                                       | ~ Avancerat          |

Om ATA/ATD (av någon anledning) inte satts automatiskt av fartygets AIS, så är man skyldig att ange det manuellt. För att få fram fältet för ATA, tryck på "Visa ATA fältet". Förfarandet är samma för ATD under frågetecknet (?) vid ETD.

#### Notera att ett ATA krävs för att få ett lossningsmedgivande från Tullverket.

Då ansvaret att rapportera ATA/ATD ligger på befälhavaren, behöver befälhavaren (eller dennes ombud) förvissa sig om att tiden verkligen finns inrapporterad i systemet.

| Ankomst                    |                      | Avgång                     |                      |
|----------------------------|----------------------|----------------------------|----------------------|
| ETA (kaj/ankringsplats) @  | 🏥 åååå-mm-dd 🕞 tt:mm | ETD (kaj/ankringsplats) @  | 🏙 åååå-mm-dd 📀 tt:mm |
| ATA (kaj/ankringsplats) () | 🏢 åååå-mm-dd 📀 tt:mm | ATD (kaj/ankringsplats) () | 🏥 ååå-mm-dd 🕙 tt:mm  |
| Lotsstatus                 |                      | Lotsstatus                 | <b>~</b>             |

För att ATA/ATD ska kunna uppdateras med automatik så måste ETA uppdateras i MSW Reportal vid tidigare eller försenad ankomst. Om ETA inte överensstämmer med ATA inom ett 15 timmars intervall så kommer ATA ej att uppdateras med automatik och ATA/ATD måste då registreras manuellt.

| Ankomst                        |                            | Avgång                        |                                    |
|--------------------------------|----------------------------|-------------------------------|------------------------------------|
| ETA (kaj/ankringsplats) @      | <b>2020-03-30 12:00</b>    | ETD (kaj/ankringsplats) 0     | <b>#</b> 2020-03-31 <b>•</b> 12:00 |
| ATA (kaj/ankringsplats) 💿      | 🏢 åååå-mm-dd 📀 tt:mm       | ATD (kaj/ankringsplats) 0     | 🌐 åååå-mm-dd 💽 tt:mm               |
| ETA har passerat. Vänligen ang | e ATA eller uppdatera ETA. | ETD har passerat. Vänligen an | ge ATD eller uppdatera ETD.        |

Om ATA/ATD inte har satts automatiskt kommer det att synas ett orange meddelande "ETA har passerat. Vänligen ange ATA/ATD eller uppdatera ETA/ETD".

| Besök <20                       | 20-03-01 > 2020-03-31             | > SE000233813    | □ Se raderac<br>□ Utökad vy | ie 💿       |      |      |      |     |
|---------------------------------|-----------------------------------|------------------|-----------------------------|------------|------|------|------|-----|
| Nytt besök  I Ny tidta          | bell⊚ I ∨ Ladda n                 | ed Excel         |                             | VT<br>VRX  | SNSS | Hamn | Lots | FDK |
| <ul> <li>Fartygsnamn</li> </ul> | <ul> <li>Angöringshamn</li> </ul> | ♦ ETA / ATA      | ♦ ETD / ATD                 | <u>ه</u> ه | \$   | \$   | \$   | \$  |
| TEST SHIP SAFESEAN.             | Gävle                             | 200331 12:00 🛆 👉 | 200401 12:00                | 1          | 2    |      |      |     |

På anlöpsidan/besökssidan syns en orange varningstriangel att ATA/ATD inte är satt.

| E | TA (kaj/ankringsplats) 🛛 🛆       | 2020-03-05        | ⊙ 12:00       |
|---|----------------------------------|-------------------|---------------|
|   | ▲Varning! Närliggande rapporteri | ngar har hittats: |               |
|   | 2020-03-05 10:00 SESLI - Slite   |                   | SE000233709 @ |

Om det finns en närliggande rapportering syns ett gult meddelande "Varning! Närliggande rapporteringar har hittats:"

#### Notera att ett ATA krävs för att få ett lossningsmedgivande från Tullverket.

Ange den totala vikten som ska lossas från fartyget samt en kortfattad beskrivning av hela den ankommande lasten "Kortfattad beskrivning av all last ombord vid ankomst".

| fotal vikt av last att lossa () |  |
|---------------------------------|--|
|                                 |  |

Ange en kortfattad beskrivning av all last ombord vid avgång.

| Någon avgående last?          | ⊙ Ja 🔿 Nej             |
|-------------------------------|------------------------|
| Kortfattad beskrivning av all | last ombord vid avgång |
|                               |                        |
|                               |                        |

#### Tillstånd till reguljär fartygslinje

För att få status som en RSS-linje i EU:s mening krävs ett tillstånd. Alla varor ombord på en RSS-linje ska ha status som unionsvaror, eller vara under transiteringsförfarande, man brukar jämföra med en bro, som Öresundsbron.

# En RSS-linje som endast medför unionsvaror har undantag från att rapportera till Tullverket via MSW Reportal.

Skulle **icke-unionsvaror** finnas ombord måste de vara under ett transiteringsförfarande enligt art. 295 b TXG (genomförandeförordningen EU 2015/2447). Antingen enligt normalförfarandet i transiteringssystemet NCTS eller ett förenklat transiteringsförfarande, som ETD.

Undantag från att rapportera till Tullverket gäller inte för en RSS-linje med ett ETD enligt Tullordningen (TO) 4 kap. 6§. Fullständig fartygsrapportering krävs i MSW Reportal.

En RSS-linje får inte trafikera frizoner eller hamnar utanför EU.

I de fall man inte är rapporteringsskyldig till Tullverket anges: (RSS-linje som endast medför unionsvaror och/eller medför icke unionsvaror som är under transitering enligt normalförfarande, NCTS).

- Rapporteringsskyldig till Tullverket = NEJ
- JA, detta anlöp är del av en RSS-tidtabell (tillståndsnummer ska inte anges, ingen ruta visas)

| ▼Översikt             |            |   |                                                                                                    |                                                                                                    |
|-----------------------|------------|---|----------------------------------------------------------------------------------------------------|----------------------------------------------------------------------------------------------------|
| Avsikt med anlöp ()   | +Lägg till |   |                                                                                                    |                                                                                                    |
| Fartyg <sup>(1)</sup> | Q          | P | Rapporteringsskyldig till                                                                                                    |                                                                                                    |
| Anlöper hamnstad (2)  | Q          |   | Tullverket ③                                                                                                    | 🔾 Ja 💿 Nej                                                                                                    |
| Egen referens ()      |            |   | Detta anlöp är del av                                                                                                    | en RSS-tidtabell (2)                                                                                                    |
|                       |            |   | Du har angett att du ir<br>att detta är ett anlöp s<br>endast giltigt alternativ<br>och eventuella icke-ur<br>normalförfarandet. | ite är rapporteringsskyldig till Tullverket och<br>om är en del av en RSS- tidtabell. Det är<br>v om fartyget har ett giltigt EURSS-tillstånd<br>nionsvaror transiteras enligt |
|                       |            |   | Kustbevakningen ®                                                                                                    | 🔾 Ja 🔿 Nej                                                                                                    |

#### I de fallen man är rapporteringsskyldig till Tullverket anges:

- Rapporteringsskyldig till Tullverket = JA
- JA, detta anlöp är del av en RSS-tidtabell

| <ul> <li>♥ Översikt</li> <li>Avsikt med anlöp <sup>③</sup></li> </ul> | +Lagg till |   |                                |               |
|-----------------------------------------------------------------------|------------|---|--------------------------------|---------------|
| Fartyg <sup>®</sup>                                                   | Q          | ø | Rapporteringsskyldig till      |               |
| Anlöper hamnstad (2)                                                  | Q          |   | Tullverket (?)                 | ⊛ Ja 🔾 Nej    |
| Egen referens ③                                                       |            |   | 🗆 Detta anlöp är del av en RSS | -tidtabell 🔊  |
|                                                                       |            |   | Kustbevakningen @              | ⊖ Ja      Nej |

#### Rapportering av att resa är säkert utförd

| Ankomst                       |                              | Avgång                        |                                    |
|-------------------------------|------------------------------|-------------------------------|------------------------------------|
| ETA (kaj/ankringsplats)       | 2024-11-07 📀 12:00           | ETD (kaj/ankringsplats) ⑦     | 2024-11-12 🕙 12:00                 |
| Lotsstatus                    | Inte skyldig att anlita lots | Lotsstatus                    | Inte skyldig att anlita lots       |
| Första plats i hamnstaden     | Q                            | Sista plats i hamnstaden 🤊    |                                    |
| Djupgående vid ankomst Ø      | m                            | Djupgående vid avgång Ø       | m                                  |
| Fartygshöjd vid ankomst®      | m V                          | Fartygshöjd vid avgång 🛛      | m                                  |
| Någon ankommande last?        | ⊖ Ja   ● Nej                 | Någon avgående last?          | ⊖ Ja ⊚ Nej                         |
| Ankommande resa säkert slutfö | rd                           | Avgående resa säkert slutförd |                                    |
|                               |                              |                               |                                    |
| Föregående hamn               | 🔍 🔚 SEGOT - Göteborg         | Nästa hamn 💿                  | 🔾 🔚 SEVBY - Visby                  |
| ETD (föregående hamn)         | 🟥 åååå-mm-dd 📀 tt:mm         | ETA (nästa hamn)              | <b>∰</b> 2024-11-20 <b>○</b> 12:00 |

Vid rapporteringsskyldighet enligt Transportstyrelsens föreskrift, om registrering av ombordvarande på passagerarfartyg, så ska ni ange att ankommande resa säkert har slutförts. Detta görs genom att bocka i "Ankommande resa säkert slutförd" i översiktsvyn i er fartygsanmälan. Ni ska även ange att resan till nästa hamn säkert har slutförts. Detta görs genom att ni bockar i "Avgående resa säkert slutförd". "Signera/skicka" sedan in era ändringar.

#### Förgående hamn

| Föregående hamn     Q     Nästa hamn ©     Q       ETD (föregående hamn)     ## åååå-mm-dd © tt:mm     ETA (nästa hamn)     ## åååå-mm-dd © tt:m | Ankommande resa säker | t slutförd            |                  |                      |
|----------------------------------------------------------------------------------------------------|-----------------------|-----------------------|------------------|----------------------|
| EID (toregaende namn) ## aaaa-mm-dd Ott:mm EIA (nasta namn) ## aaaa-mm-dd Ott:r                                                                  | Föregående hamn       |                       | Nästa hamn ()    |                      |
| 🕇 Ladda upp dokument för hela besöket 🛛                                                                                                    | ETD (föregående hamn) | ## åååå-mm-dd 💽 tt:mm | ETA (nästa hamn) | 🏙 åååå-mm-dd 💽 tt:mm |

Hamnen som fylls i "Förgående hamn" i Översikten kommer per automatik även att bli (och skriva över) "Hamnstad" i det 1a senaste anlöpet under "Rutt" i blocket "Sjöfartsskydd", förutsatt att ni bockat i att ni är rapporteringsskyldiga till Kustbevakningen.

#### Fartygsanmälan för tidtabell

| Besök Denna                     | månad                             | ~> Q             | Se raderade                       | 5             |                                 | Rapportör, I<br>För                                                                                                    |
|---------------------------------|-----------------------------------|------------------|-----------------------------------|---------------|---------------------------------|----------------------------------------------------------------------------------------------------|
| Nytt besök@ Ny tidt             | abell@                            |                  |                                   |               |                                 |                                                                                                    |
| <ul> <li>Fartygsnamn</li> </ul> | <ul> <li>Angöringshamn</li> </ul> | + ETA / ATAO     | + ETD/ATD                         | o Baenke JD/0 | <ul> <li>Meddelanden</li> </ul> |                                                                                                    |
| JUPITER 1                       | Oskarshamn                        | 151129 12:34     | Här klickar du för att göre en ti | tabell.       | 1                               |                                                                                                    |
| JUPITER 1                       | Norrköping                        | 151126 12:34     | 151128 12:34                      | SE000104095   |                                 |                                                                                                    |
| SALACGRIVA                      | Göteborg                          | 151117 10:30     | 151119 10:30                      | SE000104382   | 2                               | AND COLOR                                                                                                    |
| JUPITER 1                       | Norrköping                        | 151112 23:45 ATA | 151115 23:45 ATO                  | SE000104089   |                                 |                                                                                                    |
| ARES                            | Göteborg                          | 151110 12:34     | 151112 23:45                      | SE000104402   |                                 |                                                                                                    |
| BUKKEN                          | Luleå                             | 151110 12:00     | 151111 12:00                      | SE000104398   | 1                               |                                                                                                    |
| SHANGHAI HIGHWAY                | Malmö                             | 151109 11:15     | 151112 15:40                      | SE000104401   | 1                               |                                                                                                    |
| MSC CHARLESTON                  | SE057                             | 151109 10:00     | 151112 13:30                      | SE000104400   | 1                               | 815                                                                                                    |
| OBBOLA                          | Göteborg                          | 151109 10:00     | 151112 14:20                      | SE000104399   | 1                               | So I am                                                                                                    |
| OBBOLA                          | Malmö                             | 151108 17:00 ATA | 151108 21:00                      | SE000104376   |                                 | ALL SU                                                                                                    |
| TEST SHIP SAFESEANET            | . Malmö                           | 151108 12:00     | 151109 12:00                      | SE000104374   |                                 | The shares of the second second secon |
| TANKOS                          | Göteborg                          | 151107 12:34     | 151113 23:45                      | SE000104380   |                                 | the and the                                                                                                    |
| TANKOS                          | Köping                            | 151107 12:34     | 151111 12:34                      | SE000104210   |                                 |                                                                                                    |
| GROGG AF STOCKHOLM              | Stocka                            | 151106 16:00     | 151107 19:00                      | SE000104055   |                                 | 2 - 1 · + 1 × 2                                                                                                    |
| TEST SHIP SAFESEANET            | Varberg                           | 151106 12:00     | 151107 12:00                      | SE000104373   | 3                               | En                                                                                                    |
| BUKKEN                          | Ystad                             | 151106 01:00     | 151107 01:00                      | SE000104377   | 3                               | W Martin                                                                                                    |
| OBBOLA                          | Göteborg                          | 151105 15:30     | 151107 18:00                      | SE000104349   |                                 | B Skin Din                                                                                                    |
| - TANKOS                        | Göteborg                          | 151105 12:34     | 151106 12:34                      | SE000104203   |                                 | C CAPE St                                                                                                    |
| PELICANO                        | Stockholm                         | 151105 12:31     | 151108 12:31                      | SE000104378   | 3                               | A DE LO AL                                                                                                    |
| KARL ERIK                       | Malmö                             | 151105 12:31     | 151110 12:34                      | SE000104369   |                                 | ALL AND A                                                                                                    |
|                                 | Au                                |                  |                                   |               |                                 |                                                                                                    |

Välj "Ny tidtabell" för en fartygsanmälan för fartyg som går på tidtabell.

| ✓ Översikt                           |             |                                  |             |
|--------------------------------------|-------------|----------------------------------|-------------|
| Avsikt med anlöp <sup>®</sup>        | +Lägg till  |                                  |             |
| Fartyg                               | Q           | Rapporteringsskyldig till        |             |
| Ankomsthamn                          | Q           | Tullverket <sup>®</sup>          | ⊖ Ja ⊃ Nej  |
| Egen referens                        |             | Kustbevakningen <sup>(2)</sup>   | ⊖ Ja ⊖ Nej  |
| Ankomst                              |             | Avgång                           |             |
| Lotsstatus                           |             | Lotsstatus                       |             |
| Första plats i hamnstaden            | Q           | Sista plats i hamnstaden         |             |
| Djupgående vid ankomst⑦              | m           | Djupgående vid avgång 🔈          | m           |
| Fartygshöjd vid ankomst <sup>®</sup> | m           | Fartygshöjd vid avgång 📀         | m           |
| Någon ankommande last?               | 🔾 Ja 🔾 Nej  | Någon avgående last?             | ⊖ Ja ⊖ Nej  |
| Besättning och passagerare           |             | Avfall                           |             |
| Ank<br>Befälhavare 0                 | omst Avgång | Avser lämna avfall 🔊             | ⊖ Ja ⊖ Nej  |
| Besättningsmedlemmar                 |             | Farledsdeklaration               |             |
| Antal passagerare                    |             | Avser lämna farledsdeklaration ③ | ● Ja 🔿 Nej  |
|                                      |             |                                  | ~ Avancerat |

Alla fält markerade med orange är OBLIGATORISKA.

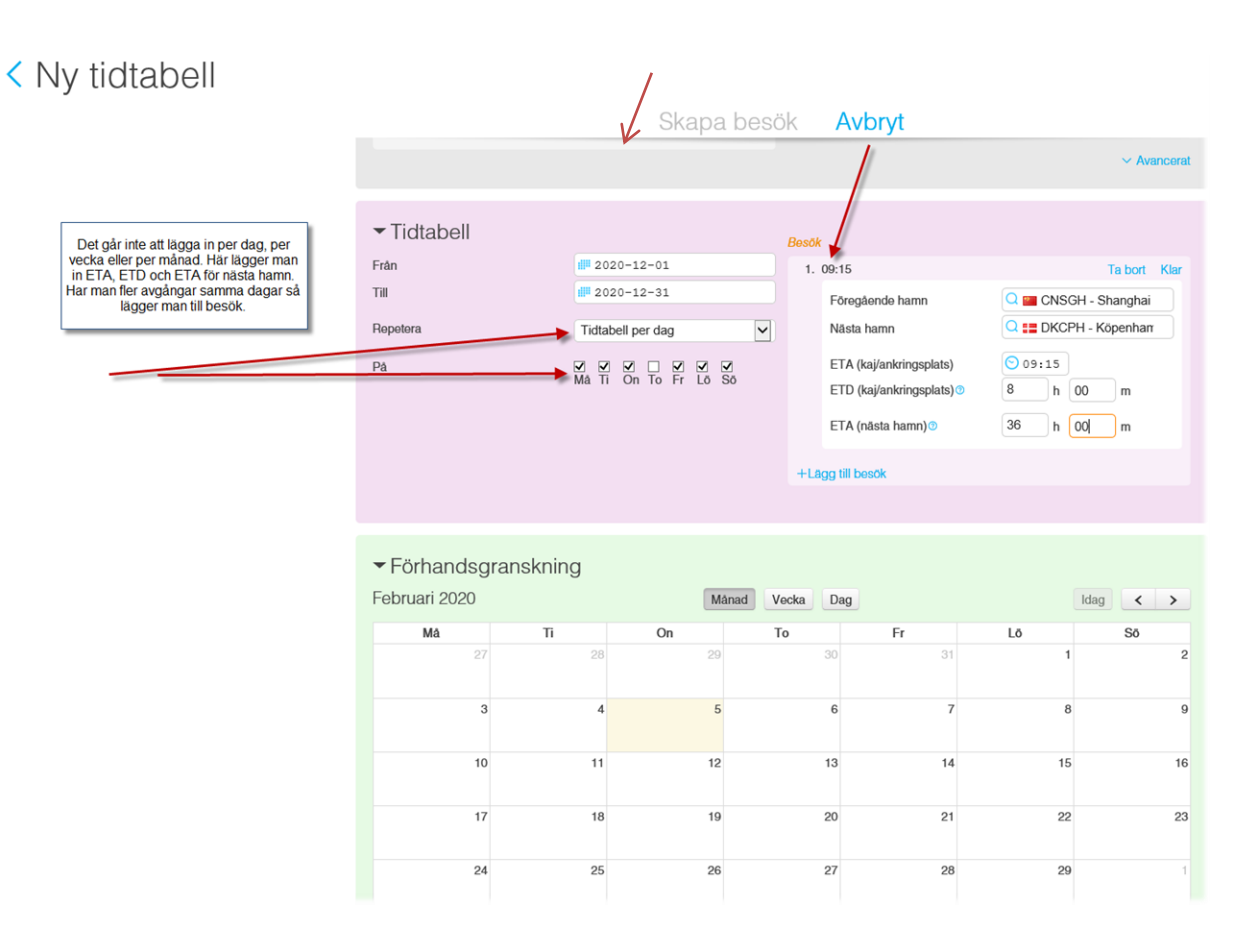

Det går att lägga in per dag, per vecka eller per månad. Har du flera avgångar samma dag lägger du till "besök".

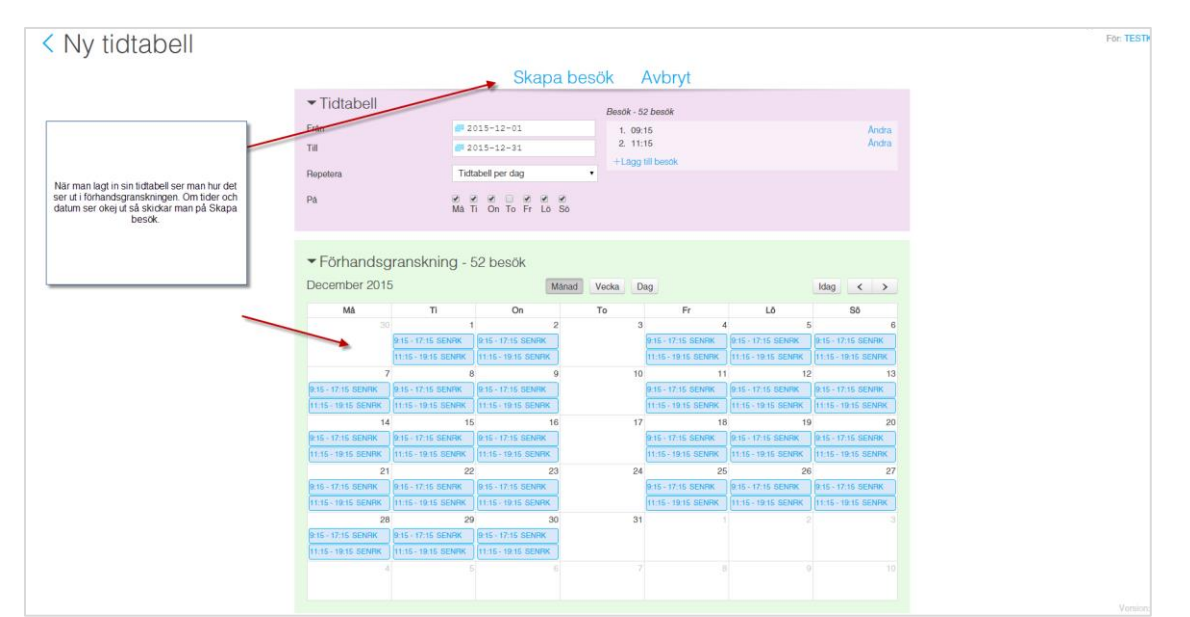

När du lagt in din tidtabell ser du hur det ser ut i förhandsgranskningen. Om tider och datum ser okej ut så skickar du iväg den genom att klicka på "Skapa besök".

| Ska          | apa bes                    | sök?        |           |           |  |
|--------------|----------------------------|-------------|-----------|-----------|--|
| År du säl    | ter på att du vill skapa   | a 52 besök? |           |           |  |
|              |                            |             | Avbryt Sk | apa besök |  |
| i⊗ i<br>Må T | i 🖉 🗆 🖉 🗹<br>i On To Fr Lö | I<br>Sõ     |           |           |  |
|              |                            |             |           |           |  |
|              |                            |             |           |           |  |
|              |                            |             |           |           |  |
|              |                            |             |           |           |  |
|              |                            |             |           |           |  |
|              |                            |             |           |           |  |

En säkerhetsruta kommer upp. Välj "Skapa besök".

| Besök <                                          | Nästa månad                       | <ul> <li>&gt; a</li> </ul>                                         | Se ra         | aderade ®                                                                                                    |
|--------------------------------------------------|-----------------------------------|--------------------------------------------------------------------|---------------|----------------------------------------------------------------------------------------------------|
| ♦ Fartygsnamn                                    | <ul> <li>Angöringshamn</li> </ul> | ◆ ETATATA <sup>®</sup>                                             | ♦ ETD / ATD ③ | ◊ Besöks-ID <sup>®</sup> ◊ Meddelanden                                                                                                    |
| OSCAR AF OSKARS                                  | HAMN Stockholm                    | 151208 11:00                                                       | 151208 23:00  | 0 SE000104084                                                                                                    |
| 💶 OSCAR AF OSKARS                                | SHAMN Norrköping                  | 151203 11:00                                                       | 151203 23:00  | 0 SE000104079                                                                                                    |
| 😑 OSCAR AF OSKARS                                | SHAMN Norrköping                  | 151201 10:00                                                       | 151201 13:00  | 0 SE000104078                                                                                                    |
|                                                  | Stockholm                         | Tidtabell - Granska tidtabellen                                    |               | Eite ett as tidtabellas i Bussildas sakat man utila för silvas                                                                                                    |
| <ul> <li>E PELICANO</li> <li>E TANKOS</li> </ul> | Norrköping                        | TIQTADƏII - Granska tidtabəllən<br>Tidtabəli - Granska tidtabəllən | <b></b>       | For att se tidtabeillen i oversikten måst man vålja tör vilken<br>period man vills et ek nästa månad. Här kan man också<br>granska tidtabellen, ändra ETA/ETD och signer anlöpet.<br>Om man vill ta bort ett anlköp måsta man tyvärr radera<br>tidtabellen, och lägga in den på nytt. |
|                                                  |                                   |                                                                    |               |                                                                                                    |

För att se tidtabellen i översikt måste du välja period, exempelvis "nästa månad". Du kan också "granska tidtabellen", ändra ETA/ETD och signera anlöpet. Om du vill ta bort ett anlöp i en tidtabell måste du gå in på det specifika anlöpet och klicka på "Ta bort".

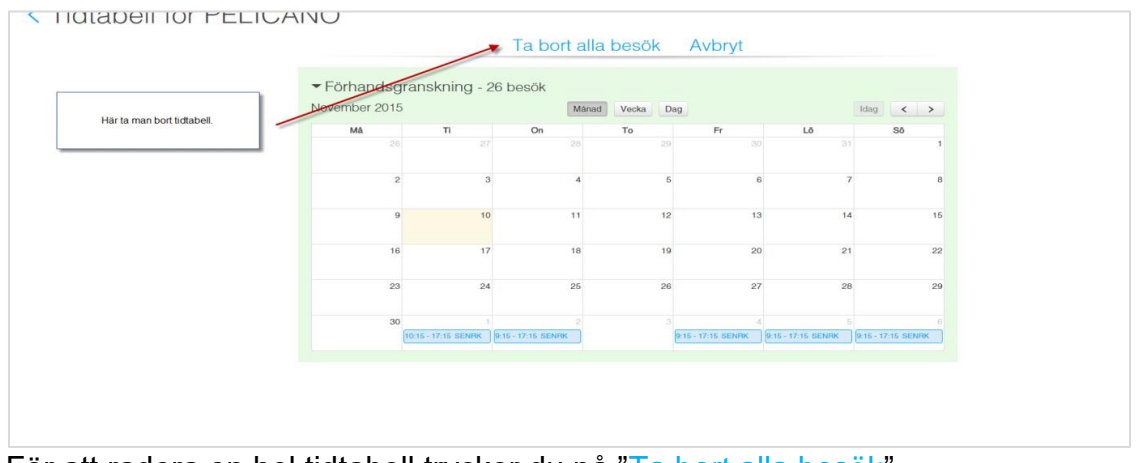

För att radera en hel tidtabell trycker du på "Ta bort alla besök".

#### Pråm och bogserbåt

| <ul> <li>Översikt</li> </ul>                                                                                                    |                                                                                                    |                                                                                                    |                                                                                                    |                                 |
|----------------------------------------------------------------------------------------------------|----------------------------------------------------------------------------------------------------|----------------------------------------------------------------------------------------------------|----------------------------------------------------------------------------------------------------|---------------------------------|
| Avsikt med anlöp 💿                                                                                                    | +Lägg till                                                                                                    |                                                                                                    |                                                                                                    |                                 |
| Fartyg <sup>(</sup> )                                                                                                    | Q PRÂM TP29                                                                                                    | Rapporteringsskyldig                                                                                                    | till                                                                                                    |                                 |
|                                                                                                    |                                                                                                    | Tullverket ③                                                                                                    | 🔾 Ja 🔿 Nej                                                                                                    |                                 |
| Anlöper hamnstad ()                                                                                                    | Q                                                                                                    | 🗆 Detta anlöp är d                                                                                                    | lel av en RSS-tidtabell                                                                                                    |                                 |
| Egen referens ⑦                                                                                                    |                                                                                                    | Kustbevakningen @                                                                                                    | 🔿 Ja 🔿 Nej                                                                                                    |                                 |
| Vid anmälan av pråm                                                                                                    |                                                                                                    |                                                                                                    |                                                                                                    |                                 |
| Bogserbåt vid ankomst@                                                                                                    | Q                                                                                                    | Bogserbåt vid avgång                                                                                                    | © Q                                                                                                    | c.                              |
| <ul> <li>Gör lotsbeställningar p<br/>kontakta berörd lotsbes</li> <li>Farledsdeklaration ska</li> <li>Fältet för besättning oc</li> <li>Eftersom pråmen är las<br/>bogseraren).</li> <li>Observera! ATA/ATD m</li> </ul>                                                                                                    | å denna fartygsanmälan när bogserarn<br>ställningscentral.<br>endast lämnas för pråmen förutsatt att<br>h befälhavare får ej lämnas tomt. Ange<br>stbärare är denna rapporteringsskyldig<br>åste anges manuellt för pråmen.   | a är angivna. Om ekipaget best<br>bogseraren inte har egen last.<br>bogserbåtens besättning och b<br>till Tullverket (proviantering och                                                                                                    | tår av fler än 1 bogserare eller fler ä<br>befälhavare även på denna fartygsa<br>obeskattad proviant ska rapportera                                                                                                    | n 1 pram<br>nmälan.<br>s på     |
| <ul> <li>Gör lotsbeställningar p<br/>kontakta berörd lotsber</li> <li>Farledsdeklaration ska</li> <li>Fältet för besättning oc</li> <li>Eftersom pråmen är las<br/>bogseraren).</li> <li>Observera! ATA/ATD m</li> </ul>                                                                                                    | å denna fartygsanmälan när bogserarn<br>ställningscentral.<br>endast lämnas för pråmen förutsatt att<br>h befälhavare får ej lämnas tomt. Ange<br>stbärare är denna rapporteringsskyldig<br>åste anges manuellt för pråmen.   | a är angivna. Om ekipaget best<br>bogseraren inte har egen last.<br>bogserbåtens besättning och b<br>till Tullverket (proviantering och<br>Avgång                                                                                                    | tår av fler än 1 bogserare eller fler ä<br>vefälhavare även på denna fartygsa<br>obeskattad proviant ska rapportera                                                                                                    | n Tipram<br>nmälan.<br>Is på    |
| <ul> <li>Gör lotsbeställningar p<br/>kontakta berörd lotsbes</li> <li>Farledsdeklaration ska</li> <li>Fähtet för besättning oc</li> <li>Eftersom pråmen är lat<br/>bogseraren).</li> <li>Observeral ATA/ATD m</li> </ul> Ankomst ETA (kaj/ankringsplats) ③                                                                                                    | å denna fartygsanmälan när bogserarn<br>ställningscentral.<br>endast lämnas för pråmen förutsatt att<br>h befälhavare får ej lämnas tomt. Ange<br>stbärare är denna rapporteringsskyldig<br>åste anges manuellt för pråmen.   | a är angivna. Om ekipaget best<br>bogseraren inte har egen last.<br>bogserbåtens besättning och b<br>till Tullverket (proviantering och<br>Avgång<br>ETD (kaj/ankringsp                                                                                                    | tår av fler än 1 bogserare eller fler ä<br>befälhavare även på denna fartygsar<br>obeskattad proviant ska rapportera<br>blats) @                                                                                       | nmälan.<br>s på                 |
| <ul> <li>Gör lotsbeställningar p<br/>kontakta berörd lotsber</li> <li>Farledsdeklaration ska</li> <li>Fältet för besättning oc</li> <li>Eftersom pråmen är las<br/>bogseraren).</li> <li>Observera! ATA/ATD m</li> </ul> Ankomst ETA (kaj/ankringsplats) ③ Lotsstatus                                                                                                    | å denna fartygsanmälan när bogserarn<br>ställningscentral.<br>endast lämnas för pråmen förutsatt att<br>h befälhavare får ej lämnas tomt. Ange<br>stbärare är denna rapporteringsskyldig<br>åste anges manuellt för pråmen.   | a är angivna. Om ekipaget best<br>bogseraren inte har egen last.<br>bogserbåtens besättning och b<br>till Tullverket (proviantering och<br>Avgång<br>ETD (kaj/ankringsp<br>Lotsstatus                                                                                                    | tår av fler än 1 bogserare eller fler ä<br>befälhavare även på denna fartygsar<br>obeskattad proviant ska rapportera<br>plats) ©                                                                                       | nmālan.<br>s pā                 |
| <ul> <li>Gör lotsbeställningar p<br/>kontakta berörd lotsber</li> <li>Farledsdeklaration ska</li> <li>Fältet för besättning oc</li> <li>Eftersom pråmen är las<br/>bogseraren).</li> <li>Observera! ATA/ATD m</li> </ul> Ankomst ETA (kaj/ankringsplats) ③ Lotsstatus Första plats i hamnstaden                                                                                                 | å denna fartygsanmälan när bogserarn<br>ställningscentral.<br>endast lämnas för pråmen förutsatt att<br>h befälhavare får ej lämnas tomt. Ange<br>stbärare är denna rapporteringsskyldig<br>åste anges manuellt för pråmen.   | a är angivna. Om ekipaget best<br>bogseraren inte har egen last.<br>bogserbåtens besättning och b<br>till Tullverket (proviantering och<br>Avgång<br>ETD (kaj/ankringsp<br>Lotsstatus<br>Sista plats i hamnst                                                                                      | tår av fler än 1 bogserare eller fler ä<br>befälhavare även på denna fartygsa<br>obeskattad proviant ska rapportera<br>slats) () ## åååå-mm-dd                                                                         | nmālan.<br>spà<br>)⊙tt:mm)<br>✓ |
| <ul> <li>Gör lotsbeställningar p<br/>kontakta berörd lotsbes</li> <li>Farledsdeklaration ska</li> <li>Fältet för besättning oc</li> <li>Eftersom pråmen är lat<br/>bogseraren).</li> <li>Observeral ATA/ATD m</li> </ul> Ankomst ETA (kaj/ankringsplats) ③ Lotsstatus Första plats i hamnstaden Djupgående vid ankomst ④                                                                        | å denna fartygsanmälan när bogserarn<br>ställningscentral.<br>endast lämnas för pråmen förutsatt att<br>h befälhavare får ej lämnas tomt. Ange<br>stbärare är denna rapporteringsskyldig<br>åste anges manuellt för pråmen.   | a är angivna. Om ekipaget best<br>bogseraren inte har egen last.<br>bogserbåtens besättning och b<br>till Tullverket (proviantering och<br>Avgång<br>ETD (kaj/ankringsp<br>Lotsstatus<br>Sista plats i hamnst<br>Djupgående vid avg                                                                | tår av fler än 1 bogserare eller fler ä<br>befälhavare även på denna fartygsar<br>obeskattad proviant ska rapportera<br>lats) المحالية<br>taden المحالية                                                               | nmālan.<br>s på                 |
| <ul> <li>Gör lotsbeställningar p<br/>kontakta berörd lotsbee</li> <li>Farledsdeklaration ska</li> <li>Fältet för besättning oc</li> <li>Eftersom pråmen är las<br/>bogseraren).</li> <li>Observera! ATA/ATD m</li> </ul> Ankomst ETA (kaj/ankringsplats) ③ Lotsstatus Första plats i hamnstaden Djupgående vid ankomst③ Fartygshöjd vid ankomst③                                                | å denna fartygsanmälan när bogserarn<br>ställningscentral.<br>endast lämnas för pråmen förutsatt att<br>h befälhavare får ej lämnas tomt. Ange<br>stbärare är denna rapporteringsskyldig<br>åste anges manuellt för pråmen.   | a är angivna. Om ekipaget best<br>bogseraren inte har egen last.<br>bogserbåtens besättning och b<br>till Tullverket (proviantering och<br>Avgång<br>ETD (kaj/ankringsp<br>Lotsstatus<br>Sista plats i hamnst<br>Djupgående vid avg<br>Fartygshöjd vid avg                                         | tår av fler än 1 bogserare eller fler ä<br>befälhavare även på denna fartygsar<br>obeskattad proviant ska rapportera<br>slats) © ### åååå-mm-dd<br>taden ©<br>gång © m<br>gång © m                                     | nmälan.<br>s på                 |
| <ul> <li>Gör lotsbeställningar p<br/>kontakta berörd lotsbes</li> <li>Farledsdeklaration ska</li> <li>Fältet för besättning oc</li> <li>Eftersom pråmen är las<br/>bogseraren).</li> <li>Observera! ATA/ATD m</li> </ul> Ankomst ETA (kaj/ankringsplats) ③ Lotsstatus Första plats i hamnstaden Djupgående vid ankomst ③ Fartygshöjd vid ankomst ③ Någon ankommande last?                       | å denna fartygsanmälan när bogserarn<br>ställningscentral.<br>endast lämnas för pråmen förutsatt att<br>h befälhavare får ej lämnas tomt. Ange<br>stbärare är denna rapporteringsskyldig<br>åste anges manuellt för pråmen.   | a är angivna. Om ekipaget best<br>bogseraren inte har egen last.<br>bogserbåtens besättning och b<br>till Tullverket (proviantering och<br>Avgång<br>ETD (kaj/ankringsp<br>Lotsstatus<br>Sista plats i hamnst<br>Djupgående vid avg<br>Fartygshöjd vid avg                                         | tår av fler än 1 bogserare eller fler ä<br>befälhavare även på denna fartygsar<br>obeskattad proviant ska rapportera<br>blats) © ### åååå-mm-dd<br>taden ©<br>gång © m<br>gång © m<br>ast? Ja Nej                      | nmälan.<br>s på                 |
| <ul> <li>Gör lotsbeställningar p<br/>kontakta berörd lotsber</li> <li>Farledsdeklaration ska</li> <li>Fältet för besättning oc</li> <li>Eftersom pråmen är las<br/>bogseraren).</li> <li>Observera! ATA/ATD m</li> </ul> Ankomst ETA (kaj/ankringsplats) ③ Lotsstatus Första plats i hamnstaden Djupgående vid ankomst ③ Fartygshöjd vid ankomst ③ Någon ankommande last? Ankommande resa säker | å denna fartygsanmälan när bogserarn<br>ställningscentral.<br>endast lämnas för pråmen förutsatt att<br>h befälhavare får ej lämnas tomt. Ange<br>stbärare är denna rapporteringsskyldig<br>åste anges manuellt för pråmen.   | a är angivna. Om ekipaget best<br>bogseraren inte har egen last.<br>bogserbåtens besättning och b<br>till Tullverket (proviantering och<br>Avgång<br>ETD (kaj/ankringsp<br>Lotsstatus<br>Sista plats i hamnst<br>Djupgående vid avg<br>Fartygshöjd vid avg<br>Någon avgående la<br>Avgående resa a | tår av fler än 1 bogserare eller fler ä<br>befälhavare även på denna fartygsar<br>obeskattad proviant ska rapportera<br>slats) © ### åååå-mm-dd<br>taden ©<br>gång © m<br>gång © m<br>ast? O Ja Nej<br>säkert slutförd | nmälan.<br>spå                  |
| <ul> <li>Gör lotsbeställningar p<br/>kontakta berörd lotsbes</li> <li>Farledsdeklaration ska</li> <li>Fältet för besättning oc</li> <li>Eftersom pråmen är las<br/>bogseraren).</li> <li>Observera! ATA/ATD m</li> </ul> Ankomst ETA (kaj/ankringsplats) ③ Lotsstatus Första plats i hamnstaden Djupgående vid ankomst ③ Fartygshöjd vid ankomst ③ Någon ankommande last? Föregående hamn       | å denna fartygsanmälan när bogserarn<br>ställningscentral.<br>endast lämnas för pråmen förutsatt att<br>h befälhavare får ej lämnas tomt. Ange<br>stbärare är denna rapporteringsskyldig<br>i åste anges manuellt för pråmen. | a är angivna. Om ekipaget best<br>bogseraren inte har egen last.<br>bogserbåtens besättning och b<br>till Tullverket (proviantering och<br>Avgång<br>ETD (kaj/ankringsp<br>Lotsstatus<br>Sista plats i hamnst<br>Djupgående vid avg<br>Fartygshöjd vid avg<br>Någon avgående laa<br>Nästa hamn ©   | tår av fler än 1 bogserare eller fler ä<br>befälhavare även på denna fartygsar<br>obeskattad proviant ska rapportera<br>blats) © ### åååå-mm-dd<br>gång © m<br>gång © m<br>ast? Ja Nej<br>säkert slutförd              | nmälan.<br>s på                 |

När en pråm och bogserbåt ankommer en svensk hamn, ska två separata fartygsanmälningar göras, en på pråmen och en på bogserbåten. Det är obligatoriskt att rapportera bogserbåten till Tullverket om den medför en pråm.

När du skapar anlöpet för pråmen kommer det upp obligatoriska fält under namnet på pråmen. I dessa ska du fylla i namnet på bogserbåten som ska användas i samband med pråmen.

Eftersom pråm är en lastbärare så är denna rapporteringsskyldig till Tullverket. På det anlöpet ska du rapportera last samt "inget att deklarera" för Ship Stores och Crew's Effect. Under besättningsfliken måste man manuellt fylla i antalet besättningsmedlemmar och befälhavarens namn, detta syftar till bogserbåten och måste göras för att det ska gå igenom systemet.

Observera att ATA/ATD måste anges manuellt för pråmen.

Bokning av lots och rapportering av farledsdeklaration sker på fartygsanmälan för pråmen. På så vis får man avgiften för lotsning och farledsavgift på samma faktura.

Är man skyldig att anlita lots anger man det under "Lotsstatus" på fartygsanmälan för pråmen. Vid innehav av lotsdispens ska man ange lotsdispensnumret på fartygsanmälan för bogserbåten.

Om anlöpet innehåller flera pråmar, ska dessa rapporteras var och en för sig. ATA/ATD anges manuellt för varje pråm.

Pråmar är inte rapporteringsskyldiga till Kustbevakningen, vilket medför att du ska kryssa i "Nej".

Bogserbåtar är rapporteringsskyldiga till Tullverket om de medför obeskattad proviant (Ship Stores/Crew's Effect) eller annan obeskattad vara. Därmed måste en separat fartygsanmälan göras för bogserbåten. För att bogserbåtar skall kunna proviantera, måste det finnas ett besöksid. Proviantering av pråm kan ej göras.

 Bogserbåt – avsikt med anlöp – Lasthantering (om inte annan obeskattad vara medförs, då anges lossa/lasta utrikes gods.)

Bogserbåtar är rapporteringsskyldiga till Kustbevakningens (inte vid inrikes resa, förutom inrikesresa med besättningsbyte) och därmed ska en separat fartygsanmälan rapporteras för bogserbåten.

**OBS!** Ankommer en pråm och en bogserbåt, ska detta generera två besöksid, dvs. två fartygsanmälningar. Pråmen kan aldrig rapporteras till Tullverket eller Kustbevakningen utan bogserbåten.

När alla obligatoriska fält är ifyllda i översiktsdelen så sker automatisk sparning och nästa del öppnas.

| ▶ Lots/förhalning                 | Inga lotsningar<br>Inga förhalningar | Gods att deklarera Ingen deklaration All last vid 0<br>rapporterad ankomst fordon |
|-----------------------------------|--------------------------------------|-----------------------------------------------------------------------------------|
| ▶ Besättning                      | 0 ankommande<br>0 avgående           | ► Fartygsförråd (Ship´s store) Rapport skapad                                     |
| ▶ Passagerare                     | 0 ankommande<br>0 avgående           | ► Farligt gods Inget Inget<br>ankommande avgående                                 |
| <ul> <li>Dokumentation</li> </ul> | Inga dokument                        | ► Bunker Ingen rapport Ingen rapport avgående                                     |
| <ul> <li>Sjöfartsskydd</li> </ul> | Ingen rapport                        | Avfall Ingen rapport Avser ej<br>lämna avfallskvitto                              |
| ▶ Hälsa                           | Ingen rapport                        | Hamn Last Hamntjänster                                                            |
|                                   |                                      | ► Utökad inspektion Inspektion:<br>Ej rapporterad                                 |
|                                   |                                      | ► Farledsdeklaration Ingen deklaration                                            |
|                                   |                                      | ► Kryssningsrutt Kryssning:<br>Ej rapporterad                                     |

**OBS!** Att informationen sparas innebär inte att det skickas till alla myndigheter.

Under del två rapporteras Lots/förhalning, Besättning, Passagerare, Dokumentation, Sjöfartsskydd, Hälsodeklaration/saneringsintyg, Gods att deklarera, Fartygsförråd, Farligt gods, Avfall, Hamn, Utökad inspektion, Farledsdeklaration och Kryssningsrutt.

Rapportering till Kustbevakningen sker under Besättning, Passagerare, Sjöfartsskydd och Hälsa.

Rapportering till Tullverket sker under Besättning (tillhörigheter), Dokumentation (kompletterande handlingar), Gods att deklarera (lastdeklaration) och Fartygsförråd.

#### Lotsstatus

| Ankomst                     |                          | Avgång                     |                         |
|-----------------------------|--------------------------|----------------------------|-------------------------|
| ETA (kaj/ankringsplats) (2) | <b>12:00</b>             | ETD (kaj/ankringsplats) ③  | 2023-12-02 📀 12:00      |
| Lotsstatus                  | Skyldig att anlita lots  | Lotsstatus                 | Skyldig att anlita lots |
| Första plats i hamnstaden   | Q 750 Arendal - Göteborg | Sista plats i hamnstaden 0 | 750 Arendal - Göteborg  |

Lotsbeställningen baseras på din fartygsanmälan. För att beställa lots anger du "Skyldig att anlita lots" alternativt "Inte skyldig att anlita lots" i Översikten. Ange sedan "Första plats i hamnstaden", dvs. dit lotsningen ska ske. Den platsen kommer automatiskt även att hamna i fältet "Sista plats i hamnstaden". Detta kan du korrigera men då måste en lotsning/förhalning rapporteras.

| Anlöper hamnstad ()                                                                 | 🔍 🏣 SEGOT - Göteborg                                                                                       | Detta anlöp är del av en RSS-                                                   | -tidtabell 💿                                                                                                    |
|-------------------------------------------------------------------------------------|----------------------------------------------------------------------------------------------------|---------------------------------------------------------------------------------|----------------------------------------------------------------------------------------------------|
| Egen referens ③                                                                     |                                                                                                    | Generellt trafiktillståndsnummer                                                | 3                                                                                                    |
| Första och sista<br>att fylla i vid v<br>används                                    | olats i hamnstaden blir obligatoriskt<br>al av "Skyldig att anlita lots" och<br>sedan i lotsbeställningen. | Kustbevak Valet av lotsstat<br>Iotsbeställning längre<br>blir det obligatoriskt | tus styr vilka fält som visas under<br>r ner. Vid val av "Skyldig att anlita lots"<br>t att lämna preliminär lotsbeställning. |
| ETA (kaj/ankringsplats) ()                                                          | 2023-12-01 🕙 12:00                                                                                         | ETD (kaj/ankringsplats) 3                                                       | <b>2023-12-02 12:00</b>                                                                                                    |
| Lotsstatus                                                                          | Skyldig att anlita lots                                                                                    | Lotsstatus                                                                      | Skyldig att anlita lots                                                                                                    |
| Första plats i hamnstaden                                                           | Q 750 Arendal - Göteborg                                                                                   | Sista plats i hamnstaden 🔊                                                      | 750 Arendal - Göteborg                                                                                                    |
| Djupgående vid ankomst@                                                             | 10 m                                                                                                    | Djupgående vid avgång 💿                                                         | m                                                                                                    |
| Fartygshöjd vid ankomst@                                                            | 26 m                                                                                                    | Fartygshöjd vid avgång 💿 📑                                                      | m                                                                                                    |
| Någon ankommande last?                                                              | 🔿 Ja 💿 Nej                                                                                                 | Någon avgående last?                                                            | ⊖ Ja ⊚ Nej                                                                                                    |
| Föregående hamn                                                                     | Q 📰 DKRNN - Rønne                                                                                          | Nästa hamn 💿                                                                    | 🔾 🏣 FILAN - Långnäs                                                                                                    |
| Djupgående och fartygs<br>lotsbeställningarna och är sa<br>översikten och kan edite | höjd används i<br>mmankopplad med<br>ras i både vver.                                                      | ETA (nästa hamn)                                                                | ∰ åååå-mm-dd ⊙tt:mm<br>∨ Avancerat                                                                                            |

#### Lotsdispens

| Ankomst                                                                             |                                              | Avgång                   |                              |
|-------------------------------------------------------------------------------------|----------------------------------------------|--------------------------|------------------------------|
| ETA (kaj/ankringsplats)⊚<br>Lotsstatus                                              | ## 2023-12-15 © 07:00<br>Lotsdispens         | ETD (kaj/ankringsplats)  |                              |
| Lotsdispensnummer @                                                                 | Q 12-345                                     | Lotsdispensnummer @      | +Lägg till lotsdispensnummer |
| En lista över giltiga dispenser blir<br>synlig efter val av fartyg och<br>hamnstad. | Lotsdispensnummer Namn<br>12-345 Peter Peter | staden ®                 | 104 Frihamnen - Göteborg     |
| Djupgående vid ankomst <a>&gt;</a>                                                  |                                              | Earlyospoid vid avdåpd @ |                              |
| Fartygshöjd vid ankomst<br>Någon ankommande last?                                   | m<br>⊖ Ja ⊛ Nej                              | Någon avgående last?     | ⊖ Ja ⊚ Nej                   |

Välj lotsstatus "Lotsdispens" i översikten. Ange sedan aktuellt lotsdispensnummer, enligt formatet 00-000, 00-0000 eller välj över giltiga lotsdispenser i listan. Vid behov går det ange flera lotsdispenser för både ankomst och avgång. Om man anger ett felaktigt lotsdispensnummer visas en varning.

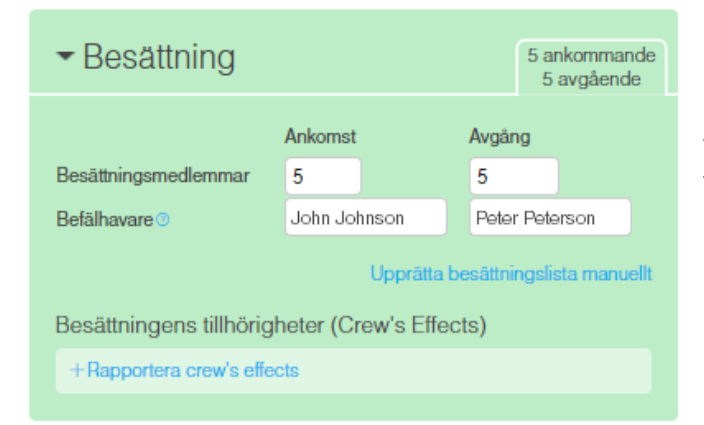

När lotsdispensnummer har angivits i översikten så kommer fältet för Befälhavare under "Besättning" förpopuleras med namnet på det fartygsbefäl som har den angivna lotsdispensen

#### Lots och förhalning

| ✓ Lots/förhalning                        | Inga lotsningar<br>Inga förhalningar |
|------------------------------------------|--------------------------------------|
| Ankommande lotsningar                    |                                      |
| + Lägg till ankommande lotsning          |                                      |
| Lotsningar och förhalningar inom Malmö 💿 |                                      |
| + Lägg till lotsning                     |                                      |
| Avgående lotsningar ©                    |                                      |
| + Lägg till avgående lotsning            |                                      |
|                                          | Avancerat                            |
| +Rapportera fristående lotsningar®       |                                      |

Under "Lots/förhalning" kan du ange ankommande lotsning till vald ankomsthamn, lotsningar och förhalningar inom hamnen samt avgående lotsning.

Under "Avancerat" kan du ange fristående lotsningar, ex. lotsningar som sker före ankomst, eller efter avgång, och som inte har en direkt anknytning till lotsningen som görs mot första plats i hamnstaden.

#### Ankommande lotsning

| Lots och fornalni                     | ng 1 lotsbeställnir<br>Inga förhalning |  |  |
|---------------------------------------|----------------------------------------|--|--|
| nkommande lotsningar 💿                |                                        |  |  |
| ⇒ 750 Arendal - Göteborg              |                                        |  |  |
|                                       | Ta bort Kla                            |  |  |
| Rapporteras som @                     | Preliminär O Definitiv                 |  |  |
| Lotsning från hamnstad 💿              | 🔍 🔚 SEGOT - Göteborg                   |  |  |
| Lotsning från                         | Q                                      |  |  |
| Lotsning till                         | Q 750 Arendal - Göteborg               |  |  |
| Ruttinformation                       |                                        |  |  |
| Ingen ruttinformation kunde hittas fe | 5r valda punkter                       |  |  |
| Onskad starttid                       | 🗯 åååå-mm-dd 📀 tt:mm                   |  |  |
| Aktuellt djupgående 💿                 | m                                      |  |  |
| Aktuell höjd 💿                        | m                                      |  |  |
|                                       | ✓ Avancerat                            |  |  |
| 1.1.4                                 |                                        |  |  |

Du anger om den ankommande lotsningen ska rapporteras som "Preliminär" eller "Definitiv".

Notera att när du skickar in en definitiv lotsbeställning så schemalägger lotsplaneringen din lotsning. Därför är det viktigt att uppgifterna i en definitiv lotsbeställning är korrekta.

När du har klickat på "Signera/Skicka" så kommer du inte att kunna ändra alla uppgifter. Om en lotsning fått statusen "Definitiv" går den inte att ta bort i MSW. Utan då får ni kontakta aktuell lotsplanering.

| ✓Lots och förhalnin                 | g 1 lotsbeställning<br>Inga förhalningar |  |  |  |  |
|-------------------------------------|------------------------------------------|--|--|--|--|
| Ankommande lotsningar ©             |                                          |  |  |  |  |
| 23/9 21:30 - Vinga nordväst (no3)   | ⇒ 750 Arendal - Göteborg<br>Ta bort Klar |  |  |  |  |
| Rapporteras som ③                   | Preliminär O Definitiv                   |  |  |  |  |
| Lotsning från hamnstad (2)          | 🔍 🔚 SEGOT - Göteborg                     |  |  |  |  |
| Lotsning från                       | Q Vinga nordväst (no3)                   |  |  |  |  |
| Lotsning till                       | Q 750 Arendal - Göteborg                 |  |  |  |  |
| Ruttinformation                     |                                          |  |  |  |  |
| Göteborg: Skandiah. (och väst därom | ) - Trubaduren , 90 min                  |  |  |  |  |
| Förslag på lotsstart vid 2016-0     | 9-23 21:30 Använd tid                    |  |  |  |  |
| Önskad starttid 💿                   | <b>#</b> 2016-09-23                      |  |  |  |  |
| Aktuellt djupgående ③               | 4 m                                      |  |  |  |  |
| Aktuell höjd ③                      | 12 m                                     |  |  |  |  |
|                                     | ✓ Avancerat                              |  |  |  |  |
| +Lägg till ankommande lotsning      |                                          |  |  |  |  |

Ange varifrån lotsningen ska börja, exempelvis en bordningspunkt.

När frånpunkten är vald, visas Ruttinformation. Om man vill använda den, föreslagna tidpunkten, klicka på "Använd tid". Om ingen rutt finns i systemet så måste du välja önskad starttid själv utan förslag.

Djupgående och höjd är kopplade mot Fartygsanmälan. Oavsett om editering sker här eller i fartygsanmälan, blir siffrorna samma.

För ankomst till hamnar med höjdhinder, så är aktuell höjd obligatorisk!

När du angett samtliga uppgifter kan det se ut enligt bilden.

|                            |               | ∧ Avancerat |
|----------------------------|---------------|-------------|
| Sida till kaj              | Okänd         | ~           |
| Bordning sker vid          | Okänd         | ~           |
| Finns lotshiss             | Okänt         | ~           |
| Bogserbåtar                |               |             |
| +Lägg till bogserbåt       |               |             |
| Meddelande                 |               |             |
|                            |               |             |
|                            |               |             |
| +Lägg till ankommande l    | lotsning      |             |
| Fristående avgående lotsb  | eställning 💿  |             |
| +Lägg till avgående lotsr  | ning          |             |
| -Rapportera inte friståend | le lotsningar |             |
|                            | <u> </u>      |             |

Under "Avancerat" finns valmöjligheten att ange uppgifter så som:

- Sida till kaj
  - Bordningssida
  - Lotshiss
  - Bogserbåt
  - Meddelande

# För kryssningstrafiken ska detta om möjligt anges.

Likt tidigare system, kan du skicka meddelande till lotsplaneringen. Notera dock att lotsoperatören i nuläget inte kan skicka meddelande ut tillbaka.

| Lots contornain                  | ing                      | Inga förhalnir                   |  |
|----------------------------------|--------------------------|----------------------------------|--|
| kommande lotsningar 💿            |                          |                                  |  |
| 8/9 10:30 - Vinga nordväst (n    | 103) ⇒ 750               | Arendal - Göteborg<br>Ta bort Kl |  |
| Rapporteras som (2)              | Pr                       | eliminär 🔘 Definitiv             |  |
| 🗐 Visa rapport                   |                          |                                  |  |
| Responsinformation från Sjö      | ifartsverket             | 0                                |  |
| Verklig status ③                 | Prelim                   | ninär                            |  |
| Lotssedelnummer (2)              | 99016                    | 64045                            |  |
| Lotsning från hamnstad@          | Q 🖬                      | SEGOT - Göteborg                 |  |
| Lotsning från                    | Q Vinga nordväst (no3)   |                                  |  |
| Lotsning till                    | Q 750 Arendal - Göteborg |                                  |  |
| Ruttinformation                  |                          |                                  |  |
| Göteborg: Skandiah. (och väst dä | irom) - Trubad           | luren , 90 min                   |  |
| Förslag på lotsstart vid 201     | 6-09-28 10               | Använd tid                       |  |
| Önskad starttid                  | <b>111</b> 2             | 016-09-28 🕤 10:30                |  |
| Aktuellt djupgående              | 4                        | m                                |  |
| Aktuell höjd 💿                   | 12                       | m                                |  |
|                                  |                          | $\sim$ Avancerat                 |  |

När du har skickat in din preliminära/definitiva ankommande lotsbeställning kommer det se ut så här.

Senast fem timmar före önskad tidpunkt för lotsningens början skall definitiv lotsbeställning göras (via MSW) – oavsett tidigare preliminär beställning.

Beställningsavgift erläggs om beställningen görs senare än fem timmar före önskad tidpunkt för lotsningsstart. Görs därefter ändring senare än fem timmar före önskad tidpunkt erläggs beställningsavgift, men för första ändringen gäller tre timmar.

För öppensjölotsning gäller 24 timmar för beställning resp. 8 timmar för ändring.

Du kommer få responsmeddelande från Sjöfartsverket som säger att din lotsbeställning är mottagen. Lotsbeställningen kommer att få ett specifikt ID-nummer, dvs. lotssedelnummer.

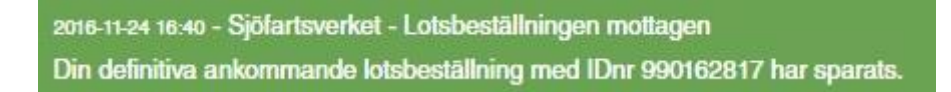

När din lotsbeställning skickats in som definitiv och är bekräftad av Sjöfartsverket kommer du få ett responsmeddelande med statusen bekräftad.

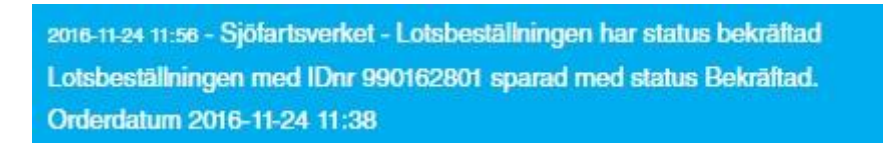

Länk till ett preliminärt debiteringsunderlag får du när lotsningen är avslutad.

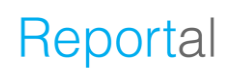

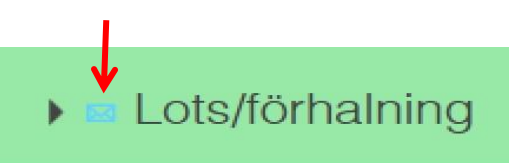

3 lotsningar Inga förhalningar

När du får återkoppling från Sjöfartsverkets lotsbeställning kommer du få ett brev i fliken för "Lots/förhalning. Återkopplingen kan gälla exempelvis lotsbeställningens starttid, startpunkt, slutpunkt, aktuellt djup, aktuell höjd osv.

| 751 Arendal - Göteborg ⇒<br>i/11 12:00 : Preliminär | Trubaduren väst (no2) Ta bort Klar |
|-----------------------------------------------------|------------------------------------|
| Rapporteras som ③                                   | e Preliminär   Definitiv           |
| C Visa rapport                                      |                                    |
| Responsinformation från Sjö                         | ifartsverket                       |
| Verklig status                                      | Preliminär                         |
| Lotssedelnummer                                     | 990162788                          |
| Lotsning från                                       | Q 751 Arendal - Göteborg           |
| Verklig startpunkt är '601 S                        | ikandia - Göteborg' 💿 🛛 Använd 🧹   |
| Lotsning till hamnstad ③                            | Q 📰 SEGOT - Göteborg               |
| Lotsning till                                       | Q Trubaduren väst (no2)            |

Brevet som symboliserar återkoppling/information från Sjöfartsverkets lotsplanering syns även under den berörda lotsbeställningen.

I detta fall har mäklaren ringt in och ändrat sin lotsbeställning. Fartyget ska avgå från en annan kajplats, vilket gör att lotsplaneraren skickar ut information angående detta. För att synka informationen kan du klicka på "Använd".

Det är upp till dig om du vill se både dina inskickade uppgifter samt Sjöfartsverkets noterade uppgifter.

#### Förhalning

## 🕨 🔤 Lots/förhalning

3 lotsningar Inga förhalningar

En förhalning/förflyttning inom hamnen kan ibland kräva lots. Ange om lotsningen är preliminär eller definitiv. Notera att när du skickar in en definitiv lotsbeställning så schemalägger lotsplaneringen din lotsning. Därför är det viktigt att uppgifterna i en definitiv lotsbeställning är korrekta. När du har klickat på "Signera/Skicka" så kommer du inte att kunna ändra dina uppgifter.

|                                    | Ta bort Kla              |  |  |
|------------------------------------|--------------------------|--|--|
| Förflyttningen kräver lots         | 🖲 Ja 🔘 Nej               |  |  |
| Rapporteras som (9)                | Preliminär O Definitiv   |  |  |
| Lotsning från                      | Q 750 Arendal - Göteborg |  |  |
| Lotsning till                      | Q                        |  |  |
| Ruttinformation                    |                          |  |  |
| Ingen ruttinformation kunde hittas | för valda punkter        |  |  |
| Önskad starttid                    | 🏢 åååå-mm-dd 🚫 tt:mm     |  |  |
| Aktuellt djupgående ③              | m                        |  |  |
| Aktuell höjd 💿                     | m                        |  |  |
|                                    | ~ Avancerat              |  |  |

Lotsning inom hamnen rapporteras precis som ankommande/avgående lotsning

|                                    | Ta bort Kla              |
|------------------------------------|--------------------------|
| Förflyttningen kräver lots         | 🔘 Ja 💿 Nej               |
| Förhalning från                    | Q 750 Arendal - Göteborg |
| Förhalning till                    | Q                        |
| Ruttinformation                    |                          |
| Ingen ruttinformation kunde hittas | för valda punkter        |
| Förhalning börjar                  | 🏥 åååå-mm-dd 💽 tt:mm     |
| Förhalning slutar                  | 🏢 åååå-mm-dd 🕙 tt:mm     |
| Aktuellt djupgående 3              | m                        |
| Aktual häid @                      | m                        |

Förhalar fartyget utan lots så anger du vilken plats i hamnen förhalningen sker till. Ange när förhalningen börjar samt sluta. Ange också fartygets aktuella djupgående samt höjd.

|                                      |                          |                | Ta bort K |  |
|--------------------------------------|--------------------------|----------------|-----------|--|
| Förflyttningen kräver lots           | ) Ja                     | Nej            |           |  |
| Förhalning från                      | Q 750 Arendal - Göteborg |                |           |  |
| Förhalning till                      | Q 75                     | i1 Arendal - ( | Göteborg  |  |
| Ruttinformation                      |                          |                |           |  |
| Ingen ruttinformation kunde hittas t | iör valda pun            | kter           |           |  |
| Förhalning börjar                    | <b>111</b> 20            | 016-09-29      | 00:80     |  |
| Förhalning slutar                    | <b>;    </b> 2(          | 016-09-29      | 010:00    |  |
| Aktuellt djupgående 💿                | 4                        | m              |           |  |
| Aktuell höjd ③                       | 12                       | m              |           |  |

När du angett samtliga uppgifter kan det se ut enligt ovan.

Notera att du inte får något responsmeddelande från Sjöfartsverket om förhalningen sker utan lots.

#### Avgående lotsning

| <ul> <li>Lots och förhalning</li> </ul>              | 1 lotsbeställning<br>Inga förhalningar |
|------------------------------------------------------|----------------------------------------|
| Ankommande lotsningar 💿                              |                                        |
| 28/9 12:00 - Vinga nordväst (no3) ⇒ 750 Arendal - Gö | iteborg Ändra                          |
| +Lägg till ankommande lotsning                       |                                        |
| Lotsningar och förhalningar inom Göteborg 💿          |                                        |
| + Lägg till lotsning                                 |                                        |
| Avgående lotsningar@                                 |                                        |
| +Lägg till avgående lotsning                         |                                        |
| ©Reversera ankommande lotsning <                     |                                        |

Det finns två sätt att rapportera avgående lotsning.

1. Klicka på "+ Lägg till avgående lotsning" och då är en del information för ifyllt från fartygsanmälan.

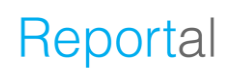

 Enklast och mest komplett är länken nederst "Reversera ankommande lotsning". Allt blir helt klart direkt, som en preliminär beställning, baserat på en reverserad ankommande lotsning (eller den plats men ev. förhalat till) samt med djupgående, höjd och den tidpunkt som angivits som ETD i fartygsanmälan.

| Rapporteras som @                  | Preliminär               | Definitiv   |  |  |
|------------------------------------|--------------------------|-------------|--|--|
| Lotsning från                      | Q 751 Arendal - Göteborg |             |  |  |
| Lotsning till hamnstad             | Q 📰 SEGOT - Göteborg     |             |  |  |
| Lotsning till                      | Q                        |             |  |  |
| Ruttinformation                    |                          |             |  |  |
| Ingen ruttinformation kunde hittas | för valda punkter        | lda punkter |  |  |
| Önskad starttid                    | 2016-09-30               | ○ 12:00     |  |  |
| Aktuellt djupgående 💿              | m                        |             |  |  |
| Aktuell höjd 💿                     | m                        |             |  |  |
|                                    |                          | ✓ Avancera  |  |  |

Du anger om den avgående lotsningen ska rapporteras som "Preliminär" eller "Definitiv". Notera att när du skickar in en definitiv lotsbeställning så schemalägger lotsplaneringen din lotsning. Därför är det viktigt att uppgifterna i en definitiv lotsbeställning är korrekta. När du har klickat på "Signera/Skicka" så kommer du inte att kunna ändra alla uppgifter.

När frånpunkten är vald, visas Ruttinformation. Om man vill använda den, föreslagna tidpunkten, klicka på "Använd tid". Om ingen rutt finns i systemet så måste du välja önskad starttid själv utan förslag.

Djupgående och höjd är kopplade mot Fartygsanmälan. Oavsett om editering sker här eller i fartygsanmälan, blir siffrorna samma.

#### För ankomst till hamnar med höjdhinder, så är aktuell höjd obligatorisk!

|    |                                        |       | ∧ Avancerat |  |  |  |  |  |
|----|----------------------------------------|-------|-------------|--|--|--|--|--|
|    | Sida till kaj                          | Okänd | <b>~</b>    |  |  |  |  |  |
|    | Bordning sker vid                      | Okänd | <b>~</b>    |  |  |  |  |  |
|    | Finns lotshiss                         | Okänt | ~           |  |  |  |  |  |
|    | Bogserbåtar                            |       |             |  |  |  |  |  |
|    | +Lägg till bogserbåt                   |       |             |  |  |  |  |  |
|    | Meddelande 3                           |       |             |  |  |  |  |  |
|    |                                        |       |             |  |  |  |  |  |
|    |                                        |       |             |  |  |  |  |  |
|    | +Lägg till ankommande lotsning         |       |             |  |  |  |  |  |
| Fr | Fristående avgående lotsbeställning 💿  |       |             |  |  |  |  |  |
|    | +Lägg till avgående lotsning           |       |             |  |  |  |  |  |
| _  | -Rapportera inte fristående lotsningar |       |             |  |  |  |  |  |

Under "Avancerat" finns valmöjligheten att ange uppgifter så som:

- Sida till kaj
- Bordningssida
- Lotshiss

.

.

- Bogserbåt
  - Meddelande

För kryssningstrafiken ska detta om möjligt anges.

Likt tidigare system, kan du skicka meddelande till lotsplaneringen. Notera dock att lotsoperatören i nuläget inte kan skicka meddelande ut tillbaka.

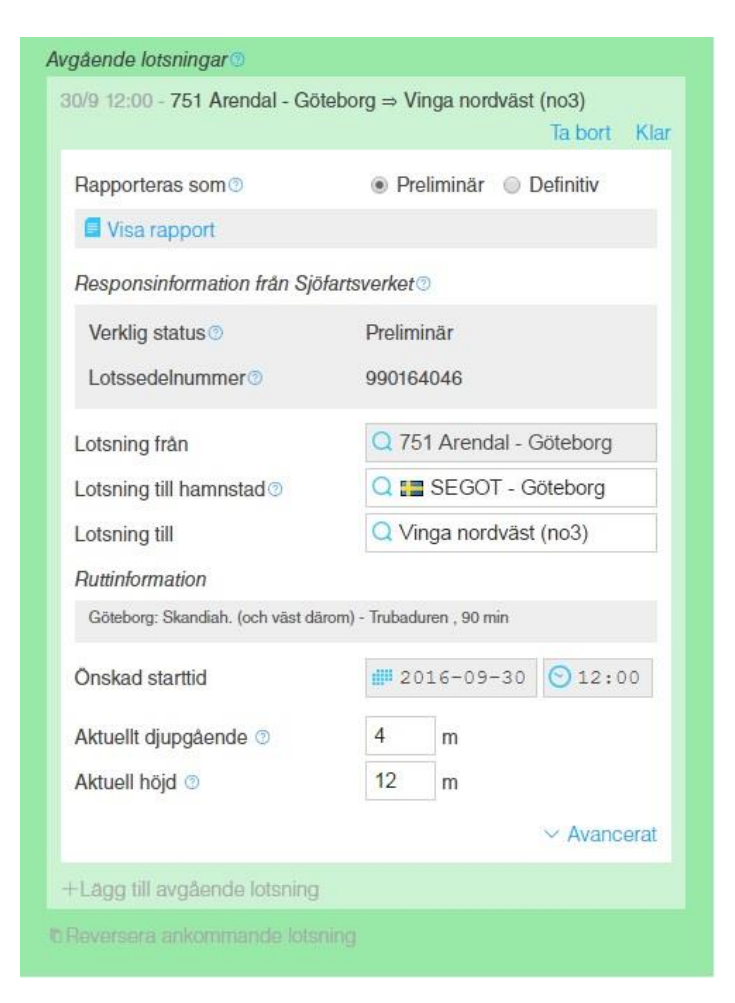

När du har skickat in din preliminära/definitiva ankommande lotsbeställning kommer det se ut så här.

Senast fem timmar före önskad tidpunkt för lotsningens början skall definitiv lotsbeställning göras (via MSW) – oavsett tidigare preliminär beställning.

Beställningsavgift erläggs om beställningen görs senare än fem timmar före önskad tidpunkt för lotsningsstart. Görs därefter ändring senare än fem timmar före önskad tidpunkt erläggs beställningsavgift, men för första ändringen gäller tre timmar.

För öppensjölotsning gäller 24 timmar för beställning resp. 8 timmar för ändring.

2016-11-25 15:27 - Sjöfartsverket - Lotsbeställningen mottagen Din prelimināra avgående lotsbeställning med IDnr 990162823 har sparats.

Du kommer få ett responsmeddelande från Sjöfartsverket som säger att din avgående lotsbeställning är mottagen. Lotsbeställningen kommer att få ett specifikt ID-nummer, dvs. lotssedelnummer.

2016-09-26 14:56 - Sjöfartsverket - Lotsbeställningen har status bekräftad Lotsbeställningen med IDnr 990164046 sparad med status Bekräftad. Orderdatum 2016-09-26 14:23

När din lotsbeställning skickats in som definitiv och är bekräftad av Sjöfartsverket kommer du få ett responsmeddelande med statusen bekräftad.

| Rapporteras som @                | ⊚ Pn                          | eliminar @    | Definitiv   |  |  |
|----------------------------------|-------------------------------|---------------|-------------|--|--|
| Visa rapport                     |                               |               |             |  |  |
| Responsinformation från Sjö      | formation från Sjöfartsverket |               |             |  |  |
| Verklig status ③                 | Bekräftad                     |               |             |  |  |
| Lotssedelnummer                  | 99016                         | 4046          |             |  |  |
| _otsning från                    | Q 751 Arendal - Göteborg      |               | - Göteborg  |  |  |
| otsning till hamnstad 💿          | Q 📰 SEGOT - Göteborg          |               |             |  |  |
| otsning till                     | Q Vinga nordväst (no3)        |               |             |  |  |
| Ruttinformation                  |                               |               |             |  |  |
| Göteborg: Skandiah. (och väst dä | rom) - Trubad                 | uren , 90 min |             |  |  |
| Önskad starttid                  | <b>#</b> 2016-09-30 🕥         |               | 0 🕙 12:00   |  |  |
| Aktuellt djupgående 💿            | 4                             | m             |             |  |  |
| Aktuell höjd 💿                   | 12                            | m             |             |  |  |
|                                  |                               |               | ✓ Avancerat |  |  |

Har du fått statusen bekräftad på en lotsning och det inte finns några varningar från Sjöfartsverket, då är det din önskade starttid som är den verkliga starttiden.

Länk till ett preliminärt fakturaunderlag får du när lotsningen är avslutad.

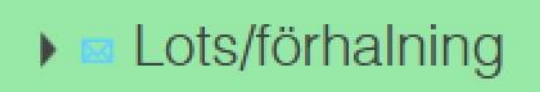

3 lotsningar Inga förhalningar

När du får återkoppling från Sjöfartsverkets lotsbeställning kommer du få ett brev i fliken för "Lots/förhalning". Återkopplingen kan gälla exempelvis lotsbeställningens starttid, startpunkt, slutpunkt, aktuellt djup, aktuell höjd osv.

| jående lotsningar 📀                                   |                                    |
|-------------------------------------------------------|------------------------------------|
| 751 Arendal - Göteborg ⇒ 7<br>5/11 12:00 : Preliminär | Frubaduren väst (no2) Ta bort Klar |
| Rapporteras som ③                                     | e Preliminär O Definitiv           |
| Visa rapport                                          |                                    |
| lesponsinformation från Sjöfartsverket                |                                    |
| Verklig status                                        | Preliminär                         |
| Lotssedelnummer                                       | 990162788                          |
| Lotsning från                                         | Q 751 Arendal - Göteborg           |
| Verklig startpunkt är '601 S                          | kandia - Göteborg' 💿 🛛 Använd      |
| Lotsning till hamnstad ③                              | Q 🔚 SEGOT - Göteborg               |
| Lotsning till                                         | Q Trubaduren väst (no2)            |

Brevet som symboliserar återkoppling/information från Sjöfartsverkets lotsplanering syns även under den berörda lotsbeställningen.

I detta fall har mäklaren ringt in och ändrat sin lotsbeställning. Fartyget ska avgå från en annan kajplats, vilket gör att lotsplaneraren skickar ut information angående detta. För att synka informationen kan du klicka på "Använd".

Det är upp till dig om du vill se både dina inskickade uppgifter samt Sjöfartsverkets noterade uppgifter.

#### Fristående lotsning

| ✓ Lots/förhalning                           | Inga lotsningar<br>Inga förhalningar |
|---------------------------------------------|--------------------------------------|
| Ankommande lotsningar                       |                                      |
| +Lägg till ankommande lotsning              |                                      |
| Lotsningar och förhalningar inom Göteborg 🥥 |                                      |
| + Lägg till lotsning                        |                                      |
| Avgående lotsningar 💿                       |                                      |
| +Lägg till avgående lotsning                |                                      |
|                                             | <ul> <li>Avancerat</li> </ul>        |
| +Rapportera fristående lotsningar®          |                                      |

Under "Avancerat" kan du ange fristående lotsningar. D.v.s. lotsningar som sker före ankomst och inte i samband med första plats i hamnstaden eller efter avgång och inte i samband med sista plats i hamnstaden.

Du anger om den fristående lotsningen ska rapporteras som "Preliminär" eller "Definitiv". Notera att när du skickar in en definitiv lotsbeställning så schemalägger lotsplaneringen din lotsning. Därför är det viktigt att uppgifterna i en definitiv lotsbeställning är korrekta. När du har klickat på "Signera/Skicka" så kommer du inte att kunna ändra alla uppgifter.
| ✓ Lots/förhalning                     | 1 fristående<br>lotsning Inga lotsningar |  |  |
|---------------------------------------|------------------------------------------|--|--|
| Fristående ankommande lotsbes         | tāllning 🕐                               |  |  |
| ⇒                                     | Ta bort Klar                             |  |  |
| Rapporteras som @                     | Preliminär O Definitiv                   |  |  |
| Lotsning för hamnstad                 | 🔾 📰 SEGOT - Göteborg                     |  |  |
| Lotsning från                         | Q                                        |  |  |
| Lotsning till hamnstad ③              | Q 📰 SEGOT - Göteborg                     |  |  |
| Lotsning till                         | Q                                        |  |  |
| Ruttinformation                       |                                          |  |  |
| Ingen ruttinformation kunde hittas fo | ör valda punkter                         |  |  |
| Onskad starttid ③                     | 🏙 åååå-mm-dd 🕙 tt:mm                     |  |  |
| Aktuellt djupgående 💿                 | m                                        |  |  |
| Aktuell höjd 💿                        | m                                        |  |  |
|                                       | ✓ Avancerat                              |  |  |
| +Lägg till ankommande lotsnir         | g                                        |  |  |
| Fristående avgående lotsbeställr      | ning 💿                                   |  |  |
| +Lägg till avgående lotsning          |                                          |  |  |
| -Rapportera inte fristående lots      | ningar                                   |  |  |

Välj hamnstad och bordningspunkt där du vill att lotsningen ska starta. Välj hamnstad och slutpunkt där du vill att lotsningen ska sluta.

Välj önskad startid.

För ankomst till hamnar med höjdhinder, så är aktuell höjd obligatorisk!

|                                        |             | Avancerat |  |  |
|----------------------------------------|-------------|-----------|--|--|
| Sida till kaj                          | Okänd       | ~         |  |  |
| Bordning sker vid                      | Okänd       | ~         |  |  |
| Finns lotshiss                         | Okänt       | ~         |  |  |
| Bogserbåtar                            |             |           |  |  |
| +Lägg till bogserbåt                   |             |           |  |  |
| Meddelande®                            |             |           |  |  |
|                                        |             |           |  |  |
|                                        |             |           |  |  |
| +Lägg till ankommande lot              | sning       |           |  |  |
| Fristående avgående lotsbes            | ställning 💿 |           |  |  |
| +Lägg till avgående lotsnir            | ng          |           |  |  |
| -Rapportera inte fristående lotsningar |             |           |  |  |

Under "Avancerat" finns valmöjligheten att ange uppgifter så som:

Sida till kaj

.

.

.

.

- Bordningssida
- Lotshiss
- Bogserbåt
- Meddelande

# För kryssningstrafiken ska detta om möjligt anges.

Likt tidigare system, kan du skicka meddelande till lotsplaneringen. Notera dock att lotsoperatören i nuläget inte kan skicka meddelande ut tillbaka.

2016-11-24 10:29 - Sjöfartsverket - Lotsbeställningen mottagen Din preliminära fristående ankommande lotsbeställning har sparats och tilldelats IDnr 990162798.

När du har skickat in din preliminära/definitiva lotsbeställning kommer du få ett responsmeddelande från Sjöfartsverket som säger att din fristående lotsbeställning är mottagen. Lotsbeställningen kommer att få ett specifikt ID-nummer, dvs. lotssedelnummer.

Under länken "Visa avgifter" finns ett preliminärt fakturaunderlag när lotsningen har avslutats.

2022-01-04 09:54 - Sjöfartsverket - Lotsning avslutad Lotsningen med IDnr 990380941 har avslutats.

Ett preliminärt fakturaunderlag finns nu tillgängligt.

Visa avgifter

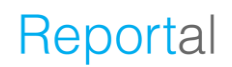

### Bogserbåtsbeställning

När man har fyllt i information angående sin lotsning har man möjlighet att beställa bogserbåt. För att komma åt detta får man klicka på "Avancerat".

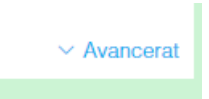

När man klickar på "Avancerat" dyker möjligheten upp att "+Lägg till bogserbåt".

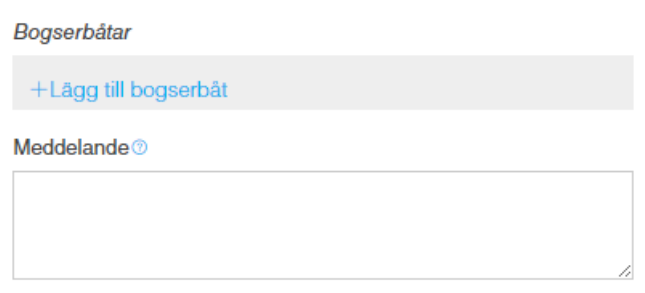

Här kan man välja bogserbåt samt skriva eventuell viktig information.

| Bogse | ərbâtar             |           |         |      |
|-------|---------------------|-----------|---------|------|
| 1.    | Bogserbåt           |           | Ta bort | Klar |
|       | Bogserbåt           | Q         |         | ø    |
|       | Bogserbåt (fritext) |           |         |      |
|       | Тур                 | Bogserbåt |         | •    |
|       | Eskort              |           |         |      |
| +Lá   | igg till bogserbåt  |           |         |      |

Om man skulle vilja ändra någon information som vad har lagt in kan man klicka på "Ändra" så får man upp bogserbåten. Där kan man söka, skriva in fritext, välja om det ska vara en eskort, bogserbåt eller traktor.

| Bogserbâtar          |       |
|----------------------|-------|
| 1. Bogserbåt - Bison | Ändra |
| 2. Bogserbåt - Bess  | Åndra |

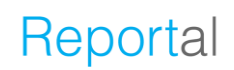

### Ladda upp excelmallen för hela besöket

Om man vill använda sig av en excelmall vid rapporteringen i MSW Reportal så klickar man på "Ladda upp dokument för hela besöket", efter val av fil så får man upp en lista över de områden som går att rapportera via Excel. Som default är alla rutor ifyllda men om man inte vill rapportera under ett specifikt område så klickar man då ur bocken. Om det inte finns några fel i den uppladdade excelmallen så kommer informationen vara synlig och redigeringsbar under respektive block.

| Ladda upp dokument för hela besöket                                                                                                    |
|----------------------------------------------------------------------------------------------------|
| Välj de områden där du vill ladda upp information:                                                                                                    |
| Besättningens tillhörigheter (Crew's Effects)                                                                                                    |
| Passagerare                                                                                                    |
| ✓ Sjöfartsskydd                                                                                                    |
| Fordon                                                                                                    |
| Anmälan av varors ankomst (Unloading goods)                                                                                                    |
| Fartygsförråd (Ship's store)                                                                                                    |
| ☑ Avfall                                                                                                    |
| Avfallskvitto                                                                                                    |
| Bunker                                                                                                    |
| Kryssningsrutt                                                                                                    |
| VARNING: All information som finns i filen inom de valda områden kommer att skriva över<br>eventuell information som du redan har fyllt i och detta går inte att ångra. |
| Avbrvt Ladda upp                                                                                                    |

**Observera** att listan över valbara områden ändras beroende på om man har angett att man är rapporteringsskyldig till Tullverket eller Kustbevakningen i översikten.

| Rapporteringsskyldig till |                     | Ladda upp dokument för hela besöket                                                                                                    |
|---------------------------|---------------------|----------------------------------------------------------------------------------------------------|
| Tullverket ()             | 🔿 Ja 💿 Nej 🔶        | Vālj de områden där du vill ladda upp information:                                                                                                    |
| Detta anlöp är del av     | en RSS-tidtabell () | ✓ Besattning ✓ Passagerare                                                                                                    |
| Kustbevakningen ()        | → ) Ja 🔿 Nej        | Sjöfartsskydd                                                                                                    |
|                           |                     | 🛛 Avfall                                                                                                    |
|                           |                     | Avfallskvitto                                                                                                    |
|                           |                     | Bunker                                                                                                    |
|                           |                     | Kryssningsrutt                                                                                                    |
|                           |                     | VARNING: All information som finns i filen inom de valda områden kommer att skriva över<br>eventuell information som du redan har fyllt i och detta går inte att ångra. |
|                           |                     | Avbryt Ladda upp                                                                                                    |
|                           | ° ° e ° I •• I I    |                                                                                                    |

Excelmallarna går att nå från besökslistan i MSW Reportal eller genom att klicka på (?) bredvid "Ladda upp dokument för hela besöket" i översikten.

| Besök        | < Denna vecka >>                   |
|--------------|------------------------------------|
| Nytt besök 1 | Ny tidtabell   I   Ladda ned Excel |
| 1 Ladda upp  | odokument för hela besöket 🛛 🛩     |

## Besättningsuppgifter

|       | ✓ Besättning                                  | 0 ankommande<br>0 avgående |
|-------|-----------------------------------------------|----------------------------|
|       | Besättning i Malmö                            |                            |
| <br>> | +Lägg till besättningsmedlem                  |                            |
|       | 1 La                                          | adda upp lista®            |
|       | Avstå från att rapportera besättnir           | ngslista manuellt          |
|       | Besättningens tillhörigheter (Crew's Effects) |                            |
| <br>> | +Rapportera crew's effects                    |                            |
|       |                                               |                            |

Att rapportera besättning är obligatoriskt. Här ska du ange besättningsmedlemmar, arbetsuppgifter samt deras tillhörigheter (Crew's Effects). Klicka på "+ Lägg till besättningsmedlem".

| ▼B     | esättning                  | 1 ankommande<br>1 avgående           | Här kan du välja att fylla i<br>uppgifter om besättningen       |
|--------|----------------------------|--------------------------------------|-----------------------------------------------------------------|
| Besätt | tning i Göteborg           |                                      | manuellt eller ladda upp en<br>ifvlld Excelmall                 |
| 1.     |                            | Ta bort Klar                         |                                                                 |
|        | Bordning                   | Transit 🗸                            |                                                                 |
|        | Arbetsuppgift              | ✓                                    |                                                                 |
|        | Förnamn                    |                                      | Om ni enbart ska rapportera antalet                             |
|        | Efternamn                  |                                      | besattningsmedlemmar sa valjer ni<br>"Avstå från att rapportera |
|        | Nationalitet               | Q                                    | besättningeliste manuellt" och anger                            |
|        | Födelsedatum               | i åååå-mm-dd                         | antalet ankommande och avgående                                 |
|        | Födelseort                 |                                      | besättningsmedlemmar samt                                       |
|        | Kōn                        | - •                                  | befälhavare.                                                    |
|        | ID-typ                     | - •                                  |                                                                 |
|        | ID-nummer                  |                                      |                                                                 |
| +La    | ägg till besättningsmedlem |                                      | Besättning     O ankommande     O avgående                      |
| -Ren   | sa lista                   | 🕇 Ladda upp lista 💿                  |                                                                 |
| Befälh | avare för TEST SHIP SAFESE | ANET FOR MS                          | Ankomst Avgång                                                  |
| Anko   | ommande befälhavare 🔊      | Q                                    | Besättningsmedlemmar                                            |
| Avgå   | iende befälhavare 🔊        | Q                                    | Befälhavare 🔿                                                   |
|        | Avetà frân att             | rannortera besättningslista manuellt | Upprätta besättningslista manuellt                              |
|        | Avsta tran att             | rapportera besattningsiista manuelit |                                                                 |

| ▼ Besättning 0 ankommand<br>0 avgående                                                                                                    | Fartygsförråd (Ships                                                                                                    |
|----------------------------------------------------------------------------------------------------|----------------------------------------------------------------------------------------------------|
| Besättning i Stockholm<br>+Lägg till besättningsmedlem                                                                                              | Farligt gods                                                                                                    |
| ↑ Ladda upp lista<br>Avstå från att rapportera besättningslista manu<br>Besättningens tillhörigheter (Crew's Effects)<br>+Rapportera crew's effects | Ladda upp relevanta dokument här.<br>Godkända filformat är: xls och xlsx.<br>Europeiska mallar<br>Ladda ner EU-mall<br>EU-mall, med exempeldata<br>Specialdesignad Excel för Sverige<br>Ladda ner svensk mall |

Excelmallen som du ska ladda upp går att ladda ner genom att klicka på "frågetecknet" (?), vid knappen "Ladda upp lista". Du kan ladda ner följande varianter:

- EU-mall (europeisk standard)
- EU-mall med exempeldata som visar i vilket format informationen ska anges
- Svensk mall med "drop downs" (låst för redigering)

|    | А                         | В                        | С                         | D                           |  |
|----|---------------------------|--------------------------|---------------------------|-----------------------------|--|
| 5  | CREW LIST                 |                          |                           |                             |  |
| 7  | *Family name<br>MANDATORY | *Given name<br>MANDATORY | *Nationality<br>MANDATORY | *Date of birth<br>MANDATORY |  |
| 8  | Johansson                 | Maria                    | Sweden                    | 1955-01-08                  |  |
| 9  | Andersson                 | Erik                     | Sverige                   | 1958-06-19                  |  |
| 10 | Karlsson                  | Anna                     | SWE                       | 1961-11-28                  |  |
| 11 | Nilsson                   | Lars                     | SE                        | 1965-05-09                  |  |
| 12 | Eriksson                  | Margareta                | Norway                    | 1968-10-18                  |  |
| 13 | Larsson                   | Karl                     | Norge                     | 1972-03-29                  |  |
| 14 | Olsson                    | Elisabeth                | NOR                       | 1975-09-08                  |  |
| 15 | Persson                   | Anders                   | NO                        | 1979-02-17                  |  |
| 16 | Svensson                  | Johan                    | Aland Islands             | 1982-07-29                  |  |
| 17 | ANDRZEJ                   | MOSZKOWICZ               | Unknown                   | 1986-01-07                  |  |

- **Family name:** ange personens efternamn
- Given name(s): ange personens förnamn
- Nationality: ange land, landskod (se flik för referensdata) eller nationalitet
- Date of birth: ange i datum (accepterade datumformat i Excel MSWSE EU och Sweden Template är YYYY-MM-DD or YYYY/MM/DD, YYYY.MM.DD, DD-MM-YYYY, DD/MM/YYYY, DD.MM.YYYY).

| E                            | F                                                                                               | G                                                                                               | Н                            | 1                    |
|------------------------------|-------------------------------------------------------------------------------------------------|-------------------------------------------------------------------------------------------------|------------------------------|----------------------|
|                              |                                                                                                 |                                                                                                 | _                            | _                    |
| *Place of birth<br>MANDATORY | (*)Nature of identity<br>document<br>(MANDATORY if "Number of<br>identity document" filled out) | (*)Number of identity<br>document<br>(MANDATORY if "Nature of<br>identity document" filled out) | *Rank or rating<br>MANDATORY | *Gender<br>MANDATORY |
| Stockholm                    | Passport                                                                                        | 482283289                                                                                       | AsstFoodBevMngr              | Female               |
| Norrköping                   | SeamansBook                                                                                     | 193685214                                                                                       | BarManager                   | Male                 |
| Linköping                    | Passport                                                                                        | 759688523                                                                                       | BarService                   | Female               |
| Malmö                        | SeamansBook                                                                                     | 357698752                                                                                       | BarManager                   | Male                 |
| Göteborg                     | Passport                                                                                        | 154575896                                                                                       | CargoTechnician              | Female               |
| Örebro                       | SeamansBook                                                                                     | 363256985                                                                                       | Cook                         | Male                 |
| Helsingborg                  | Passport                                                                                        | 214578969                                                                                       | ChiefElectrician             | Female               |
| Halmstad                     | SeamansBook                                                                                     | 258974877                                                                                       | ChiefHousekeeper             | Male                 |
| Jönköping                    | Passport                                                                                        | 699855236                                                                                       | ChiefEngineer                | Female               |
| Uppsala                      | SeamansBook                                                                                     | 445874123                                                                                       | Master                       | X                    |

- Place of birth: ange stad, land eller landskod (se flik för referensdata)
- Nature of identity document: pass eller sjömansbok
- Number of identity document: registreringsnummer för pass/sjömansbok
- Rank or rating: Minst 1 "Master" måste finnas ombord. Anges en arbetsuppgift som inte finns i referensdatat så kommer systemet att sätta detta till "övrigt"
- Gender: ange "Female", "Male" eller "X".

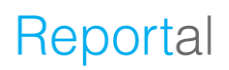

### **Besättningsbyte**

| К                                                          | L                                                             |
|------------------------------------------------------------|---------------------------------------------------------------|
|                                                            |                                                               |
| (*)Embarkation in                                          | (*)Disembarkation in                                          |
| current port.                                              | current port.                                                 |
| (MANDATORY if crew is                                      | (MANDATORY if crew is                                         |
| embarking fill out current port,<br>otherwise leave blank) | disembarking fill out current<br>port, otherwise leave blank) |
| SEGOT                                                      |                                                               |
|                                                            |                                                               |
|                                                            | SEGOT                                                         |
| SEGOT                                                      |                                                               |
|                                                            |                                                               |
|                                                            | SEGOT                                                         |
| SEGOT                                                      |                                                               |
|                                                            |                                                               |
|                                                            | SEGOT                                                         |

Besättningsbyte ska rapporteras via Excel-filen alternativt manuellt i gränssnittet.

Fälten för

"Embarkation/Disembarkation in current port" ska endast fyllas i vid påmönstring/avmönstring i den hamn man gör sin anmälan till. Hamnen ska då skrivas i UNLOCODE.

Sker ingen påmönstring/avmönstring ska dessa fält lämnas tomma.

| •  | Besättning     tankommande     tavgående            |                             |                     |  |  |  |  |  |  |  |
|----|-----------------------------------------------------|-----------------------------|---------------------|--|--|--|--|--|--|--|
| Be | esätti                                              | ning i Göteborg             |                     |  |  |  |  |  |  |  |
|    | 1.                                                  |                             | Ta bort Klar        |  |  |  |  |  |  |  |
|    |                                                     | Bordning                    | Transit 🗸           |  |  |  |  |  |  |  |
|    |                                                     | Arbetsuppgift               | Transit             |  |  |  |  |  |  |  |
|    |                                                     | Förnamn                     | Avstigande          |  |  |  |  |  |  |  |
|    |                                                     | Efternamn                   |                     |  |  |  |  |  |  |  |
|    |                                                     | Nationalitet                |                     |  |  |  |  |  |  |  |
|    |                                                     | Födelsedatum                | ill åååå-mm-dd      |  |  |  |  |  |  |  |
|    |                                                     | Födelseort                  |                     |  |  |  |  |  |  |  |
|    |                                                     | Kön                         | - •                 |  |  |  |  |  |  |  |
|    |                                                     | 15 .                        |                     |  |  |  |  |  |  |  |
|    |                                                     | ID-typ                      | - <b>v</b>          |  |  |  |  |  |  |  |
|    |                                                     | ID-nummer                   |                     |  |  |  |  |  |  |  |
|    | +Lä                                                 | gg till besättningsmedlem   |                     |  |  |  |  |  |  |  |
| -  | Rens                                                | sa lista                    | 🕇 Ladda upp lista 💿 |  |  |  |  |  |  |  |
| Be | efälha                                              | avare för TEST SHIP SAFESE/ | ANET FOR MS         |  |  |  |  |  |  |  |
| A  | \nko                                                | mmande befälhavare 🛛        | Q                   |  |  |  |  |  |  |  |
| A  | lvgå                                                | ende befälhavare 💿          | Q                   |  |  |  |  |  |  |  |
|    | Avstå från att rapportera besättningslista manuellt |                             |                     |  |  |  |  |  |  |  |

Om du vill rapportera besättningsbyte manuellt så görs detta under "Bordning". Då väljer du om besättningsmannen är Transit", "Ombordstigande" eller "Avstigande".

### Besättningens tillhörigheter (Crew's Effect)

Crew's Effect dvs. besättningens tillhörigheter (motsvarande FAL-formulär 4) kan rapporteras manuellt via "+Lägg till besättning" eller genom att ladda upp en ifylld Excel-fil via "Ladda upp lista".

| Besättningens tillhörigheter (Crew's          | effects)            |
|-----------------------------------------------|---------------------|
| Besättningens tillhörigheter vid ankomst till | Göteborg.           |
| +Lägg till besättning                         |                     |
|                                               | 🕈 Ladda upp lista 💿 |
| -Rapportera inte crew's effects               |                     |
| Besättningens tillhörigheter (Crew's effects) |                     |

| Besättningens tillhörigheter vid ankomst till Göteborg. |                        |                     |  |  |  |  |  |  |  |  |
|---------------------------------------------------------|------------------------|---------------------|--|--|--|--|--|--|--|--|
| 1. 1 - Er                                               | ik Andersson           | Ta bort Klar        |  |  |  |  |  |  |  |  |
| Arbe                                                    | etsuppgift             | Able seaman 🗸       |  |  |  |  |  |  |  |  |
| Förr                                                    | namn                   | Erik                |  |  |  |  |  |  |  |  |
| Efte                                                    | rnamn                  | Andersson           |  |  |  |  |  |  |  |  |
| Tillh                                                   | örigheter              |                     |  |  |  |  |  |  |  |  |
|                                                         | 1.                     | Ta bort Klar        |  |  |  |  |  |  |  |  |
|                                                         | Тур                    | ~                   |  |  |  |  |  |  |  |  |
|                                                         | Beskrivning            |                     |  |  |  |  |  |  |  |  |
|                                                         | Kvantitet              |                     |  |  |  |  |  |  |  |  |
| +                                                       | Lägg till tillhörighet |                     |  |  |  |  |  |  |  |  |
| -R                                                      | ensa tillhörigheter    |                     |  |  |  |  |  |  |  |  |
| □ In                                                    | nget att deklarera     |                     |  |  |  |  |  |  |  |  |
| +Lägg till                                              | besättning             |                     |  |  |  |  |  |  |  |  |
|                                                         |                        | 🕇 Ladda upp lista 💿 |  |  |  |  |  |  |  |  |

Besättningens tillhörigheter (Crew's effects) Besättningens tillhörigheter vid ankomst till Göteborg. Ta bort Klar 1. Erik Andersson Arbetsuppgift Able seaman ~ Frik Förnamn Andersson Efternamn Tillhörigheter +Lägg till tillhörighet Inget att deklarera +Lägg till besättning 🕇 Ladda upp lista 💿 Väljer du att rapportera besättningens tillhörigheter manuellt via "+Lägg till besättning", behöver du fylla i "Arbetsuppgift", "Förnamn", "Efternamn", "Typ" av tillhörighet samt "Kvantitet".

Väljer du typen "Övrigt" krävs även en beskrivning.

Har någon besättningsmedlem inga tillhörigheter måste du ange "Arbetsuppgift", "Förnamn" och "Efternamn" samt bocka i rutan "Inget att deklarera".

| А                         | В                        | С                         | D                           | E                            | F                                                                                                  | G                                                                                                  | н                            | I.                   | L L                                                          | к                                                                                                    | L                                                                                                    |
|---------------------------|--------------------------|---------------------------|-----------------------------|------------------------------|----------------------------------------------------------------------------------------------------|----------------------------------------------------------------------------------------------------|------------------------------|----------------------|--------------------------------------------------------------|----------------------------------------------------------------------------------------------------|----------------------------------------------------------------------------------------------------|
| CREW LIST                 |                          |                           |                             |                              |                                                                                                    |                                                                                                    |                              |                      |                                                              |                                                                                                    |                                                                                                    |
| *Family name<br>MANDATORY | *Given name<br>MANDATORY | *Nationality<br>MANDATORY | *Date of birth<br>MANDATORY | *Place of birth<br>MANDATORY | (*)Nature of identity<br>document<br>(MANDATORY if<br>"Number of identity<br>document" filled out) | (*)Number of identity<br>document<br>(MANDATORY if<br>"Nature of identity<br>document" filled out) | *Rank or rating<br>MANDATORY | *Gender<br>MANDATORY | *Crew's Effects<br>MANDATORY<br>Enter "NTD" if no<br>effects | (*)Embarkation in current<br>port.<br>(MANDATORY if crew<br>is embarking fill out<br>current port, otherwise | (*)Disembarkation in<br>current port.<br>(MANDATORY if crew<br>is disembarking fill out<br>current port, otherwise |
| Johansson                 | Maria                    | Sweden                    | 1955-01-08                  | Stockholm                    | Passport                                                                                           | 482283289                                                                                          | AsstFoodBevMngr              | Female               | 24 beer, 12 drugs                                            | SEGOT                                                                                                    |                                                                                                    |
| Andersson                 | Erik                     | Sverige                   | 1958-06-19                  | Norrköping                   | SeamansBook                                                                                        | 193685214                                                                                          | BarManager                   | Male                 | NTD                                                          |                                                                                                    |                                                                                                    |
| Karlsson                  | Anna                     | SWE                       | 1961-11-28                  | Linköping                    | Passport                                                                                           | 759688523                                                                                          | BarService                   | Female               | NTD                                                          |                                                                                                    | SEGOT                                                                                                    |
| Nilsson                   | Lars                     | SE                        | 1965-05-09                  | Malmö                        | SeamansBook                                                                                        | 357698752                                                                                          | BarManager                   | Male                 | NTD                                                          | SEGOT                                                                                                    |                                                                                                    |
| Eriksson                  | Margareta                | Norway                    | 1968-10-18                  | Göteborg                     | Passport                                                                                           | 154575896                                                                                          | CargoTechnician              | Female               | 22 1, 24 16                                                  |                                                                                                    |                                                                                                    |
| Larsson                   | Karl                     | Norge                     | 1972-03-29                  | Örebro                       | SeamansBook                                                                                        | 363256985                                                                                          | Cook                         | Male                 | NTD                                                          |                                                                                                    | SEGOT                                                                                                    |
| Olsson                    | Elisabeth                | NOR                       | 1975-09-08                  | Helsingborg                  | Passport                                                                                           | 214578969                                                                                          | ChiefElectrician             | Female               | 4 13 lions, 2 13 elephant                                    | SEGOT                                                                                                    |                                                                                                    |

Väljer du istället att "Ladda upp lista" så hittar du besättningens tillhörigheter (Crew's Effect) i kolumn J i fliken för "Besättning" (Crew list) i Excel-mallen.

**OBS!!** Saknas Crew`s Effects? Måste "NTD" (Nothing To Declare) anges.

I Excelmallen kan man ange tillhörigheterna på två sätt, antingen med namn alternativt kod för artikeln. Kvantiteten ska skrivas först, följt av ett mellanslag och sedan namnet eller koden för artikeln. Kommatecken används som avgränsare vid rapportering av flera artiklar, medan punkt används som decimaltecken.

|                           | 1        | *Nets that we must anter "NTD" (Nething to                                        |
|---------------------------|----------|-----------------------------------------------------------------------------------|
| *Crew's Effects           | (*<br>Cl | "Note that you must enter NTD (Nothing to declare) if crew member has no effects. |
| MANDATORY                 | (№       | Effects ineligible for relief from customs duties and                             |
| Enter "NTD" if no effects | er<br>ot | taxes or subject to prohibitions or restrictions.                                 |
| 24 beer, 12 drugs         | SI       | Comma is used as delimiter and point as decimal                                   |
| NTD                       |          | mark.                                                                             |
| NTD                       |          | <b>Eg.</b> 2.1 wine, 0.33 beer, 3 cigarettes                                      |
| NTD                       | SI       | Use reference data, name or code.                                                 |
| 22 1, 24 16               |          | Eg. 1 Cigars, 2 16, 2 FireArms, 3 4                                               |
| NTD                       |          | A description may also be added                                                   |
| 4 13 lions, 2 13 elephant | SI       | Eq. 6 Animals Lions, 2 13 Elephants                                               |
| NTD                       |          | 5                                                                                 |
| 1.1 15, 23.12 7 Gasoline  |          | Reference data (name, code):                                                      |
| NTD                       |          | AlconolicSpirits = $001$ ,<br>OtherAlcoholicSpirits = $002$                       |
|                           |          | Wine = $003$ .                                                                    |
|                           |          | Cigarettes = 004,                                                                 |
|                           |          | Cigars = 005,                                                                     |
|                           |          | Tobacco = 006,                                                                    |
|                           |          | Fuels = $007$ ,                                                                   |
|                           |          | Drugs = 9                                                                         |
|                           |          | FleshAndFleshProducts = $10$ ,                                                    |
|                           |          | FireArms = 11,                                                                    |
|                           |          | Ammunition = 12,                                                                  |
|                           |          | Animals = 13,<br>FartifiedWine = 14                                               |
|                           |          | LightWine = $15$ .                                                                |
|                           |          | Beer = 16,                                                                        |
|                           |          | Miscellaneous = 99                                                                |

För de besättningsmedlemmar som inte har något att deklarera ska "NTD" skrivas i fältet för Crew's Effect. Du deklarerar därmed inget för artiklar med kvantiteten noll. Systemet kommer då automatiskt att bocka i rutan "Inget att deklarera" i MSW Reportal för dessa besättningsmän.

De typer av artiklar som finns att välja mellan är följande:

| Тур а | ıv artikel              | Kvantitet |
|-------|-------------------------|-----------|
| •     | Alkohol                 | liter     |
| •     | Ammunition              | st.       |
| •     | Annan alkohol           | liter     |
| •     | Bränsle                 | liter     |
| •     | Cigaretter              | st.       |
| •     | Cigarrer                | st.       |
| •     | Djur                    | st.       |
| •     | Kött och fläskprodukter | kg        |
| •     | Lättvin                 | liter     |
| •     | Medicin                 | kg        |
| •     | Skjutvapen              | st.       |
| •     | Smörjmedel              | liter     |
| •     | Starkvin                | liter     |
| •     | Starköl                 | liter     |
| •     | Tobak                   | kg        |
|       | Vin                     | liter     |

Övrigt

| Besättningens tillhörigheter                                 | (Crew's effects)                       | Besättningens tillhörighet<br>Besättningens tillhörigheter vid | er (Crew's effects)<br>Jankomst till Göteborg. |
|--------------------------------------------------------------|----------------------------------------|----------------------------------------------------------------|------------------------------------------------|
| Besattningens tillhörigheter vid a<br>1. 2 - Maria Johansson | Inkomst till Göteborg.<br>Ta bort Klar | 1. 2 - Maria Johansson<br>2. 1 - Karl Larsson                  | Andra<br>Ta bort Klar                          |
| Arbetsuppgift                                                | Assistant food beverage 🗸              | Arbetsuppgift                                                  | Cook 🗸                                         |
| Förnamn                                                      | Maria                                  | Förnamn<br>Efternamn                                           | Larsson                                        |
| Efternamn                                                    | Johansson                              | Tillhörigheter                                                 |                                                |
| Tillhörigheter                                               |                                        | 1. 1 st Övrigt                                                 | Ta bort Klar                                   |
| 1. 24 liter - Starköl<br>2. 2.3 kg - Medicin                 | Ăndra<br>Ăndra                         | Typ<br>Beskrivning                                             | Övrigt   Phone                                 |
| +Lägg till tillhörighet                                      |                                        | Kvantitet                                                      | 1 st.                                          |
|                                                              |                                        |                                                                | st                                             |

st.

**Exempel 1:** Om du anger "24 beer, 2.3 drugs" i Excel-filen, kommer det att se ut enligt ovan.

**Exempel 2:** Om du anger "1 phone", dvs. en artikeltyp som inte finns i med i referensdatat, kommer systemet att automtiskt sätta detta under "Övrigt" och under "Beskrivning" kan du sedan se vad som specificerats.

| sättningens tillhörigheter vid ankomst till l | <sup>D</sup> iteå. |
|-----------------------------------------------|--------------------|
| 1.2 - Maria Johansson                         | Ändi               |
| 2. Erik Andersson                             | Ändi               |
| 3. 2 - Anna Karlsson                          | Ändr               |
| 4. Lars Nilsson                               | Ăndi               |
| 5. Margareta Eriksson                         | Ändi               |
| 6. 1 - Karl Larsson                           | Ändr               |
| 7.1 - Elisabeth Olsson                        | Ändr               |
| 8. Anders Persson                             | Ăndr               |
| 9. Johan Svensson                             | Ändr               |
| 10. Kim Gustafsson                            | Ändr               |

Besättningsmedlemmar med något att deklarera markeras i listan med svart text medan de som inte har något att deklarera markeras i grå text.

## Passageraruppgifter

| <ul> <li>Passagerare</li> <li>Passagerare</li> <li>+Lågg till passagerare</li> <li>Ladda upp lista<sup>®</sup></li> <li>Avstå från att rapportera passagerarlista manuellt</li> </ul> | Under blocket "Passagerare" ska<br>uppgifter lämnas om de passagerare<br>som vistats ombord. Klicka på "+Lägg<br>till passagerare" för att gå vidare. |
|----------------------------------------------------------------------------------------------------|----------------------------------------------------------------------------------------------------|
| ▼ Passagerare 1 ankommande<br>1 avgående                                                                                                    | Vid rapporteringen ska följande uppgifter anges:                                                                                                    |
| Passagerare                                                                                                    | - Bordning, (Obligatoriskt)                                                                                                    |
| 1. Ia Dort Klar                                                                                                    | - Förnamn (Obligatoriskt)                                                                                                    |
|                                                                                                    | - Efternamn (Obligatoriskt)                                                                                                    |
| Efternamn                                                                                                    | - Nationalitet (Obligatoriskt)                                                                                                    |
|                                                                                                    | - Fodelsedatum (Obligatoriskt)                                                                                                    |
| Fädelendetum                                                                                                    | - Fodelseon                                                                                                    |
|                                                                                                    | - Kon (Obligatoriskt)                                                                                                    |
| Kön - V                                                                                                    | - ID-nummer                                                                                                    |
|                                                                                                    | - Behov av särskild vård/hiälp                                                                                                    |
| ID-typ                                                                                                    |                                                                                                    |
|                                                                                                    | Du kan välja att fylla i manuellt i                                                                                                    |
| Behov av sarskild vård/hjalp                                                                                                    | gränssnittet eller ladda upp en ifylld                                                                                                    |
| Fripassagerare                                                                                                    | Excel-mall. Ladda upp Excel-mallen                                                                                                    |
| +Lägg till passagerare                                                                                                    | genom att klicka på "Ladda upp lista".                                                                                                    |
| -Rensa lista 🔹 🕇 Ladda upp lista 💿                                                                                                    | Vid rapportering av                                                                                                    |
| Avstâ frân att rapportera passagerarlista manuellt                                                                                                    | transitpassagerare anger ni "Transit"<br>under "Bordning".                                                                                            |

Om ni är i behov av att rapportera fripassagerare så bockar ni i tillhörande kryssruta till "Fripassagerare". Förpopulerade val kommer då att fyllas i de obligatoriska fälten.

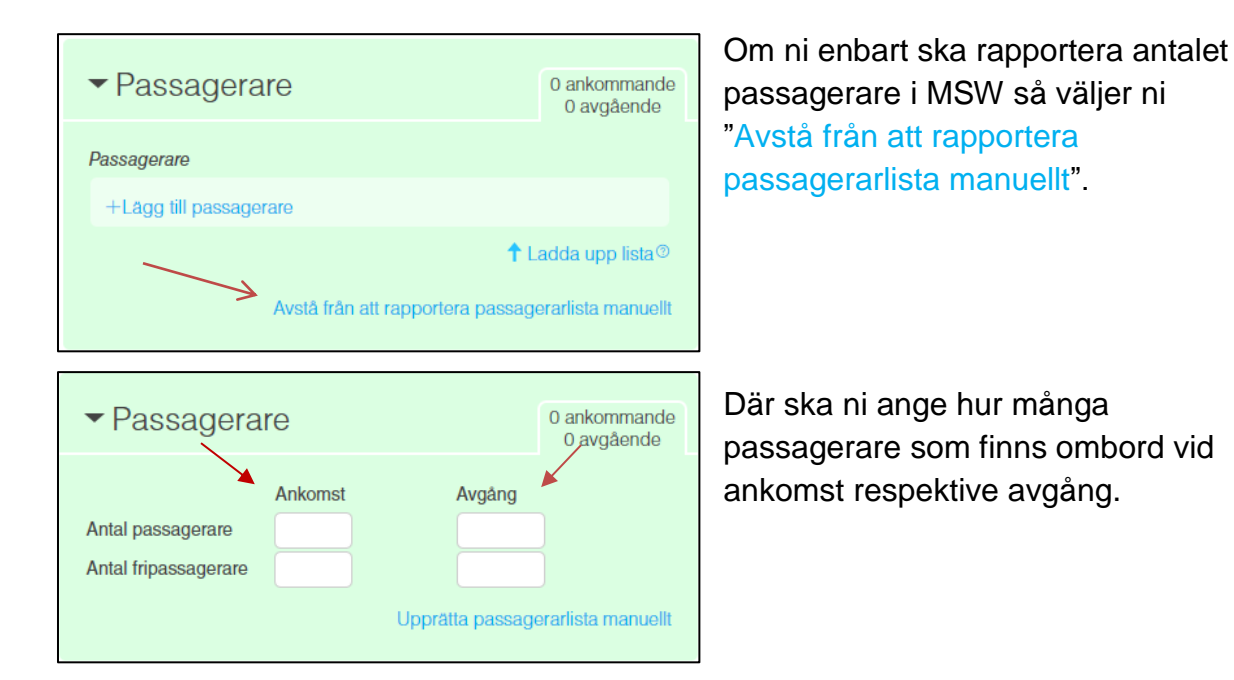

Om ni väljer att rapportera passagerare genom att ladda upp en ifylld Excelmall, så säkerställ att ni har den senaste versionen genom att, ladda ner mallen via "fråge-tecknet" (?), vid knappen "Ladda upp lista". Ni kan välja på följande varianter:

- EU-mall (europeisk standard)
- EU-mall med exempeldata som visar i vilket format informationen ska anges
- Svensk mall med "drop downs" (låst för redigering)

| ✓ Passagerare                           | 0 ankommande<br>0 avgående                                                                     | Utökad inspektion                                                                                              |  |
|-----------------------------------------|------------------------------------------------------------------------------------------------|----------------------------------------------------------------------------------------------------|--|
| Passagerare                             | $\sim$                                                                                         |                                                                                                    |  |
| +Lägg till passagerare                  |                                                                                                | Farledsdeklaration                                                                                             |  |
| ↑ I<br>Avstå från att rapportera passag | Ladda upp relevanta dokument här.<br>Godkända filformat är: xls och xlsx.<br>Europoiska mallar |                                                                                                    |  |
| Dokumentation                           | Inga dokumei                                                                                   | Ladda ned EU-mall     EU-mall, med exempeldata     Specialdesignad Excel för Sverige     Ladda ned svensk mall |  |
|                                         |                                                                                                |                                                                                                    |  |

Excelmallen med exempeldata ser ut på följande sätt för passagerare och påminner om fliken för besättning med vissa skillnader.

| 1  | Α                         | В                        | С                         | D                           | E              | F                                                                                               | G                                                                                               | Н                                                                                                    | I                                                                                                    | J                    | К                                 |  |
|----|---------------------------|--------------------------|---------------------------|-----------------------------|----------------|-------------------------------------------------------------------------------------------------|-------------------------------------------------------------------------------------------------|----------------------------------------------------------------------------------------------------|----------------------------------------------------------------------------------------------------|----------------------|-----------------------------------|--|
| 5  | PASSENGER LIST            |                          |                           |                             |                |                                                                                                 |                                                                                                 |                                                                                                    |                                                                                                    |                      |                                   |  |
| 7  | *Family name<br>MANDATORY | *Given name<br>MANDATORY | *Nationality<br>MANDATORY | *Date of birth<br>MANDATORY | Place of birth | (*)Nature of identity<br>document<br>(MANDATORY if "Number of<br>identity document" filled out) | (*)Number of identity<br>document<br>(MANDATORY if "Nature of<br>identity document" filled out) | (*)Embarkation in current<br>port.<br>(MANDATORY if passenger is<br>embarking fill out current port,<br>otherwise leave blank) | (*)Disembarkation in<br>current port.<br>(MANDATORY if passenger is<br>disembarking fill out current<br>port, otherwise leave blank) | Require special care | *Gender of passenger<br>MANDATORY |  |
| 8  | Jönsson                   | Marianne                 | Sweden                    | 1923-01-03                  | Denmark        | None                                                                                            |                                                                                                 | SEGOT                                                                                                    |                                                                                                    | Wheelchair           | Female                            |  |
| 9  | Carlsson                  | Sven                     | Sverige                   | 1935-06-12                  | Norrköping     | IdentityCard                                                                                    | 794613528                                                                                       |                                                                                                    |                                                                                                    |                      | Male                              |  |
| 10 | Petersson                 | Lena                     | SWE                       | 1947-11-19                  | Linköping      | Passport                                                                                        | 976943122                                                                                       |                                                                                                    | SEGOT                                                                                                    |                      | х                                 |  |
| 11 | Lindberg                  | Helena                   | SE                        | 1960-04-27                  | Malmö          | RegistrationDocument                                                                            | 445464543                                                                                       | SEGOT                                                                                                    |                                                                                                    |                      | Female                            |  |
| 12 | Magnusson                 | Fredrik                  | Norway                    | 1972-10-04                  | Göteborg       | ResidencePermit                                                                                 | 234623211                                                                                       |                                                                                                    |                                                                                                    |                      | Male                              |  |
| 13 | Lindström                 | Emma                     | Norge                     | 1983-03-13                  | Örebro         | SeamansBook                                                                                     | 778455222                                                                                       |                                                                                                    | SEGOT                                                                                                    |                      | х                                 |  |
| 14 | Gustavsson                | Inger                    | NOR                       | 1993-08-19                  | Helsingborg    | Visa                                                                                            | 00001234                                                                                        | SEGOT                                                                                                    |                                                                                                    |                      | Female                            |  |
| 15 | Olofsson                  | Во                       | NO                        | 2004-01-26                  | Halmstad       | SeamansBook                                                                                     | 466521333                                                                                       |                                                                                                    |                                                                                                    |                      | Male                              |  |
| 16 | Lindgren                  | Johanna                  | Aland Islands             | 2014-07-04                  | Jönköping      | Passport                                                                                        | 188458966                                                                                       |                                                                                                    | SEGOT                                                                                                    |                      | Female                            |  |
| 17 | Axelsson                  | Linnea                   | AX                        | 2004-12-10                  | Uppsala        | SeamansBook                                                                                     | 132154422                                                                                       |                                                                                                    |                                                                                                    |                      | Female                            |  |

|    | А                         | В                        | С                         | D                           | E              |
|----|---------------------------|--------------------------|---------------------------|-----------------------------|----------------|
| 5  | PASSENGER I               | lst                      |                           |                             |                |
| 7  | *Family name<br>MANDATORY | *Given name<br>MANDATORY | *Nationality<br>MANDATORY | *Date of birth<br>MANDATORY | Place of birth |
| 8  | Jönsson                   | Marianne                 | Sweden                    | 1923-01-03                  | Denmark        |
| 9  | Carlsson                  | Sven                     | Sverige                   | 1935-06-12                  | Norrköping     |
| 10 | Petersson                 | Lena                     | SWE                       | 1947-11-19                  | Linköping      |

- Family name: ange personens efternamn
- Given name(s): ange personens förnamn
- Nationality: ange land, landskod (se flik för referensdata) eller nationalitet
- Date of birth: Ange datum (accepterade datumformat i Excel MSWESE EU och Sweden Template är YYYY-MM-DD, YYYY/MM/DD, YYYY.MM.DD, DD-MM-YYYY, DD/MM/YYYY, DD.MM.YYYY).
- **Place of birth:** ange stad, land eller landskod (se flik för referensdata)

| F                                                                                               | G                                                                                               | Н                                                                                                    | 1                                                                                                    | J                    | К                                 |
|-------------------------------------------------------------------------------------------------|-------------------------------------------------------------------------------------------------|----------------------------------------------------------------------------------------------------|----------------------------------------------------------------------------------------------------|----------------------|-----------------------------------|
|                                                                                                 |                                                                                                 |                                                                                                    |                                                                                                    |                      |                                   |
| (*)Nature of identity<br>document<br>(MANDATORY if "Number of<br>identity document" filled out) | (*)Number of identity<br>document<br>(MANDATORY if "Nature of<br>identity document" filled out) | (*)Embarkation in current<br>port.<br>(MANDATORY if passenger is<br>embarking fill out current port,<br>otherwise leave blank) | (*)Disembarkation in<br>current port.<br>(MANDATORY if passenger is<br>disembarking fill out current<br>port, otherwise leave blank) | Require special care | *Gender of passenger<br>MANDATORY |
| None                                                                                            |                                                                                                 | SEGOT                                                                                                    |                                                                                                    | Wheelchair           | Female                            |
| IdentityCard                                                                                    | 794613528                                                                                       |                                                                                                    |                                                                                                    |                      | Male                              |
| Passport                                                                                        | 976943122                                                                                       |                                                                                                    | SEGOT                                                                                                    |                      | x                                 |

- Nature of identity document: ex: pass, sjömansbok, ID-kort, se hjälptext för godkända alternativ.
- Number of identity document: registreringsnummer för pass/ID-kort
- Embarkation in current port: ange hamnen i UNLOCODE, ex SEGOT, där passageraren steg ombord på fartyget
- Disembarkation in current port: ange hamnen i UNLOCODE, ex SEMMA, där passageraren stiger av fartyget
- Gender of passenger: ange "Female", "Male" eller "X".

## **Dokumentation**

| <ul> <li>Dokumentation</li> </ul>                     |                 | 1 dokument |
|-------------------------------------------------------|-----------------|------------|
| Handlingar som gäller vid tidpunkten                  | för ankomst.    |            |
| 1.                                                    | Та              | bort Klar  |
| Typ av dokument                                       |                 | ~          |
| Dokumentnummer                                        |                 |            |
| Giltigt till                                          | 🏥 åååå-mm-dd    |            |
| Utfärdat datum                                        | 🏥 åååå-mm-dd    |            |
| Utfärdat av                                           |                 |            |
| Typ av utgivare                                       |                 | ~          |
| Status                                                |                 | ~          |
| Utfärdat plats (Fritext)                              |                 |            |
| Utfärdat plats (UN/Locode)                            | Q               |            |
| ↑ Ladda upp dokument (ma<br>Drag och släpp dokument h | x 4 MB) ⑦<br>är |            |
| +Lägg till                                            |                 |            |

Behöver du bifoga dokument till någon myndighet så görs detta under blocket "Dokumentation".

Här finns sex obligatoriska fält som är markerade med orange text.

Filformaten som stöds är pdf, txt, rtf, doc, docx, xls, xlxs, jpg, png och tif.

Maximal filstorlek är 4Mb.

Du kan ladda upp följande dokument:

### Ankommande last

- Deklaration f
   ör intern gemenskapstransitering T2 (822)
- Huvudkonossement, Master bill of lading (714)
- Lastmanifest (785)
- Level 2 manifest som styrker unionsstatus (LE2)
- Manifest för godkänd utfärdare (CAN)
- Manifest för RSS som styrker unionsstatus, transitgods (RS2)
- Manifest med EU-status (KOD)
- T2L- dokument som styrker EU-status (825)
- T2LF- dokument som styrker unionsstatus (TG2)
- Underkonossement, House bill of lading (714)
- Utdrag ur fiskeloggbok som styrker unionstatus (T2M)

### Avgående last

Avgångsmanifest (CDD)

#### **Provantering**

- Ansökan om proviantering (PRO)
- Begäran om utlämning av proviant (BUP)

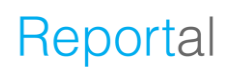

### Övriga tulldokument

Övrigt tulldokument (ZZZ)

### Övrigt

- Bunkercertifikat
- Certificate of registry (COR)
- Oljeskadecertifikat

**Proviant:** Proviantering ska anmälas enbart vid ansökan om proviantering för visst tillfälle eller vid begäran om utlämning av proviant. Om du har generellt provianteringstillstånd ska detta hanteras utifrån de villkor som finns i tillståndet och inte rapporteras i MSW.

**Oljeskade- och bunkeroljeskadecertifikat:** behöver inte rapporteras. Däremot ska det kunna visas upp om myndigheterna begär det i kontrollsyfte.

**T2L:** En varas tullstatus bestäms av om den är en unionsvara eller icke-unionsvara. En unionsvara är en vara som har sitt ursprung i, eller har importerats till, EU. Under vissa omständigheter måste varors status styrkas. Ett vanligt sätt att styrka unionsstatus är genom T2L.

### OBSERVERA! Följande är viktigt att komma ihåg när du bifogar handlingar.

När du väljer att bifoga handling är det viktigt att du även utför momentet "Ladda upp dokument". Om detta steg inte utförs kommer berörda myndigheter endast att få en indikation om att handlingen existerar och att den kommer att skickas senare. För att säkerställa att rätt handling bifogas vid rätt tillfälle rekommenderar Tullverket att du som uppgiftslämnare bifogar handlingen i samma moment som övrig information anges.

Borttag av handling - I denna dialog kan du även "Ta bort" handling. Tullverket sparar alla handlingar som skickats in. Väljer du att "Ta bort" inaktiveras handlingen hos Tullverket.

Har Tullverket fattat beslut där grund för beslut är bifogad handling tillåter inte Tullverket att den bifogade handlingen tas bort. Eventuellt försök att ta bort handling efter beslut kommer att avvisas med ett felmeddelande. Skulle en sådan situation uppstå är det viktigt att du har kvar referensnummer samt handling som skickats in tidigare för att kunna återställa informationen i MSW Reportal.

## Sjöfartsskydd

| ▼Sjöfartsskydd                                                                                                    | Ingen rapport                                                                                                    |
|----------------------------------------------------------------------------------------------------|----------------------------------------------------------------------------------------------------|
| + Rapportera sjöfartsskydd                                                                                                    |                                                                                                    |
| <ul> <li>✓ Sjöfartsskydd</li> <li>↑ Ladda upp sjöfartsskydd </li> <li>✓ Skyddsnivå (ISPS) </li> <li>✓ 1 - Normal</li> <li>Port facility security code</li> <li>✓ SEGOT -</li> <li>✓ Giltigt ISSC-dokument ombord</li> <li>✓ Ja</li> <li>○ Nej</li> </ul> | dd ?         Ladda upp relevanta dokument här.         Godkända filformat är: xls och xlsx.         Europeiska mallar         Ladda ned EU-mall         EU-mall, med exempeldata         Specialdesignad Excel för Sverige         Ladda ned svensk mall |
| Rutt<br>De 10 senaste anlöpen och nästa anlöp för TEST SHIP s<br>FOR MS.<br>Aktuellt anlöp - 2024-09-03 - Göteborg<br>1 Stockholm<br>Obligatoriskt att ange ATA                                                                                          | Avancerat SAFESEANET      Ändra                                                                                                    |
| +Lägg till anlöp som saknas<br>↑ La<br>Fartyg-till-fartygsaktiviteter<br>Eventuella aktiviteter före ankomst.                                                                                                    | dda upp lista 💿                                                                                                    |
| +Lāgg till en aktivitet<br>↑ La<br>—Rapportera inte sjöfartsskydd                                                                                                    | dda upp lista 💿                                                                                                    |

Excelmallen som du ska ladda upp går att ladda ner genom att klicka på "frågetecknet" (?), vid knappen "Ladda upp sjöfartsskydd". Du kan ladda ner följande varianter:

- EU-mall (europeisk standard)
- Eu-mall med exempeldata som visar i vilket format informationen ska anges
- Svensk mall med "drop downs" (låst för redigering)

| 1  | Α                             | В                                                                   | C                                                                     | D                                                                                               | E                                                                                               | F                                                         | G                                  | Н                                   |
|----|-------------------------------|---------------------------------------------------------------------|-----------------------------------------------------------------------|-------------------------------------------------------------------------------------------------|-------------------------------------------------------------------------------------------------|-----------------------------------------------------------|------------------------------------|-------------------------------------|
| 5  | SECURITY                      |                                                                     |                                                                       |                                                                                                 |                                                                                                 |                                                           |                                    |                                     |
| 7  | *Valid ISSC<br>MANDATORY      | (*)ISSC Issuer<br>(MANDATORY if Government or<br>RSO is filled out) | *ISSC – Type of document<br>MANDATORY                                 | (*)Issuer Type<br>(MANDATORY If ISSC Issuer is<br>filled out)                                   | ISSC Expiration date                                                                            | (*)Comments<br>(MANDATORY if Valid ISSC is NO)            | *ISSC document number<br>MANDATORY | ISSC Issuing Date                   |
| 8  | Yes                           | Lloyd's Register                                                    | International Ship Security<br>Certificate                            | RSO                                                                                             | 2023-08-15                                                                                      |                                                           | 123456789                          | 2022-06-01                          |
| 10 | Security level (ISPS)         | SSP onboard                                                         | SSO Family Name                                                       | SSO Given Name                                                                                  | SSO Phone (24/7)                                                                                | SSO E-mail                                                | SSO Fax                            | Port facility security code (GISIS) |
| 11 | 2                             |                                                                     | Larsson                                                               | Lars                                                                                            | +46123456789                                                                                    | lars.larsson@mail.com                                     | 123456789                          | 0123                                |
| 12 | Route - Last 10 pc            | orts                                                                |                                                                       |                                                                                                 |                                                                                                 |                                                           |                                    |                                     |
| 14 | *Date of arrival<br>MANDATORY | *Date of departure<br>MANDATORY                                     | *Port (UNLOCODE)<br>MANDATORY                                         | *Port facility code (GISIS)<br>MANDATORY                                                        | Security level                                                                                  | Special or additional security measures taken by the ship |                                    |                                     |
| 15 | 2023-01-01                    | 2023-01-04                                                          | SESTO                                                                 | 0001                                                                                            | 1                                                                                               |                                                           |                                    |                                     |
| 16 | 2023-01-05                    | 2023-01-08                                                          | NOOSL                                                                 | 0023                                                                                            | 2                                                                                               |                                                           |                                    |                                     |
| 17 | 2023-01-09                    | 2023-01-12                                                          | FIHEL                                                                 | 0045                                                                                            | 3                                                                                               |                                                           |                                    |                                     |
| 18 | 2023-01-13                    | 2023-01-16                                                          | GBLON                                                                 | 0067                                                                                            | 1                                                                                               |                                                           |                                    |                                     |
| 19 | 2023-01-17                    | 2023-01-20                                                          | NLAMS                                                                 | 0089                                                                                            | 2                                                                                               |                                                           |                                    |                                     |
| 20 | 2023-01-21                    | 2023-01-24                                                          | USNYC                                                                 | 0111                                                                                            | 3                                                                                               |                                                           |                                    |                                     |
| 21 | 2023-01-25                    | 2023-01-28                                                          | нкнкс                                                                 | 2233                                                                                            | 1                                                                                               |                                                           |                                    |                                     |
| 22 | 2023-01-29                    | 2023-02-01                                                          | BRRIO                                                                 | 0155                                                                                            | 2                                                                                               |                                                           |                                    |                                     |
| 23 | 2023-02-02                    | 2023-02-05                                                          | ARBUE                                                                 | 0177                                                                                            | 3                                                                                               |                                                           |                                    |                                     |
| 24 | 2023-02-06                    | 2023-02-09                                                          | AUSYD                                                                 | 1199                                                                                            | 1                                                                                               |                                                           |                                    |                                     |
| 25 | Ship to ship activi           | ities                                                               |                                                                       |                                                                                                 |                                                                                                 |                                                           |                                    |                                     |
| 27 | *Start date<br>MANDATORY      | *End date<br>MANDATORY                                              | (*)Location<br>(MANDATORY if<br>Longitude/Latitude is not filled out) | (*)Latitude<br>(MANDATORY if Longitude is filled<br>out, also if Location is not filled<br>out) | (*)Longitude<br>(MANDATORY if Latitude is filled<br>out, also if Location is not filled<br>out) | *Ship-to-ship activity<br>MANDATORY                       |                                    |                                     |
| 28 | 2023-01-01                    | 2023-01-02                                                          |                                                                       | -90                                                                                             | -180                                                                                            | PassengerMovement                                         |                                    |                                     |
| 29 | 2023-01-03                    | 2023-01-04                                                          | SEGOT                                                                 |                                                                                                 |                                                                                                 | TakingBunkers                                             |                                    |                                     |
| 30 | 2023-01-05                    | 2023-01-06                                                          |                                                                       | -62,24                                                                                          | -122,46                                                                                         | ChangingCrew                                              |                                    |                                     |
| 31 | 2023-01-07                    | 2023-01-08                                                          |                                                                       | -48,36                                                                                          | -93,69                                                                                          | TakingSupplies                                            |                                    |                                     |
| 32 | 2023-01-09                    | 2023-01-10                                                          |                                                                       | -34,48                                                                                          | -64,92                                                                                          | repair                                                    |                                    |                                     |
| 33 | 2023-01-13                    | 2023-01-14                                                          | Norrköping                                                            |                                                                                                 |                                                                                                 | CrewMovement                                              |                                    |                                     |
| 34 | 2023-01-15                    | 2023-01-16                                                          |                                                                       | 7,16                                                                                            | 21,39                                                                                           | QuarantineInspection                                      |                                    |                                     |
| 35 | 2023-01-17                    | 2023-01-18                                                          |                                                                       | 21,04                                                                                           | 50,16                                                                                           | UnloadingCargo                                            |                                    |                                     |
| 36 | 2023-01-19                    | 2023-01-20                                                          |                                                                       | 34,92                                                                                           | 78,93                                                                                           | LoadingCargo                                              |                                    |                                     |

Excelmallen ser ut enligt ovan. Du kan ladda ner en tom mall samt en mall ifylld med exempeldata för att se vilket format som krävs. Mallen innehåller bland annat "skyddsnivå" (Security level (ISPS)), "Port facility security code (GISIS)" (hamnanläggsningsnummer), "ISSC-dokument", "10 senaste anlöpen" (Route - Last 10 ports) samt "fartyg-till-fartygsaktiviteter" (Ship to ship activites).

### Rutt – De 10 senaste anlöpen (Route - Last 10 ports)

- Datum (date) ska anges (accepterade datumformat i Excel MSWSE EU och Sweden Template är YYYY-MM-DD, YYYY/MM/DD, YYYY.MM.DD, DD-MM-YYYY, DD/MM/YYYY, DD.MM.YYYY).
- Hamn (Port) ska anges med UNLOCODE ex. SEGOT
- Port facility security code är en kod för hamnanläggningen med fyra siffror ex. 1234
- Skyddsnivå (Security level (ISPS)) ska anges med en siffra (1,2 eller 3) ex 3

#### "Port facility security code (GISIS)" (hamnanläggningsnummer) för hela världen kan du hitta på IMO GISIS genom att registrera ett gratiskonto på följande webbsida:

https://webaccounts.imo.org/Common/WebLogin.aspx?ReturnUrl=https%3a%2f%2fgi sis.imo.org%2fPublic%2fISPS%2fDefault.aspx

Inloggad i GISIS kan du klicka på "Maritime Security" och sedan på "Download" för att ladda ner listor i csv-format (kompatibelt med Excel) med bl.a. ett lands samtliga godkända hamnanläggningar (Approved port facilities): https://gisis.imo.org/Public/ISPS/Download.aspx

- Port facility security code f
   ör ok
   änd hamn:
   9999
- Port facility security code f
   ör ankarplats: 8888

| A                        | В                                                                  | С                                      |   | D                                                             | E                           |        |
|--------------------------|--------------------------------------------------------------------|----------------------------------------|---|---------------------------------------------------------------|-----------------------------|--------|
| SECURITY                 |                                                                    |                                        |   |                                                               |                             |        |
| *Valid ISSC<br>MANDATORY | (*)ISSC Issuer<br>(MANDATORY if Government o<br>RSO is filled out) | r HISSC – Type of documen<br>MANDATORY | t | (*)Issuer Type<br>(MANDATORY if ISSC Issuer is<br>filled out) | IS RSO (Regional Security O | ffice) |
| Yes                      | Lloyd's Register                                                   | ISSC                                   |   | RSO                                                           | GVT (Government)            |        |
| Security level (ISPS)    | ISPS code:                                                         | ime                                    |   | SSO Given Name                                                | SSO Phone (24/7)            | SSO E  |
| 2                        | 1,2015                                                             |                                        | _ | Lars                                                          | +46123456789                | lars.  |
| Route - Last 1           | 0 por                                                              |                                        |   |                                                               |                             |        |
| *Date of arrival         | *Date of departure                                                 | *Port (UNLOCODE)                       |   |                                                               |                             |        |
| MANDATORY                | MANDATORY                                                          | MANDATORY                              | _ | *Port facility code (GISIS)                                   | Security level              | Sneci  |
| 2023-01-01               | 2023-01-04                                                         | SESTO                                  |   | MANDATORY                                                     | security interest           | opeo   |
| 2023-01-05               | 2023-01-08                                                         | NOOSL                                  |   | 0001                                                          | 1                           |        |
| 2023-01-09               | 2023-01-12                                                         | FIHEL                                  |   | 0023                                                          | 2                           | -      |
| 2023-01-13               | 2023-01-16                                                         | GBLON                                  |   | 0045                                                          | 2                           | -+     |
| 2023-01-17               | 2023-01-20                                                         | NLAMS                                  |   | 0040                                                          |                             | -+     |
| 2023-01-21               | 2023-01-24                                                         | USNYC                                  |   | 0067                                                          | 1                           |        |
|                          |                                                                    |                                        |   | 0089                                                          | 2                           |        |

\_

**TIPS!** Håll markören på ledtexten för att få information om vad som ska anges samt vilket format det ska skrivas i.

| <ul> <li>Sjöfartsskydd</li> </ul>          |                     | Rapport skapad    |
|--------------------------------------------|---------------------|-------------------|
|                                            |                     |                   |
| ↑ Ladda upp sjölartsskydd ②                |                     |                   |
| Skyddsnivå (ISPS) ()                       | 2 - Ökad            | ~                 |
| Port facility security code                | SEGOT - 0123        |                   |
| Giltigt ISSC-dokument ombord               | 🖲 Ja. 🔿 Ne          | i                 |
| International Ship Security Cert           | ificate (ISSC)      | Andra             |
|                                            |                     | V Avancerat       |
| Rutt                                       |                     |                   |
| De 10 senaste anlöpen och nästa<br>FOR MS. | a anlôp fôr TEST SH | IIP SAFESEANET    |
| Aktuellt anlöp - 2024-09-03 - G            | iõteborg            |                   |
| 1. 2023-02-06 - Sydney                     |                     | Andra             |
| 2. 2023-02-02 - Buenos Aires               |                     | Andra             |
| 3. 2023-01-29 - Rio de Janeiro             | )                   | Andra             |
| 4. 2023-01-25 - Hong Kong                  |                     | Åndra             |
| 5. 2023-01-21 - New York                   |                     | Andra             |
| 6. 2023-01-17 - Amsterdam                  |                     | Andra             |
| 7. 2023-01-13 - London                     |                     | Andra             |
| 8. 2023-01-09 - Helsingfors (H             | elsinki)            | Ändra             |
| 9. 2023-01-05 - Oslo                       |                     | Andra             |
| 10.2023-01-01 - Stockholm                  |                     | Andra             |
| -Rensa lista                               | 1                   | Ladda upp lista 🗇 |
| Fartyg-till-fartygsaktiviteter             |                     |                   |
| Eventuella aktiviteter före ankoms         | st.                 |                   |
| 1. 2023-01-01 - Förflyttning av            | v passagerare       | Ändra             |
| 2. 2023-01-03 - Bunkring                   |                     | Åndra             |
| 3. 2023-01-05 - Besättningsb               | yte                 | Åndra             |
| 4. 2023-01-07 - Intag av mate              | ariel               | Andra             |
| 5. 2023-01-09 - Reparationer               |                     | Andra             |
| 6. 2023-01-13 - Förflyttning a             | v besättning        | Andra             |
| 7. 2023-01-15 - Karantaninsp               | extion              | Andra             |
| 8. 2023-01-17 - Lossar                     |                     | Andra             |
| 40 2023-01-19 - Lastar                     | õrina               | Andra             |
| 11 2023-01-21 - Lastankreng                | oning               | Andra             |
| 12 2023-01-25 - Avgalshing                 | ina                 | Åndra             |
| 13 2023-01-27 - Läktring                   | 9                   | Åndra             |
| +Laoo till en aktivitet                    |                     | nuula             |
|                                            |                     |                   |
| - Rensa lista                              |                     | Loddo uno listo @ |
| -Rensa lista                               | 1                   | Ladda upp lista ③ |

När du laddat upp Excelmallen ser det ut enligt bild till vänster. Informationen i filen hamnar automatiskt på rätt plats.

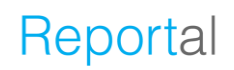

| ✓ Sjöfartsskydd                            |                     | Rapport skapad                |
|--------------------------------------------|---------------------|-------------------------------|
| 🕈 Ladda upp sjöfartsskydd 🛛                |                     |                               |
| Skyddsnivå (ISPS)®                         | 2 - Ökad            | ~                             |
| Port facility security code                | SEGOT - 0123        |                               |
| Giltigt ISSC-dokument ombord               | 🖲 Ja 🕜 Nej          | ←                             |
|                                            |                     | Ta bort Klar                  |
| Typ av dokument                            |                     | ~                             |
| Dokumentnummer                             |                     |                               |
| Giltigt till                               | 🗊 åååå-mm-dd        | ]                             |
| Utfärdat datum                             | 💷 2222-mm-dd        | ]                             |
| Utfärdat av                                |                     |                               |
| Typ av utgivare                            |                     | ~                             |
|                                            |                     |                               |
|                                            |                     | <ul> <li>Avancerat</li> </ul> |
| Rutt                                       |                     |                               |
| De 10 senaste anlöpen och nästa<br>FOR MS. | anlöp för TEST SHIP | SAFESEANET                    |
| Aktuellt anlöp - 2024-09-03 - G            | öteborg             |                               |

Vill du istället mata in alla uppgifter manuellt så fyller du i "Port facility security code".

Om giltigt ISSC-dokument finns ombord ska "Ja" väljas.

Obligatoriska uppgifter är att välja "Typ av dokument" samt ange "Dokumentnummer".

"Port facility security code" kan du hitta genom att registrera ett gratiskonto på följande webbsida:

https://webaccounts.imo.org/Common/WebLogin.aspx?ReturnUrl=https%3a%2f%2fgi sis.imo.org%2fPublic%2fISPS%2fDefault.aspx

| Rutt                                                                      |                         |  |  |  |  |
|---------------------------------------------------------------------------|-------------------------|--|--|--|--|
| De 10 senaste anlöpen och nästa anlöp för TEST SHIP SAFESEANET<br>FOR MS. |                         |  |  |  |  |
| Aktuellt anlöp - 2024-09-03 - Gé                                          | öteborg                 |  |  |  |  |
| 1. 2023-02-06 - Sydney<br>2                                               | Andra<br>Ta bort Klar   |  |  |  |  |
| Hamnstad                                                                  |                         |  |  |  |  |
| Port facility security code                                               |                         |  |  |  |  |
| Datum för ankomst                                                         | di 2222-mm-dd           |  |  |  |  |
| Datum för avgång                                                          | fi 2222-mm-dd           |  |  |  |  |
| Skyddsnivå (ISPS)                                                         | 1 - Normal  V Avancerat |  |  |  |  |
| +Lägg till anlöp som saknas                                               |                         |  |  |  |  |
| -Rensa lista                                                              | 🕇 Ladda upp lista 🛛     |  |  |  |  |

För de 10 senaste anlöpen fyller du i "Hamnstad", "Port facility security code", "Datum för ankomst/avgång" samt "Skyddsnivå (ISPS)" för varje anlöp.

Vald hamnstad i 1:a förgående anlöp uppdaterar automatiskt fält "Förgående Hamnstad" i Översikten.

| Rutt                                                                                                    |                                                                                        |  |  |  |
|----------------------------------------------------------------------------------------------------|----------------------------------------------------------------------------------------|--|--|--|
| De 10 senaste anlöpen och nästa anlöp för CINDERELLA II.                                                                                                    |                                                                                        |  |  |  |
| Aktuellt anlöp - 2024-10-30 - Gävle                                                                                                    |                                                                                        |  |  |  |
| <ol> <li>2024-10-30 - Sydney</li> <li>2024-10-24 - Hong Kong</li> <li>2024-10-21 - Kolkata (ex Calcutta)</li> <li>2024-10-16 - Mauritius (GENERIC)</li> <li>2024-10-11 - Madagascar (GENERIC)</li> <li>2024-10-02 - Cape Town</li> <li>2024-09-25 - Namibia (GENERIC)</li> <li>2024-09-18 - Congo, The Democratic Republic of (GENERIC)</li> <li>2024-09-11 - Nigeria (GENERIC)</li> <li>2024-09-04 - Gambia (GENERIC)</li> </ol> | Ăndra<br>Ăndra<br>Ăndra<br>Ăndra<br>Ăndra<br>Ăndra<br>Ăndra<br>Ăndra<br>Ăndra<br>Ăndra |  |  |  |
| -Rensa lista                                                                                                    | Ladda upp lista 💿                                                                      |  |  |  |
| Fartyg-till-fartygsaktiviteter<br>Eventuella aktiviteter före ankomst.                                                                                                    |                                                                                        |  |  |  |
| +Lägg till en aktivitet                                                                                                    |                                                                                        |  |  |  |
| +                                                                                                    | Ladda upp lista ©                                                                      |  |  |  |
| -Rapportera inte sjöfartsskydd                                                                                                    |                                                                                        |  |  |  |

de 10 senaste anlöpen manuellt.

Så här ser det ut när du valt att rapportera

| 10:e f   | öreg. anlöp - Hamburg         | Andra                          |
|----------|-------------------------------|--------------------------------|
| -Rensa   | alista                        | ↑ Ladda upp lista®             |
| Fartyg-t | ill-fartygsaktiviteter        |                                |
| Eventue  | lla aktiviteter före ankomst. |                                |
| 1.       |                               | Ta bort Klar                   |
|          | Aktivitet                     | •                              |
|          | Startdatum                    | iii ååå-mm-dd                  |
|          | Slutdatum                     | iii ååå-mm-dd                  |
|          | Plats                         |                                |
|          | Latitud / Longitud 3          | / / Vancerat                   |
| +La      | gg till en aktivitet          |                                |
|          |                               | ↑ Ladda upp lista <sup>®</sup> |
| -Rappor  | tera inte sjöfartsskydd       |                                |

Aktiviteter så som exempelvis bunkring eller läktring (före ankomst) ska rapporteras under "Fartyg-tillfartygsaktiviteter".

Fyll i "Aktivitet", "Start/slut-datum", "Plats" och "Latitud/longitud". Tryck sedan "Klar".

## Saneringsintyg och hälsodeklaration

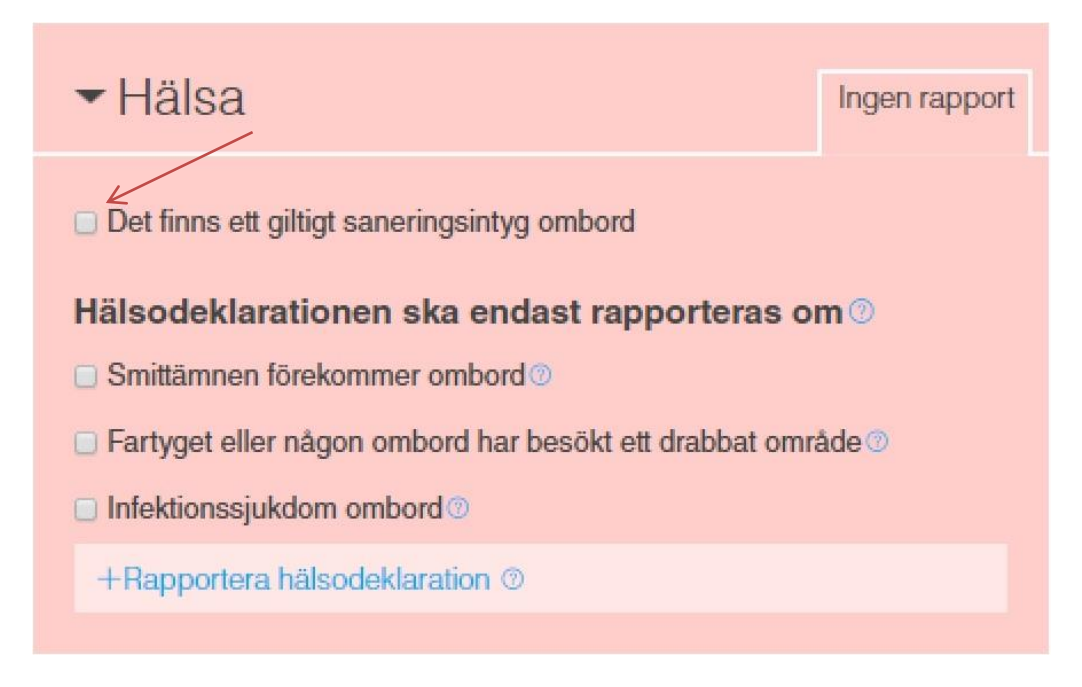

Under blocket för Hälsa ska "Saneringsintyg (SAN)" och "hälsodeklaration" rapporteras. Klicka i rutan "Det finns ett giltigt saneringsintyg ombord".

| ✓ Hälsa                                                                                                    | Ingen rapport |  |  |  |
|----------------------------------------------------------------------------------------------------|---------------|--|--|--|
| Det finns ett giltigt saneringsintyg ombord<br>+Lagg till information angående saneringsintyg <sup>®</sup>        |               |  |  |  |
| Hälsodeklarationen ska endast rapporteras om <sup>®</sup>                                                         |               |  |  |  |
| <ul> <li>Fartyget eller någon ombord har besökt ett drabbat område </li> <li>Infektionssjukdom ombord </li> </ul> |               |  |  |  |
| +Rapportera hälsodeklaration ③ <                                                                                  |               |  |  |  |

Hälsodeklarationen kan rapporteras då ett fartyg ankommer till en svensk hamn från en utländsk hamn och ska skickas in senast vid ankomst till hamnen.

| ✓ Hälsa                                                                          | Rapport skapad |
|----------------------------------------------------------------------------------|----------------|
| Det finns ett giltigt saneringsintyg ombord                                      |                |
| +Lägg till information angående saneringsintyg      Smittämnen förekommer ombord |                |
| Fartyget eller någon ombord har besökt ett drabbat or                            | nråde 💿        |
| <ul> <li>Intektionssjukdom ombord </li> <li>Fler sjuka än väntat </li> </ul>     |                |
| Sjuka djur ombord®                                                               |                |
| Har någon person dött ombord under resan?                                        |                |
| Fripassagerare har hittats ombord     Personfall                                 |                |
| +Lägg till personfall                                                            |                |
| +Lägg till                                                                       |                |
| Aterinspektion krävs                                                             |                |
| -Rapportera inte hälsodeklaration                                                |                |

Hälsodeklaration är obligatorisk att rapportera om:

- Smittämnen förekommer ombord
- Fartyget eller någon ombord har besökt ett drabbat område
- Infektionssjukdom ombord (enligt Lag (2006:1570) om skydd mot internationella hot mot människors hälsa)

Förekommer inget av detta så är din rapportering kring "Hälsa" klar och du kan gå vidare.

### Gods att deklarera

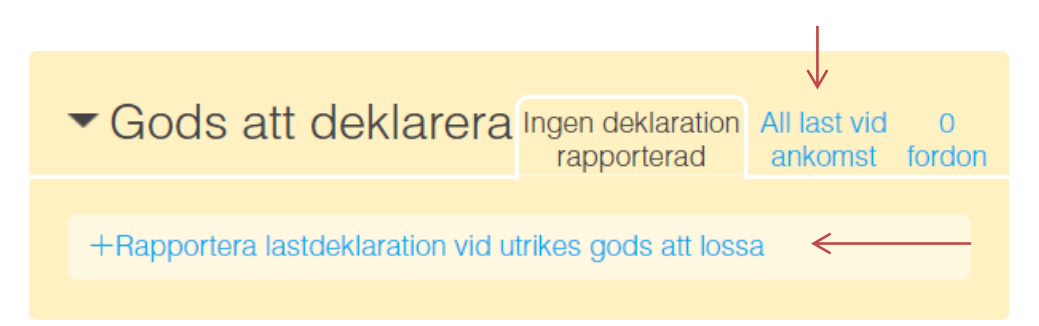

I den här delen rapporterar du gods som ska lastas och lossas. Det finns tre flikar "Ingen deklaration rapporterad" och "Fordon". Beroende på om föregående hamn är utanför EU får du också upp "All last vid ankomst".

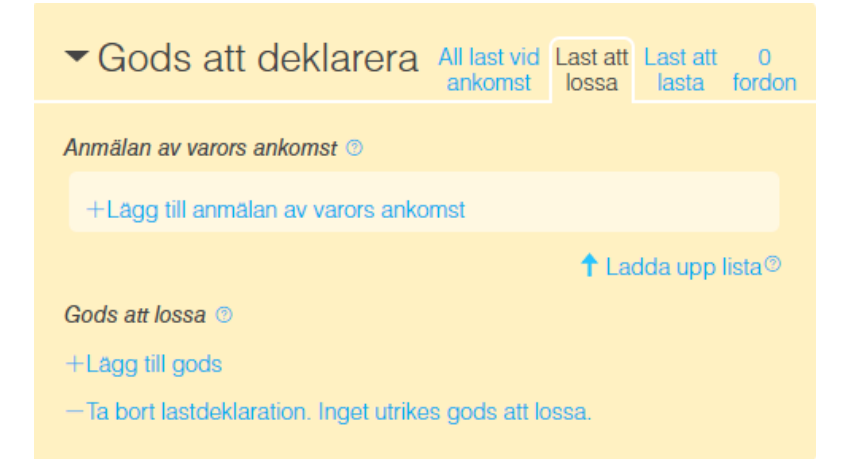

Väljer du "+Rapportera lastdeklaration vid utrikes gods att lossa" under fliken "Ingen deklaration rapporterad" får du även upp flikarna "Last att lossa" och "Last att lasta". Beroende på om föregående hamn är utanför EU får du också upp "All last vid ankomst"

Notera att när du angett avsikt "Lossa, utrikes gods" är det obligatoriskt att rapportera lastdeklaration.

| Någon ankommande last?            | 🖲 Ja 🔾 Nej           |
|-----------------------------------|----------------------|
| Total vikt av last att lossa ()   | ton <                |
| Kortfattad beskrivning av all las | t ombord vid ankomst |
|                                   |                      |
|                                   | 10                   |

Notera att total vikt av last att lossa anges i "översikten".

#### All last vid ankomst

#### All last vid ankomst – endast när förgående hamn är utanför EU.

Föranmälan av varor som förs in till gemenskapen lämnas till införseltullkontoret i första EU-land som transporten ankommer till. Summariska införseldeklarationer ska lämnas elektroniskt, via Tullverkets system. I de fall Sverige är första införselkontor i EU ska den summariska införseldeklarationen anmälas i MSW Reportal. Mer information kan du läsa på tullverket.se.

#### Du kan välja att ange uppgifter om föranmälan (SID), antingen med MRNnummer (SID) eller med Entry Key.

Om föregående hamn är utanför EU får du upp fliken "All last vid ankomst".

| ▼ Gods att deklarera All last vid Last att Last att 0<br>ankomst lossa lasta fordon | Du kan anmäla lasten                          |
|-------------------------------------------------------------------------------------|-----------------------------------------------|
| MRN-nummer föranmälan SID                                                           | genom att ange:                               |
| MRN-nummer för all last ombord ③                                                    | MRN för all SID                               |
| +Lägg till                                                                          | eller <ul> <li>Entry Key-uppgifter</li> </ul> |
| Entry Key-uppgifter föranmälan SID                                                  | l de fall fartyget har                        |
| Uppgifter angivet i föranmälan SID                                                  | undantag från att lämna                       |
| Mottagande EU-land                                                                  | SID ska valet "Undantag                       |
| Beräknat ankomstdatum 💿 🗰 åååa-mm-dd                                                | om SID" kryssas i.                            |
| 🗌 Undantag från att lämna föranmälan om SID                                         |                                               |

#### **MRN-nummer:**

Det referensnummer (MRN-nummer) som genererats av Tullverkets system är den referens som du som användare ska ange i MSW Reportal, för att anmäla att varorna har anlänt till unionen. Referens (MRN-nummer) lämnas för hela lasten och inte enbart för den last som skall lossas. Därför ska du när Sverige är första införselkontor i EU, ange samtliga MRN-nummer (SID), för all last som finns ombord på fartyget, i fliken "All last vid ankomst". Ange MRN i fält "MRN-nummer för all last ombord" via "+Lägg till".

#### Entry Key:

När det är många MRN-nummer som ska anges, kan du istället ange uppgifter om fartygets "Entry Key". "Entry Key" genereras av ett antal uppgifter. Du som användare behöver ange information om mottagande EU-land och det beräknade ankomstdatum som angivits i föranmälan (SID), i fliken "All last vid ankomst". Ange EU-land i fältet "Mottagande EU-land" samt datum i fält "Beräknat ankomstdatum".

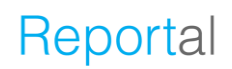

#### Fartyget byter "rutt" till Sverige från annat EU-land:

När föranmälan om den summariska införseldeklarationen (SID) lämnats i annat EU-land än Sverige, ska uppgift om vilket EU-land som tagit emot den summariska införseldeklarationen anges tillsammans med det beräknade ankomstdatumet. Detta ska anges under fliken "All last vid ankomst" i "Mottagande EU-land" och "Beräknad ankomstdatum".

Du behöver inte föranmäla varor från Norge eftersom Norge genom ett avtal med EU ingår i den så kallade säkerhetszonen. Följ <u>denna länk</u> för mer information.

Finns det **undantag på att lämna föranmälan**, ska detta anges.

**OBS!** Kryssas rutan Undantaget från att lämna föranmälan om SID i, kommer uppgifter som finns i fliken "All last vid ankomst" att tas bort.

| ✓ Gods att deklarera                                              | All last vid<br>ankomst | Last att<br>lossa | Last att<br>lasta | 0<br>fordon |
|-------------------------------------------------------------------|-------------------------|-------------------|-------------------|-------------|
| MRN-nummer föranmälan SI<br>MRN-nummer för all last ombord ③      | D                       |                   |                   |             |
| +Lägg till                                                        |                         |                   |                   |             |
| Entry Key-uppgifter föranmä<br>Uppgifter angivet i föranmälan SID | lan SID                 |                   |                   |             |
| Mottagande EU-land (2)                                            | -                       |                   |                   | ~           |
| Beräknat ankomstdatum 🛛                                           | 💷 åååå-m                | m-dd              |                   |             |
| 🗌 Undantag från att lämna föranmäl                                | an om SID               |                   |                   |             |

**Notera** att minst en godsrad alltid ska anges under "Last att lossa" oavsett om undantag finns eller ej. För mer information läs om *Gods att lossa* på sida 61.

#### Last att lossa

Anmälan av varors ankomst lämnas för varor som ankommer direkt till Sverige från ett land utanför EU via sjö. Kravet på att lämna en anmälan av varors ankomst gäller enbart de varor som lossas i Sverige. Information om anmälan av varors ankomst och gods som lossas ska anges på fliken "Last att lossa". Du kan läsa mer om fartygsrapportering <u>här</u>.

Informationen i fliken "Last att lossa" måste finnas på plats vid ATA för att ett lossningsmedgivande ska kunna ges vid ankomst och för att få lastdeklarationen godkänd.

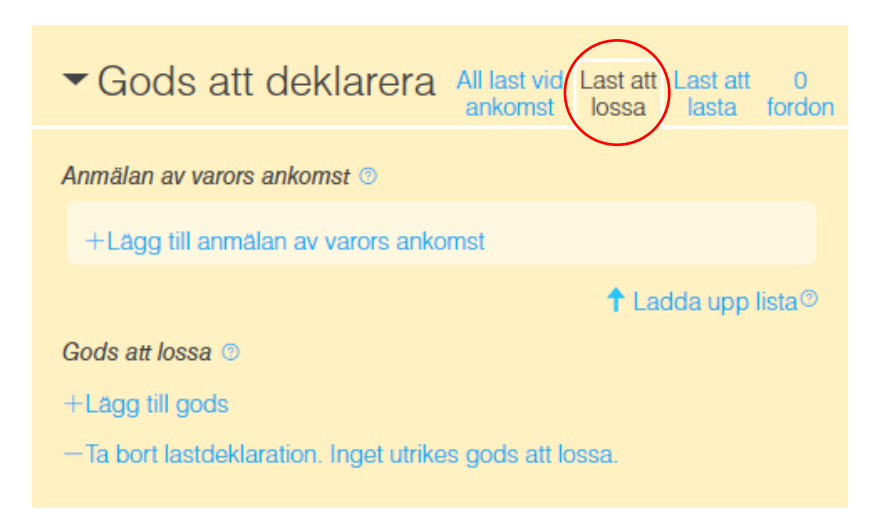

#### Anmälan av varors ankomst ska innehålla en

- referens till den summariska införseldeklarationen för icke EU-gods
- referens till tullstatusbevis för EU-gods.

För det gods som lossas ska följande information finnas

- lastningshamn
- godsets status
- vikt och enhet
- typ av gods
- samt när icke EU-gods lossas ska referens efterföljande tullförfarande lämnas.

#### Anmälan av varors ankomst

För icke EU-gods ska referens till summarisk införseldeklaration (SID) anges och för EU-gods ska godsets status styrkas.

Du kan läsa mer om anmälan av varors ankomst för icke EU-gods här.

#### Rapportera via excelmall

Om du väljer att ladda upp informationen via en Excel-mall. Ska du ange information om godset som lossas i Excel-mallen på fliken "Unloading goods".

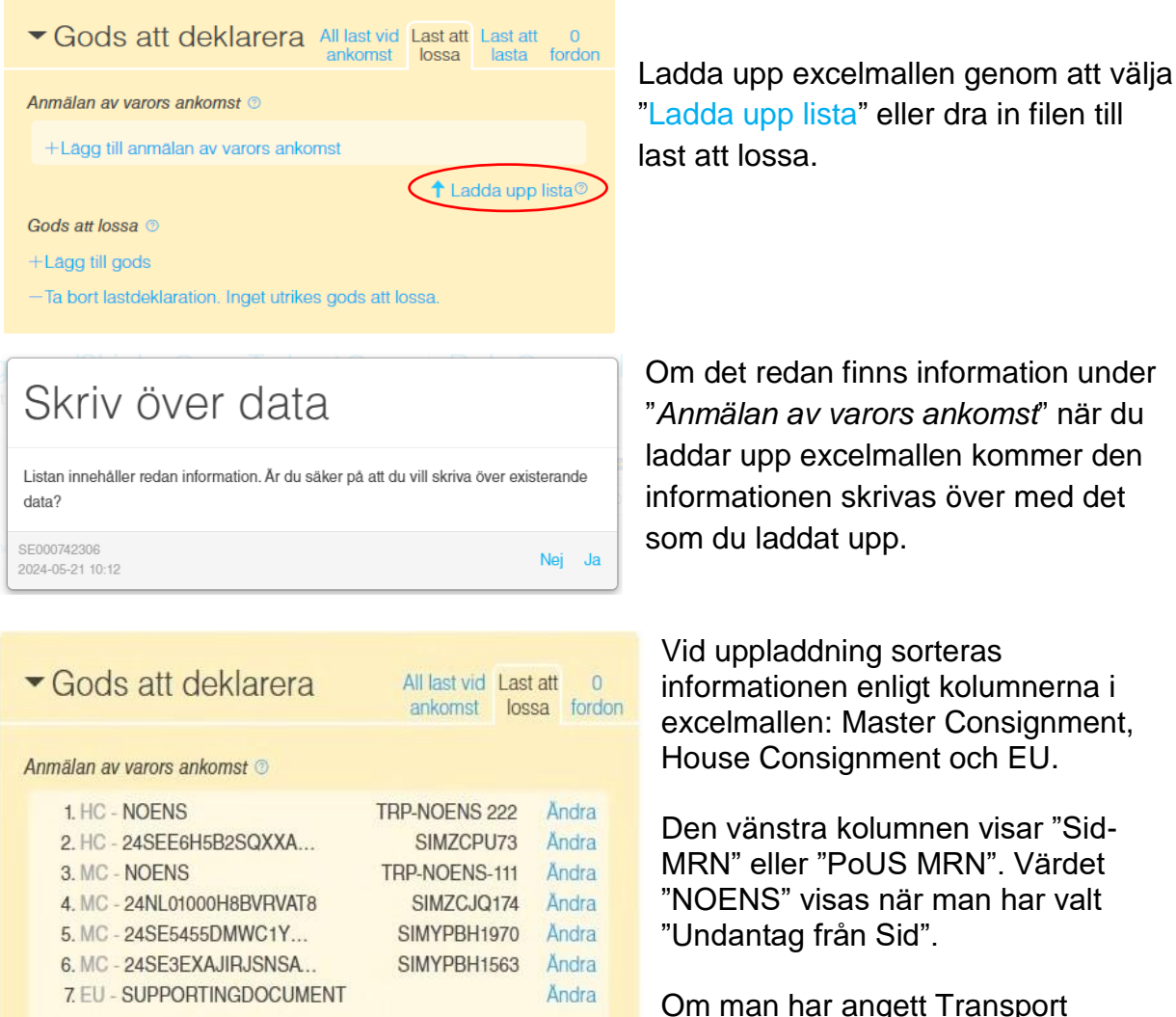

+Lägg till anmälan av varors ankomst

-Rensa lista

Gods att lossa 💿

+Lägg till gods

Ta bort lastdeklaration. Inget utrikes gods att lossa.

"Ladda upp lista" eller dra in filen till

Om det redan finns information under "Anmälan av varors ankomst" när du laddar upp excelmallen kommer den informationen skrivas över med det

Vid uppladdning sorteras informationen enligt kolumnerna i excelmallen: Master Consignment, House Consignment och EU.

Den vänstra kolumnen visar "Sid-MRN" eller "PoUS MRN". Värdet "NOENS" visas när man har valt

Om man har angett Transport dokumentnummer så visas det i den högra kolumnen.

Önskar du komplettera med ytterligare information eller redigera befintlig kan det göras manuellt i efterhand i gränssnittet.

↑ Ladda upp lista ⑦

### Rapportera manuellt

Du kan välja att rapportera varors ankomst manuellt direkt i gränssnittet under fliken "Last att lossa".

| ▼ Gods att deklarera All last vid ankomst Last att 0 lossa lasta fordon                                                        |                                                 |
|----------------------------------------------------------------------------------------------------|-------------------------------------------------|
| Anmälan av varors ankomst ©<br>+Lågg till anmälan av varors ankomst<br>tadda upp lista®<br>Gods att lossa ®<br>+Lågg till gods | Välj "+Lägg till anmälan av varors<br>ankomst". |
| - Ta bort lastdeklaration. Inget utrikes gods att lossa.                                                                       |                                                 |
| ▼ Gods att deklarera All last vid<br>ankomst Last att 0<br>lossa lasta fordon                                                  |                                                 |
| Anmålan av varors ankomst ©                                                                                                    | Välj <b>status</b> på godset som ska            |
| Godsets tullstatus ③                                                                                                    | Iossas.                                         |
| +Lägg till anmälan av varors ankomst                                                                                           |                                                 |
| Rensa lista 1 Ladda upp lista                                                                                                  |                                                 |
| Gods att lossa 💿                                                                                                    |                                                 |
| +Lägg till gods                                                                                                    |                                                 |
| - Ta bort lastdeklaration. Inget utrikes gods att lossa.                                                                       |                                                 |

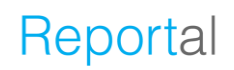

#### **EU-gods**

För EU-gods ska tullstatusbevis presenteras. Det kan göras genom att referera till ett PoUS MRN. Om varornas totala värde är högst 15 000 euro kan du istället använda fakturor och transportdokument som tullstatusbevis. Ange då "SUPPORTINGDOCUMENT" i fältet för tullstatusbevis.

| ▼ Gods att deklarera All last vid Last att Last att lossa | st att 0<br>Ista fordon |
|-----------------------------------------------------------|-------------------------|
| Anmälan av varors ankomst 💿                               |                         |
| 1. EU - 24SE00PP1122AABBCC Ta bo                          | ort Klar                |
| Godsets tullstatus ⑦                                      | EU                      |
| Tullstatusbevis 24SE00PP1122AABB                          | всф                     |
| +Lägg till anmälan av varors ankomst                      |                         |
| -Rensa lista 1adda                                        | upp lista®              |
| Gods att lossa 💿                                          |                         |
| +Lägg till gods                                           |                         |
| -Ta bort lastdeklaration. Inget utrikes gods att lossa.   |                         |

Ska du lossa EU-gods (C-status) anger du **EU** som *Godsets tullstatus*.

Som tullstatusbevis anger du:

### PoUS MRN eller "SUPPORTINGDOCUMENT"

Lägg till en ny rad för varje Referens, "+Lägg till anmälan av varors ankomst". När det gäller styrkande handlingar räcker det med en rad för referens till styrkande handlingar.

Ladda upp de styrkande handlingarna i blocket "Dokumentation".

### Icke EU-gods

För icke EU-gods kan antingen hela eller delar av en summarisk införseldeklaration (SID) anmälas. För varje SID MRN måste alltid transportdokumentnummer anges.

Finns undantag från att lämna SID krävs endast transportdokumentnummer. Markera då undantag från Sid när du rapporterar Anmälan av varors ankomst. Laddar du upp excel-mallen via "Ladda upp lista" anger du NOENS istället för Sid referens i de fall det finns undantag från Sid.

När du ankomstanmäler en **hel SID** anger du referens till SID och transportdokumentnummer på master-nivå. Inga ytterliga uppgifter för anmälan krävs.

Önskar du anmäla **delar av en SID** kan det göras på olika sätt. Antingen genom att anmäla container eller behållare på master-nivå eller genom att anmäla SID på house-nivå.

Du kan blanda de olika sätten att rapportera på i en ankomstanmälan.

OBS! Tänk på att om du skapar en rad med bara SID referens på master-nivå, anmäler du alltid allt gods som SID:en omfattar.

| ▼G                                   | ods att deklarera                                                                                                    | All             | l last vid<br>nkomst | Last att<br>lossa | 0<br>fordon |
|--------------------------------------|----------------------------------------------------------------------------------------------------|-----------------|----------------------|-------------------|-------------|
| Anmä                                 | lan av varors ankomst 🎯                                                                                                   |                 |                      |                   |             |
|                                      | Godsets tullstatus (2)<br>Försändelsenivå                                                                                 | ) EU<br>-<br>-  | <u>ا ھ</u>           | cke EU            | •           |
| +La<br>—Ren<br>Gods<br>+Lag<br>—Ta b | agg till anmälan av varors ankor<br>Isa lista<br><i>att lossa</i> ©<br>g till gods<br>port lastdeklaration. Inget utrikes | Master<br>House | T Lau                | ua upp ii         | ਤਾਰੇ 🔊      |

Ska du lossa icke EU-gods (N-status) anger du **Icke EU** som *Godsets tullstatus*.

Välj *Försändelsenivå* - **Master** eller **House**.

Uppgifterna *Sid-MRN* och *Transportdokumentnummer* är obligatoriska uppgifter <u>oavsett nivå</u> du rapporterar på.

### Anmäla hel SID (Master-nivå)

| ✓ Gods att deklarera                  | All last vid Last att 0<br>ankomst lossa fordon |
|---------------------------------------|-------------------------------------------------|
| Anmälan av varors ankomst 💿           |                                                 |
| Godsets tullstatus<br>Försändelsenivå | ⊖ EU                                            |
| Undantag från Sid                     | 24NL01000H8BVRVAT8                              |
| Containernummer<br>Behållare          |                                                 |
| +Lägg till anmälan av varors anko     | omst                                            |
| —Rensa lista                          | 🕇 Ladda upp lista 💿                             |

Välj Försändelsenivå 'Master'

Ange ett **SID-MRN** på master-nivå och tillhörande **transportdokumentnummer** (Konossementnummer).

Om du har undantag från att lämna Sid behöver du endast ange transportdokumentnummer. Markera "Undantag från Sid".

Önskar du lägga till flera rader välj "+Lägg till anmälan av varors ankomst". Är du klar med rapporteringen av anmälan av varors ankomst väljer du "Klar".

**OBS!** Tänk på att du alltid ankomstanmäler en hel SID om du anger Master information utan att komplettera med container eller behållare.

#### Anmäla container eller behållare

| Anmäi | lan av varors ankomst 💿 |      |          |         |   |
|-------|-------------------------|------|----------|---------|---|
|       | Godsets tullstatus ③    | ⊖ EU | ۲        | Icke EU |   |
|       | Försändelsenivå         | Mast | er       |         | ~ |
|       | Undantag från Sid 💿     |      |          |         |   |
|       | Sid-MRN                 | 24NL | 01000H8B | VRVAT8  |   |
|       | Transportdokumentnr.    | SIMZ | CJQ174   |         |   |
|       | Containernummer         | ABCE | 01234560 |         |   |
|       | Behållare               |      |          |         |   |

Välj försändelsenivå "Master".

Ange ett **SID-MRN** på master-nivå och tillhörande **transportdokumentnummer** (Konossementnummer).

Om du har undantag från att lämna Sid behöver du endast ange transportdokumentnummer. Markera "Undantag från Sid".

Lägg till containernummer eller nummer på behållare.

Du kan rapportera en container eller behållare per rad. Önskar du lägga till flera rader välj "+Lägg till anmälan av varors ankomst". Är du klar med

rapporteringen av anmälan av varors ankomst väljer du "Klar".

### Anmäla på House-nivå

| ✓ Gods att deklarera                                                                                                    | All last vid Last att 0                                                                            | Välj försändelsenivå "House".                                                                                                    |
|----------------------------------------------------------------------------------------------------|----------------------------------------------------------------------------------------------------|----------------------------------------------------------------------------------------------------|
| Anmälan av varors ankomst ©<br>1. HC - 24SE3EXAJIRJSNSA                                                                                                    | SIMYPBH1563<br>Ta bort Klar                                                                        | Ange ett <b>SID-MRN</b> på house-nivå<br>och tillhörande<br><b>transportdokumentnummer</b><br>(Konossementnummer)                                                                                             |
| Godsets tullstatus<br>Försändelsenivå<br>Undantag från Sid<br>Sid-MRN<br>Transportdokumentnr.                                                                                          | <ul> <li>EU ● Icke EU</li> <li>House ✓</li> <li>24SE3EXAJIRJSNSAT9</li> <li>SIMYPBH1563</li> </ul> | Om du har undantag från att lämna<br>Sid behöver du endast ange<br><b>transportdokumentnummer</b> .<br>Markera <b>"Undantag från Sid"</b> .                                                                   |
| <ul> <li>+Lägg till anmälan av varors ankoms</li> <li>-Rensa lista</li> <li>Gods att lossa ③</li> <li>+Lägg till gods</li> <li>-Ta bort lastdeklaration. Inget utrikes gods</li> </ul> | st<br>↑ Ladda upp lista ☉<br>gods att lossa.                                                       | Du kan rapportera en house per<br>rad. Önskar du lägga till flera rader<br>välj "+Lägg till anmälan av varors<br>ankomst". Är du klar med<br>rapporteringen av anmälan av<br>varors ankomst väljer du "Klar". |

Du kan lägga till flera house tillhörande samma master eller olika master.

### Gods att lossa

Om utrikesgods ska lossas måste minst en rad med gods rapporteras i gränssnittet för att ett lossningsmedgivande ska kunna ges vid ankomst. Har du blandat gods måste minst två rader skapas, en för N-gods och en för C-gods. Du måste också ange efterföljande tullförfarande vid N-gods. Ska godset hanteras på olika sätt efter lossning måste en rad per förfarande skapas.

Ett lastmanifest ska också bifogas under blocket "Dokumentation".

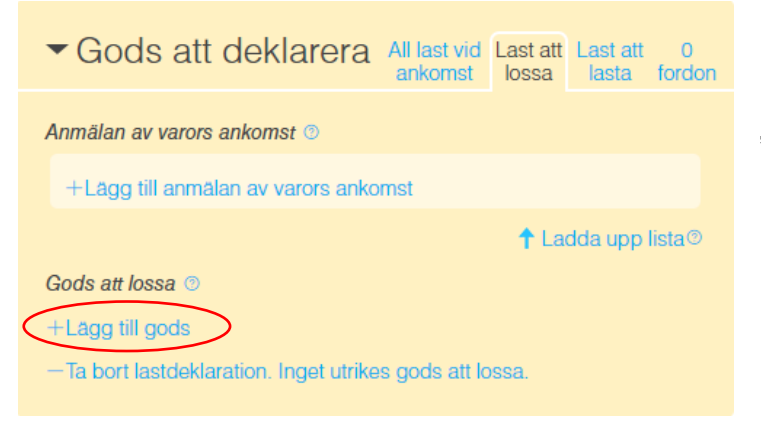

Under delen "Gods att lossa" välj "+Lägg till gods" för att lägga till rad.

### EU-gods (C-status)

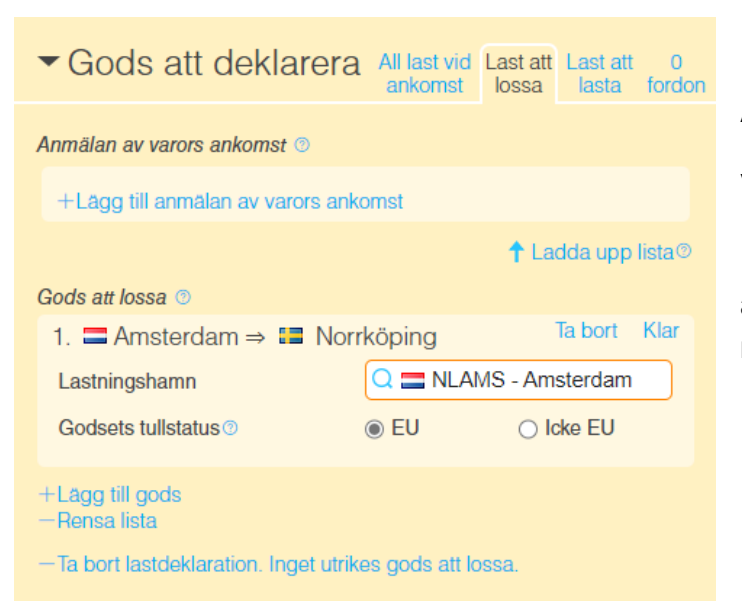

#### Ange Lastningshamn.

Välj Godsets tullstatus (EU).

Där efter ska typ av gods och vikt anmälas, se Godsinformation nedan.

### Icke EU-gods (N-status)

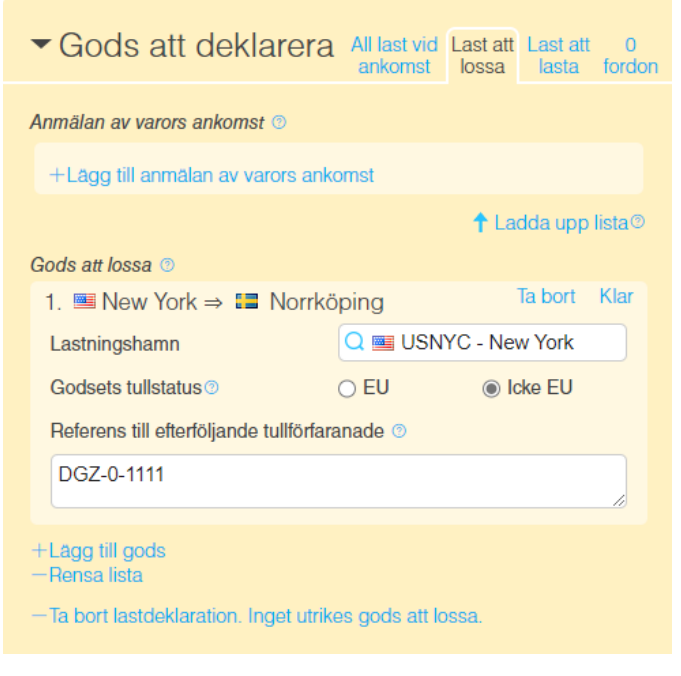

Där efter ska information om godset rapporteras.

#### Ange Lastningshamn.

Välj Icke EU för Godsets tullstatus.

Fyll i **Referens till efterföljande tullförfarande**. Det kan rapporteras som en av tre saker:

- Tull-id till i förväg inlämnad import- eller tullagerdeklaration
- Godslokalkod (tillfälligt lager)
- NCTS MRN (transiteringsnummer)

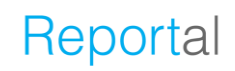

### Godsinformation

-Ta bort lastdeklaration. Inget utrikes gods att lossa.

1. 1000 ton - Tallolja "tallsyra", även raffinerad Ta bort Klar

3803

1000

Q Tallolja "tallsyra",...

ton 🗸

ton

Gods

Gods

Netto

Totalt

+Lägg till gods

+Lägg till gods -Rensa lista

Kod

| ✓ Gods att deklarera                 | All last vid Last att Last att ankomst lossa lasta | 0<br>fordon          | Rapporte<br>vikt i "Go                     | era <b>typ av gods</b><br>ods", " <i>Netto</i> " och | och                                                                   |
|--------------------------------------|----------------------------------------------------|----------------------|--------------------------------------------|------------------------------------------------------|-----------------------------------------------------------------------|
| Anmälan av varors ankomst 💿          |                                                    |                      | " l'otalt".                                |                                                      |                                                                       |
| +Lägg till anmälan av varors an      | komst                                              |                      | Typ av g                                   | ods kan anges g                                      | genom                                                                 |
|                                      | 🕇 Ladda upp li                                     | sta©                 | ett av två                                 | satt:                                                |                                                                       |
| Gods att lossa 💿                     |                                                    |                      | Att söka                                   | på beskrivning e                                     | eller HS-                                                             |
| 1.                                   | rrköping <sup>Än</sup>                             | dra                  | /KN8-koc                                   | l och välia från l                                   | istan                                                                 |
| Gods                                 |                                                    |                      |                                            |                                                      | 151.011                                                               |
| 1.                                   | Ta bort Kla                                        | ır                   | 0 ankommande<br>0 avgående                 | 1.                                                   | ing Ändra                                                             |
| Gods                                 | Q                                                  |                      | Inga dokument                              | 1.<br>Gods                                           | Ta bort Klar<br>R Tallolja                                            |
| Netto                                | ton 🗸                                              | Gods<br>"Tallo       | olja"                                      | Visa grupper Visa                                    | trädstruktur Visa senast rapporterade                                 |
| Totalt                               | ton                                                | Kod<br>3803          | Beskrivning<br>+Tallolja *tallsyra*, a     | även raffinerad                                      |                                                                       |
| +Lägg till gods                      |                                                    | 380300<br>3803001    | +Tallolja "tallsyra", a<br>10 Tallolja, rå | även raffinerad                                      |                                                                       |
| +Lägg till gods<br>—Rensa lista      |                                                    |                      | eller gen<br>strukture                     | om att klicka dig<br>n.                              | fram i                                                                |
| -Ta bort lastdoklaration Indot utri  | koe gode att loesa                                 | Gods -               | Grupper                                    |                                                      |                                                                       |
| la borriastaekiaration. Inger uti    | kes yous all lossa.                                |                      |                                            | Visa                                                 | trädstruktur Visa senast rapporterade                                 |
|                                      |                                                    | Mineralp             | orodukter                                  | Gas och oljeprodukter                                | Lastbärare                                                            |
|                                      |                                                    | Järnmali<br>Grapit ( | m<br>Prois och sand                        | Bitumen (Asfalt)<br>Bêolia                           | Tomcontainers<br>Ovrige tomme lectherero                              |
|                                      |                                                    | Småster              | n och grus                                 | Fotogen                                              | ovinga tohinna nasibarare                                             |
|                                      |                                                    | Kalksten             | 1                                          | Smörjmedel                                           | Övriga produkter                                                      |
|                                      |                                                    | Salt                 |                                            | Petrolium gas                                        | Livsmedel                                                             |
|                                      |                                                    | Övriga n             | nineralprodukter                           | Bensin                                               | Gödsel                                                                |
| Gods att deklarera Alla              | ist vid Last att Last att 0                        |                      | -                                          | Tallolja                                             | Stål                                                                  |
| ank                                  | unat iussa iasta iutuun                            | Fasta mi             | ineralbränslen                             | Biodiesel                                            | Returmaterial, skrot och återvinning                                  |
| Anmälan av varors ankomst 💿          |                                                    | Brunkol<br>Koks      |                                            | Tjockolja<br>Ovriga gaser och oljeprodukter          | Andra produkter<br>Blandat containergods                              |
|                                      |                                                    | Stenkol              |                                            | au guoor con opoprocumor                             | Lámördigt godo                                                        |
| +Lägg till anmälan av varors ankomst |                                                    | Övriga fa            | asta mineralbränslen                       | Skogsindustriprodukter<br>Papper                     | Lagvaruigi gous<br>Salt, svavel, jord, sten, gips, kalk<br>och cement |
|                                      | 🕇 Ladda upp lista®                                 |                      |                                            |                                                      |                                                                       |
| Gods att lossa 💿                     |                                                    |                      |                                            |                                                      |                                                                       |
| 1 — Amstordam → III Norrkönin        | Andra                                              |                      |                                            |                                                      |                                                                       |

Om du vill rapportera fler typer av gods på samma rad välj "+Lägg till gods".

När du lagt till det gods som ska rapporteras tillsammans väljer du "Klar"

Ska du lägga till ytterliga information om gods som ska lossas (exempelvis vid rapportering av blandat gods) välj "+ Lägg till gods".

| ankomst lossa lasta fordo                                |
|----------------------------------------------------------|
| Anmälan av varors ankomst 💿                              |
| 1. MC - 123456789123456789 Åndra                         |
| +Lägg till anmälan av varors ankomst                     |
| -Rensa lista       Ladda upp lista®                      |
| Gods att lossa 💿                                         |
| 1. I New York ⇒ I Norrköping Ändra                       |
| Gods                                                     |
| 1. 1000 ton - Tallolja "tallsyra", även raffinerad Ändra |
| +Lägg till gods                                          |
| +Lägg till gods<br>Rensa lista                           |

Det ska finnas minst en rad med information under delen "Gods att lossas".

I de fall en anmälan av varors ankomst ska göras, ska även minst en rad finnas här.

| ✓ Gods att deklarera                                                                                                    | All last vid<br>ankomst                 | Last att<br>lossa | Last att<br>lasta          | 0<br>fordon                                  |
|----------------------------------------------------------------------------------------------------|-----------------------------------------|-------------------|----------------------------|----------------------------------------------|
| Anmälan av varors ankomst                                                                                                    |                                         |                   |                            |                                              |
| 1. MC - 12322222222222222<br>2. MC - 12322222222222B<br>3. MC - 123222222222222<br>4. HC - 1232222222222222<br>5. EU - 123123<br>6. EU - 123123ABC<br>+Lagg till |                                         |                   | Aı<br>Aı<br>Aı<br>Ar<br>Ar | ndra<br>ndra<br>ndra<br>ndra<br>ndra<br>ndra |
| −Rensa lista ↑ Ladda upp lista <sup>®</sup>                                                                                                    |                                         |                   |                            |                                              |
| Gods att lossa                                                                                                    |                                         |                   |                            |                                              |
| 1.                                                                                                    |                                         |                   |                            | ndra                                         |
| 1. 1000 ton - Tallolja "tallsyra", även raffinerad<br>+Lägg till                                                                                                 |                                         |                   | Andra                      |                                              |
| 2. ■ Boston ⇒ 🔚 Malmö<br><i>Gods</i>                                                                                                    |                                         |                   | Ăndra                      |                                              |
| 1. 1000 ton - Tallolja "tallsyra", även raffinerad<br>2. 2000 ton - Järnmalm, även anrikad, inkl<br>+Lagg till                                                   |                                         |                   | Ăndra<br>Ăndra             |                                              |
| 2. ■ Boston ⇒ ■ Malmö<br>Gods                                                                                                    |                                         |                   | Ăndra                      |                                              |
| 1. 2000 ton - Järnmalm, även a<br>+Lägg till                                                                                                    | on - Järnmalm, även anrikad, inkl Ändra |                   |                            |                                              |
| +Lagg till gods<br>-Rensa lista                                                                                                    |                                         |                   |                            |                                              |
| - la bort lastdeklaration. Inget utrik                                                                                                    | es gods att l                           | ossa.             |                            |                                              |

Exempel med flera rader.
|   | ▼ G          | ods att deklarera   | All last vid<br>ankomst | Last att<br>lossa | Last at<br>lasta | t 1<br>fordon |
|---|--------------|---------------------|-------------------------|-------------------|------------------|---------------|
| / | Alla foi     | don 💿               |                         |                   |                  |               |
|   | 1.           |                     |                         | 1                 | a bort           | Klar          |
|   |              | Registreringsnummer |                         |                   |                  |               |
|   |              | Last från icke-EU   |                         |                   |                  |               |
|   | +La          | gg till             |                         |                   |                  |               |
|   | -Rensa lista |                     |                         | 1 La              | dda upp          | lista®        |

#### Last att lossa som står under Tullövervakning - Fordon

Här rapporterar du medföljande fordon som medföljer fartyget, registreringsnummer för respektive fordon ska anges. Fältet *Registreringsnummer* är av typen fritext, därav kan du skriva andra typer av ID-nummer om fordonet inte har något registreringsnummer.

#### Begränsningar:

- Ett fordon per rad.
- Maximalt 35 tecken per rad.

Om det är känt, ange om fordonet har last från icke-EU.

Du kan välja att skriva in samtliga fordon manuellt i gränssnittet, alternativt ladda upp ifylld excelmall via "Ladda upp lista".

|    | А                                 | В            |
|----|-----------------------------------|--------------|
| 5  | VEHICLES                          |              |
| 7  | *Registration number<br>MANDATORY | Non EU Cargo |
| 8  | ABC123                            | Yes          |
| 9  | DEF456                            | No           |
| 10 | GHI789                            | No           |
| 11 | JKL012                            | No           |
| 12 | MN0345                            | Yes          |
| 13 | PQR678                            | No           |
| 14 | STU901                            | No           |
| 15 | VUX234                            | No           |
| 16 |                                   |              |
| 47 |                                   |              |

Väljer du att rapportera fordon via excelmallen, gör du detta i fliken "Vehicles".

Ange fordonets registreringsnummer samt om fordonet för med sig last från ett icke-EU land.

#### Last att lasta som står under Tullövervakning

| Gods att deklarera                                       | All last vid<br>ankomst | Last att<br>lossa | Last att<br>lasta | 0<br>fordon |  |  |
|----------------------------------------------------------|-------------------------|-------------------|-------------------|-------------|--|--|
| Ladda upp manifest ©                                     |                         |                   |                   |             |  |  |
| - Ta bort lastdeklaration. Inget utrikes gods att lossa. |                         |                   |                   |             |  |  |

När varor ska lastas, beskrivs detta i handling som laddas upp i blocket "Dokumentation" i MSW Reportal.

| <ul> <li>Dokumentation</li> </ul>      |                 | 1 dokument | För att lägga till en handling<br>klicka på "+Lägg till" i |
|----------------------------------------|-----------------|------------|------------------------------------------------------------|
| Handlingar som gäller vid tidpunkten f | ör ankomst.     |            | blocket "Dokumentation".                                   |
| 1. Avgångsmanifest (CDD)               | Та              | bort Klar  | Väli sedan                                                 |
| Typ av dokument                        | Avgångsmanifest | (CDD) 🗸    | Avgångsmanifest (CDD) i fältet "Tvp av dokument".          |
| Dokumentnummer                         |                 |            |                                                            |
| Giltigt till                           | 📲 åååå-mm-dd    |            | Därefter fyller du i                                       |
| Utfärdat datum                         | 📲 ååå-mm-dd     |            | obligatorisk information                                   |
| Utfärdat av                            |                 |            | Dokumentets referens i                                     |
| Typ av utgivare                        |                 | ~          | fältet <i>"Dokumentnummer"</i><br>samt datum för när       |
| Status                                 |                 | ~          | dokumentet är utfärdat i fältet "I Itfärdat datum"         |
| Utfärdat plats (Fritext)               |                 |            | Tallet Ollardat datum .                                    |
| Utfärdat plats (UN/Locode)             | Q               |            | Övrig information är inte obligatorisk.                    |
| Ladda upp dokument (max                | 4 MB)           |            | Handlingen ifråga bifogas                                  |
| Drag och släpp dokument hä             | r               |            | genom att välja "Ladda upp<br>dokument" eller "Drag och    |
| +l ăga till                            |                 |            | släpp".                                                    |
|                                        |                 |            |                                                            |
|                                        |                 |            |                                                            |

#### OBSERVERA! Följande är viktigt att komma ihåg när du bifogar handling.

När du väljer att bifoga handling är det viktigt att du även utför momentet "Ladda upp dokument". Om detta steg inte utförs kommer berörda myndigheter endast att få en indikation om att handlingen existerar och att den kommer att skickas senare. För att säkerställa att rätt handling bifogas vid rätt tillfälle rekommenderar Tullverket att du som uppgiftslämnare bifogar handlingen i samma moment som övrig information anges. Borttag av handling - I denna dialog kan du även "Ta bort" handling. Tullverket sparar alla handlingar som skickats in. Väljer du att "Ta bort" inaktiveras handlingen hos Tullverket.

**OBSERVERA!** Har Tullverket fattat beslut där grund för beslut är bifogad handling tillåter inte Tullverket att den bifogade handlingen tas bort. Eventuellt försök att ta bort handling efter beslut kommer att avvisas med ett felmeddelande. Skulle en sådan situation uppstå är det viktigt att du har kvar referensnummer samt handling som skickats in tidigare för att kunna återställa informationen i MSW Reportal.

#### **Tomma containrar**

Tomcontainrar ska tas upp på ett fartygs manifest vid ankomst och avgång.

Om fartyget ankommer från ett land utanför säkerhetszonen (EU:s medlemsstater + Norge och Schweiz), ska en summarisk införseldeklaration (SID) respektive summarisk utförseldeklaration (SUD) avlämnas när ett annat rederis tomma containrar lossas eller lastas och det finns ett transportavtal för dessa. För rederiets egna tomcontainrar som lossas eller lastas behöver en SID respektive SUD inte avlämnas, i de fallen ska "Undantag från att lämna föranmälan om SID" anges i fliken "All last vid ankomst" och orsak till undantaget ska anges under "Övrig information".

Om containrarna är avsedda att lastas med varor och sedan återexporteras beviljas tillfällig införsel på dessa tomma containrar vid ankomsten.

## Fartygsförråd (Ships store)

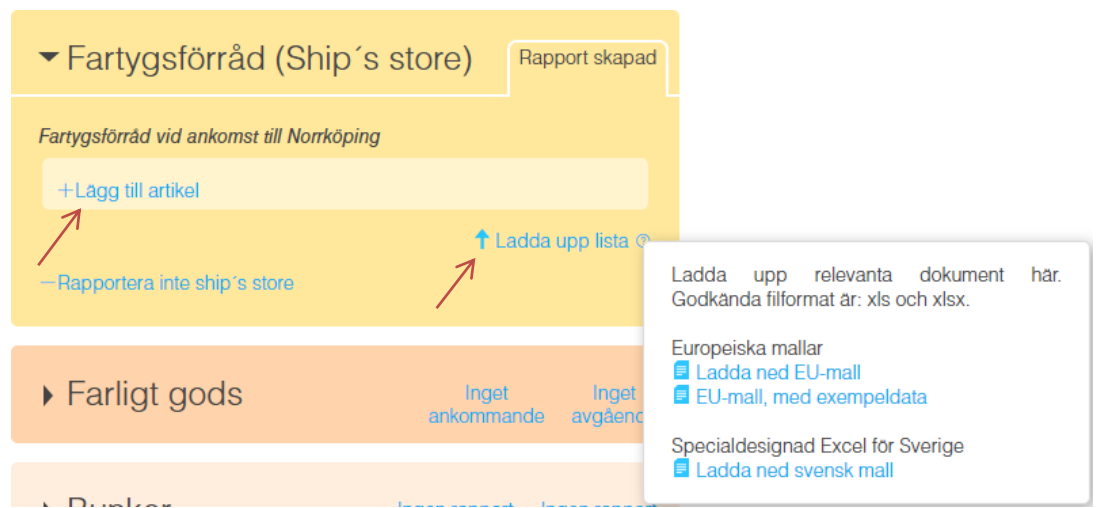

Fartyg som anlöper en svensk hamn ska rapportera innehållet i fartygsförrådet (motsvarande FAL-formulär 3). Du kan fylla i artiklarna var för sig eller att ladda upp en excelmall innehållande alla artiklar.

Excelmallen som du ska ladda upp går att ladda ner genom att klicka på "frågetecknet" (?), vid knappen "Ladda upp lista". Du kan ladda ner följande varianter:

- EU-mall (europeisk standard)
- EU-mall med exempeldata som visar i vilket format informationen ska anges
- Svensk mall med "drop downs" (låst för redigering)

| A                     | В                      | С                  |  |  |  |
|-----------------------|------------------------|--------------------|--|--|--|
| SHIP STORES           |                        |                    |  |  |  |
| Name of article       | *Quantity<br>MANDATORY | Unit               |  |  |  |
| AlcoholicSpirits      | 1                      | Litres             |  |  |  |
| OtherAlcoholicSpirits | 2                      | Litres             |  |  |  |
| Wine                  | 3                      | Litres             |  |  |  |
| Cigarettes            | 4                      | Number of articles |  |  |  |
| Cigars                | 5                      | Number of articles |  |  |  |
| Tobacco               | 6                      | Kilogram           |  |  |  |
| Fuels                 | 7                      | Litres             |  |  |  |
| Lubricants            | 8                      | Litres             |  |  |  |
| Drugs                 | 9                      | Kilogram           |  |  |  |
| FleshAndFleshProducts | 10                     | Kilogram           |  |  |  |
| FireArms              | 11                     | Number of articles |  |  |  |
| Ammunition            | 12                     | Number of articles |  |  |  |
| Animals               | 13                     | Number of articles |  |  |  |
| FortifiedWine         | 14                     | Litres             |  |  |  |
| LightWine             | 15                     | Litres             |  |  |  |
| Beer                  | 16                     | Litres             |  |  |  |
| Miscellaneous         | 17                     | Number of articles |  |  |  |

Excelmallen är densamma som för besättning, passagerare och sjöfartsskydd men med en egen flik för "Ship stores".

| ✓ Fartygsförråd (Ships store) | Inget att deklarera |
|-------------------------------|---------------------|
| +Rapportera ships store       |                     |
| ☑ Inget att deklarera ⊚<br>기  |                     |

Finns det inget fartygsförråd att rapportera väljer du att kryssa i rutan "Inget att deklarera".

De typer av artiklar som finns att välja mellan är följande:

| Typ av artikel                              | Kvantitet |
|---------------------------------------------|-----------|
| <ul> <li>Alkohol</li> </ul>                 | liter     |
| <ul> <li>Ammunition</li> </ul>              | st.       |
| <ul> <li>Annan alkohol</li> </ul>           | liter     |
| <ul> <li>Bränsle</li> </ul>                 | liter     |
| <ul> <li>Cigaretter</li> </ul>              | st.       |
| <ul> <li>Cigarrer</li> </ul>                | st.       |
| ■ Djur                                      | st.       |
| <ul> <li>Kött och fläskprodukter</li> </ul> | kg        |
| <ul> <li>Lättvin</li> </ul>                 | liter     |
| <ul> <li>Medicin</li> </ul>                 | kg        |
| <ul> <li>Skjutvapen</li> </ul>              | st.       |
| <ul> <li>Smörjmedel</li> </ul>              | liter     |
| <ul> <li>Starkvin</li> </ul>                | liter     |
| <ul> <li>Starköl</li> </ul>                 | liter     |
| <ul> <li>Tobak</li> </ul>                   | kg        |
| <ul> <li>Vin</li> </ul>                     | liter     |
| <ul> <li>Övrigt</li> </ul>                  | st.       |

|            | А                   | В                      | ✓ Fartygsförråd (Ships store)             | Rapport skapad     |
|------------|---------------------|------------------------|-------------------------------------------|--------------------|
| 5 <b>S</b> | HIP STORES          |                        | ,,,,,,,,,,,,,,,,,,,,,,,,,,,,,,,,,,,,,,,   |                    |
| 7 Na       | ame of article      | *Quantity<br>MANDATORY | Fartygsförråd vid ankomst till Norrköping | Åndra              |
| 8 Alc      | coholicSpirits      | 10                     | 2. 2 liter - Annan alkohol                | Åndra              |
| 9 Ot       | herAlcoholicSpirits | 2                      | 3. 3 liter - Vin                          | Ăndra              |
| 10 Wi      | ine                 | 3                      | 4. 4 st Cigaretter                        | Ändra              |
| 11 Cig     | garettes            | 4                      | +Lago till artikel                        |                    |
|            |                     |                        | -Rensa lista                              | ↑ Ladda upp lista© |

Har du inget att deklarera under en specifik artikel? Låt stå kvar som noll (0). Kvantiteten sätts av systemet, där av ska endast siffran anges, både i Excel-filen samt om du rapporterar manuellt i gränssnittet.

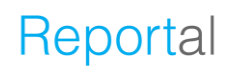

## Farligt eller förorenande gods

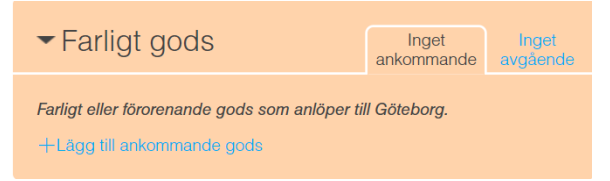

Samtliga fartyg oavsett storlek och som avgår från en svensk hamn eller ankarplats med farligt eller förorenande gods ombord ska göra en farligt godsanmälan. Denna anmälan gäller

oavsett om fartyget går i nationell eller internationell trafik.

Vidare ska även samtliga fartyg oavsett storlek, vilka <u>kommer från en hamn utanför</u> <u>EU</u> och som är på väg till svensk hamn eller ankarplats med farligt eller förorenande gods ombord göra en farligt godsanmälan.

#### När måste farligt godsanmälan rapporteras?

- Vid avgång från svensk hamn:
  - senast vid avgången.
- Vid ankomst från icke EU-hamn:
  - senast vid avgång från lastningshamnen utanför EU, eller
     så snart som destinationshamnen eller ankarplatsen är känd, om denna information inte är tillgänglig vid avgången.

#### Vad räknas som farligt eller förorenande gods?

Följande kategoriseras som farligt gods:

➤ Farligt gods i förpackad form (t.ex. fat, dunkar, lådor, säckar, gasflaskor) som lastas i lastbärare (t.ex. fordon eller containers) enligt den internationella koden om transport av förpackat farligt gods till sjöss (IMDG-koden).

> Farligt gods i fast form i bulk som lastas direkt i torrlastfartyg enligt den internationella koden för transport av fast gods i bulk (**IMSBC-koden**).

Flytande kemikalier som lastas direkt i kemtankfartyg enligt den internationella koden för fartyg som transporterar skadliga kemikalier i bulk (IBC-koden).

Farligt gods i gasform som lastas i bulk direkt i gastankfartyg enligt den internationella koden om transport till sjöss av kondenserade gaser i bulk (IGCkoden).

> Bestrålat kärnbränsle, plutonium och högaktivt radioaktivt avfall i förpackad form som lastas i torrlastfartyg (**INF-koden**).

Följande kategoriseras som förorenande gods/ämnen i enlighet med 1973 års internationella konvention till förhindrande av förorening från fartyg och tillhörande protokoll och ändringar från 1978 (MARPOL-konventionen):

- Oljor i bulk enligt MARPOL annex I.
- Skadliga flytande ämnen i bulk enligt **MARPOL annex II**.
- > Vattenförorenande ämnen i förpackad form enligt MARPOL annex III.

| ✓ Farligt gods                             |                                                           | 1 ankommande | Inget<br>avgående |  |  |  |
|--------------------------------------------|-----------------------------------------------------------|--------------|-------------------|--|--|--|
| Farligt eller förorenande gods som         | Farligt eller förorenande gods som anlöper till Göteborg. |              |                   |  |  |  |
| ♦ ⇒                                        |                                                           | Ta b         | oort Klar         |  |  |  |
| Lastningshamn                              | Q                                                         |              |                   |  |  |  |
| Lossningshamn                              | Q                                                         |              |                   |  |  |  |
| Namn på ansvarig 💿                         |                                                           |              |                   |  |  |  |
| Telefon till ansvarig (2)                  |                                                           |              |                   |  |  |  |
| Finns lastplan ombord                      | 🔿 Ja                                                      | 🔿 Nej        |                   |  |  |  |
| Epost till ansvarig                        |                                                           |              |                   |  |  |  |
| +Lägg till ankommande gods<br>—Rensa lista |                                                           |              |                   |  |  |  |

Vid rapportering lägger ni till ankommande (vid ankomst från en hamn utanför EU) och/eller avgående farligt gods (vid avgång med farligt gods ombord).

 Vilken hamn som det farliga godset har lastats.

 Vilken hamn som det farliga godset ska lossas.

 Namn och telefonnummer till ansvarig person för det farliga godset och som kan ge detaljerad information om det farliga godset och dess placering ombord (dessa

kontaktuppgifter är viktiga i händelse av olycka).

– Ange om det finns en lastplan ombord eller ej samt vilken länk (URL) som lastplanen finns åtkomlig på. Ange även filformatet.

| ✓ Farligt gods                                                                        | 1 ankommande Inget<br>avgående |
|---------------------------------------------------------------------------------------|--------------------------------|
| Farliga försändelser som anlöper till Gö<br>♦ ■ New York ⇒ ■ Göteborg<br>Farligt gods | iteborg.<br>J Åndra            |
| 1.<br>Gods ()<br>Netto<br>Totalt                                                      | Ta bort Klar                   |
| +Lägg till gods<br>+Lägg till ankommande försändelse<br>-Rensa lista                  |                                |

I rutan "Gods" söker ni upp den produkt som ni vill rapportera genom att söka på UN-nummer eller transportbenämning.

Då kommer en lista med olika produkter i olika regelverk. Observera att samma produkt kan finnas i flera regelverk. Exempelvis anges olja i MARPOL Annex I för oljetankers, men även som förpackad form under UN 3082 i IMDG-koden.

Sedan anger du godsets vikt, netto samt totalt.

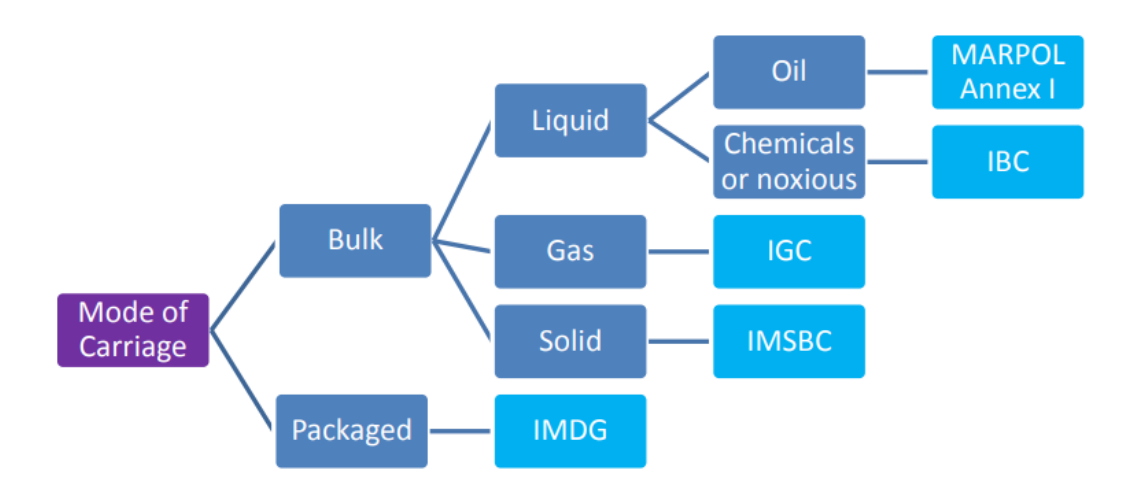

För en översikt över vad som ska rapporteras, se beslutsträdet för farligt gods.

Alla typer av farligt eller förorenande gods kopplat till de olika regelverken, kan hittas i den sökbara databasen.

| ▼Farligt gods                      | 1 ankommande | Inget<br>avgående |
|------------------------------------|--------------|-------------------|
| Farliga försändelser som avgår frå | n Göteborg.  |                   |
| +Lägg till avgående försändelse    | lser <       |                   |

Är det avgående farliga eller förorenande godset samma som för ankommande kan du välja att kopiera informationen. Välj då "Kopiera ankommande försändelser".

#### **Bunker**

| ▼Bunker                                   | Ingen rapport<br>ankommande | Ingen rapport<br>avgående |  |  |  |
|-------------------------------------------|-----------------------------|---------------------------|--|--|--|
| Bunker ombord vid ankomst till Oskarshamn |                             |                           |  |  |  |
| +Lägg till                                |                             |                           |  |  |  |
|                                           | <b>↑</b> Lao                | dda upp lista®            |  |  |  |

Bunkerrapportering är frivillig tills vidare i Sverige. Andra krav kan gälla i andra EUländer. Informationen är dock viktig vid en eventuell händelse med risk för utsläpp av förorenande produkter i havet och därför rekommenderar Transportstyrelsen att bunker rapporteras för fartyg med en bruttodräktighet över 1000 vid avgång från svensk hamn (eller ankarplats) eller vid ankomst då fartyget anländer från en icke EU-hamn.

| <ul> <li></li></ul>               | Ingen rapport Ingen rapport<br>ankommande avgående |  |
|-----------------------------------|----------------------------------------------------|--|
| Bunker ombord vid ankomst till No | rköping                                            |  |
| 1. m <sup>3</sup> - Other         | Ta bort Klar                                       |  |
| Typ<br>Kvantitet<br>Beskrivning   | Other                                              |  |
| +Lagg till                        |                                                    |  |
|                                   | 🕇 Ladda upp lista 🖲 🥖                              |  |

Om man väljer att rapportera bunker så kan man antingen göra det manuellt, eller genom att ladda upp excelmallen (MSWSE Sweden Template eller MSWSE EU Template), via "Ladda upp lista".

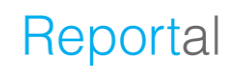

| BUNKER                  |                      |                                      |                        |                                      |           |  |
|-------------------------|----------------------|--------------------------------------|------------------------|--------------------------------------|-----------|--|
| *Bunker type            | *Quantity at arrival | (*)Description                       | *Quantity at departure | (*) Description                      | *Unit     |  |
| MANDATORY               | MANDATORY            | (MANDATORY if Bunker type is"Other") | MANDATORY              | (MANDATORY if Bunker type is"Other") | MANDATORY |  |
| Marine Gas Oil          | v                    |                                      |                        |                                      | TNE       |  |
| Marine Diesel Oil       |                      |                                      |                        |                                      | TNE       |  |
| Intermediate Fuel Oil   |                      |                                      |                        |                                      | TNE       |  |
| Marine Fuel Oil         |                      |                                      |                        |                                      | TNE       |  |
| Heavy Fuel Oil          |                      |                                      |                        |                                      | TNE       |  |
| Liquified Petroleum Gas |                      |                                      |                        |                                      | m3        |  |
| Liquified Natural Gas   |                      |                                      |                        |                                      | m3        |  |
| Light Oil               |                      |                                      |                        |                                      | TNE       |  |
| Other                   |                      |                                      |                        |                                      | TNE       |  |

Utdrag från MSWSE Sweden Template.

| BUNKER                    |                                   |                                                            |                                     |                                                            |                    |
|---------------------------|-----------------------------------|------------------------------------------------------------|-------------------------------------|------------------------------------------------------------|--------------------|
| *Bunker type<br>MANDATORY | *Quantity at arrival<br>MANDATORY | (*)Description<br>(MANDATORY if Bunker<br>type is "Other") | *Quantity at departure<br>MANDATORY | (*)Description<br>(MANDATORY if Bunker<br>type is "Other") | *Unit<br>MANDATORY |
| Marine Gas Oil            | 100,00                            |                                                            | 50,00                               |                                                            | TNE                |
| Marine Diesel Oil         | 0,00                              |                                                            | 0,00                                |                                                            | TNE                |
| Intermediate Fuel Oil     | 0,35                              |                                                            | 0,00                                |                                                            | TNE                |
| Marine Fuel Oil           | 0,00                              |                                                            | 0,00                                |                                                            | TNE                |
| HFO                       | 0,00                              |                                                            | 0,00                                |                                                            | TNE                |
| LPG                       | 5,00                              |                                                            | 5,00                                |                                                            | m3                 |
| LNG                       | 4,00                              |                                                            | 4,00                                |                                                            | m3                 |
| LO                        | 0,00                              |                                                            | 0,00                                |                                                            | TNE                |
| Other                     | 8,00                              | Bunker type<br>description                                 | 10,25                               | Bunker type<br>description                                 | TNE                |

Utdrag från MSWSE EU Template.

Bunkerinformationen rapporteras genom att ange bunkertyp, kvantitet och enhet, metriskt ton (TNE) eller kubikmeter (M<sup>3</sup>).

Väljer man bunkertypen "Other", så måste "Beskrivning" vara ifylld.

## Avfall

| ✓ Avfall              | Ingen rapport | Inget avfallskvitto |
|-----------------------|---------------|---------------------|
| Avser lämna avfall () | 🔿 Ja 🔿 Nej    |                     |

Förhandsanmälan om avfallsavlämning, och att avlämna avfall, är obligatoriskt i svenska hamnar såvida fartyget inte har ett giltigt och utfärdat undantag från Transportstyrelsen.

Om fartyget har små mängder avfall ombord, att det är orimligt att avlämna till mottagningsanordning, (inkluderar sludge och oljehaltigt länsvatten som understiger 25% av uppsamlingstankens volym), så ska avfallsanmälan göras även om avfallsavlämning inte är tvingande.

| ✓ Avfall                            | Avser ej<br>lämna avfall | Avser ej<br>lamna avfallskvitto |
|-------------------------------------|--------------------------|---------------------------------|
| Avser lämna avfall 💿                | 🔿 Ja 🍥 Nej               | i.                              |
| Har undantag från att lämna avfall@ | ⊖ Ja ⊖ Nei               | Ē.                              |

Har fartyget ett undantag från att lämna avfall, utfärdat av Transportstyrelsen, ska man välja "NEJ" för "Avser lämna avfall" och "JA" för "Har undantag från att lämna avfall".

Om fartyget har små mängder avfall ombord, att det är orimligt att avlämna till mottagningsanordning, (inkluderar sludge och oljehaltigt länsvatten som understiger 25% av uppsamlingstankens volym), ska man välja "Nej" för "avser lämna avfall" och "Nej" för "Har undantag från att lämna avfall".

| <ul> <li>✓ Avfall</li> </ul> | Ingen rapport | Avser ej<br>lämna avfallskvitto |
|------------------------------|---------------|---------------------------------|
| Avser lämna avfall           | 🖲 Ja 🔿 Nej    |                                 |
| +Skapa avfallsanmälan        |               |                                 |

Föranmälan avseende avfallsavlämning ska ske 24 timmar före ankomst till hamnen eller senast när fartyget lämnar föregående hamn om resan varar mindre än 24 timmar.

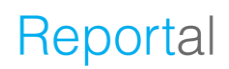

I de fall information om nästa hamn blir tillgänglig mindre än 24 timmar före ankomsten ska anmälan ske så snart hamnen är känd.

| ✓ Avfall                        | Rapport skapad Avser ej<br>Iamna avfallskvitto |
|---------------------------------|------------------------------------------------|
| Avser avlämna                   | ○ Allt ② ○ Delvis ② ○ Inget ③                  |
| Senaste avlämningsdatum         | 🕮 ååå-mm-dd                                    |
| Senaste avlämningshamn          | Q                                              |
| Avfall som ska avlämnas i Norrk | öping                                          |
| +Lägg till avfall               |                                                |
|                                 | ↑ Ladda upp lista®                             |
| -Radera avfallsanmälan          |                                                |

I avfallsanmälan ska du ange om du avser avlämna allt avfall eller inget avfall. Delvis avlämning av avfall är inte tillåtet i svenska hamnar, och när avlämning påbörjats ska allt avfall avlämnas.

Du kan rapportera avfall manuellt i gränssnittet eller genom att ladda upp en ifylld excelmallen. För att ladda upp excelmallen klickar man på "<u>Ladda upp lista</u>". Vid manuell rapportering av avfall så ska följande formulär fyllas i:

| ✓ Avfall                         | Rapport skapad Avser ej<br>Iamna avfaliskvitto |
|----------------------------------|------------------------------------------------|
| Avser avlämna                    | O Allt ◎ O Delvis ◎ Inget ◎                    |
| Senaste avlämningsdatum          | ∰#ååå-mm-dd                                    |
| Senaste avlämningshamn           | Q                                              |
| Avfall som ska avlämnas i Norrkö | ping                                           |
| 1 m <sup>3</sup>                 | Ta bort Klar                                   |
| Avfallstyp                       |                                                |
| Avser att lämna 🔊                | m³                                             |
| Tidpunkt för avlämning           | 🗰 åååå-mm-dd 🚫 tt:mm                           |
| Lagringskapacitet @              | m <sup>3</sup>                                 |
| Behålis ombord ③                 | m <sup>3</sup>                                 |
| Genereras ()                     | m <sup>3</sup>                                 |
| Lämnat i föregående han          | nn m <sup>3</sup>                              |
| Nästa avlämningshamn @           | ð 🔍                                            |
| +Lagg till avfall                |                                                |
| - Rensa lista                    | ↑ Ladda upp lista®                             |
| - Radora syfallsanmälan          |                                                |

Obligatorisk information är markerad med orange färg på fältnamnen. Ta hjälp av hjälpförklaringar beskrivna under ikonen "(?)" för respektive fält.

- Länken "+Lägg till avfall" används för att lägga till fler avfallsrader.
- Länken "-Rensa lista" används för att radera rapporterade avfallsrader.
- Länken "-Radera avfallsanmälan" används för att ta bort hela avfallsanmälan.

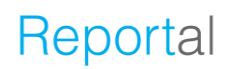

#### **Avfallskvitto**

Under avsnittet "Avfall" kan du rapportera avfallskvitto kopplat till din avfallsavlämning. Välj "Ja" om du avser lämna ett avfallskvitto, annars välj "Nej".

| ✓ Avfall                    | Rapport skapad | Inget avfallskvitto |
|-----------------------------|----------------|---------------------|
| Avser skapa avfallskvitto 🛛 | 🔿 Ja 🔿 Nej     |                     |

Välj "+Skapa avfallskvitto" för manuell registrering av avfallskvitto.

Du kan rapportera avfallskvitto manuellt i gränssnittet eller genom att ladda upp en ifylld Excelmallen. För att ladda upp Excelmallen klickar man på "<u>Ladda upp lista</u>".

| ✓ Avfall                                             | Rapport skapad | Inget avfallskvitto |
|------------------------------------------------------|----------------|---------------------|
| Avser skapa avfallskvitto ®<br>Avfall lämnat i Malmö | ● Ja 🔿 Nej     |                     |
| +Skapa avfallskvitto                                 | 1              | Ladda upp lista®    |

# Avfall Imgen rapport Avfallskvitto skapat Avfall lämnat i Norrköping Ta bort Klar Kvittonummer Datum för avfallsavlämning (från) ## åååå-mm-dd Datum för avfallsavlämning (till) ## åååå-mm-dd Tillhandahållare av mottagningsanordning i hamn Tillhandahållare av behandlingsanläggning Skapa avfallskvitto - Radera alla kvitton

Vid manuell skapande av avfallskvitto så ska detta formulär fyllas i.

- Länken "+Skapa avfallskvitto" används för att skapa fler avfallskvitton.
- Länken "-Radera alla kvitton" används för att radera rapporterade avfallskvitton.

Spara informationen genom att trycka på "Klar", därefter kan du lägga till avfall.

#### Skapa avfallskvitto

| <ul> <li>✓ Avfall</li> </ul>                                    | Ingen rapport Avfallskvit | to skapat |
|-----------------------------------------------------------------|---------------------------|-----------|
| Avfall lämnat i Norrköping                                      |                           |           |
| 111                                                             |                           | Andra     |
| <b>1</b> . m <sup>3</sup>                                       | Ta bort                   | Klar      |
| Avfallstyp                                                      |                           | •         |
| Avfallsbeskrivning 💿                                            |                           |           |
| Mängd 🔊                                                         | m <sup>3</sup>            | _70       |
| +Lägg till avfall                                               |                           |           |
| Ett avtaliskvitto maste na ett avta<br>Denna rad innehåller fel |                           |           |
| +Skapa avfallskvitto<br>—Radera alla kvitton                    |                           |           |
|                                                                 | 🕇 Ladda up                | op lista® |

#### Lägg till avfall på avfallskvitto

För att lägga till avfall på avfallskvittot så ska detta formulär fyllas i.

OBS! "Avfallsbeskrivning" är obligatoriskt för vissa avfallstyper.

 Länken "+Lägg till avfall" används för att lägga till ytterligare avfallstyper.

Färdigställ avfallsrapporteringen genom att trycka på "Klar", därefter behöver du signera besöket för att skicka in avfallskvittot.

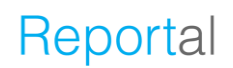

#### Hamn

Detta block styrs av respektive hamn som är påkopplade till MSW Reportal. Gävle och Göteborg är de två som är påkopplade för tillfället.

| ▶ Hamn | Last |
|--------|------|
|        |      |

#### Last

När ett fartyg anlöper Göteborgs hamn eller Gävles hamn får man upp ett block som heter "Hamn". Under flik "Last" ska man uppge information om lasten.

| Hamn                                          | Last |
|-----------------------------------------------|------|
| Gods ③                                        |      |
| +Lägg till gods                               |      |
| C Lägg till godsrader från farledsdeklaration |      |

Under "Last" anges allt gods som ska lossas eller lastas i hamnen. Man har möjligheten att kopiera informationen från farledsdeklarationen vilket då matar in uppgifterna på dessa rader.

| ►Ha    | amn                              | Last         |
|--------|----------------------------------|--------------|
| Gods ( | D                                |              |
| 1.     |                                  | Ta bort Klar |
|        | Transporttyp                     | ~            |
|        | Gods                             | Q            |
|        | Netto                            | ton v        |
|        | Totalt                           | ton          |
| +Läo   | gg till gods                     |              |
| t Lägg | g till godsrader från farledsdek |              |

### Hamntjänster

För Göteborgs hamn finns även fliken "Hamntjänster",

| ▶ Hamn                       | Last | Hamntjänster |
|------------------------------|------|--------------|
|                              |      |              |
|                              |      |              |
| Hamn     Hamn                | Last | Hamntjanster |
|                              |      |              |
| +Beställ färskvattenbunkring |      |              |
| +Beställ lossning av slop ©  |      |              |
|                              |      |              |

Här går det att beställa färskvatten.

| ✓ Hamn                                               | Last                             | Hamntjänster          |
|------------------------------------------------------|----------------------------------|-----------------------|
| Bunkra färskvatten<br>Volym<br>Tidpunkt för bunkring | m <sup>3</sup><br>∭ åååå−mm-dd ( | a bort Klar<br>Ott:mm |
| +Beställ lossning av slop ®                          |                                  |                       |

Man kan även beställa lossning av slop. Slop är de lastrester som blir vid sköljning av tankar .

| Hamn     Hamn     Ham     Hamn     Hamn     Ham     Hamn     Hamn     Hamn     Hamn     Hamn     Hamn     Hamn | Last Hamntjänster                    |
|----------------------------------------------------------------------------------------------------|--------------------------------------|
| +Beställ färskvattenbunkring                                                                                                    |                                      |
| Lossa Slop                                                                                                    | Ta bort Klar                         |
| Volym<br>Tidpunkt för lossning                                                                                                    | m <sup>3</sup><br>∰ ååå-mm-dd ⊙tt:mm |
| Slop har FP < 30°C<br>Slop från annat fartyg                                                                                                    | ⊖ Ja ⊖ Nej<br>⊖ Ja ⊖ Nej             |
|                                                                                                    |                                      |

## **Utökad inspektion**

| <ul> <li>Utökad inspektion</li> </ul> | Inspektion:<br>Ej rapporterad |
|---------------------------------------|-------------------------------|
| +Rapportera utökad inspektion         |                               |

Om ett utländskt fartyg behöver genomgå en utökad inspektion, ska detta rapporteras senast 72 timmar innan beräknad ankomst, eller, om resan är kortare, före avresan från föregående hamn under fliken för "utökad inspektion". Det gäller t.ex. utländska fartyg med hög riskprofil, passagerarfartyg, olje-, gas-, kemikalietankfartyg och bulkfartyg. Om inte, kan du bortse från denna flik.

| and a second second second second second second second second second second second second second second second |                                                                                                    |
|----------------------------------------------------------------------------------------------------|----------------------------------------------------------------------------------------------------|
| Jtökad inspektion                                                                                              | la bort Kl                                                                                                    |
| Skrovkonfiguration                                                                                             | •                                                                                                    |
| Status på lasttankar                                                                                           |                                                                                                    |
| Status på barlasttankar                                                                                        | •                                                                                                    |
| Volym och typ av last                                                                                          |                                                                                                    |
|                                                                                                    |                                                                                                    |
|                                                                                                    |                                                                                                    |
| Senaste inspektionsdatumet                                                                                     | 🏥 ååå-mm-dd                                                                                                    |
| Senaste inspektionsdatumet                                                                                     | iii ååå-mm-dd<br>utförts                                                                                                    |
| Senaste inspektionsdatumet Ingen tidigare inspektion har Planerade lagstadgade besil                           | الله المعامل المعامل المعام<br>ماليا معامل المعامل المعامل المعامل المعامل المعامل المعامل المعامل المعامل المعامل المعامل المعامل معامل معامل المعامل معامل معامل معامل معامل معامل معامل معامل معامل معامل معامل معامل معامل م<br>معامل معامل معامل معامل معامل معامل معامل معامل معامل معامل معامل معامل معامل معامل معامل معامل معامل معامل معامل معامل معامل معامل معامل معامل معامل معامل معامل معامل معامل معامل معامل معامل معامل معامل معامل معامل معامل معامل معامل معامل معامل معامل معامل معامل معامل معامل معامل معامل معامل معامل<br>معامل معامل معامل معامل معامل معامل معامل معامل معامل معامل معامل معامل معامل معامل معامل معامل معامل معامل معامل<br>معامل معامل معامل معامل معامل معامل معامل معامل معامل معامل معامل معامل معامل معامل معامل معامل معامل معامل معامل<br>معامل |

Ange information i samtliga obligatoriska fält markerade med orange text. Tryck sedan "Klar".

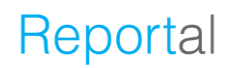

#### **Farledsdeklaration**

Avgiftspliktiga anlöp med avsikten att lasta eller lossa gods eller passagerare ska lämna farledsdeklaration och för att kunna lämna en farledsdeklaration måste du ha ett kreditavtal tecknat med Sjöfartsverket. Läs mer på Sjöfartsverkets <u>hemsida</u>.

| <ul> <li>Farledsdeklaration</li> </ul> |            | Ingen deklaration |
|----------------------------------------|------------|-------------------|
| Avser lämna farledsdeklaration 1       | ⊖ Ja ⊃ Nej |                   |

Om gods eller passagerare inte lastas/lossas så är anlöpet ej avgiftspliktigt och ingen farledsdeklaration ska lämnas.

Om man inte avser lämna farledsdeklaration anger man "Nej" och måste därefter specificera anledningen till detta enligt alternativen i bilden.

| <ul> <li>Farledsdeklaration</li> </ul> |                                                                                                    | Inget att | deklarera               | a           |  |
|----------------------------------------|----------------------------------------------------------------------------------------------------|-----------|-------------------------|-------------|--|
| Avser lämna farledsdeklaration 🔊       | ⊖ Ja⊘ 🍥 N                                                                                                    | lej 🔊     |                         |             |  |
| Anledning                              |                                                                                                    |           | ~                       |             |  |
|                                        | Arbetsfartyg som används för sitt ändamål knutet till sjöfar<br>Besättningsbyte<br>Bogserbåt/bogsering<br>Bunkring eller lastning/lossning inom samma hamnområd<br>Forskning/utbildning<br>Ingen lastning/lossning av gods eller passagerare<br>Proviantering<br>Skadad last<br>Varvsbesök eller reparation<br>Annan anledning |           | till sjöfar<br>nnområde |             |  |
| ✓ Farledsdeklarat                      | ion                                                                                                    |           | Ingen                   | deklaration |  |
| Avser lämna farledsdeklaration         | n⊚ ⊚ Ja                                                                                                    | ⊖ Nej     |                         |             |  |
| +Skapa farledsdeklaration              |                                                                                                    |           |                         |             |  |
|                                        |                                                                                                    |           |                         |             |  |

Om man avser lämna farledsdeklaration anger man "Ja" och kan därefter fortsätta med sin fartygsanmälan. Farledsdeklarationen ska rapporteras senast 7 dagar efter avgång.

Klicka på "+Skapa farledsdeklaration" för att påbörja rapporting av farledsdeklaration.

| <ul> <li>Farledsdeklaration</li> </ul>                     | ו                                                    |                                            | Deklaration    |
|------------------------------------------------------------|------------------------------------------------------|--------------------------------------------|----------------|
| Rapporterat som ③<br>Första svenska hamn ③                 | <ul> <li>○ Preliminār</li> <li>● Ja ○ Nej</li> </ul> | <ul> <li>Defini</li> <li>Inrike</li> </ul> | itiv<br>es     |
| Ankomsttid<br>Avgångstid<br>© Använd tider från översikten | ## 2022-01-(<br>## 2022-01-(                         | 01 🖸                                       | 12:00<br>18:00 |
| Last<br>+Lägg till godsrad<br>Passagerare ③                |                                                      |                                            |                |
| Inrikes<br>Utrikes                                         | Avstigande                                           | Ombo                                       | rdstigande     |
| Privata fordon ③                                           |                                                      |                                            |                |
| Inrikes<br>Utrikes                                         | Att Iossa                                            | Att las                                    |                |
| -Radera farledsdeklarationen                               |                                                      |                                            |                |

Du rapporterar din farledsdeklaration som "Preliminär" eller "Definitiv".

Notera att när du skickar in en definitiv farledsdeklaration så hanteras den av Sjöfartsverket och det genereras en faktura.

Därför är det viktigt att uppgifterna i en definitiv farledsdeklaration är korrekta.

När du har klickat på "Signera/Skicka" så kommer du inte att kunna ändra några uppgifter i din farledsdeklaration.

#### Första svenska hamn

| Rapporterat som <sup>®</sup>   | 🔿 Preliminär 🔿 Definitiv     |
|--------------------------------|------------------------------|
| Första svenska hamn 💿          | 🔿 Inrikes 🔿 Nej 💿 Ja         |
| 🗐 Visa fartygsinfo             |                              |
| Ankomsttid                     | <b>##</b> 2024-11-27 😒 12:00 |
| Avgångstid                     | <b>12:00</b>                 |
| C Använd tider från översikten |                              |

Det automatiska valet som satts för "Första svenska hamn" påverkas av "Transporttyp" samt förgående hamn:

- 1. Inrikes om deklarationen har last deklarerat som avser inrikes (Lal/Lol)
- 2. Nej om besökets förgående hamn är svensk (kan ändras till Ja)
- 3. Ja om besökets förgående hamn är utländskt (kan ej ändras)

Dessa regler används i ordning 1 till 3 och påverkar den fartygsbaserade farledsavgiften.

För Ankomsttid och Avgångstid kan du använda tiderna från Översikten, via knappen "Använd tider från översikten".

#### Last

| Last         |                            |
|--------------|----------------------------|
| +Lägg till g | jodsrad                    |
| Lägg till go | dsrader från hamnsektionen |

För att ange lasten trycker du på "+Lägg till godsrad".

Rapportörer med anlöp till Göteborg eller Gävle kan välja att kopiera godsraderna från hamnsektionen, via "Lägg till godsrader från hamnsektionen".

| Last         |                          |       |              | Här anges som minst de              |
|--------------|--------------------------|-------|--------------|-------------------------------------|
| 1.           |                          |       | Ta bort Klar | obligatoriska fälten:               |
| Trans        | sporttyp                 |       | ~            |                                     |
| Gods         | 5                        | Q     |              | "Transporttyp"                      |
| Total        | t ( inkl. lastbärarvikt) | 0     | ton 🗸        | "Gods" (väljs i specificerad lista) |
| Lastb        | oärarvikt 💿              | 0     | ton          |                                     |
| Netto        | o ( exkl. lastbärarvikt) | 0     | ton          | "Totalt (inkl. lastbärarvikt)"      |
| Plats        | för lastning 💿           |       | ~            |                                     |
| +Lägg till g | godsrad                  |       |              |                                     |
| Lägg till go | odsrader från hamnsekt   | ionen |              |                                     |

Vid rapportering av gods kan du välja vy via förstoringsglaset, följande två vyer finns "Visa grupper" alternativt "Visa trädstruktur".

| Gods - Grupper         |                       |                                            |
|------------------------|-----------------------|--------------------------------------------|
|                        |                       | Visa trädstruktur Visa senast rapporterade |
| Mineralprodukter       | Gas och oljeprodukter | Lastbärare                                 |
| Järnmalm               | Bitumen (Asfalt)      | Tomcontainers                              |
| Granit, Grejs och sand | Råolja                | Övriga tomma lastbärare                    |
| Småsten och grus       | Fotogen               |                                            |

Gods rapporteras genom den 8-, 6-, eller 4-siffriga varukoden (KN8, KN6, KN4) eller godsbeskrivning.

|             | Gods                                   | Q                                         |                          |
|-------------|----------------------------------------|-------------------------------------------|--------------------------|
| Gods - Grup | pper                                   |                                           |                          |
| ← Diesel    |                                        | Visa trädstruktur                         | Visa senast rapporterade |
| Kod         | Beskrivning                            |                                           |                          |
| 27101931    | Gasoljer 'dieselbrännoljor' erhållna u | ır petroleum eller ur bituminösa mineral, | , för behandling enligt  |
| 27101935    | Tungoljor erhållna ur petroleum eller  | ur bituminösa mineral, för kemisk omva    | andling (exkl. för beha  |
| 27101943    | Tungoljor erhållna ur petroleum eller  | ur bituminösa mineral, innehållande <=    | 0,001 viktprocent sv     |
| 27101946    | Tungoljor erhållna ur petroleum eller  | ur bituminösa mineral, innehållande > (   | 0,001 viktprocent me     |
| 27101947    | Tungoljor erhållna ur petroleum eller  | ur bituminösa mineral, innehållande > (   | 0,002 viktprocent me     |
| 27101948    | Tungoljor erhållna ur petroleum eller  | ur bituminösa mineral, innehållande > (   | 0,1 viktprocent svavel   |
| 27102090    | Gasoljor 'dieselbrännoljor', innehålla | nde som karaktärsgivande beståndsde       | el >= 70 viktprocent ol  |
| 27102011    | Gasoljor 'dieselbrännoljor', innehålla | nde som karaktärsgivande beståndsde       | el >= 70 viktprocent ol  |
| 27102015    | Gasoljor 'dieselbrännoljor', innehålla | inde som karaktärsgivande beståndsde      | el >= 70 viktprocent ol  |
| 27102017    | Gasoljor 'dieselbrännoljor', innehålla | inde som karaktärsgivande beständsde      | l >= 70 viktprocent ol   |
| 27102019    | Oljor innehållande som karaktärsgiv    | ande beständsdel >= 70 viktprocent olj    | or erhållna ur petrole   |

I vyn "Visa grupper" är

godset kategoriserat utifrån följande kategorier:

- Mineralprodukter
- Fasta mineralbränslen
- Kemprodukter
- Gas och oljeprodukter
- Skogsindustriprodukter
- Lastärare
- Övriga produkter
- Lågvärdigt gods

Under varje kategori finns de vanligaste typerna av gods specificera, i vissa fall med ett samlingsnamn. Väljer man exempelvis "Diesel", får man därefter välja vilken specifik sort av diesel som fraktas.

Specifika val finns dock inte under alla kategorier, utan på de flesta kategorier finns ett gods/en kod som representerar kategorin.

| Gods - Grup                   | oper                                                       |                        | -                        |
|-------------------------------|------------------------------------------------------------|------------------------|--------------------------|
| <ul> <li>← Plaster</li> </ul> | och plastvaror                                             | Visa trädstruktur      | Visa senast rapporterade |
| Kod                           | Beskrivning                                                |                        |                          |
| 39159080                      | Avklipp, avfall och skrot av plast (exkl. av polymerer     | av propen, eten, styre | ən, och vinylklorid)     |
| ⊠ KN8 3915                    | 59080 klassas år 2021 av Sjöfartsverket som lågvärdigt go  | ds vid inrikes transpo | rt (Lastat Inrikes Gods) |
| 🖾 KN8 3915                    | 59080 klassas år 2021 av Sjöfartsverket som lågvärdigt god | ds vid lossning av inr | ikes gods.               |
| ⊠ KN8 3915                    | 59080 klassas år 2021 av Sjöfartsverket som lågvärdigt go  | ds vid import (Lossat  | Utrikes Gods).           |

För det lågvärdiga godset kan man via symbolen "kuvert" se vid vilken transporttyp godset räknas som lågvärdigt.

|      | Gods Q                                                                      |
|------|-----------------------------------------------------------------------------|
| Gods |                                                                             |
|      | Visa grupper Visa senast rapporterade                                       |
| Kod  | Beskrivning                                                                 |
| 01   | +LEVANDE DJUR                                                               |
| 02   | +KŐTT OCH ÄTBARA SLAKTBIPRODUKTER                                           |
| 03   | +FISK SAMT KRÄFTDJUR, BLÖTDJUR OCH ANDRA RYGGRADSLÖSA VATTENDJUR            |
| 04   | +MEJERIPRODUKTER; FÅGELÄGG; NATURLIG HONUNG; ÄTBARA PRODUKTER AV ANIMALI    |
| 05   | +PRODUKTER AV ANIMALISKT URSPRUNG, INTE NÄMNDA ELLER INBEGRIPNA NÅGON AN    |
| 06   | +LEVANDE TRÅD OCH ANDRA LEVANDE VÄXTER; LÖKAR, RÖTTER O.D.; SNITTBLOMMOR O  |
| 07   | +GRÖNSAKER SAMT VISSA ÄTBARA RÖTTER OCH STAM- ELLER ROTKNÖLAR               |
| 08   | +ÅTBAR FRUKT SAMT ÅTBARA BÄR OCH NÖTTER; SKAL AV CITRUSFRUKTER ELLER MELO   |
| 09   | +KAFFE, TE, MATTE OCH KRYDDOR                                               |
| 10   | +SPANNMÁL                                                                   |
| 11   | + PRODUKTER FRÅN KVARNINDUSTRIN; MALT; STÅRKELSE; INULIN; VETEGLUTEN        |
| 12   | +OLJEVÄXTERÖN OCH OLJEHALTIGA FRUKTER; DIVERSE ANDRA FRÖN OCH FRUKTER; VÄ   |
| 13   | +SCHELLACK O.D.; NATURLIGA GUMMIARTER OCH HARTSER SAMT ANDRA VÄXTSAFTER     |
| 14   | +VEGETABILISKA FLÄTNINGSMATERIAL; VEGETABILISKA PRODUKTER, INTE NÄMNDA ELLE |
| 15   | + ANIMALISKA OCH VEGETABILISKA FETTER OCH OLJOR SAMT SPALTNINGSPRODUKTER A  |

Via "Visa trädstrukturen" finns möjligheten att på egen hand, via KN2 och beskrivning leta fram godsslag. Möjligheten att söka på ett specifikt godsslag i de fall man vet exakt vilket KN8-kod som gäller för godset finns också.

#### Påminnelse om att lämna in farledsdeklaration

| Besök                        | c Denna mánad                    | ~ >              | Se raderade     Teckad w | 0    |       |        |        |        |      |
|------------------------------|----------------------------------|------------------|--------------------------|------|-------|--------|--------|--------|------|
| Nytt besök@<br>+ Fartygsnamn | Ny tidtabell©<br>+ Angöringshami | + ETA / ATA ()   | + ETD / ATD a            | AT A | > KBV | + 55NS | e Hamn | * Lots | +10K |
| Viktigt!                     |                                  |                  |                          |      |       |        |        |        |      |
| KAILI                        | Karishamn                        | 180510 23:46xxx  | 180511 16:00am           | 1    | 2     | 1      |        | 7      | 3    |
| = HAGLAND CHIEF              | Karlshamn                        | 180501 21:08 ATA | 180502 18:24Am           | 1    | 2     | 1      |        |        | 3    |
| < NYLAND                     | Karlshamn                        | 180528 12:00     | 180529 14:00             | 3    | 1     | 1      |        |        |      |
| = KLAVERBANK                 | Karlshamn                        | 180525 05:30     | 180525 15:00             | 3    | 1     | 1      |        |        |      |
|                              |                                  |                  |                          |      |       |        |        |        |      |

Om farledsdeklaration inte har rapporterats, hamnar anlöpet högst upp i anlöpslistan med en påminnelse i form av att anlöpet får en orange bakgrund och med varningstriangel. Detta för att det tydligt ska framgå vilka anlöp som ännu inte lämnats farledsdeklaration på än.

Anlöpets farledsdeklaration måste hanteras för att varning och påminnelse ska försvinna. Detta görs i blocket "Farledsdeklaration" genom att man fyller i och lämnar in en farledsdeklaration eller väljer att avstå inklusive anledning till detta.

| ✓ Signera/Skicka⑦ | Tabort ? Det finns ändringer att signera | ela <sup>®</sup> ► Logg             |
|-------------------|------------------------------------------|-------------------------------------|
|                   | ✓ Farledsde                              | klaration Preliminär<br>deklaration |
|                   | Rapporterat som 💿                        | Preliminăr O Definitiv              |
|                   | Första svenska hamr                      | o⊚ _ Inrikes _ Nej <b>⊚ Ja</b>      |
|                   | Visa fartygsinfo                         |                                     |
|                   | Ankomsttid                               | <b>##</b> 2025-02-01 🕤 12:00        |
|                   | Avgångstid                               | <b>₩</b> 2025-02-03 S 12:00         |
|                   | 🗈 Använd tider från (                    | översikten                          |

När farledsdeklarationen är klar, klicka på "Signera/Skicka", så skickas farledsdeklarationen in till Sjöfartsverket.

| 2022-01-26 08:58 - Sjöfartsverket - Farledsdeklaration mottagen av Sjöfartsverket. | - × ] |
|------------------------------------------------------------------------------------|-------|
| Din farledsdeklaration med ID nr 304816 har uppdaterats.                           |       |
| <u>Visa avgifter</u>                                                               |       |

Kontrollera att responsmeddelandet om att farledsdeklarationen har mottagits av Sjöfartsverket kommer. I meddelandet finns en länk "Visa avgifter" där ni kan se ett preliminärt fakturaunderlag.

| <ul> <li>Farledsdeklaration</li> </ul>                 | ר Preliminär<br>deklaration |
|--------------------------------------------------------|-----------------------------|
| Rapporterat som ③                                      | Preliminär O Definitiv      |
| Första svenska hamn 💿                                  | 🔵 Inrikes 🔵 Nej 💿 Ja        |
| 🗧 Visa rapport                                         |                             |
| Visa fartygsinfo                                       |                             |
| Ankomsttid                                             | <b>#</b> 2025-02-01         |
| Avgångstid                                             | <b>12:00</b>                |
| CAnvänd tider från översikten                          |                             |
| Responsinformation från Sjöfartsve                     | erket                       |
| Verklig status                                         | Preliminär                  |
| Ref.Nr ③                                               | 470237                      |
| Avgifter                                               | Visa avgifter               |
| Last                                                   |                             |
| 1. LoU - 500 ton - Övrigt ej låg<br>+Lägg till godsrad | värdigt gods (hög Ändra     |

I farledsdeklarationen finner ni även länken "Visa avgifter" där ni kan se det preliminära debiteringsunderlaget.

#### Passagerarfärjor och transport av passagerare

| Passagerare 💿 |            |                |
|---------------|------------|----------------|
|               | Avstigande | Ombordstigande |
| Inrikes       | 500        | 0              |
| Utrikes       | 0          | 0              |

När man ska rapportera antal passagerare är det viktigt att man skriver värdet 0 i de fält där man ej har någon passagerare.

I detta exempel ska enbart avstigande (inrikes) passagerare rapporteras och därav anges värdet 0 i övriga fält.

| Passagerare 💿 |            |                |
|---------------|------------|----------------|
|               | Avstigande | Ombordstigande |
| Inrikes       |            |                |
| Utrikes       |            |                |

Om man lämnar någon av dessa rutor blanka så blir texten orange i det fält det saknas värde och en farledsdeklaration kan ej skapas.

#### Kryssning med Turn around, TA

När man ska anmäla en kryssning där det kommer ske en Turn around börjar man med att meddela det i översikten under "Avsikt med anlöp".

| - Övereilet         |             | Lastoperationer          | Besättning och passagerare                           |
|---------------------|-------------|--------------------------|------------------------------------------------------|
| ◆ Oversikt          |             | Lasta, inrikes (SE) gods | Besättningsbyte                                      |
| Avsikt med anlöp @  | +L ägg till | Lasta, utrikes gods      | Förflyttning av besättning                           |
| , trong they amop o | i Lugg un   | Lasthantering            | Förflyttning av passagerare                          |
|                     |             | Lossa, inrikes (SE) gods | <ul> <li>Kryssning, fritid och rekreation</li> </ul> |
|                     |             | Lossa, utrikes gods      | <ul> <li>Kryssning, turnaround</li> </ul>            |
|                     |             | Läktring                 |                                                      |
|                     |             | Proviantering            |                                                      |
|                     |             |                          |                                                      |

När man väljer "+lägg till" så visas valbara alternativ. Längst ner finns "Kryssning, Turn around". När man väljer alternativet "Kryssning, Turn around" så kommer det automatiskt kryssas i en ruta i farledsdeklarationen.

| Passagerare @                  |            |                |
|--------------------------------|------------|----------------|
| Inrikes<br>Utrikes             | Avstigande | Ombordstigande |
| Fartyget går som kryssningsfar | tyg 💿      |                |
| Turnaround <sup>(2)</sup>      |            |                |

Säkerhetsställ att fartyget samt kryssningsrutten uppfyller kravet för kryssning/Turn around (information finns under respektive frågetecken (?)) och om <u>inte</u> skall annan avsikt med anlöp väljas.

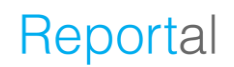

#### Periodvis farledsdeklaration

För de fartyg som har rättighet att rapportera periodvisa farledsdeklarationer (beviljad från Sjöfartsverket), ser det lite annorlunda ut i gränssnittet. Notera att endast ägaren/skaparen av anlöpet kan se/registrera en periodvis farledsdeklaration.

En periodvis farledsdeklaration är specifik på:

- 1. Månad
- 2. Hamnstad
- 3. Fartyg
- 4. Organisation

Länken inaktiveras om:

- 1. besöket inte är kopplat till en periodvis farledsdeklaration
- 2. användaren avstår från att lämna farledsdeklaration
- 3. den periodvisa farledsdeklarationen är kopplat till en annan organisation
- 4. besöket är delat till en annan organisation som har skapad en enskild farledsdeklaration

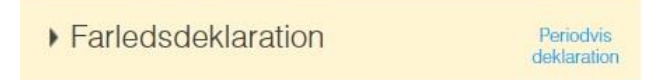

#### Tryck på "Gå till periodvis farledsdeklaration"

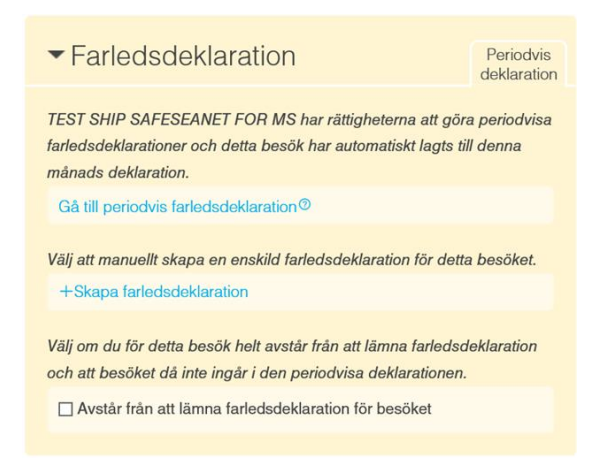

Vill du istället skapa en manuell farledsdeklaration för det enskilda besöket, ska du ta bort den periodiska farledsdeklarationen som anlöpet är kopplat till. Tryck på "+Skapa farledsdeklaration".

Den periodvisa farledsdeklarationen ligger på en egen sida.

| ▼Översikt        | Deklarations-ID: 20043 | ▶ Farledsdeklaration | Deklaratior |
|------------------|------------------------|----------------------|-------------|
| Fartyg           | OBBOLA 📮               |                      |             |
| Ankomsthamn      | SEGOT - Göteborg       |                      |             |
| Datum            | September 2016         |                      |             |
| Visa fartygsinfo |                        |                      |             |
|                  |                        |                      |             |
| N Dooöle         | 0 haasta               |                      |             |
| Desok            | 2 Desok                |                      |             |

Påminnelse skickas när 10 dagar passerat efter aktuell månad att rapportera en definitiv periodvis farledsdeklaration.

| 2020-02-05 07:32 - Sjöfartsverket - Viktigt meddeland | le angående farledsdekla | ration — — — — — — — — — — — — — — — — — — —                    |
|-------------------------------------------------------|--------------------------|-----------------------------------------------------------------|
| Faktura                                               | suekiarauon, to uagar na | passerat seuar manaussninet for uen penou rapporteringen avser. |
|                                                       |                          |                                                                 |
|                                                       |                          |                                                                 |
| ▼Besök                                                | 2 besök                  | Har kan du se vilka anlop som ar kopplade                       |
|                                                       |                          | antal besök – exklusive raderade besök                          |
| Antal besök ③ 2                                       |                          |                                                                 |
| Besök angående den periodvisa deklarationen           |                          |                                                                 |
| 1. 17:e, 12:00 - 18:e, 12:00                          | SE000222867              |                                                                 |
| 2. 19:e, 22:00 - 20:e, 12:00                          | SE000222868              |                                                                 |
|                                                       |                          |                                                                 |
|                                                       |                          |                                                                 |
|                                                       |                          |                                                                 |

| <ul> <li>Farledsdeklaration</li> </ul> | 1          |           | Preliminär<br>deklaration |
|----------------------------------------|------------|-----------|---------------------------|
| Rapporterat som ③                      | Preliminär | ⊖ Definit | iv                        |
| Last                                   |            |           |                           |
| +Lägg till                             |            |           |                           |
| Passagerare 💿                          |            |           |                           |
|                                        | Avstigande | Ombor     | dstigande                 |
| Inrikes                                |            |           |                           |
| Utrikes                                |            |           |                           |
| Privata fordon 💿                       |            |           |                           |
|                                        | Att lossa  | Att last  | a                         |
| Inrikes                                |            |           |                           |
| Utrikes                                |            |           |                           |
|                                        |            |           |                           |

Du rapporterar din farledsdeklaration som preliminär eller definitiv. Notera att när du skickar in en definitiv farledsdeklaration så hanteras den av myndigheter.

Därför är det viktigt att uppgifterna i en definitiv farledsdeklaration är korrekta.

När du har klickat på "Signera/Skicka" så kommer du inte att kunna ändra den.

För att ange lasten trycker du på "+Lägg till".

| Last |                               |   |              |
|------|-------------------------------|---|--------------|
| 1.   |                               |   | Ta bort Klar |
|      | Transporttyp                  |   | ~            |
|      | Gods                          | Q |              |
|      | Totalt ( inkl. lastbärarvikt) | 0 | ton 🗸        |
|      | Lastbärarvikt®                | 0 | ton          |
|      | Netto ( exkl. lastbärarvikt)  | 0 | ton          |
|      |                               |   |              |
| +Lä  | igg till                      |   |              |

Här anger du "Transporttyp", "Gods" (väljs i specificerad lista) samt "Vikt".

Notera att den periodvisa deklarationen ligger på en egen sida och behöver därför signeras separat.

< Periodvis farledsdeklaration

|                                                                                           | Signera/Skicka 🛛                                                                  | Ta bort@                          | Logg                          |                               |
|-------------------------------------------------------------------------------------------|-----------------------------------------------------------------------------------|-----------------------------------|-------------------------------|-------------------------------|
| 2022-01-26 08:58 - Sjöfartsverke<br>Din farledsdeklaration med II<br><u>Visa avgifter</u> | t - Farledsdeklaration mottagen av Sjöfartsverket<br>D nr 304816 har uppdaterats. | L.                                |                               | - ×                           |
| ▼Översikt                                                                                 | Deklarations-ID: 32986                                                            | ▼ Farledsdek                      | laration                      | Definitiv<br>deklaration      |
| Fartyg<br>Ankomsthamn                                                                     | STENA BALTICA D                                                                   | Rapporterat som ③                 | O Preliminär                  | <ul> <li>Definitiv</li> </ul> |
| Visa rapport                                                                              | Januari 2022                                                                      | 1. LoU - 1000 ton -<br>+Lägg till | Övrigt ej lågvärdigt gods (hö | ig Ändra                      |
| Visa fartygsinfo Responsinformation från S                                                | öfartsverket                                                                      | Rensa lista<br>Passagerare ()     |                               |                               |
| Verklig status<br>Ref.Nr⊚<br>Visa avgifter                                                | Definitiv<br>304816<br>Visa avgifter                                              | Inrikes<br>Utrikes                | Avstigande<br>500<br>0        | Ombordstigande<br>0<br>0      |
|                                                                                           |                                                                                   | Privata fordon 💿                  | Att lossa                     | Att lacta                     |
| ▶ Besök                                                                                   | 1 besők                                                                           | Inrikes<br>Utrikes                |                               |                               |

Då den periodvisa farledsdeklarationen är signerad visas rapporter samt länk till preliminärt fakturaunderlag under "Visa avgifter".

| Ref. nr.<br>114127<br>Kommenta                                         |                                                              | Typ<br>Webb                                                                   | Status<br>Definitiv                                                      |                                                                                                    |                                         |                         | Fakturanr.                                                                         | Fak                           | turerad                |
|------------------------------------------------------------------------|--------------------------------------------------------------|-------------------------------------------------------------------------------|--------------------------------------------------------------------------|----------------------------------------------------------------------------------------------------|-----------------------------------------|-------------------------|------------------------------------------------------------------------------------|-------------------------------|------------------------|
| FARTYG                                                                 |                                                              |                                                                               | KUND                                                                     |                                                                                                    |                                         |                         | RESEUPPG                                                                           | FTER                          | 2                      |
| Signal<br>Namn<br>IMO<br>MMSI<br>Nation<br>Brutto<br>SBT<br>Fartygstyp | 214<br>511<br>936<br>238<br>28<br>28<br>28<br>28<br>71<br>00 | AL4<br>ENA BALTICA<br>14978<br>1402029<br>006<br>- passagerartarty;<br>tarjor | Namn<br>Kundnummer<br>Adress<br>Org. nr.<br>Kontant<br>E-post<br>Telefon | TESTKUN<br>120000<br>XXXBBBB<br>60178 NC<br>12345678<br>Nej<br>Asa Lockr<br>joachim, hiketae<br>01112345 | D<br>YYYY<br>RRRk<br>10<br>er<br>Innika | OPING<br>son@sjofartsve | 1:a svenska or<br>Hamn<br>Ankomst<br>Avgång<br>Avgångsort<br>Destination<br>Period | 2                             | vikes<br>ENRK<br>01609 |
| Kodtyp                                                                 |                                                              | Lastkod                                                                       |                                                                          | Kyant. go                                                                                                | fa .                                    | Containervikt           | Avvikande ham                                                                      |                               | Frizon                 |
| LoU                                                                    |                                                              | 11 - Ovrigt ej läg                                                            | värdigt gods                                                             | 200.00                                                                                                   |                                         | 0.00                    |                                                                                    |                               | Nei                    |
| LaU                                                                    |                                                              | 11 - Ovrigt ej läg                                                            | wardigt gods                                                             | 300.00                                                                                                   |                                         | 0.00                    |                                                                                    |                               | Nej                    |
| Tilläggsu                                                              | ppgift                                                       | er för passage                                                                | rarfartyg och järnvä                                                     | gsfärjor                                                                                                 |                                         |                         | Bil/Husvagn (p                                                                     | ersonli                       | igt bruk)              |
| Lastat ut<br>Lossat u<br>Lastat in<br>Lossat in                        | rikes<br>trikes<br>rikes<br>trikes                           | Lastbilsgod<br>(ton)<br>0<br>0<br>0                                           | s Jämvägsgods<br>(ten)<br>0<br>0<br>0                                    | Till Sverige<br>Från Sverige<br>Inom Sverige<br>Antal turer                                              | A                                       | tal<br>ssagerare        | Lastat utrikes<br>Lossat utrikes<br>Lastat inrikes<br>Lossat inrikes               | Anta<br>bilari<br>0<br>0<br>0 | l<br>husvagn           |
| DEBITER                                                                | ING                                                          |                                                                               |                                                                          |                                                                                                    |                                         |                         |                                                                                    |                               |                        |
| Radne.                                                                 | Av                                                           | giftskod                                                                      |                                                                          |                                                                                                    |                                         | Antal                   | Pris                                                                               | Total                         |                        |
| 1                                                                      | A1                                                           | -FARLEDSAVG                                                                   | FT (BRUTTODRAKTIG                                                        | HET)                                                                                                    |                                         | 111540                  | 2.25                                                                               | 25096                         | 5.00                   |
| 2                                                                      | 45                                                           | 45 - F-AVG, LOSSAT UTRIKES ÖVR GODS                                           |                                                                          |                                                                                                    |                                         | 200                     | 2.75                                                                               | 550.0                         | 0                      |
|                                                                        |                                                              | 46 - F-AVG, LASTAT UTRIKES OVR GODS                                           |                                                                          |                                                                                                    |                                         |                         |                                                                                    |                               |                        |
| 3                                                                      | 46                                                           | - F-AVG, LASTA                                                                | TUTRIKES OVR GODS                                                        |                                                                                                    |                                         | 300                     | 2.75                                                                               | 825.0                         | 0                      |

Klicka på "Visa rapport" för att få fram en sammanställning av farledsdeklarationen De periodvisa farledsdeklarationerna kan du hitta direkt i anlöpslistan, längst ner på sidan.

| B    | Sesök (Deni<br>vtt besök@ Ny tid | na mānad<br>dtabell ©             | ~ ) Q                           | Se raderade              |                          |             |
|------|----------------------------------|-----------------------------------|---------------------------------|--------------------------|--------------------------|-------------|
| • F  | Fartygsnamn                      | <ul> <li>Angöringshamn</li> </ul> | ◆ ETA / ATA ②                   | ◇ ETD / ATD⊕             | ♦ Besöks-ID <sup>®</sup> | Meddelanden |
| • == | HELENA                           | Marstrand                         | Tidtabell - Granska tidlabotion |                          |                          | 32 1        |
| • == | SILJA SYMPHONY                   | Norrköping                        | Tidtabell - Granska tidtabolion |                          |                          | 16          |
| -    | HELENA                           | Marstrand                         | September                       | Periodvis farledsdeklara | ition                    | 1           |
| =    | SASSNITZ                         | Trelleborg                        | September                       | Periodvis farledsdeklara | ition                    | 1           |
| -    | SUNNANVIK                        | Köping                            | September                       | Periodvis farledsdeklara | tion                     |             |
| .=   | BIRKA STOCKHOLM                  | Göteborg                          | September                       | Periodvis farledsdeklara | ation                    | 1 3         |
| -    | SUNNANVIK                        | Limhamn                           | September                       | Periodvis farledsdeklara | tion                     |             |
| 12   | SUNNANVIK                        | Rönnäng                           | September                       | Periodvis farledsdeklara | ition                    |             |
| -    | ORTVIKEN ZZ                      | Malmö                             | September                       | Periodvis farledsdeklara | ition                    |             |

Precis som med fartygsanmälan för pråm, så gör du alltså farledsdeklarationen för pråmen.

< OXELÖSUND → Norrköping

| √ Sig                                                                                                    | nera/Skicka@ Tal                                                                                             | oort@ Dela@                                                                                                    | Logg                                                                                                    |
|----------------------------------------------------------------------------------------------------|----------------------------------------------------------------------------------------------------|----------------------------------------------------------------------------------------------------|----------------------------------------------------------------------------------------------------|
| ▼ Översikt                                                                                                    |                                                                                                    |                                                                                                    | Besöks-ID: SE000157401                                                                                               |
| Avsikt med anlöp ©<br>Fartyg ©<br>Bogserbåt vid ankomst<br>Bogserbåt vid avgång                                                     | Lasta × Lossa × +Lägg ill<br>OXELOSUND<br>C KARL ERIK<br>KARL ERIK                                           | Rapporteringsskyldig till:<br>Tullverket ©<br>Kustbevakningen ©                                                                        | ⊖ Ja ⊛ Nej<br>⊖ Ja ⊛ Nej                                                                                             |
| Anloper hamnstad  Egen referens  Ankomst                                                                                            | SENRK - Norrköping<br>7850                                                                                   | Avgáng                                                                                                    |                                                                                                    |
| ETA (kaj)<br>Lotsstatus<br>Första plats i hamnstaden<br>Djupgående vid ankomst<br>Fartygehöjd vid ankomst<br>Någon ankommande last? | 2016-09-27 0 20100     Lotspiktig Avser bestalla lo *     10-12, kaj - Norrkoping     m     m     s Ja © Nej | ETD (kaj) ©<br>Lotestatus<br>Sista plats i hamnsladen ©<br>Djupgående vid avgång ©<br>Fartygshöjd vid avgång ©<br>Någon avgående last? | 2016-09-28     O 01:00     Lotspliktig - Aver bestäla io      10-12, kaj - Norkoping     3 m     11 m     e Ja O Nej |
| Beskriv ankommande last ©<br>Gods<br>Föregående hamn                                                                                | 1000 ton                                                                                                    | Beskriv avgående last ©<br>Gods<br>Nästa hamn<br>ETA (nästa hamn)                                                                      | Q mm SESLI-Shte<br>₽ 8885-mm-dd ⓒ ttrmm                                                                              |

## **Kryssningsrutt**

Sjöfartsverket behöver information om en kryssningsrutt för att kunna avgöra var farledsavgiften uppstår.

Om man anger avsikten med anlöp till "Kryssning, fritid och rekreation" eller "Kryssning Turnaround", så visas nedanstående block.

| Avsikt med anlöp                   | yssning, fritid och rekreation $	imes$ $ $ +I | Lägg till                                            |                          |
|------------------------------------|-----------------------------------------------|------------------------------------------------------|--------------------------|
| Fartyg 🔊                           | Lastoperationer                               | Besättning och passagerare                           | Reparation och underhåll |
| Anlöper hamnstad 0                 | Lasta                                         | Besättningsbyte                                      | Avfallshantering         |
| Egen referens ()                   | Lasta, varor att förtulla                     | Förflyttning av besättning                           | Avgasning                |
|                                    | Lasthantering                                 | Förflyttning av passagerare                          | Bunkring av annat fartyg |
| Ankomst                            | Lossa                                         | <ul> <li>Kryssning, fritid och rekreation</li> </ul> | Bunkring av eget fartyg  |
|                                    | Lossa, varor att förtulla 🔪                   | Kryssning, turnaround                                | Lasttankrengöring        |
| ETA (kaj/ankringsplats) ()         | Läktring                                      |                                                      | Reparation               |
| Lotsstatus                         | Proviantering                                 |                                                      | Reparation i torrdocka   |
| Första plats i hamnstaden          |                                               |                                                      | Reparation i våtdocka    |
| Djupgående vid ankomsto            | Specialla                                     | Hamn                                                 | Övrige                   |
| Fartygshöjd vid ankomst            |                                               | Dukning                                              |                          |
| Någon ankommande last?             | Coodwill bosök                                | Eärekvattoppåfullping                                |                          |
|                                    | Karantäninenektion                            | Immobilisering                                       | Diverse<br>Decers denom  |
| Tāragāanda hamp                    | Medel för tulklarering trapsport              | Rundkörning av propeller                             | Tillflukt                |
| -oregaende hann                    | Litäkad inspoktion                            | Skrovrongöring                                       |                          |
| ↑ Ladda upp dokument för hela besö |                                               | Tankfartyg i torrlasthamn eller<br>varv              | Opplagu                  |
|                                    |                                               | Undervattensarbete                                   |                          |

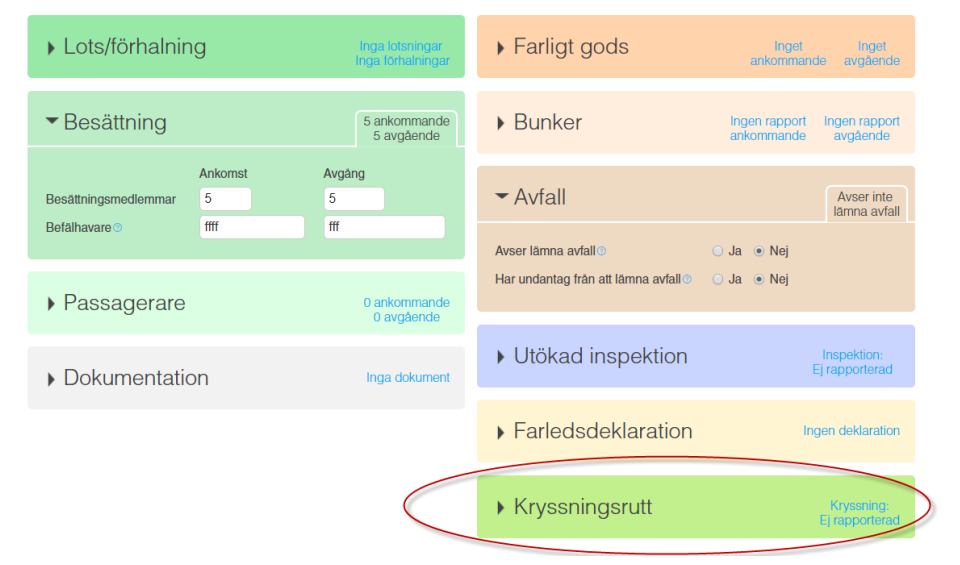

"Kryssningsrutt" finns under blocket för farledsdeklaration, längst ner till höger.

| ✓Ki          | ryssningsrutt                     | Kryssning:<br>Ej rapporterad     |
|--------------|-----------------------------------|----------------------------------|
| 1.           | -<br>Hamn ©<br>ETA<br>Turnaround  | Ta bort Klar                     |
| +La<br>n Lág | igg till<br>g till ankommande han | nn 'Göteborg' 🕇 Ladda upp lista® |

Här ska samtliga hamnar läggas till som ingår i kryssningsrutten, inklusive den hamn som fartygsanmälan avser.

Det går att rapportera detta manuellt eller genom att ladda upp Excelmallen via knappen "Ladda upp lista".

| CRUISE ROUTE |                                                   |  |  |  |  |
|--------------|---------------------------------------------------|--|--|--|--|
| *            | Estimated date and time of arrival                |  |  |  |  |
| м            | Date and time Format:                             |  |  |  |  |
| SI           | YYYY-MM-DD HH:mm                                  |  |  |  |  |
| N            | YYYY/MM/DD HH:mm                                  |  |  |  |  |
| FI           | YYYY.MM.DD HH:mm                                  |  |  |  |  |
| G            | DD-MM-YYYY HH:mm                                  |  |  |  |  |
| N            | DD/MM/YYYY HH:mm                                  |  |  |  |  |
| U            |                                                   |  |  |  |  |
| Н            |                                                   |  |  |  |  |
| В            |                                                   |  |  |  |  |
| A            |                                                   |  |  |  |  |
| Α            |                                                   |  |  |  |  |
|              | ×I<br>SI<br>N<br>FI<br>G<br>N<br>U<br>H<br>B<br>A |  |  |  |  |

Börja med hamnen där kryssningen startade, ange <u>ETA</u>, datum och tid. (Accepterade datumformat i Excel MSWSE EU och Sweden Template är YYYY-MM-DD, YYYY/MM/DD, YYYY.MM.DD, DD-MM-YYYY, DD/MM/YYYY, DD.MM.YYYY).

| CRUISE ROUTE         |                  |
|----------------------|------------------|
| *Date and time (ETA) | *Port (UNLOCODE) |
| MANDATORY            | MANDATORY        |
| 2023-01-01           | SEMMA            |
| 2023-01-02           | NOOSL            |
| 2023-01-03           | FIHEL            |
| 2023-01-04           | GBLON            |
| 2023-01-05           | NLAMS            |
| 2023-01-06           | USNYC            |
| 2023-01-07           | НКНКС            |
| 2023-01-08           | BRRIO            |
| 2023-01-09           | ARBUE            |
| 2023-01-10           | AUSYD            |

Lägg till alla hamnar som ingår i kryssningsrutten, med <u>ETA</u>, datum och tid.

Den första och den sista tillagda hamnen kommer bli uppmärkt som TA.

Om anlöpet som fartygsanmälan avser ett Turnaroundanlöp, dvs att kryssningen startas och/eller avslutas i den hamnen så är det den <u>påbörjade</u> kryssningsrutten som ska anges.

## Hantera anlöpet

#### Signera och validering

|                           |                                                                  |                                                                               |                               | Derevetir Tememork -                         |
|---------------------------|------------------------------------------------------------------|-------------------------------------------------------------------------------|-------------------------------|----------------------------------------------|
| FARTYG1 → Karlshamn       | 2                                                                |                                                                               |                               | For: MSW SUPPORT ~<br>Support: Information ~ |
| 2K~                       | Signera To bort                                                  |                                                                               | Logg                          |                                              |
|                           | Innan du har signer<br>information vidare til                    | at besöket skickas ingen<br>berörda myndigheter                               |                               |                                              |
| - Översikt                | När du signarar be<br>din information och 1<br>Det kan ta en stu | sökut fär myndigheterna<br>sörjar handlägga ärendet,<br>nd innan du fär nägon | Besöks-ID: SE000129866        |                                              |
| Avsid mod anop o          | Trots att du har sign                                            | erat besöket kan du göra                                                      |                               |                                              |
| Fartygo                   | Q TESTFA<br>andringar och sign<br>komplettera något              | era igen om du behöver<br>eller upptäcker ett                                 |                               |                                              |
| Anioper hamnstad O        | CI SERV misstag.                                                 |                                                                               |                               |                                              |
| Ankomst                   |                                                                  | Avgiing                                                                       |                               |                                              |
| ETA (kaj) 🗇               | d# 2016-03-31 🖸 12:00                                            | ETD (kaj) 🗇                                                                   | # 2016-04-02 O 12:00          |                                              |
| Lotsstatus                | Lotspiktig - Dispens •                                           | Lotsstatus                                                                    | Lotspiktig - Dispens •        |                                              |
| Lotsdispersnummer         | 11-111                                                           | Lotsdispensnummer                                                             | 11-111                        |                                              |
|                           | + Lägg till lotsdispensnummer                                    |                                                                               | + Lagg till totsdispensnummer |                                              |
| Djupgående vid ankomsto   | m                                                                | Djupgående vid avgång@                                                        | m                             |                                              |
| Fartygshöjd vid ankomst 🗇 | m                                                                | Fartygshöjd vid avgång                                                        | m                             |                                              |
| Forsta plats i harmon O   |                                                                  | Sista plats i hamnen D                                                        |                               |                                              |
| Nagon ankommande last r   | U Ja (# Noj                                                      | Nagon avgaende last?                                                          | e Ja 🕓 Noj                    |                                              |
| Föregliende hamn          | 🔾 🗰 MACAS - Casablanca                                           | Firs                                                                          | e less( )                     |                                              |
|                           |                                                                  |                                                                               |                               |                                              |
|                           |                                                                  | Nästa hame                                                                    | Q . CVI MS - Limasod          |                                              |
|                           |                                                                  | ETA (nästa hamn)                                                              | alla-mu-da Ottam              |                                              |
|                           |                                                                  |                                                                               | ∼ Auancorat                   |                                              |
|                           |                                                                  |                                                                               |                               |                                              |
| ▶ Besättning              | 10 ankommande<br>10 antende                                      | <ul> <li>Farligt gods</li> </ul>                                              | Inget Inget                   |                                              |
|                           | to argue the                                                     |                                                                               |                               |                                              |
| Passagerare               | 0 ankommande                                                     | <ul> <li>Avfall</li> </ul>                                                    | Inget att                     |                                              |
|                           | o de galeriae                                                    |                                                                               | Addad De                      |                                              |

När alla obligatoriska fält är ifyllda ska knappen för "Signera" bli blå.

| < TESTFARTYG1 → Ka | arlshamn                               | Spo                          |                                   |                                                                     | Happonton Tomernank ><br>For: MSW SUPPORT ><br>Support: Information > |
|--------------------|----------------------------------------|------------------------------|-----------------------------------|---------------------------------------------------------------------|-----------------------------------------------------------------------|
|                    |                                        | Signera Det finns and        | Dela ()                           | Logg                                                                |                                                                       |
|                    | ♥ Översikt<br>Avsikt med anlöp ♥       | Lasthantering × +Litgg 10    |                                   | Besöks-ID: SE000129666                                              |                                                                       |
|                    | Fartyg<br>Antop<br>Ankon<br>ETP<br>Lot | Skickar till m               | nyndigheter.                      |                                                                     |                                                                       |
|                    | Le<br>Opus<br>Faut                     | ()<br>SJÖFARTSVERKET         | Tullver                           | ket                                                                 |                                                                       |
|                    | För<br>Näc                             | TRANSPORT<br>STYRELSEN       | KUSTBEVAKN<br>Bertode coast suado | INGEN                                                               |                                                                       |
|                    |                                        |                              | Nästa hann<br>ETA (nästa hann)    | C = CYLMS - Limansol<br>IFI 1881 - um-sizi<br>C trans<br>- Autocond |                                                                       |
|                    | <ul> <li>Besättning</li> </ul>         | 10 arkommande<br>10 øvgðende | Farligt gods                      | inget Inget<br>ankommande svgående                                  |                                                                       |
|                    | Passagerare                            | 0 ankommanda<br>0 avgdende   | ▶ Avfall                          | inget att<br>latits av                                              |                                                                       |

När du signerar anlöpet får myndigheterna din information och börjar handlägga ärendet. Det kan ta en stund innan du får någon respons; positiv som negativ. Trots att du har signerat anlöpet kan du göra ändringar/kompletteringar och viktigt då är att signera igen.

När du ska lämna anlöpet och har osignerade ändringar så blir "Signera" knappen orange.

| Besök                           | enna månad                        | ~ > Q                     |                   |      |     |                  |
|---------------------------------|-----------------------------------|---------------------------|-------------------|------|-----|------------------|
| Nytt besök  Ny                  | tidtabell @                       | Se rader                  | ade 🖲 🔲 Utökad vy | > No | SNS | amn<br>ots<br>DK |
| <ul> <li>Fartygsnamn</li> </ul> | <ul> <li>Angöringshamn</li> </ul> | ♦ ETA / ATA ③             | ♦ ETD / ATD ③     |      | \$  | ° ° ° ∘          |
| FREDRIK                         | Göteborg                          | 161118 23:00              | 161119 20:30      |      |     | 1                |
| H TANKOS                        | Gävle                             | 161118 16:45              | 161119 19:00      |      |     | 14 1             |
| EMMA MAERSK                     | Göteborg                          | 161117 19:00              | 161118 15:45      |      |     |                  |
| SCANBARGE                       | Göteborg                          | 161115 21:00              | 161116 22:00      |      |     |                  |
| GROGG AF STOCKHO                | Jättersön                         | 161115 19:00              | 161116 21:00      |      |     |                  |
| FREDRIK                         | Göteborg                          | 161115 19:00              | 161116 14:45      |      |     |                  |
| MSC ALABAMA                     | Gävle                             | 161114 18:00              | 161115 21:00      |      |     |                  |
| MAERSK ARKANSAS                 | Göteborg                          | 161114 17:46              | 161115 17:50      |      |     | 3 1              |
| FREDRIK                         | Göteborg                          | Tidtabell - Granska tidta | bellen            |      |     |                  |
| MAERSK ALFIRK                   | Göteborg                          | Tidtabell - Granska tidta | bellen            |      |     |                  |

I besökslistan kan du se vilka anlöp som har uppdateringar som inte har signerats. Dessa anlöp är markerade i fet stil.

**OBS!** Alla uppdateringar/ändringar måste signeras för att informationen ska nå myndigheterna. Detta är väldigt viktigt för att automatiskt ATA/ATD ska kunna sättas.

| Besök<br>Nytt besök⊚                      | < Denna vecka<br>Ny tidtabell @   | ✓ > Q                                                                                               | de⊚ 🗹 Utôkad vy                                                                                 | V   | SNS | lamn           | Rapportor:                                                                                                    |
|-------------------------------------------|-----------------------------------|----------------------------------------------------------------------------------------------------|-------------------------------------------------------------------------------------------------|-----|-----|----------------|----------------------------------------------------------------------------------------------------|
| <ul> <li>Fartygsnamn</li> </ul>           | <ul> <li>Angöringshamn</li> </ul> | ♦ ETA / ATA                                                                                         | ♦ ETD / ATD ⑦                                                                                   | 0 0 | 0   | \$             | ◦ F                                                                                                    |
| KAPITAN DZHUR                             | ASHE Luleå                        | 161123 12:00                                                                                        | 161124 12:10<br>∢1.161124 12:10 P                                                               |     |     |                | and the second second se |
| EMMA MAERSK                               | Göteborg                          | 161122 23:59                                                                                        | 161123 19:00                                                                                    |     |     |                | 5                                                                                                    |
| Besoks-ID SE0002<br>Deklarationsstatus: F | 123050 LoCode SEGOT               | <ul> <li>Andra ETA och signera Ø</li> <li>1. 161122 20:00 D</li> <li>▶ 2. 161122 22:30 C</li> </ul> | <ul> <li>Andra ETD och signera 0</li> <li>1.161123 19:00 P</li> <li>2.161123 22:00 P</li> </ul> |     |     |                | 23/11 08:34 Sjöfartsverket - Lotaviställiningen mottagen<br>23/11 08:42 Sjöfartsverket - Lotavingens attripunkt ändrad<br>23/11 08:42 Sjöfartsverket - Lotavingens startpunkt ändrad<br>23/11 08:42 Sjöfartsverket - Juburgående ändrat                                                                                                    |
|                                           | 071                               | 3. 161122 22:40 P                                                                                   | 3. 161123 23:59 D                                                                               |     |     |                | E. M. Call                                                                                                    |
| Besöks-ID SZ000                           | Goteborg                          | 161124 12:00                                                                                        | 161125 12:00<br>ra © ØÂndra ETD och signer                                                      | a 🔿 |     | 23/11<br>23/11 | 16:30 Tullverket - Besöksinformation mottagen<br>16:30 Tullverket - Ankomst medges                                                                                                    |
|                                           |                                   | ▶ 1.161124 10:03                                                                                    | P (1.161125 12:00                                                                               | Р   |     | 23/11          | 16:30 Tullverket - Lastdeklaration mottagen                                                                                                    |

Respons från myndigheterna kommer i form av valideringsmeddelanden. Dessa meddelanden kan du se i anlöpslistan i form av gröna, blå och orange boxar. De är uppdelade på samtliga myndigheter och trycker du på respektive box kan du se vad det är för typ av respons som kommit.

| 🗲 East Business Process Su 🗙 🗃 Reportal - Visit 🛛 🗙                 | _                                      |                                                 |                                    |                                      |                                                                        |
|---------------------------------------------------------------------|----------------------------------------|-------------------------------------------------|------------------------------------|--------------------------------------|------------------------------------------------------------------------|
| ← → C 🙆 Sjofartsverket [SE] https://mswreportal.se/Visit/U          | pdate/129866                           |                                                 |                                    |                                      | ☆ =                                                                    |
| 🖽 Appar 💰 Easit Business Proce: 🚺 SW Fas I - Alla objekt 📓 Upptackt | t av hemsfär 📋 Reportal - The Swedin 🌔 | ) Sjöfartsverket - Nordi 📋 Sjöfartsverket - Nor | 🗟 🍷 Atlassian Cloud [] Sea Traffic | D TU - academy                       | Ci Ovriga bokmarken                                                    |
| < TESTFARTYG1 → K                                                   | arlshamn                               |                                                 |                                    |                                      | Rapportór: Ternemark ~<br>För: MSW SUPPORT ~<br>Support: Information ~ |
| Föregående besok v                                                  |                                        | Signora@ To bort                                |                                    | Logg                                 |                                                                        |
|                                                                     | v                                      | Signerato la Dort                               | U Dela                             | , rogg                               |                                                                        |
|                                                                     | 2016 cts 29 16:29 - SSNS - Bostikainto | ermition moturaer/validerad OK                  |                                    | Sting                                |                                                                        |
| $\rightarrow$                                                       | Port_Not:The message processed         | successfully                                    |                                    |                                      |                                                                        |
|                                                                     |                                        |                                                 |                                    |                                      |                                                                        |
|                                                                     | <ul> <li>Översikt</li> </ul>           |                                                 |                                    | Besöks-ID: SE000129866               |                                                                        |
|                                                                     | Avsild med anlop O                     | Lasthantering × +Lagg till                      |                                    |                                      |                                                                        |
|                                                                     | Farthen                                | TESTEADTYCL                                     | Error referens (1)                 |                                      |                                                                        |
|                                                                     | Anlöper hamnstad 0                     | SEKAN - Karlshamn                               | L'geri reservite d                 |                                      |                                                                        |
|                                                                     | 4.1                                    |                                                 | Austra                             |                                      |                                                                        |
|                                                                     | Ankomst                                |                                                 | Avgang                             |                                      |                                                                        |
|                                                                     | ETA (kaj) 🔿                            | # 2016-03-31 O 12:00                            | ETD (kaj) 💿                        | <b>@</b> 2016-04-02 <b>(S)</b> 12:00 |                                                                        |
|                                                                     | Lotsstatus                             | Lotspliktig - Dispens •                         | Lotsstatus                         | Lotspiktig - Dispens •               |                                                                        |
|                                                                     | Lotsdispensnummer                      | 11-111                                          | Lotsdispensnummer                  | 11-111                               |                                                                        |
|                                                                     |                                        | +Lagg till lotsdispensnummer                    |                                    | + Lagg till lotsdispensnummer        |                                                                        |
|                                                                     | Diupatiende vid ankomst                | m                                               | Diupphende vid avgång 3            | m                                    |                                                                        |
|                                                                     | Fartyashöid vid ankomst ()             | m                                               | Fartyoshöid vid avgång (*          | m                                    |                                                                        |
|                                                                     | Första plats i hamnen 3                | Q                                               | Sista plats i hamnon               |                                      |                                                                        |
|                                                                     | Någon ankommande last?                 | ⊖ Ja 🕷 Nei                                      | Någon avgående last?               | # Ja ○ Nei                           |                                                                        |
|                                                                     |                                        |                                                 | Kort beskriwing av avaland         | n last 1                             |                                                                        |
|                                                                     | Föregående hamn                        | 🔾 🔳 MACAS - Casablanca                          | Fis                                | • M04.0                              |                                                                        |
|                                                                     |                                        |                                                 |                                    |                                      |                                                                        |
|                                                                     |                                        |                                                 |                                    |                                      |                                                                        |
|                                                                     |                                        |                                                 | Nästa hamn                         | CYLMS - Limassol                     |                                                                        |
|                                                                     |                                        |                                                 | E IA (nasta namn)                  | C ttim                               |                                                                        |
|                                                                     |                                        |                                                 |                                    | ~ Avancerat                          |                                                                        |
|                                                                     |                                        |                                                 |                                    |                                      |                                                                        |
|                                                                     | Besättning                             | 10 ankommande                                   | <ul> <li>Farligt gods</li> </ul>   | Inget Inget                          |                                                                        |
|                                                                     |                                        | 10 avghende                                     |                                    | ankommande avgående                  |                                                                        |
|                                                                     |                                        |                                                 |                                    |                                      | Wenier 110 -                                                           |
| 🛞 🙆 🚞 👩 🛛 💽 🦉                                                       | 🔷 🍕 🛷                                  | O ankommissio                                   | Autoll                             | The Month                            | SV Pr 🔐 🖽 👀 1640<br>2016-03-29                                         |

De responsmeddelanden som du kan se i anlöpslistan syns också inne i anlöpet, ovanför översikten.

|                                                        | ✓ Signera                                                  | Ta bort 🕐             | ▶ Dela⑦                               | - Logg    |
|--------------------------------------------------------|------------------------------------------------------------|-----------------------|---------------------------------------|-----------|
| ▼ Feedback                                             | 2016-03-25 14:22                                           | -                     |                                       | GHAB      |
| 2016-03-25 14:22 - Hamnmyr                             | ndigheten - Besöksinformation be                           | kräftad               |                                       |           |
| ▼ Feedback                                             | 2016-03-25 14:22                                           | -                     |                                       | SESMASSNS |
| 2016-03-25 14:22 - SSNS - B<br>"Port_Not:The message p | esöksinformation mottagen/valide<br>rocessed successfully" | erad OK               |                                       |           |
| Feedback                                               | 2016-03-25 14:22                                           | -                     |                                       | GHAB      |
| ▼ Feedback                                             | 2016-03-25 14:22                                           | -                     |                                       | GHAB      |
| 2016-03-25 14:22 - Hamnmyr                             | ndigheten - Besöksinformation be                           | kräftad               |                                       |           |
| ▼ Feedback                                             | 2016-03-25 14:22                                           | -                     |                                       | GHAB      |
| 2016-03-25 14:22 - Hamnmyr<br>"Info OK"                | ndigheten - Besöksinformation me                           | ottagen. Ej bekräftad |                                       |           |
| Feedback                                               | 2016-03-25 14:22                                           |                       |                                       | GHAB      |
| ▼ Feedback                                             | 2016-03-25 14:22                                           | -                     |                                       | SESMASSNS |
| 2016-03-25 14:22 - SSNS - B<br>"Port_Not:The message p | esöksinformation mottagen/valide<br>rocessed successfully" | erad OK               |                                       |           |
| Feedback                                               | 2016-03-25 14:22                                           | -                     |                                       | GHAB      |
| . Passilianti                                          | 0040 00 05 44.00                                           |                       |                                       | OLIAD     |
| 2016-03-28 20:34 - SSNS - B                            | esöksinformation mottagen/valide                           | erad OK               | · · · · · · · · · · · · · · · · · · · |           |

Gröna valideringsmeddelanden betyder att informationen är bekräftad OK.

Blåa valideringsmeddelanden betyder att informationen ej är bekräftad eller att det krävs kompletteringar.

| ∽ Sign                                                                                         | era®                            | Ta bort 🕐                      | Dela®                             | ▶ Logg                        |
|------------------------------------------------------------------------------------------------|---------------------------------|--------------------------------|-----------------------------------|-------------------------------|
| 2016-03-07 08:11 - SSNS - Besöksinformation n<br>The message processed successfully            | nottagen/valide                 | erad OK                        |                                   |                               |
| 2016-03-08 07:51 - SSNS - Besöksinformation e<br>ETA to next port must be defined after ATD fr | j mottagen/va<br>om port of cal | liderad OK<br>II.              |                                   |                               |
| ▶ Översikt                                                                                     |                                 |                                |                                   | Besöks-ID: SE000125           |
| ▶ Besättning                                                                                   | 2                               | 33 ankommande<br>233 avgående  | Farligt gods                      | 1 ankommande In<br>avgž       |
| ▶ Passagerare                                                                                  | 13                              | 184 ankommande<br>905 avgående | <ul> <li>Avfall</li> </ul>        | ing<br>las                    |
| <ul> <li>Dokumentation</li> </ul>                                                              |                                 | Inga dokument                  | <ul> <li>Utökad inspek</li> </ul> | tion Inspektio<br>Ej rapporte |
| <ul> <li>Sjöfartsskydd</li> </ul>                                                              |                                 | Ingen rapport                  |                                   |                               |

Orange valideringsmeddelande betyder att något är fel/att informationen ej är mottagen eller att anlöpet behöver kompletteras. I meddelandet står det vad som behöver ändras/läggas till.

| Sjofartsverket [SE] https://mswreportal.se/Visit/L    | Jpdate/129866                                                                                                    |                                                                                                    |                                                                                                    |                                                                                                    |                                                                |
|-------------------------------------------------------|----------------------------------------------------------------------------------------------------|----------------------------------------------------------------------------------------------------|----------------------------------------------------------------------------------------------------|----------------------------------------------------------------------------------------------------|----------------------------------------------------------------|
| i Business Proceii 🚯 SW Fas 1 - Alla objekt 📓 Upptäck | t av hemsfår 📋 Reportal - The Swedic 🌓                                                                                                    | Sjofartsverket - Nordi 📋 Sjofartsverket - N                                                                                                    | iordi 🍷 Atlassian Cloud 🌓 Sea Traffic                                                                                                    | 1 - academy                                                                                                    | 🔁 Övriga bol                                                   |
| $STFARTYG1 \rightarrow K$                             | Karlshamn                                                                                                    |                                                                                                    |                                                                                                    |                                                                                                    | Rapportör: Tornemar<br>För: MSW SUPPOR<br>Support: Information |
| landa besök v                                         | 1                                                                                                    | Signera@ Ta bor                                                                                                    | to Delao                                                                                                    | - Logg                                                                                                    |                                                                |
|                                                       | Händolso                                                                                                    | Tid                                                                                                    | Användaro                                                                                                    | Organisation                                                                                                    |                                                                |
|                                                       | ▼ Feedback                                                                                                    | 2016-03-29 16:39                                                                                                    |                                                                                                    | SESMASSNS                                                                                                    |                                                                |
|                                                       | 2016-03-29 16:39 - SSNS - Bosókainfo<br>*Port_Not:The message processed                                                                                                    | rmation mottagen/validerad OK<br>I successfully*                                                                                                    |                                                                                                    |                                                                                                    |                                                                |
|                                                       | + Foodback                                                                                                    | 2016-03-29 16:39                                                                                                    |                                                                                                    | SESMASSNS                                                                                                    |                                                                |
|                                                       | Inskickad                                                                                                    | 2016-03-29 16:39                                                                                                    | sjolartdmz'ýoto001                                                                                                    | MSW SUPPORT                                                                                                    |                                                                |
|                                                       | Skapad                                                                                                    | 2016-03-29 16:00                                                                                                    | sjofartdmz\joto001                                                                                                    | MSW SUPPORT                                                                                                    |                                                                |
|                                                       |                                                                                                    |                                                                                                    |                                                                                                    |                                                                                                    |                                                                |
|                                                       | 2016 03 29 16:39 - SSNS - Bosöksinfo                                                                                                    | rmation mottagen/validerad OK                                                                                                    |                                                                                                    | Stang                                                                                                    |                                                                |
|                                                       | Port_Not:The message processed                                                                                                    | successfully                                                                                                    |                                                                                                    |                                                                                                    |                                                                |
|                                                       |                                                                                                    |                                                                                                    |                                                                                                    |                                                                                                    |                                                                |
|                                                       |                                                                                                    |                                                                                                    |                                                                                                    |                                                                                                    |                                                                |
|                                                       | <ul> <li>Översikt</li> </ul>                                                                                                    |                                                                                                    |                                                                                                    | Besőks-ID: SE000129866                                                                                               |                                                                |
|                                                       | ✓ Översikt<br>Avsikt med anlöp⊙                                                                                                    | Lasthantering × +Lagg SI                                                                                                    |                                                                                                    | Besöks-ID: SE000129866                                                                                               |                                                                |
|                                                       | ✓ Översikt<br>Avsikt med anlöp⊙<br>Fartvg⊙                                                                                                    | Lasthantering × +Lagg SI<br>TESTFARTYG1                                                                                                    | Egen referens:                                                                                                    | Besöks-ID: SE000129866                                                                                               |                                                                |
|                                                       | Översikt     Avsikt med anlöp©     Fartyg®     Anlöper hamnstad®                                                                                                    | Lasthantering × +Lagg BI<br>TESTFARTYG1 ©<br>SEKAN - Karlshamn                                                                                                    | Egen referens O                                                                                                    | Besőks-ID: SE000129866                                                                                               |                                                                |
|                                                       | Översikt     Avsikt med anlöp     Fartyg     Anlöper hamnstad                                                                                                    | Lasthantering × +Lagg SI<br>TESTFARTYG1<br>SEKAN - Karlshamn                                                                                                    | Egen referens ()                                                                                                    | Bescks-ID: SE000129866                                                                                               |                                                                |
|                                                       | Översikt Avsikt med anlöp: Fartyg: Anlöper hamnstad: Ankernsr                                                                                                    | Lasthantering × +Lagg til<br>TESTFARTYG1 SEKAN - Karlshamn                                                                                                    | Egon referens O<br>Avgilag                                                                                                    | Besöks-ID: SE000129966                                                                                               |                                                                |
|                                                       | Oversikt Avsikt mod anlöp® Fartyg® Anlöper hamnstad® Ankomse ETA (kaj)®                                                                                                    | Lasthantsering × +Lagg III<br>TESTFARTYG1<br>SEKAN - Karlshamn                                                                                                    | Egen referens ()<br>Argång<br>ETD (kaj) ()                                                                                                    | Besöks-ID: SE000129866                                                                                               |                                                                |
|                                                       | Oversikt Avsikt med anløpe Fartyg      Anløper hamnstad     Aotomae ETA (kaj)      Lotsstatus                                                                                                    | Lasthantering × +Lagg III<br>TESTFARTYGI<br>SEKAN - Karlshamn<br>III 2016-03-11 0 12100<br>Lotspiktig - Dispens                                                                                                    | Egen referens ©<br>Avgång<br>ETD (kaj) ©<br>Lotsstatus                                                                                                    | Bescke-ID: SE000129966<br># 2014-04-02 0 12100<br>Lottpikig-Dropens •                                                |                                                                |
|                                                       | Oversikt Avsikt med anlop Fartyg Avloper hannstad Avloper hannstad EtA (kg) Lotstatas Lotstatas Lotsdaponsnummer                                                                                                    | Lasthantering × +Lägg 15<br>TESTFARTYG1 ©<br>SEKAN - Kurkhamn<br>@12016-02-31 © 12100<br>Lobgildig- Dispens •<br>11-111                                                                                                 | Egen relevens ©<br>Avgång<br>ETD (ka) ©<br>Lotstatus<br>Lotstatus                                                                                                    | Besöke-ID: SE000129866                                                                                               |                                                                |
|                                                       | Oversikt Anskt med anløpe Fartyg Anløper hannstad Anløper hannstad Etta (kaj) Lotsdaponsnummer                                                                                                    | Lasthantering × +Lagg til<br>TESTFARTYG1<br>SEKAN - Karishamn<br>dil 2016-03-31<br>Lotspiktg - Dispens<br>11-111<br>+Lagg til lotsdispersurummer                                                                        | Egen referens ©<br>Augung<br>ETD (esg) ©<br>Lotsstatus<br>Lotsdisponsnummer                                                                                                    | Besöke-ID: SE000129666<br>## 2014-04-02 0 12:00<br>Lotspäldg - Dispens •<br>11:11<br>+ Lagg ## bitdispensnummer      |                                                                |
|                                                       | Oversikt     Aviat med antop     Aviat med antop     Aritoper hamnstad     Antoper hamnstad     Lotadaponsrummer     Lotadaponsrummer     Dyuggande vid ankomst                                                                                                    | Lasthantering × +Lågg Bl<br>TESTFARTYG1 Ø<br>SEKAN - Karlahann<br>Øl 2016-03-01 Ø 12:00<br>Löteplätig - Dispens<br>11:11<br>+Lägg Bl totolgenerarumer<br>m                                                              | Egen referens ()<br>Aegäng<br>ETD (kaj) ()<br>Lotsstatus<br>Lotsdispensummer<br>Djupgsende vid avgäng ()                                                                                                    | Besckel D. SE000129966<br>## 2014-04-02 0 12100<br>Lotesteldg - Depens •<br>11-111<br>+Laggit Biolicipeensummer<br>m |                                                                |
|                                                       | Oversikt Awakt med anlop Farngs Arkiper hannatad Arkemar EtA (ka)      Lotsataba Lotsataba Lotsdapensrummer Djupgående vid ankomst Farngaböjd vid ankomst                                                                                                    | Lasthantering × +Lägg 18<br>TESTFARTYO1 ©<br>SEKAN - Karlahamn<br>@ 2016-03-11 © 12100<br>Löspälög - Dispens •<br>13-111<br>+Lägg 18 lösösjennummer<br>m                                                                | Egen referens ©<br>Argang<br>ETD (ka) ©<br>Lotestatus<br>Lotestatus<br>Dipugalende vid avgling ©<br>Fartygahöjd vid avgling ©                                                                                                    | Bescke-ID: SE000129966                                                                                               |                                                                |
|                                                       | Oversikt Avsikt med ankpe Fartyg  Avkber hannstad Avkber hannstad Dupgstende vid ankemst Fartygshöjd vid ankemst Fortsgelse hannsd                                                                                                    | Lasthantering × +Lägg 18<br>TESTFARTYG1  SEKAN - Kurishamn                                                                                                    | Egen referens ©<br>Avgång<br>ETD (eg) ©<br>Lotstatus<br>Lotsdisponsnummer<br>Djupglende vid avgång ©<br>Firtrigatioji vid avgång ©                                                                                                    | Bescke-ID: SE000129066                                                                                               |                                                                |
|                                                       | Oversikt     Aviat med antop     Fartyg     Antoper hummstad     Category     Antoper hummstad     Category     Category     Categ | Lasthantering × +Lågg 88<br>TESTFARTYG1 Ø<br>SEKAN - Karlahann<br>Ø 2016-03-01 Ø 12:00<br>Lötepädig - Dispens<br>11:111<br>+Lägg 88 lettadispenserummer<br>m<br>m<br>0<br>0 a * frej                                    | Egen referens ©<br>Argstag<br>ED (esg) ©<br>Lotsatus<br>Lotsdispensrummer<br>Djupglende vid avgtag ©<br>Fartygshöjd vid avgtag ©<br>Sista plats i hamnen©                                                                                                    | Bescks-ID: SE000129966                                                                                               |                                                                |
|                                                       | Oversikt Aviat med antop     Aviat med antop     Artop     Antop     turnstad     turnstad     turnsturnstad     turn | Lasthantering × +Lågg 18<br>TESTFARTYG1 ©<br>SEKAN - Karlahamn<br>@ 2016-03-11 © 12100<br>Lotspikig - Dispens •<br>11-111<br>+Lågg 18 lotsdigensuumen<br>m<br>m<br>0<br>o da * Nej                                      | Egen referens  Argsting ETD (kaj)  ETD (kaj) | Bescke-ID: SE000129966                                                                                               |                                                                |
|                                                       | Oversikt Awakt med ankop Fartyg Arkbert hannatad Arkorar EtA (ka)      Letestahas Letestahas Letestahas Disugdende vid ankomsto Fortig labia i hamman Nagon ankommande last? Foreglende hamn                                                                                                    | Lasthantering × +Lägg II<br>TESIFARTYG1 ©<br>SEKAN - Karlshamn<br>III 2014-02-31 © 12:00<br>Löbglikig-Dispens •<br>11-111<br>+Lägg III istoidispensuramer<br>m<br>m<br>c<br>Ja & Nej<br>UMCAS - Casabianca              | Egen relevens © Augsing ETD (eg) © Lotstatus Lotsdisponsnummer Djupgslende vid avgling © Fartygshöj vid avgling © Sista plats i harmen © Någon ævglende last? Kort beskrivning av avglend Fis                                                                                                    | Bescke-ID: SE000129966                                                                                               |                                                                |
|                                                       | Oversikt Aviat med anløpe Aviat med anløpe Aviat med anløpe Aviat med anløpe Evaluate Evaluate Ev | Lasthantering × +Lågg Bl<br>DESTFARTYG1 Ø<br>SEKAN - Karlahann<br>Ø<br>Ø 2016-03-01 Ø 12:00<br>Uotspiktig - Dispens<br>• Lägg Bl Blacksperarummer<br>• Lägg Bl Blacksperarummer<br>• Ja & Rej<br>Ø m MACAS - Canablanca | Egen referens > Argdag ETD (eq)  ETD (eq)  ETD (eq)  EtD (eq)  EtD | Beske-ID: SE000129966                                                                                                |                                                                |

Alla valideringsmeddelanden sparas under fliken för "Logg" så att du kan gå tillbaka för att se vad som är OK respektive inte OK.

Valideringsmeddelanden från Kustbevakningen (exempel)

2016-06-13 14:10 - Kustbevakningen - Information received. Please wait for further notice.

Informationen är mottagen. Vänligen invänta ett godkännande eller komplettering.

2016-06-12 08:52 - Kustbevakningen - Information received and processed.

Informationen är mottagen och behandlad. Invänta ett godkännande.

## 2016-06-12 11:30 - Kustbevakningen - Notification approved.

Ankomstanmälan (Schengen och ISPS) är godkänd.

2016-06-13 11:46 - Kustbevakningen - Please update with the following:

RSO är inte en auktoriserad utfärdare av ISSC, vänligen åtgärda omgående.

Komplettering: Informationen gällande RSO (Recognized Security Organization/erkänd sjöfartsskyddsorganisation) behöver korrigeras till en auktoriserad utfärdare av ISSC. Gör korrigeringen manuellt eller via Excel-filen.

2016-06-11 13:42 - Kustbevakningen - Please update with the following: "Pass- eller sjörnansboknr. (ID-nr. och ID-typ) för besättningsman #3. "RIRAU" i 10 senaste hamnar ej giltigt land eller hamn."

Komplettering: Information om passnummer/sjömansboksnummer saknas för besättningsman #3. UNLOCODE RIRAU är ej en giltig hamn och behöver korrigeras.

2016-06-09 12:25 - Kustbevakningen - Please update with the following:

"Maritime Security / Sjöfartsskydd "

Komplettering: Sjöfartsskydd behöver rapporteras. Mata in uppgifterna manuellt eller ladda upp en ifylld Excel-fil under fliken för "Sjöfartsskydd".

OBS! Vänligen notera att Kustbevakningen kan begära om komplettering för andra typer av uppgifter.

Valideringsmeddelanden från Sjöfartsverket (exempel)

2016-06-10 11:50 - SSNS - Besöksinformation mottagen/validerad OK

Port\_Not: The message processed successfully

Informationen gällande fartygsanmälan är mottagen och godkänd.

2016-06-09 11:28 - SSNS - Besöksinformation mottagen/validerad OK

"Hazmat\_Not\_A:The message processed successfully"

Informationen gällande farligt gods är mottagen och godkänd.

2016-06-10 21:03 - SSNS - Besöksinformation mottagen/validerad OK

"Waste\_Not:The message processed successfully"

Informationen gällande avfall är mottagen och godkänd.

2016-06-09 08:06 - SSNS - Besöksinformation ej mottagen/validerad OK

"Port\_Not:Given last locode is unknown."

Informationen gällande fartygsanmälan är inte mottagen. "Föregående hamn" är okänd och finns inte i databasen. Vänligen kontakta MSW Support på telefon: 0771-40 00 50 eller epost: support@mswreportal.se

2016-09-24 13:35 - Sjöfartsverket - Lotsbeställningen mottagen

Din lotsbeställning av förhalning har sparats och tilldelats IDnr 990164047.

Informationen gällande lotsbeställning är mottagen.

2016-08-26 15:01 - Sjöfartsverket - Farledsdeklaration nekad av Sjöfartsverket.

Din farledsdeklaration kunde inte sparas pga:

\* Får ej ändra en deklaration med status Definitv.(Deklaration.Status)

Information gällande farledsdeklarationen kunde inte sparas. Det går inte att ändra en farledsdeklaration som rapporterad med status Definitiv.

2021-12-07 05:11 - Sjöfartsverket - Farledsdeklaration fakturerad Din farledsdeklaration med ID 304691 har blivit fakturerad med faktura nummer 8232289. <u>Visa avgifter</u>

Din farledsdeklaration har blivit fakturerad. Tryck på "Visa avgifter" för att se fakturan.

OBS! Vänligen notera att Sjöfartsverket kan ha andra typer av valideringsmeddelanden.
Valideringsmeddelanden från Tullverket (exempel)

2016-06-10 11:50 - Tullverket - Besöksinformation mottagen/validerad OK

Besöksinformation mottagen/validerad OK

Informationen är mottagen. Invänta beslut.

2016-06-10 11:50 - Tullverket - Ankomst medges

Ankomst medges Datum: 2016-06-10 Beslutsfattare: Tullverket, 0771 - 520 520

Ankomst till hamnen medges.

2016-06-14 11:27 - Tullverket - Lossning medges

Lossning medges Datum: 2016-06-14 Beslutsfattare: Tullverket, 0771 - 520 520

Lossningsmedgivande att lossning av last medges.

2016-06-13 10:58 - Tullverket - Avgång medges

Avgång medges Datum: 2016-06-13 Beslutsfattare: Tullverket, 0771 - 520 520

Avgång från hamnen medges.

2016-06-10 11:50 - Tullverket - Lastdeklaration mottagen

Lastdeklaration mottagen 'SE000140611\_SE5561521765'

Endast ett meddelande om att Lastdeklaration är mottagen, invänta beslut från Tullverket.

2016-06-14 06:37 - Tullverket - Besöksinformation ej mottagen/validerad OK

När godset har unionsstatus måste referensnummer till handling som styrker detta anges. [C021]

Informationen är ej mottagen. Användaren måste ange referensnummer till T2L i tullfiken (under fliken "last att lossa") och bifoga ett T2L dokument under dokumentfliken.

2016-06-07 08:31 - Tullverket - Besöksinformation ej mottagen/validerad OK <u>Stäng</u> När inga tillhörigheter under tullövervakning finns att deklarera för besättning eller fartyg ska värdet 0 (noll) anges. När tillhörigheter under tullövervakning finns att deklarera ska ett värde större än 0 (noll) anges. [R045] Inskickad uppgift: 0

Informationen är ej mottagen. Kvantiteten för fartygsförråd och besättnings tillhörigheter kan inte vara noll. Artiklar med kvantiteten noll ska tas bort. Detta kan göras manuellt eller via Excel-filen.

2016-06-10 08:33 - Tullverket - Besöksinformation ej mottagen/validerad OK

"For each document TypeCode the ID must be unique within one ECD. [R049]"

Informationen är ej mottagen. Användaren måste ha olika ID-nummer (dokumentets referensnummer) för varje handling av samma typ.

2018-06-13 11:37 - Tullverket - Begäran om komplettering (även begäran om SID och begäran om styrkande handlingar) <u>Stäng</u> Komplettera lastdeklaration med dokument som styrker EU status. Det kan t.ex vara en T2L, T2F. Gäller uppgiftslämnare: SE5590124318 Tidsfrist: 2016-06-20T11:36:59.877+0200

Komplettering: Lastdeklarationen behöver kompletteras med ett dokument så som T2L eller T2F som styrker godsets EU-status.

2016-06-13 08:41 - Tullverket - Begäran om komplettering (även begäran om SID och begäran om styrkande handlingar) "Komplettera med lastmanifest för avgång. Dokumenttyp: CDD Tidsfrist: 2016-06-20T09:41:51.537"

"Request for supplementary information: please send outbound cargo manifest. Document code: CDD Deadline: 2016-06-20T09:41:51.537"

Komplettering: Har fartyget lastat ska ett avgångsmanifest (CDD) laddas upp under fliken för dokumentation.

2016-06-13 09:12 - Tullverket - Begäran om komplettering (även begäran om SID och begäran om styrkande handlingar) "Tullverket saknar uppgifter motsvarande Ship store (FAL3). Handläggning av ärendet kan inte påbörjas innan uppgifterna inkommit." "Information regarding Ships store (FAL3) has to be submitted to Swedish customs in order to start processing the Visit."

Komplettering: användaren måste lämna uppgifter om fartygsförråd (Ship Stores). Handläggning av ärendet påbörjas inte innan uppgifterna lämnats.

2016-06-12 16:24 - Tullverket - Begäran om komplettering (även begäran om SID och begäran om styrkande handlingar) "Tullverket saknar uppgifter motsvarande Crews effects (FAL4). Handläggning av ärendet kan inte påbörjas innan uppgifterna inkommit." "Information regarding Crews effects (FAL4) has to be submitted to Swedish customs in order to start processing the Visit."

Komplettering: användaren måste lämna uppgifter om besättningens tillhörigheter (Crew's Effect). Handläggning av ärendet påbörjas inte innan uppgifterna lämnats.

OBS! Vänligen notera att Tullverket kan ha andra typer av valideringsmeddelanden.

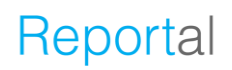

## Tullverkets beslut

Tullverket lämnar beslut i flera omgångar. Dessa beslut får ni via MSW. Nedan följer en sammanställning av de beslut som kan vara aktuella, och vad som krävs för att ni ska få de olika besluten.

- Ankomst till hamn: För att ni ska få anlöpa hamnen måste en förhandsanmälan ha lämnats enligt de tidsfrister som anges ovan. Ni får ett elektroniskt meddelande om att ankomst medges. När ni har fått det medgivandet får ni anlöpa hamnen.
- 2. Lossningsmedgivande: När ditt fartyg har ankommit till en hamn får du ett lossningsmedgivande. En förutsättning för att få ett medgivande om att lossa dina varor kan vara att du har lämnat in summariska införseldeklarationer för all last som finns ombord, att krav på godkänd plats är uppfylld. Dvs. att den angivna platsen som varorna ska lagras på, är en godkänd plats av Tullverket eller att en importdeklaration är inlämnad i förväg om varorna ska importeras direkt. Ett lossningsmedgivande innebär inte att du får skingra varorna från lossningsplatsen. Det får du göra först när lastdeklarationen är godkänd.
- **3. Godkännande av lastdeklaration:** För att få din lastdeklaration godkänd av Tullverket måste du ha anmält att dina varor ska föras in i unionens tullområde före fartygets ankomst och krav på godkänd plats ska vara uppfylld. Du måste även ha gjort en hänvisning till de summariska införseldeklarationerna samt tillhörande transportdokument. En hänvisning till hur lasten som ska lossas ska behandlas behöver lämnas (till exempel godslokalkod eller tull-id). Vid anmälan av varor till tillfällig lagring ska manifestet innehålla uppgifter för deklaration för tillfällig lagring enligt 6 kap. 2a § och 6 § tullordningen. Vidare behöver du lämna uppgifter om varornas tullstatus för unionsgods och lämna referens (MRN) för PoUS eller styrka att värdet för varorna understiger 15 000 Euro.
- 4. **Proviantering**: Om ni har ansökt om proviantering för ett visst tillfälle får ni via MSW meddelande om att proviantering medges. Detsamma gäller om ni har begärt utlämning av proviant från fartygets förråd.
- 5. **Avgångsmedgivande** ges via MSW och innebär att fartyget får avgå från hamnen.

Det är viktigt att ni inväntar och kontrollerar svaret från Tullverket. Om någon uppgift saknas, så att Tullverket inte kan fatta ett beslut, kommer de att skicka en begäran om komplettering. Ni får då möjlighet att komplettera med de saknade uppgifterna.

# Kopiera anlöp

| INESSA - | → монкоріг                                                                                                    | ig                                                                                                    |                                                                                                    |                                                                                                    | Support: Information ~                                                                         |
|----------|----------------------------------------------------------------------------------------------------|----------------------------------------------------------------------------------------------------|----------------------------------------------------------------------------------------------------|----------------------------------------------------------------------------------------------------|------------------------------------------------------------------------------------------------|
|          | ✓ Signe                                                                                                    | ra/Skicka@ Ta b                                                                                            | ort@ 🔹 🕨 Dela@                                                                                                    |                                                                                                    | Nästa besök ~                                                                                  |
| Ar<br>Eş | nlöper hamnstad ⊙<br>igen referens ⊙<br>Inkomst                                                                                                    | Det finns ändr<br>SENRK - Norrköping                                                                       | ingar att signera Det finns<br>Detta anlöp är<br>Kustbevakningen Avgång                                                                                                    | inga besök med ETA efter detta besök för dett<br>ytt besök utifrån den information du har rappor<br>u kommer att få välja vilken information du vill<br>här be<br>© Skapp                                                                                                    | a fartyg. Du kan<br>terat på det här<br>kopiera från det<br>söket till nästa.<br>a nästa besök |
|          | ETA (kaj/ankringsplats)<br>Lotsstatus<br>Första plats i hamnstaden<br>Djupgående vid ankomst<br>Fartygshöjd vid ankomst<br>Någon ankommande last?<br>Ankommande resa säkert slutfö | i 2025-02-11 ⊙ 12:00<br>Skyldig att anlita lots ♥<br>Q Djurðn, hamn - Norrköp<br>m<br>m<br>Ja ⊛ Nej<br>hrd | ETD (kaj/ankringsplats)<br>Lotsstatus<br>Sista plats i hamnstaden<br>Djupgående vid avgång<br>Fartygshöjd vid avgång<br>Någon avgående last?<br>Avgående resa säkert slutförd | Image: 2025-02-12       12:00         Skyldig att anlita lots       Image: 2025-02-12         Djurön, hamn - Norrköping       Image: 2025-02-12         Image: 2025-02-12       Image: 2025-02-12         Djurön, hamn - Norrköping       Image: 2025-02-12         Image: 2025-02-12       Image: 2025-02-12         Image: 2025-02-12       Image: 2025-02-12 |                                                                                                |
| FC       | öregående hamn<br>TD (föregående hamn)<br>† Ladda upp dokument för hela be                                                                                                    | Q I AUSYD - Sydney<br>IIII 2025-02-05 ⊙ 12:00<br>escket ©                                                  | Nästa hamn ③<br>ETA (nästa hamn)                                                                                                    | C SEMMA - Malmo<br># 2025-02-15 12:00                                                                                                    |                                                                                                |

Har du ett fartyg som har "nästa hamn" inom Sverige (kommande inrikesresa), finns möjligheten att kopiera informationen i det gällande anlöpet till nästa anlöp genom att trycka på "Nästa besök".

Tänk på att ETD (förgående hamn) i översikten behöver vara ifylld för att anlöpet ska kunna kopieras och därmed skapa ett nytt.

| ~                                                                                                    | Signera/Skicka Tabort Dela Dela Det finns ändringar att signera                                                                                                    | ▸ Logg                         |
|----------------------------------------------------------------------------------------------------|----------------------------------------------------------------------------------------------------|--------------------------------|
| <ul> <li>Översikt</li> <li>Avsikt med anlöp®</li> <li>Fartyg®</li> <li>Anlöper hamnstad®</li> <li>Egen referens®</li> </ul> | Skapa nästa besök för TEST SHIP SAFESEANET FOR MS<br>Välj information att använda vid skapandet av nästa besök:<br>Grunderna<br>Använd grundläggande besöksinformation.<br>Besättning<br>Kopiera information om avgående besättning till det nya besöket.                                             | iks-ID                         |
| Ankomst                                                                                                    | <ul> <li>Dokument</li> <li>Kopiera dina dokument från detta besök till det nya besöket. Observera att bifogade handlingar till<br/>Tullverket inte är möjliga att kopiera till nytt besök.</li> </ul>                                                                                                 | ej                             |
| ETA (kaj/ankringsplats<br>Lotsstatus<br>Första plats i hamnstar                                                             | Farligt gods     Kopiera avgående farligt gods från detta besök till ankommande farligt gods på det nya besöket.     BUNKer     Kopiera information om avgående bunker till det nya besöket.     AVfall     Använd rapporterad information på detta besök för att räkna ut avfall för det nya besöket | 5-21<br>g - Av:                |
| Djupgående vid ankom<br>Fartygshöjd vid ankom<br>Någon ankommande la                                                        | Når det nya besöket har skapats kommer du att kunna granska informationen innan du s<br>det.<br>Avbryt                                                                                                    | ignerar<br>Skapa <sub>ej</sub> |

Innan du skapar nästa besök får du valmöjligheten att välja vilken information som ska kopieras över. Detta gör du genom att kryssa i rutorna för respektive kategori. När du är klar trycker du på "Skapa".

| Föregående besök ~ | _ Ciam                              | ara/Chicks@ To h                         | Dala@                                                                       | N.L.org                |  |  |  |
|--------------------|-------------------------------------|------------------------------------------|-----------------------------------------------------------------------------|------------------------|--|--|--|
|                    | Signera/Skicka@ la bort@ Dela@ Logg |                                          |                                                                             |                        |  |  |  |
|                    |                                     | Det finns an                             | dringar att signera                                                         |                        |  |  |  |
|                    | ▼Översikt                           |                                          |                                                                             | Besöks-ID: SE000157388 |  |  |  |
|                    | Avsikt med anlöp 3                  | Lossa, varor att förtulla $	imes$ Lasta, | sa, varor att förtulla $	imes$ Lasta, varor att förtulla $	imes$ +Lagg till |                        |  |  |  |
|                    | Fartyg                              | Q TRANSFORZA                             | Rapporteringsskyldig till:                                                  |                        |  |  |  |
|                    | Anlöper hamnstad ()                 | 🔍 🔚 SELLA - Luleå                        | Tullverket                                                                  | 🖲 Ja \ominus Nej       |  |  |  |
|                    | Egen referens ()                    |                                          | Kustbevakningen 3                                                           | 🖲 Ja 😳 Nej             |  |  |  |
|                    | Ankomst                             |                                          | Avgång                                                                      |                        |  |  |  |
|                    | ETA (kaj) 💿                         | Ø 2016-10 ○ 12:00                        | ETD (kaj) 💿                                                                 | 🏴 åååå-mm 💿 tt:mm      |  |  |  |
|                    | Lotsstatus                          | •                                        | Lotsstatus                                                                  | •                      |  |  |  |
|                    | Första plats i hamnstaden           | Q                                        | Sista plats i hamnstaden 3                                                  |                        |  |  |  |
|                    | Djupgående vid ankomst 🖲            | 4 m                                      | Djupgående vid avgång 📀                                                     | m                      |  |  |  |
|                    | Fartygshöjd vid ankomst             | 12 m                                     | Fartygshöjd vid avgång                                                      | m                      |  |  |  |
|                    | Någon ankommande last?              | 🖲 Ja 🔘 Nej                               | Någon avgående last?                                                        | 🔾 Ja 🛞 Nej             |  |  |  |
|                    | Beskriv ankommande last@            | ton                                      |                                                                             |                        |  |  |  |
|                    | Flis                                |                                          | Nasta hamn                                                                  | Q<br>(m ****           |  |  |  |
|                    |                                     |                                          | EIA (nasta namn)                                                            | me aaaa-mm             |  |  |  |
|                    | Föregående hamn                     | 🔍 📰 SEGOT - Göteborg                     |                                                                             |                        |  |  |  |
|                    |                                     |                                          |                                                                             | ~ Avancerat            |  |  |  |

Du har nu skapat ett nytt besök med kopierad information från föregående anlöp. Fortsätt att fylla i de obligatoriska uppgifterna samt den information du inte valde att kopiera över. Avsluta med att trycka på "Skicka/Signera".

Bifogade dokument som är uppladdade och rör Tullverket går ej att kopiera över till nästa anlöp. Dokument man vill ha med på nästa anlöp får man lov att ladda upp på nytt.

De bifogade dokument som kopieras automatiskt till nästa anlöp är: Bunkercertifikat, certificate of registry och oljeskadecertifikat under Övrigt.

| C      https://testmswreportal.sjofartsverket.se/Vis ppar     Essit Business Proce:     SW Fas 1 - Ala objekt     JUpptae | it/Update/105416<br>kt av hensfår 🌓 Reportal - The Swedi 👔              | Sjófartsverket - Nordi 🌓 Sjófartsverket - Nor | 🕫 🍷 Atlassian Cloud [] Sea Traffic []               | TU - academy                            | 값) 프<br>Ovriga bokmarker                                                        |
|----------------------------------------------------------------------------------------------------|-------------------------------------------------------------------------|-----------------------------------------------|-----------------------------------------------------|-----------------------------------------|---------------------------------------------------------------------------------|
| < TESTFARTYG1 → I                                                                                                    | Karlshamn                                                               |                                               |                                                     |                                         | Rapportör: Jonna Tornemark ~<br>For: GILLIS SHIPPING AB ~<br>Support Management |
| Föregående besök ×                                                                                                    | ~                                                                       | Nästa besök ~                                 |                                                     |                                         |                                                                                 |
|                                                                                                    |                                                                         | Det finns and                                 | fringar att signora                                 | 00                                      |                                                                                 |
|                                                                                                    | 2018-04-05 13:18 - Kustbovakningon -<br>Please wait for further notice. | Besöksinformation mottagen/validerad OK       |                                                     | Stang                                   |                                                                                 |
|                                                                                                    |                                                                         |                                               |                                                     |                                         |                                                                                 |
|                                                                                                    | ✓ Oversikt                                                              |                                               |                                                     | Besöks-ID: SE000105416                  |                                                                                 |
|                                                                                                    | Avsikt med anlop 🔿                                                      | Lasta × +Logg til                             | -                                                   |                                         |                                                                                 |
|                                                                                                    | Fartyg Anlöper hamnstad                                                 | SEKAN - Karishamn                             | Egen referens  Rapporteringsskyldig till Tullverket | ⊖ Ja * Nei                              |                                                                                 |
|                                                                                                    | Ankomst                                                                 |                                               | Avgång                                              |                                         |                                                                                 |
|                                                                                                    | ETA (kaj) 🝮                                                             | d 2016-04-0€ ⊙ 12:00                          | ETD (kaj) 💿                                         | # 2016-04-08 S 12:00                    |                                                                                 |
|                                                                                                    | Lotsstatus                                                              | Lotspliktig - Dispens 🔹                       | Lotsstatus                                          | Lotspliktig - Dispens •                 |                                                                                 |
|                                                                                                    | Lotsdispensnummer                                                       | 11-111<br>+Lagg till lotsdispensnummer        | Lotsdispensnummer                                   | 11-111<br>+ Lagg till lotsdispensnummer |                                                                                 |
|                                                                                                    | Djupgående vid ankomst <sup>®</sup>                                     | m                                             | Djupgående vid avgång 💿                             | m                                       |                                                                                 |
|                                                                                                    | Fartygshöjd vid ankomst                                                 | m                                             | Fartygshöjd vid avgång 3                            | m                                       |                                                                                 |
|                                                                                                    | Första plats i hamnen 3                                                 | ٩                                             | Sista plats i hamnen 🔿                              |                                         |                                                                                 |
|                                                                                                    | Nagon ankommande last?                                                  | U Ja 🖷 Noj                                    | Nagon avgaende last?                                | * Ja O Nej                              |                                                                                 |
|                                                                                                    | Föregående hamn                                                         | 🔾 🚍 ARBUE - Buenos Aires                      | Fis                                                 | AR CO                                   |                                                                                 |
|                                                                                                    |                                                                         |                                               | Nästa hamn                                          | Q = DEHAM - Hamburg                     |                                                                                 |
|                                                                                                    |                                                                         |                                               | ETA (nästa hamn)                                    | dP &&&& -mm-dat                         |                                                                                 |
|                                                                                                    |                                                                         |                                               |                                                     | ~ Avancerat                             |                                                                                 |
|                                                                                                    | <ul> <li>Besättning</li> </ul>                                          | 10 ankommande<br>10 avgående                  | Farligt gods                                        | Inget Inget<br>ankommande avgalende     |                                                                                 |
|                                                                                                    |                                                                         |                                               |                                                     |                                         |                                                                                 |

# Ta bort påbörjat anlöp

För att ta bort ett anlöp så trycker du på "Ta bort". Notera att det inte går att ta bort ett anlöp där ATA eller ATD blivit registrerat.

|             | Simora Tak                           | od@tDob@tLogg                                                            |  |  |  |  |  |  |
|-------------|--------------------------------------|--------------------------------------------------------------------------|--|--|--|--|--|--|
|             | Ta bort bes                          | Ta bort besök?                                                           |  |  |  |  |  |  |
|             | År du säker på att du vill ta bort b | säker på att du vill ta bort besöket TESTFARTYG1 ⇒ Karlshamn, Besöks-ID: |  |  |  |  |  |  |
| versikt     | 105416?                              | Besöks-ID: SE000105                                                      |  |  |  |  |  |  |
| med anlop 🗂 |                                      | Avbryt Ta bort besök                                                     |  |  |  |  |  |  |
|             | TESTFARTYG1                          | Egen referens O                                                          |  |  |  |  |  |  |
|             |                                      |                                                                          |  |  |  |  |  |  |
|             |                                      |                                                                          |  |  |  |  |  |  |

En säkerhetsruta dyker upp. Är du säker på att du vill ta bort besöket, tryck då "Ta bort besök?".

| Besök         | < Detta är      |                             | ✓ Se raderade | -                                                                         |                                                                     |                                                                                                    | Rapportör: Jor<br>För: GILLIS |
|---------------|-----------------|-----------------------------|---------------|---------------------------------------------------------------------------|---------------------------------------------------------------------|----------------------------------------------------------------------------------------------------|-------------------------------|
| Jutt besök@   | Ny tidtabell@   |                             |               | Nar man tar bort ett                                                      | bestk meddelas alla                                                 |                                                                                                    | Suppor                        |
| Fartyconamo   | * Anatrinashumn | * ETA / ATA (D              | e FTD / ATD 0 | berorda myndigneser<br>bort ur listan nedan. Ir<br>att du kan komma åt de | och besoket nitreras<br>nformationen sparas så<br>an inan vid behov |                                                                                                    |                               |
|               |                 |                             |               | Kryssa i den här ruta                                                     | an om du vill att dina                                              |                                                                                                    |                               |
| TESTFARTYG1   | Stockholm       | 160115 12:00                | 160118 12:00  | bortlagna besök ska sj                                                    | ynas i listan.                                                      |                                                                                                    |                               |
| TESTFARTYG1   | Stockholm       | 160122 12:00                | 160124 12:00  | SE000105026                                                               |                                                                     |                                                                                                    |                               |
| TESTFARTYG1   | Stockholm       | 160124 12:00                | 160125 12:00  | SE000105030                                                               | 2                                                                   |                                                                                                    | March .                       |
| I IESTFARTYG1 | stockholm       | 160313 12:00                | 160315 12:00  | SE000105293                                                               |                                                                     |                                                                                                    |                               |
| TESTFARTYG1   | Norrkoping      | 160323 12:00                | 160326 12:00  | SE000105341                                                               |                                                                     |                                                                                                    |                               |
| TESTFARINGI   | Korlehama       | 160329 12:00                | 160327 12:00  | SE000105352                                                               |                                                                     |                                                                                                    | 3                             |
| TESTEARTYON   | Steekholm       | 160408 12:00                | 160408 12:00  | SE000105416                                                               |                                                                     |                                                                                                    |                               |
| 1ComAnitor    | Stockholm       | 100405 12.00                | 100411 12.00  | 22000103372                                                               |                                                                     |                                                                                                    |                               |
|               |                 |                             |               |                                                                           |                                                                     | Ar A                                                                                                    |                               |
|               |                 |                             |               |                                                                           |                                                                     | 16                                                                                                    | - Ann                         |
| TESTFARTYG1   | Stockholm       | Tidtabell - Granska tidtabe | ellen         |                                                                           |                                                                     | X L                                                                                                    |                               |
|               |                 |                             |               |                                                                           |                                                                     | at a R                                                                                                    | h t                           |
|               |                 |                             |               |                                                                           |                                                                     | 1 - 1 - 1 - S                                                                                                    | 30 1 12                       |
|               |                 |                             |               |                                                                           |                                                                     | alt i v v                                                                                                    |                               |
|               |                 |                             |               |                                                                           |                                                                     |                                                                                                    |                               |
|               |                 |                             |               |                                                                           |                                                                     | ST VI - Lu                                                                                                    | 1                             |
|               |                 |                             |               |                                                                           |                                                                     | 1 m in                                                                                                    |                               |
|               |                 |                             |               |                                                                           |                                                                     | the shirt to                                                                                                    |                               |
|               |                 |                             |               |                                                                           |                                                                     | a grant I                                                                                                    |                               |
|               |                 |                             |               |                                                                           |                                                                     |                                                                                                    |                               |
|               |                 |                             |               |                                                                           |                                                                     | 12.3.3                                                                                                    |                               |
|               |                 |                             |               |                                                                           |                                                                     | 1 222                                                                                                    | 1                             |
|               |                 |                             |               |                                                                           |                                                                     | 1 the contraction of the contraction of the contrac | F I I                         |
|               |                 |                             |               |                                                                           |                                                                     |                                                                                                    |                               |

När man tar bort ett anlöp/besök genom att klicka på "Ta bort" meddelas alla myndigheter och besöket filtreras bort ur besökslistan. Informationen sparas så att du kan komma åt den igen vid behov. Kryssa i rutan "se raderade" om du vill se alla borttagna besök i listan som då visas markerade i rött.

## Dela anlöp med MSW Support

| < INESSA - | → Norrköping                                                                   | 9                                             |                                                                             |                                  | Rapportör: Sophie Lundell ~<br>För: TESTKUND ~<br>Support: Information ~                |
|------------|--------------------------------------------------------------------------------|-----------------------------------------------|-----------------------------------------------------------------------------|----------------------------------|-----------------------------------------------------------------------------------------|
|            | ∽ Sigr                                                                         | nera/Skicka Tal<br>Det finns år               | dringar att signera                                                         | Logg                             | Support<br>Telefon: +46 (0)771-40 00 50                                                 |
|            | ▼Översikt                                                                      |                                               |                                                                             | Besöks-ID: SE                    | E-post: support@mswreportal.se     +Dela ut anlöpet till support                        |
|            | Avsikt med anlöp ©<br>Fartyg ©                                                 | Diverse × +Lagg till                          | Rapporteringsskyldig till                                                   |                                  | Tullverket:<br>Tullsvar dagtid:<br>+46 (0)771-520 520                                   |
|            | Anlöper hamnstad 💿                                                             | 7020073<br>SENRK - Norrköping                 | Tullverket                                                                  | ⊖ Ja ⊛ Nej<br>S-tidtabell⊙       | Fartygsklarering dagtid:<br>+46 (0)8-456 65 61<br>Fartygsklarering utanför kontorstid:  |
|            | Ankomst                                                                        |                                               | Avgång                                                                      | ⊖ Ja ⊛ Nej                       | +46 (0)8-456 65 60<br>E-post: fartygsklarering@tullverket.se                            |
|            | ETA (kaj/ankringsplats)                                                        | # 2025-02-05 12:00<br>Skyldig att anlita lots | ETD (kaj/ankringsplats)                                                     | Skyldig att anlita lots          | Kustbevakningen:<br>Telefon: +46 (0)8-578 97 630<br>E-post: sweden24@kustbevakningen.se |
|            | Första plats i hamnstaden<br>Djupgående vid ankomst<br>Fartygshöjd vid ankomst | m<br>m                                        | Sista plats i hamnstaden<br>Djupgående vid avgång<br>Fartygshöjd vid avgång | Djurön, hamn - Norrköj<br>m<br>m | Transportstyrelsen:<br>Telefon: +46 (n)771-503 503                                      |
|            | Någon ankommande last?                                                         | 🔾 Ja 🛞 Nej                                    | Någon avgående last?                                                        | ⊖ Ja (e) Nej                     |                                                                                         |

Under "Support – Information" hittar du kontaktuppgifter till MSW Support. Här via kan du dela ditt fartygsanlöp med MSW Support genom att trycka på "+Dela ut anlöp till support", detta för att MSW Support ska kunna ge bättre support av ditt ärende.

Du kan även dela fartygsanlöpet via fliken "Dela (?)", skriv då in "MSW" i sökrutan, då dyker det upp ett blått alternativt vid namn "MSW SUPPORT 123553", klicka på texten och sedan tryck "+Dela".

Delning till MSW Support gäller i 7 dagar.

| 🗲 Eant Business Process Su 🛪 🗃 Reportal - Visit 🛛 🗙 |                                                                     |                                                 |                                    |                                        |                                                                        |
|-----------------------------------------------------|---------------------------------------------------------------------|-------------------------------------------------|------------------------------------|----------------------------------------|------------------------------------------------------------------------|
| O Statsverket [SE] https://mswreportal.se/visil     | t/Update/129866<br>ackt av hemsfar - P1: Reportal - The Swedin - P1 | Sicfartsverket - Nord P Sicfartsverket - Nord   | Antrian Cloud Pt Sea Traffic       | c Pi TU - academy                      |                                                                        |
| < TESTFARTYG1 →                                     | Karlshamn                                                           |                                                 | K                                  |                                        | Pappontic: Tornemark ~<br>For: MSW SUPPORT ~<br>Support: Information ~ |
| Föregående besök ~                                  | 1                                                                   | Signera@ Ta bort                                | Dela                               | • Logg                                 |                                                                        |
|                                                     | Organisation<br>MSW SUPPORT (123553)                                | Tillingd<br>2016-03-29 16:00<br>+ Dola          | Inbjuden av<br>sjofartdmz'joto001  | Phylogiar<br>Administrator (ågare)     |                                                                        |
| K                                                   | Aumn                                                                | Lasthantering × +Lagg til                       | ringar di signera                  | Besőks-ID: SE000129866                 |                                                                        |
|                                                     | Fartyg C<br>Anloper hamnstad C                                      | Q TESTFARTYG1 S<br>Q IIII SEKAN - Karishamn     | Egen referens o                    |                                        |                                                                        |
|                                                     | Ankomst                                                             |                                                 | Avgång                             |                                        |                                                                        |
|                                                     | ETA (kaj) 🗢<br>Lotsstatus                                           | 11 2016-03-31 () 12:00<br>Lotspliktig - Dispens | ETD (kaj) C                        | 12:00<br>Lotspliktig - Dispens         |                                                                        |
|                                                     | Lotsdispensnummer                                                   | 11-111<br>+Lägg till kitsdispensnummer          | Lotsdispensnummer                  | 11-111<br>+Lägg till lotsdispensnummer |                                                                        |
|                                                     | Djupgående vid ankomst<br>Fartygshöjd vid ankomst                   | m                                               | Djupgående vid avgång 🔿            | m                                      |                                                                        |
|                                                     | Första plats i hamnen O                                             | ٩                                               | Sista plats i hamnen               |                                        |                                                                        |
|                                                     | Nägon ankommande last?                                              | 🗇 Ja 🛞 Noj                                      | Någon avgående last?               | 🕷 Ja \ominus Noj                       |                                                                        |
|                                                     | Föregående hamn                                                     | 🖸 🔳 MACAS - Casablanca                          | Kort beskrivning av avgåen<br>Flis | ide last©                              |                                                                        |
|                                                     |                                                                     |                                                 | Nästa hamn<br>ETA (nästa hamn)     | 🔾 🕡 CYLMS - Limassol                   |                                                                        |
|                                                     |                                                                     |                                                 |                                    | ~ Avancerat                            |                                                                        |
|                                                     | Besättning                                                          | 0 ankommande<br>0 avrående                      | Farligt gods                       | inget inget<br>arkormande avdende      | Venion 110 👻                                                           |
| 🚳 🙆 📋 🕥 🖬 💁                                         | 🔷 🂐 🧭 👘                                                             |                                                 |                                    |                                        | SV . 🏴 🛱 🗂 👀 16:31<br>2015-03-29                                       |

# **BILAGA 1 – MYNDIGHETSSPECIFIK INFORMATION**

## **OM MARITIME SINGLE WINDOW**

Med anledning av EU-direktiv 2010/65/EU gällande krav om samordning av administrativa förfaranden har Sjöfartsverket, Tullverket, Transportstyrelsen och Kustbevakningen lanserat en myndighetsgemensam internetbaserad anmälningsportal för sjötrafiken - ett så kallat Maritime Single Window (MSW). Vissa av uppgifterna överförs till EU-gemensamma system såsom SafeSeaNet (SSN) och THETIS, där flera myndigheter och medlemsstater kan, om de har rätt behörighet i sin yrkesutövning, ta del av information om de fartyg som trafikerar europeiskt vatten.

Syftet med införandet av en nationell anmälningsportal för fartygsrapportering är att underlätta för sjöfarten genom att förenkla och harmonisera rapporteringsformaliteterna och minska den administrativa börda som det innebär för fartygen att rapportera uppgifter, ibland samma, till olika myndigheter.

MSW skapar en gemensam ingång för fartygsrapporteringen, vilket gör att insatsen minimeras för fartygen att se till att rätt information når rätt myndighet. När uppgifterna lämnas till MSW, kommer de automatiskt att vidarebefordras till berörd myndighet och system, huvudsakligen till Sjöfartsverket, Kustbevakningen och Tullverket. Sjöfartsverket är utpekat av regeringen att tillhandahålla och förvalta MSW.

# SJÖFARTSVERKET

## Fartygsanmälan

Fartyg som är på väg till en svensk hamn eller ankarplats på svenskt sjöterritorium ska lämna vissa ankomstuppgifter till Sjöfartsverket. Uppgifterna är obligatoriska och ska lämnas elektroniskt i Maritime Single Window-portalen.

### Vilka fartyg är skyldiga att rapportera fartygsanmälan:

Fartyg med en bruttodräktighet av minst 300 ton samt fiskefartyg, traditionsfartyg samt fritidsbåtar med en längd av 45 meter eller mer, och som är på väg till en svensk hamn eller ankarplats inom svenskt sjöterritorium är skyldiga att rapportera ankomstanmälan.

### Fartygsanmälan ska göras:

- minst 24 timmar före ankomst
- senast när fartyget lämnar föregående hamn, om sjöresan kommer att vara mindre än 24 timmar, eller
- om anlöpshamnen inte är känd eller om den ändras under resan, så snart som dessa uppgifter är tillgängliga.

### Farligt godsanmälan - Vilka fartyg är skyldiga att rapportera?

Fartyg med farligt eller förorenande gods som avgår från en svensk hamn eller ankarplats eller kommer från en hamn utanför EU och är på väg till en svensk hamn eller ankarplats ska oavsett storlek rapportera farligt gods.

### Farligt godsanmälan vid avgång ska göras:

senast vid avgång från svensk hamn.

### Farligt godsanmälan vid ankomst från icke EU-hamn ska göras:

- senast vid avgång från lastningshamnen, eller
- så snart som destinationshamnen eller ankarplatsen är känd, om denna information inte är tillgänglig vid avgången.

### Avfallsanmälan - Vilka fartyg är skyldiga att rapportera?

Fartyg som anlöper en svensk hamn ska förhandsanmäla avlämning av:

- sludge, oljehaltigt länsvatten och oljerester
- lastrester av skadliga flytande ämnen i bulk,
- lastrester av skadliga ämnen i förpackad form,
- toalettavfall
- fast avfall

### Avfallsanmälan ska göras:

- 24 timmar före ankomst till hamnen eller
- senast när fartyget lämnar föregående hamn, om resan varar mindre än 24 timmar. Om information om nästa hamn blir tillgänglig mindre än 24 timmar före ankomsten, ska anmälan ske så snart hamnen är känd.

### Vem ansvarar för att ovanstående rapportering sker?

Fartygets befälhavare, fartygsoperatören eller fartygsoperatörens ombud är skyldig att rapportera ankomstanmälan och farligt godsanmälan elektroniskt. Fartygets befälhavare är dock ytterst ansvarig för att så sker.

När det gäller avfallsanmälan är det fartygets befälhavare som är skyldig att rapportera.

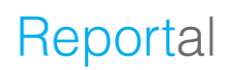

### Rapportering av ATA/ATD

Utöver fartygsanmälan ska utländska fartyg rapportera sin faktiska ankomst- respektive avgångstid (ATA/ATD) vid varje besök i svensk hamn.

Kravet på rapportering av ATA och ATD härrör från EU-direktiv 2009/16/EG. Direktivet stadgar att medlemsstaterna ska rapportera utländska fartygs faktiska ankomst- och avgångstid till en EU-gemensam databas kallad THETIS som bl.a. används av Transportstyrelsen för hamnstatskontroll (PSC). Informationen till den gemensamma databasen kanaliseras via SafeSeaNet (SSN).

Transportstyrelsen är ansvarig myndighet för införlivandet och kontrollen av hamnstatskontrolldirektivet. Sjöfartsverket tillhandahåller systemet där uppgifterna ska rapporteras in.

Något undantag för fartyg i linjetrafik eller motsvarande finns inte, vilket innebär att även utlandsregistrerade passagerarfärjor måste rapportera den faktiska ankomst- och avgångstiden (ATA/ATD). Rapporteringen ska göras till MSW och får skötas av befälhavare, rederi eller fartygsagent.

Ansvaret att rapportera ligger dock ytterst på befälhavaren.

### När ska ATA/ATD rapporteras?

ATA/ATD-rapporteringen ska göras **skyndsamt**. Det finns flera regler för om tiden kommer att registreras eller inte, bl.a. gäller att:

- ATA/ATD får inte rapporteras mer än tre timmar före aktuell tidpunkt
- ATD får inte rapporteras före ATA

Observera att det är viktigt att **rätt datum** anges eftersom ATA/ATD inte kan ändras i efterhand.

### Varför rapportera ATA/ATD?

Huvudsyftet med inhämtandet av informationen är att räkna ut hur många utländska fartyg som vi som stat ska genomföra hamnstatskontroller på. En medlemsstat får inte missa att genomföra en hamnstatskontroll om inte vissa förutsättningar är uppfyllda, bland annat om fartyget endast gjort ett kortare anlöp eller om anlöpet endast skett nattetid. Därför behöver vi uppgift om såväl ankomst- som avgångstid.

Uppgifterna går till Transportstyrelsen och är en hjälp för fartygsinspektörerna i deras arbete med hamnstatskontroller. Uppgifterna innebär även en statistikfunktion för hela Paris MoU, och gör det möjligt för både Paris MoU och EU att beräkna hur många hamnstatskontroller som varje medlemsstat ska genomföra per år.

#### Automatisk inhämtning

Sjöfartsverket har en automatisering av inrapporteringen, dels via fartygens AIS, av fartyg med utländsk flagga som har lots, genom att använda tidsangivelsen i lotsens rapportering. Innebörden av detta är att manuell rapportering av ATA respektive ATD inte normalt behöver göras för lotspliktiga fartyg med utländsk flagga.

Då ansvaret att för att rapportera ATA/ATD åligger på befälhavaren, bör befälhavaren (eller dennes ombud) förvissa sig om att tiden verkligen finns inrapporterad i systemet.

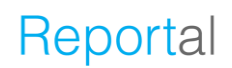

### Utökad inspektion – Vilka fartyg är skyldiga att rapportera?

Fartyg som kan bli föremål för eller ska genomgå en utökad inspektion ska anmäla detta elektroniskt till MSW senast 72 timmar innan preliminär ankomst.

Det kan röra sig om t.ex.:

- fartyg med en hög riskprofil som inte inspekterats under 5 eller 6 månader;
- passagerarfartyg, olje-, gas-, kemikalietankfartyg eller bulkfartyg som är över 12 år, har en normal riskprofil och inte har inspekterats under de senaste 10 eller 12 månaderna;
- passagerarfartyg, olje-, gas-, kemikalietankfartyg eller bulkfartyg som är över 12 år, har en låg riskprofil och inte har inspekterats under de senaste 24 eller 36 månaderna;
- fartyg som ska inspekteras på nytt efter ett tillträdesförbud som utfärdats i enlighet med artikel 16 i EU-direktiv 2009/16 om hamnstatskontroll.

Detaljerad information om vad som gäller om utökad inspektion kan fås på: <u>www.transportstyrelsen.se</u>.

En anmälan om utökad inspektion innebär inte per automatik att en sådan kommer att genomföras. I första hand kontrolleras de fartyg som har högsta prioritet, vilken baseras bland annat på den riskprofil fartyget anses ha. Transportstyrelsen genomför bara utökade inspektioner på fartyg som enligt systemet är tillgängliga för utökad inspektion, varför denna anmälan tillsammans med ATA/ATD-informationen är mycket viktig.

### **KUSTBEVAKNING**

### Olika typer av anmälningsuppgifter

SMC (Swedish Coast Guard Maritime Clearance) är en nationell kontaktpunkt för sjöfarten. SMC har ansvar för att ta emot förhandsanmälningar gällande sjöfartsskydd och gränskontroll samt uppgifter angående skydd mot internationella hot mot människors hälsa.

- ISPS-anmälan (International Ship and Port Facility Security): Sjöfartsskydd
- Schengenanmälan: Gränskontroll
- Saneringsintyg: Internationella hot mot människors hälsa
- Hälsodeklaration: Internationella hot mot människors hälsa

### För att kunna godkänna samtliga anmälningshandlingar krävs:

- Fartygsnamn
- IMO eller Callsign
- Ankomsthamn
- ETA (Estimated Time of Arrival)-datum
- ETA (Estimated Time of Arrival)-tid
- ETD (Estimated Time of Departure)-datum
- ETD (Estimated Time of Departure)-tid
- Nästa destination

Informationen ovan är obligatorisk för näringen att fylla i för att kunna skicka iväg anmälan. Däremot så kan näringen välja "Nästa destination: Okänd". Förhandsanmälan kan fortfarande godkännas men informationen ska lämnas så snart det är känt.

### **ISPS-anmälan**

ISPS är ett regelverk som är antaget av det internationella sjösäkerhetsorganet IMO (International Maritime Organisation). Regelverket som vi tillämpar i Sverige gäller alltså för hamnar över hela världen.

Reglerna om sjöfartsskydd syftar till att skydda sjöfartssektorn. Regelverket innebär ett krav på att fartyg med en bruttodräktighet över 500 ton som avser att anlöpa svensk hamn ska lämna information gällande sjöfartsskydd. Kustbevakningen sköter på uppdrag av transportstyrelsen klareringen av förhandsanmälan gällande sjöfartsskydd.

### Vad krävs för att kunna godkänna en förhandsanmälan gällande ISPS?

- Allmänna uppgifter
- IMO-nummer
- Fartygets nuvarande säkerhetsnivå
- Lista över de tio senaste hamnanlöpen med fartygets säkerhetsnivå i dessa
- ETA (Estimated Time of Arrival)-datum och tid
- Uppgifter om ISSC (International Ship Security Certificate)
  - Utfärdare
  - Giltighetstid
- Kort beskrivning av fartygets last

### Schengenanmälan

Reglerna om Gränskontroll är gemensamma för alla EU- och Schengenländer och finns i EU-lagstiftningen (Kodex om Schengengränserna).

Fartyg som kommer från utrikes ort har en skyldighet att lämna uppgifter om fartyget och personerna ombord till Kustbevakningen. Utöver personuppgifter om besättningsmedlemmar ska även tidpunkt för fartygens anlöp och avgång från hamn anges.

#### Vad krävs för att kunna godkänna Schengenanmälan?

- Allmänna uppgifter
- Besättningslista
  - Fullständigt namn (Förnamn och efternamn)
  - Födelsedatum
  - Pass- eller sjömansboksnummer
  - Nationalitet

#### Om det finns:

- Passagerare
  - Fullständigt namn (förnamn och efternamn)
  - Födelsedatum
  - Nationalitet
  - Hamn för ombord- samt ilandstigning
  - Passnummer om passageraren är 3:e landsmedborgare eller om fartyget ankommer från hamn i tredjeland
- Fripassagerare
  - Finns det fripassagerare ("stow away") ombord ska befälhavaren utan dröjsmål eller inom den tidsfrist som generellt gäller för förhandsanmälan, anmäla detta till kontaktpunkten med så mycket information de kan

#### Om det ska ske:

- Påmönstring
  - Fullständigt namn (förnamn och efternamn)
  - Födelsedatum
  - Pass- eller sjömansboksnummer
  - Nationalitet

Uppgifterna ska lämnas så snart det är känt vem som mönstrar på, senast 4 timmar innan avgång.

- Avmönstring
  - Fullständigt namn (förnamn och efternamn)
  - Födelsedatum
  - Pass- eller sjömansboksnummer
  - Nationalitet

Uppgifterna ska lämnas så snart det är känt vem som ska mönstra av.

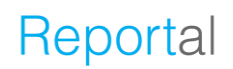

### Hälsodeklaration

Skyldigheten att meddela fartygets hälsotillstånd regleras av staten och ingår i *"lagen om skydd mot internationella hot mot människors hälsa"*. Kustbevakningen tar enligt överenskommelse med Tullverket emot uppgifter om Hälsodeklaration. Uppgifterna ska lämnas senast när fartyget lägger till vid kaj.

Information om hälsotillståndet ombord på fartyg ska lämnas till Kustbevakningen ifall:

- Det finns anledning att anta att ett smittämne eller andra ämnen finns ombord och som kan utgöra ett internationellt hot mot människors hälsa.
- Fartyget kommer från ett område som har förklarats drabbat av ett internationellt hot mot människors hälsa och ankomsten sker inom inkubationstiden.
- Det ombord på fartyget finns en person som har drabbats av ett internationellt hot mot människors hälsa under sådan tid att inkubationstiden för en smittsam sjukdom inte har gått ut vid fartygets ankomst till hamnen.

### Saneringsintyg

Skyldigheten att uppvisa saneringsintyg regleras av staten och ingår i *"lagen om skydd mot internationella hot mot människors hälsa"*. Kustbevakningen tar enligt överenskommelse med Tullverket emot uppgifter om Saneringsintyg. Uppgifterna ska lämnas senast när fartyget lägger till vid kaj.

#### Vad krävs för att kunna godkänna?

- Utfärdare av intyget
- Giltigt utgångsdatum

### Olika sorters intyg

Intyg om befrielse från sanering av fartyg

Ship Sanitation Control Exemption Certificate:

Kommunen utfärdar intyget när inspektören inte hittar några tecken på risk för människors hälsa ombord, och fartyget är fritt från infektion och förorening, inklusive vektorer och reservoarer. Ett saneringsintyg är giltigt i sex månader (9–10 §§ SOSFS 2007:11).

#### • Förlängning av intyg om befrielse från sanering av fartyg

Extension of the Ship Sanitation Control Exemption Certificate: Om kommunen inte kan inspektera fartyget i hamnen och om det inte finns tecken på att det ombord på fartyget finns smittämnen eller något annat ämne som utgör en hälsorisk för människor, får kommunen förlängaintygets giltighetstid med en månad (10 § SOSFS 2007:11). Fartyget kan inom den tiden anlöpa en annan hamn för inspektion och vidta eventuella åtgärder så att ett nytt intyg om befrielse från sanering

av fartyg kan utfärdas. Förlängning av saneringsintyget kan göras en gång.

### Intyg om sanering av fartyg

Ship Sanitation Control Certificate:

Kommunen utfärdar intyget när inspektören hittat tecken på risk för människors hälsa, men fartyget sedan har vidtagit de nödvändiga åtgärderna på ett tillfredsställande sätt. Ett saneringsintyg är giltigt i sex månader (9–10 §§ SOSFS 2007:11).

# TULLVERKET

### Uppgifter ska lämnas elektroniskt

Alla uppgifter som ska lämnas i samband med fartygsklarering ska lämnas elektroniskt. Det är i stort sett samma information som ska lämnas som tidigare, men den ska lämnas på ett annat sätt.

De flesta uppgifterna ska lämnas i strukturerad form. Det betyder att de ska vara maskinläsbara. Till att börja med kommer ni emellertid att kunna skicka in vissa uppgifter som bifogade filer.

### Uppgifter ska lämnas via en enda kanal

Uppgifterna ska lämnas via den gemensamma portalen Maritime Single Window (MSW) som drivs av Sjöfartsverket. På så sätt slipper ni lämna samma uppgift flera gånger till flera olika myndigheter. Varje myndighet hämtar de uppgifter de behöver från den gemensamma portalen.

Observera dock att summariska införseldeklarationer ska lämnas elektroniskt till Tullverket enligt tidigare rutiner. En referens till den summariska införseldeklarationen ska finnas med i de uppgifter som lämnas till portalen.

Läs mer på tullverket.se om när föranmälan ska lämnas.

Sedan den 1 juni 2015 behöver oljeskade- och bunkeroljeskadecertifikat inte skickas med. Däremot ska de kunna visas upp om myndigheterna begär det i kontrollsyfte. Om någon uppgift saknas, så att Tullverket inte kan fatta ett beslut, kommer vi att skicka en begäran om komplettering. Ni får då möjlighet att komplettera med de saknade uppgifterna.

### Anmälan ska lämnas innan ankomst till varje hamn

Om fartyget har gods till flera hamnar måste allt gods anmälas inför ankomsten till varje hamn. Tidigare system med tullpass finns alltså inte kvar.

### Beslut i flera omgångar

Tullverket meddelar beslut i flera olika omgångar.

### Tidsgränser

En förhandsanmälan ska lämnas senast 24 timmar innan fartyget ankommer till hamnen. Om resan är kortare än 24 timmar finns ett undantag från denna regel. Anmälan ska i så fall lämnas senast vid avgången från den föregående hamnen. Om ankomsthamnen inte är känd eller om den ändras under resans gång ska anmälan lämnas så snart uppgifterna är tillgängliga.

För utgående fartyg ska anmälan lämnas innan fartyget ska hämta last eller passagerare som står under tullövervakning. Om ingen last eller passagerare ska hämtas ska anmälan lämnas innan fartyget lämnar den sista platsen det besöker innan det avgår från det svenska tullområdet.

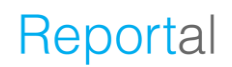

### Krav på rapportering

Rapporteringskravet gäller för alla fartyg som kommer in i svenskt tullområde. Det innebär att samtliga färjor från tredje land har skyldighet att rapportera ankomst och avgång.

Det finns undantag för vissa typer av fartyg, exempelvis för fartyg utan last eller passagerare, statsfartyg, bärgningsfartyg, fritidsfartyg och fartyg i inrikes trafik. Observera att dessa undantag endast gäller under vissa speciella förutsättningar.

Läs mer i föreskrifterna om ändring i Tullverkets föreskrifter och allmänna råd (TFS 2016:2) 4 kap. 6–10 §§. Tullordning

### Lämna information till Tullverket

All kommunikation med Tullverket avseende ankomst av fartyg ska ske elektroniskt via den gemensamma portalen Maritime Single Window (MSW) som administreras av Sjöfartsverket. Till MSW skickas alla uppgifter oavsett till vilken myndighet de ska. Befälhavaren på fartyget är ansvarig för att uppgifterna lämnas.

Frågor om inloggning och om hur uppgiftslämnandet fungerar i portalen hänvisar vi till Sjöfartsverket. Tullverket kan inte heller svara på frågor om vilka uppgifter de övriga myndigheterna behöver.

### När ska uppgifterna lämnas?

En förhandsanmälan ska lämnas senast 24 timmar innan fartyget ankommer till hamnen. Om resan är kortare än 24 timmar finns ett undantag från denna regel. Anmälan ska i så fall lämnas senast vid avgången från den föregående hamnen. Om ankomsthamnen inte är känd eller om den ändras under resans gång ska anmälan lämnas så snart uppgifterna är tillgängliga.

Observera att om fartyget ska anlöpa flera hamnar ska en sådan förhandsanmälan lämnas inför ankomsten till varje hamn. Samma tidsgränser som nämnts ovan gäller.

För utgående fartyg ska anmälan lämnas innan fartyget ska hämta last eller passagerare som står under tullövervakning. Om ingen last eller passagerare ska hämtas ska anmälan lämnas innan fartyget lämnar den sista platsen det besöker innan det avgår från det svenska tullområdet.

Anmälan för ankommande och utgående fartyg lämnas normalt vid samma tillfälle.

Summariska införseldeklarationer ska lämnas elektroniskt till Tullverket enligt tidigare rutiner. En referens till den summariska införseldeklarationen ska finnas med i de uppgifter som lämnas till portalen. Sedan den 1 juni 2015 behöver oljeskade- och bunkeroljeskadecertifikat inte skickas med. Däremot ska de kunna visas upp om myndigheterna begär det i kontrollsyfte. Om någon uppgift saknas, så att Tullverket inte kan fatta ett beslut, kommer vi att skicka en begäran om komplettering. Ni får då möjlighet att komplettera med de saknade uppgifterna.

### Vilka uppgifter är det som ska lämnas?

De uppgifter ni ska lämna till Tullverket är desamma som ni har lämnat tidigare. Den föranmälan som nämnts ovan ska innehålla:

- samtliga uppgifter som lämnas i FAL-formulären 1-4:
  - FAL1 Allmän deklaration
  - FAL2 Lastdeklaration
  - FAL3 Proviantdeklaration
  - FAL4 Besättningsdeklaration

Hänvisning till summarisk införseldeklaration (SID) för all last ombord. Anges endast när Sverige är första EU-land som transporten ankommer till.

- uppgifter om den last som ska lossas:
  - hänvisning till summarisk införseldeklaration för icke unionsvaror (MRN-nummer)
  - uppgift om vilket tillfälligt lager eller annat lossningsställe varorna förs till (godslokalkod)
  - uppgift om tull-id eller motsvarande om fartygets last innehåller varor som anmäls till en godkänd tullbehandling
  - uppgift om mängd och enhet för den last som totalt ska lossas i ankomsthamnen
  - uppgift om varornas tullstatus
  - bifogad T2L om unionsvaror ska lossas.

Observera att FAL3 och FAL4 ska finnas med redan i föranmälan.

Uppgifter om den last som ska lastas:

- information om avgående last, samt avgångsmanifest (CDD)

### Proviantering för visst tillfälle

Ansökan om proviantering för visst tillfälle och begäran om utlämning av proviant från fartygets förråd skickas också via MSW. De kan skickas in tillsammans med föranmälan, men kan också sändas i ett senare skede.

### Innebörden av att uppgifter ska lämnas i strukturerad form

De uppgifter som ni lämnar via MSW ska lämnas i strukturerad form. Det betyder att uppgifterna ska vara maskinläsbara. Ni kan göra det via MSW:s portal eller genom att skicka uppgifter från ett eget system.

### Finns det något jag kan lämna som bifogad fil?

Vissa uppgifter kommer att kunna lämnas som bifogade filer:

- Lastdeklarationen (FAL2) ska i princip lämnas i strukturerad form. Tills vidare kommer vi dock inte att kräva att ni lämnar hela lastmanifest på det sättet. Det räcker med att ni lämnar en sammanfattande information om hela lasten och skickar med manifestet som en bifogad fil.
- T2L. Om fartyget för med sig unionsvaror som ska lossas ska en referens om T2L lämnas elektroniskt. Själva dokumentet ska däremot skickas in som en bifogad fil.
- Ansökan om proviantering för visst tillfälle och begäran om utlämning av proviant lämnas som bifogade filer.

### **Tullverkets beslut**

Tullverket kommer att lämna beslut i flera omgångar. Dessa beslut får ni via MSW. Nedan följer en sammanställning av de beslut som kan vara aktuella, och vad som krävs för att ni ska få de olika besluten.

- Ankomst till hamn För att ni ska få anlöpa hamnen måste en förhandsanmälan ha lämnats enligt de tidsfrister som anges ovan. Ni får ett elektroniskt meddelande om att ankomst medges. När ni har fått det medgivandet får ni anlöpa hamnen.
- Lossningsmedgivande När ditt fartyg har ankommit till en hamn får du ett lossningsmedgivande. En förutsättning för att få ett medgivande om att lossa dina varor kan vara att du har lämnat in summariska införseldeklarationer för all last som finns ombord, att krav på godkänd plats är uppfylld. Dvs. att den angivna platsen som varorna ska lagras på, är en godkänd plats av Tullverket eller att en importdeklaration är inlämnad i förväg om varorna ska importeras direkt. Ett lossningsmedgivande innebär inte att du får skingra varorna från lossningsplatsen. Det får du göra först när lastdeklarationen är godkänd.
- Godkännande av lastdeklaration För att få din lastdeklaration godkänd av Tullverket måste du ha anmält att dina varor ska föras in i unionens tullområde före fartygets ankomst och krav på godkänd plats ska vara uppfylld. Du måste även ha gjort en hänvisning till de summariska införseldeklarationerna samt tillhörande transportdokument. En hänvisning till hur lasten som ska lossas ska behandlas behöver lämnas (till exempel godslokalkod eller tull-id). Vid anmälan av varor till tillfällig lagring ska manifestet innehålla uppgifter för deklaration för tillfällig lagring enligt 6 kap. 2a § och 6 § tullordningen. Vidare behöver du lämna uppgifter om varornas tullstatus för unionsgods och lämna referens (MRN) för PoUS eller styrka att värdet för varorna understiger 15 000 Euro.
- Proviantering Om ni har ansökt om proviantering för ett visst tillfälle får ni via MSW meddelande om att proviantering medges. Detsamma gäller om ni har begärt utlämning av proviant från fartygets förråd.
- Avgångsmedgivande Avgångsmedgivandet kommer att ges via MSW och innebär att fartyget får avgå från hamnen.

## TRANSPORTSTYRELSEN

### Varför ska fartyg rapportera via Single Window?

År 2010 antog Europaparlamentet och Europeiska unionens råd rapporteringsdirektivet (2010/65/EU). Genom direktivet blev EU:s medlemsstater skyldiga att skapa en enda kontaktpunkt, ett så kallat Single Window, dit ett fartyg ska rapportera sina uppgifter på elektronisk väg oavsett vilken myndighet som ska ta del av uppgifterna.

Krav för fartyg att rapportera bl.a. ankomstanmälan och farligt eller förorenande gods inrättades av EU efter ett antal uppmärksammade olyckor till sjöss och regleras genom EUdirektiv 2002/59/EG då även SafeSeaNet (SSN) etablerades. Varje medlemsstat ska kunna få tillförlitlig information om de fartyg och den last som trafikerar respektive medlemsstats vatten för att därigenom kunna förebygga risker för sjösäkerheten och miljöskyddet samt kunna effektivisera insatser vid tillbud, olyckor eller andra farliga situationer.

### Vad händer om man inte rapporterar?

Kraven på att rapportera är obligatoriska och finns fastställda i både fartygssäkerhetslagen och i Transportstyrelsens föreskrifter.

Transportstyrelsen kan vidta rättsliga åtgärder mot den som inte rapporterar elektroniskt (via eget internt system eller via MSW webbapplikation) till MSW genom att kontakta åklagare.

Sverige är som medlemsstat i Europeiska unionen dessutom skyldig att göra regelbundna kontroller av bestämmelserna och se till att påföljder tillämpas vid överträdelser. Den europeiska sjösäkerhetsbyrån EMSA genomför i sin tur kontroller av att medlemsstaterna har implementerat och följer EU-förordningar och EU-direktiv.

# Varför måste ankomstanmälan uppdateras med ATA (Actual Time of Arrival) och ATD (Actual Time of Departure)?

Direktiv 2009/16/EG innebär bland annat ökade rapporteringskrav för utländska fartyg. Kravet innebär att ett utländskt fartyg ska rapportera sin faktiska ankomst- respektive avgångstid vid varje besök i svensk hamn.

Något undantag för fartyg i linjetrafik eller motsvarande finns inte, vilket innebär att även passagerarfärjor måste rapportera ankomst- och avgångstid. Rapporteringen ska göras till MSW och får skötas av befälhavare, rederi eller fartygsagent.

Ansvaret ligger dock ytterst på befälhavaren. Rapporteringen ska göras skyndsamt. Uppgifterna går till Transportstyrelsen och är en hjälp för fartygsinspektörerna i deras arbete med hamnstatskontroller. Uppgifterna innebär även en statistikfunktion för hela Paris MoU, och gör det möjligt för både Paris MoU och EU att beräkna hur många hamnstatskontroller som varje medlemsstat ska genomföra per år.

Uppgifterna ska rapporteras in av befälhavaren eller dennes ombud och regleringen återfinns i föreskrift, TSFS 2018:27.

Transportstyrelsen är beroende av informationen för att kunna planera och effektivisera hamnstatskontroller, även under helger, vilket gör att det är nödvändigt att veta exakt när ett fartyg kommer till eller avgår från en kaj.

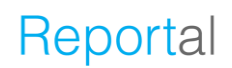

### Hamnstatskontroll och utökad inspektion

Alla utländska fartyg som anlöper svensk hamn kan bli föremål för inspektion, s.k. hamnstatskontroll.

Denna verksamhet regleras genom hamnstatskontrolldirektivet (2009/16/EG) och Paris Memorandum of Understanding on Port State Control (Paris MoU). Det senare är en mellanstatlig överenskommelse mellan 27 länder. Enligt båda dessa ska Sverige, genom Transportstyrelsen, utföra inspektion av vissa fartyg med utländsk flagg som kommer till landet. Transportstyrelsen har därmed rätt att när som helst gå ombord på ett utländskt fartyg om myndigheten anser att det finns skäl för det.

För att effektivisera arbetet och göra störst nytta där det faktiskt behövs har Paris MoU och EU tagit fram ett system för riskbaserad tillsyn. Systemet syftar till att kontrollera fartyg med olika intervaller och olika omfattning beroende på hur säkert fartyget kan antas vara utifrån ett antal parametrar.

Det handlar till exempel om:

- fartygets ålder
- fartygstyp
- skicket på rederiets övriga fartyg
- fartygets klassningssällskaps sammanlagda resultat vid andra hamnstatskontroller.

Genom ett gemensamt datasystem – kallat THETIS – där dessa uppgifter läggs in får medlemsstaterna veta vilka fartyg i deras hamnar som ska kontrolleras på daglig basis. Fartyg som inte finns med på denna lista bör i princip inte utsättas för en hamnstatskontroll om ingen oförutsedd händelse har inträffat. Anledningen är att man vill premiera de redare som har en historik av välskötta fartyg med få brister, och dessa ska då inte belastas med tidsödande kontroller i onödan.

Som en hjälp för att ta reda på när ett visst fartyg kan komma ifråga för hamnstatskontroll har Paris MoU tagit fram ett webbaserat verktyg där man fyller i fartygsuppgifter för att få fram fartygets riskprofil.

### Anmälan om utökad inspektion

Vissa fartyg ska genomgå en utökad inspektion, vilket som namnet antyder är en mer ingående kontroll än vid en normal hamnstatskontroll.

Kontrollen kan bestå i förhållandevis ingående tekniska kontroller av t.ex. brandsäkerhet eller framdrivningsmaskineri, men kan också innebära att fartygsinspektören kräver en operativ övning ombord för att se att personalen är väl insatta i fartygets säkerhetsorganisation, ISM.

På grund av detta måste den ansvariga myndigheten (Transportstyrelsen i Sverige) ha information om detta i god tid för att kunna förbereda kontrollen. Direktiv 2009/16/EG stadgar därför att fartyg som kan bli föremål för utökad inspektion ska meddela sin ankomst senast 72 timmar innan preliminär ankomst.

Om resan är kortare än 72 timmar ska fartyget anmäla sin preliminära ankomst senast vid avgång från sista hamn. De ska dessutom ange vissa förhållanden ombord som kan vara viktiga för inspektören att känna till, t.ex. ballasttankarnas tillstånd.

# Ändringslogg

# Version 1.14

Tillägg:

• Kryssningsrutt går numera att ladda upp via Excel (sida 97)

Ändringar:

- Sidnumrering är numera längst ner på sidan
- Tydligare text gällande rapportering av farligt eller förorenande gods
- Tydligare text gällande rapportering av avfall
- Tydligare text gällande rapportering av utökad inspektion
- Om man anger avsikt till anlöp till antingen <u>"Lasta, varor att förtulla"</u> eller "Lossa, varor att förtulla" är det numer obligatoriskt att ange att man är "Rapporteringsskyldig till Tullverket"
- Byte begrepp 2020-06-11 Om man anger avsikt till anlöp till antingen "Lasta gods att deklarera" eller "Lossa gods att deklarera" är det numer obligatoriskt att ange att man är "Rapporteringsskyldig till Tullverket"

Tagits bort:

- Tilläggsuppgifter för passagerarfartyg och järnvägsfärjor går ej längre att rapportera i farledsdeklarationen
- Automatisk ifyllning för "*Rapporteringsskyldig till Tullverket*" borttagen

### Version 1.15

Tillägg:

- Om en lotsning fått status definitiv går den inte längre att ta bort (sida 20)
- Förtydligande av farligt gods (sida 76)
- Excel-filen går nu att ladda ned från översikten (sida 33)
- Förtydligande av hantering av tomma containers (sida 73)

- Rättning så att fälten för pråm inte går att ändra då användaren endast har läsrättigheter
- Uppdaterad validering på rapportering av ATA & ATD. Det går ej längre att rapportera in ATA/ATD mer än tre timmar i framtiden
- Excel-filen går nu att ladda ned från översikten
- Obligatorisk att bifoga ett dokument när du lägger till dokument under "Dokumentation"
- Ny datum-hantering av vilka fartyg som får rapportera in periodvisa farledsdeklarationer.

Tillägg:

- ETA nästa hamn kan anges vid skapande av tidtabell (sida 115).
- Förtydligande text, fartygsanmälaningar bogserbåt och pråm. (sida 16).
- Ett responsmeddelande skickas när en periodvis farledsdeklaration passerat aktuell månad med 10 dagar (sida 94).
- Förtydligande av hantering av tomma containers (sida 73)

Ändringar:

- Vid skapande av tidtabell går det nu att rapportera in ETA nästa hamn.
- Ytterligare information visas vid fartygsanmälningar för bogserbåtar och pråmar.
- Visa de kritiska meddelande för periodvisa farledsdeklarationer tillsammans med de kritiska meddelandena gällande besöken.

### Version 1.17

Tillägg:

- Ny Excel fil, EU och Sweden Template 2.0.6
  - Krav att ange NTD "Nothing To Declare" I Crew list ingen vara finns att deklarera.
- Periodvis deklaration
  - Raderade besök räknas ej med i antal besök.

Ändringar:

- Excel EU och Sweden Template 2.0.6
  - Stöd för fler datumformat i alla flikar.
    - YYYY-MM-DD, YYYY/MM/DD, YYYY.MM.DD, DD-MM-YYYY, DD/MM/YYYY, DD.MM.YYYY (sida 35, 43, 44, 48, 100)
    - Shipstore, förifyllda artiklar, räcker att fylla i rätt kvantitet/Volym. (sida 75)
    - Crew list i flik Crews Effect Krav att ange NTD (Nothing To Declare) när det inte finns något att deklarera. (sida 39)
    - Waste and residues, flytt av Last disposal date och Last disposal port till översiktsfönstret. (sida 83,84)

### Version 1.18

Tillägg:

- Validering vid lastrapportering
  - Ändring av text till "Notera att total vikt av last att lossa anges i "översikten" (sida 55, 63, 67).
  - Ny bild "Någon avgående last?" och "Någon ankommande last?" (sida, 16 53)
- Förtydligande av meddelande "ETA/ETD har passerat. Vänligen ange ATA/ATD eller uppdatera ETA/ETD (sida 14, 15).
- Meddelande "Varning! Närliggande rapportering har hittats", visar nu vilket anlöp och besöks ID (sida 15).

Tillägg:

- Tidstyrd delning till MSW support. Rättighet ges i sju dagar (sida 117).
- Varning, signera knappen blir orange när du ska lämna ett besök med osignerade ändringar (sida 101).

### Ändringar:

• Vid kopiering till nytt besök så är inga alternativ förifyllda, uppdaterad bild (sida 110).

### Version 1.20

Tillägg: -

Ändringar:

• Uppdaterat text och bilder till Tullverket (Bl.a. förtydliga avsikt med anlöp för "Lossa" och "Lasta" samt byte av begrepp "Lasta att förtulla till "Gods att deklarera" (sida 9, 10, 11, 12. 17, 18, 19, 54, 55, 57, 58, 59, 61, 62, 63, 64, 65, 66, 67, 68, 69, 70, 71, 72, 73, 92, 132).

### Version 1.21

Tillägg:

 Nu kan godsrapportering göras på fler KN nivåer. KN4, KN6 eller KN8 kan väljas (sida 90, 91)

Ändringar:

• Funktion att ange servicegrad under lotsfliken är borttagen (sida 23, 29, 32)

### Version 1.22

Tillägg:

- Deklaration för tillfällig lagring (sida 58, 110, 130)
- Förtydligande av lossningsmedgivande (sida 110, 130)
- Obligatoriskt fält för om man avser lämna farledsdeklaration (sida 88)

Ändringar: -

### Version 1.23

Tillägg:

• Rapportering av gods via en förenklad vy med kategorier (sida 90-92)

Tillägg:

• Tydligare information för farligt gods (sida 77-79)

### Ändringar: -

# Version 1.25

Tillägg:

• Tillstånd till reguljär fartygslinje (RSS) (sida 16-17)

Ändringar: -

## Version 1.26

Tillägg:

Ändringar:

- Uppdaterat text och bilder för tydligare information för kryssningsrutt och turnaround (sida 96,102,103).
- Uppdaterat förlegade bilder för farledsdeklaration (sida 90-91,99-100).
- Uppdaterat benämningen "länk till faktura" till "visa avgifter" (s. 24,30,33,95,100,109).

# Version 1.27

Tillägg:

• Information kring Lotsdispans (s.21-22)

Ändringar:

• Ändrat plats på rubrik "Lots/Förhalning" från s.21 till 22

### Version 1.28

Tillägg:

• Nytt avsnitt, Avfallskvitto.

Ändringar:

• Uppdaterat information kring avsikter enl. SSN v.5

Tillägg: -

Ändringar:

• Uppdaterat text och bilder för farledsdeklaration, gods och lastbärare. (sida 95, 96, 102)

# Version 1.30

Tillägg: -

Ändringar:

- Större uppdatering i text och bilder för avsnitten avfall och avfallskvitto.
- Mindre uppdateringar avseende struktur, text och referenser genom hela dokumentet.

# Version 1.31

Tillägg: -

Ändringar:

• Uppdatering i text och bilder för avsnittet Gods att deklarera. (sida 55-72)

# Version 1.32

Tillägg: -

Ändringar:

- Uppdatering i text och bilder för Översikten. (sida 9-18)
- Uppdatering i text och bilder för avsnittet Lots. (sida 19-22)
- Uppdatering i text och bilder för avsnittet Besättning. (sida 36-38)
- Uppdatering i text och bilder för avsnittet Passagerare. (sida 42-45)

# Version 1.33

Tillägg: -

- Uppdatering i text och bilder för Översikten. (sida 9-18)
- Uppdaterad text för Lossningsmedgivande och Godkännande av lastdeklaration. (sida 113,133)

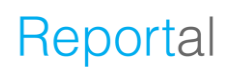

Tillägg: -

Ändringar:

- Uppdaterat bild för avsnittet Ladda upp Excelfil för hela besöket. (sida 35)
- Uppdaterat information för avsnittet Gods att deklarera. (sida 55-70)

### Version 1.35

Tillägg: -

Ändringar:

• Uppdatering i text och bilder för avsnittet Ladda upp Excelfil för hela besöket (sida 32)

### Version 1.36

Tillägg: -

Ändringar:

- Uppdaterat information om hur Transit ska rapporteras (se avsnitt Besättning och Passagerare).
- Uppdaterat flertalet bilder, utifrån ändringar i Excelfil samt från gränssnittet.
- Uppdaterat texter utifrån ändringar i Excelfil samt från gränssnittet. Dessa återfinns på följande sidor:
  - Sid 35, 36, 37, 38, 41 and 42.
- Uppdaterat formalia och text/ord i flera delar av dokumentet.

### Version 1.37

Tillägg: -

Ändringar:

- Uppdaterat bild och text i avsnittet för Passagerare (sida 40-43).
- Uppdaterat bild och text i avsnittet Gods att deklarera och Last att lossa (sida 55-61)

### Version 1.38

Tillägg:

• Text om *Förgående hamn* i Översikten (sida 14)

- Flyttat upp text om Rapportering om att resa är säkert utförd (sida 14)
- Uppdaterat bild och text i avsnittet för Farledsdeklaration (sida 82-92)
- Uppdaterat formalia och text/ord i flera delar av dokumentet.

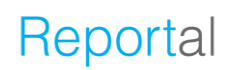

Tillägg:

- MSW Reportal nytt kapitel för introduktion (sida 1-6)
  - Avsnitt som ingår är: Intro, Inloggning till MSW Reportal och Förstasidan i MSW Reportal.
- Hantera anlöp nytt kapitel (sida 99-112)
  - Avsnitt som ingår är: Signera och validering, Kopiera anlöp, Ta bort påbörjat anlöp och Dela anlöp med MSW Support.

- Inloggning till MSW Reportal har uppdaterats inklusive den nya inloggningslösningen OTP (sida 1-5)
- *Välj språk* och *RSS-flöde* har flyttats till (sida 6)
- Fartygsanmälan för tidtabell har flyttats till (sida 16)
- Påminnelse om att lämna farledsdeklaration Text uppdaterad, (sida 90)
- Mindre uppdateringar såsom ord och bilder har skett i dokumentet.